# Guía del usuario de Android 2.3

13 de diciembre de 2010 AUG-2.3-103-ES-419 Plataforma de tecnología móvil de Android™ 2.3

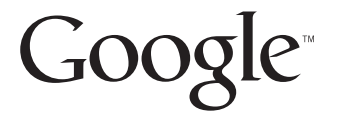

# Legal

Copyright © 2010-Quickoffice, Inc. Todos los derechos reservados.

Google, el logotipo estilizado de Google, Android, el logotipo estilizado de Android, Nexus, el logotipo estilizado de Nexus, Tienda Android, el logotipo estilizado de Tienda Android, Gmail, Google Apps, Google Calendar, Google Checkout, Google Earth, Google Latitude, Google Maps, Google Talk, Picasa, SafeSearch y YouTube son marcas registradas de Google Inc. Los demás nombres de empresas y productos mencionados aquí pueden ser marcas registradas de las empresas con las que están asociados.

La disponibilidad de las aplicaciones, los servicios y las funciones de Google pueden variar por país, operador, modelo del teléfono y fabricante.

# Contenido

# Acerca de esta guía 11

# Datos básicos de Android 15

Inicio de Android por primera vez 16 Si no tienes una tarjeta SIM en tu teléfono GSM 16 Tu Cuenta de Google 17 Cómo restablecer tu contraseña de la cuenta de Google 18 Cuentas adicionales 18 Servicios de Google 18 Introducción a la pantalla principal 19 Uso de la pantalla táctil 23 Uso de los botones del teléfono 24 Uso de la bola de seguimiento 25 Trabajo con menús 26 Menús de opciones 26 Menús de contexto 27 Control del estado del teléfono 28 Íconos de estado 28 Íconos de notificación 29 Administración de notificaciones 31 Uso del teclado en pantalla 33 Ingreso de texto mediante la voz 37 Edición de texto 39 Apertura y cambio de aplicaciones 42 Bloqueo de la pantalla 44 Personalización de la pantalla principal 45 Conexión rápida con tus contactos 48 Optimización de la duración de la batería 49 Administración del modo en que las aplicaciones utilizan la memoria 51 Administración de las descargas 57

#### Conexión a redes y dispositivos 59

Conexión a redes de celulares 60 Conexión a redes Wi-Fi 63 Conexión a dispositivos de Bluetooth 66 Conexión a una computadora a través de USB 70 Cómo compartir la conexión de datos para celulares de tu teléfono 72 Conexión a redes virtuales privadas 75 Trabajo con certificados seguros 77 Cómo configurar las llamadas por Internet (SIP) 78

#### Realización y recepción de llamadas 81

Inicio y finalización de llamadas 82 Respuesta o rechazo de llamadas 84 Trabajo con el Registro de llamadas 86 Llamadas a los contactos 88 Realización de una llamada por Internet (SIP) 89 Cómo escuchar los mensajes del buzón de voz 90 Marcación por voz 91 Opciones durante una llamada 92 Administración de varias llamadas 94

## Búsqueda por texto y voz 97

Búsqueda en el teléfono y en la Web 98 Uso de los consejos y trucos de la Búsqueda de Google 103 Cambio de la configuración de búsqueda de Google 104 Pantalla de configuración de búsqueda 104 Pantalla de configuración de búsqueda de Google 104 Uso de las acciones de voz 105 Comandos de acciones de voz 107

#### Contactos 111

Apertura de contactos 112 Adición de contactos 114 Cómo importar, exportar y compartir contactos 115 Adición de contactos a favoritos 117 Búsqueda de contactos 118 Edición de detalles de contacto 119 Comunicación con los contactos 122 Cambio de los contactos a visualizar 124 Unión de contactos 126 Separación de información de contacto 128

#### Cuentas 129

Agregar y eliminar cuentas 130 Configuración de opciones de sincronización y visualización de cuenta 133

#### Gmail 137

Versión y disponibilidad de Gmail 138

Gmail es diferente 139

Apertura de Gmail y de la Bandeja de entrada 140

Lectura de mensajes 143

Redacción y envío de mensajes 147

Respuesta o reenvío de mensajes 149

Trabajo con Prioritarios 151

Trabajo con conversaciones en lotes 154

Cómo destacar mensajes 155

Etiquetado de conversaciones 156

Visualización de conversaciones por etiqueta 157

Sincronización de conversaciones por etiqueta 158

Notificación de spam 160

Búsqueda de mensajes 161

Archivo de conversaciones 162

Adición de firma a los mensajes 163

#### Cómo utilizar las combinaciones de teclas para acceso directo 164

Combinaciones de teclas para acceso directo de la lista de conversaciones 164 Combinación de teclas de mensaje 165

#### Cambio de configuración de Gmail 166

Configuración general 166 Configuración de las notificaciones 167

#### Calendario 169

Visualización del calendario y eventos 170 Trabajo en la vista Agenda 172 Trabajo en la vista Día 173 Trabajo en la vista Semana 174 Trabajo en la vista Mes 175 Visualización de detalles de evento 176 Creación de un evento 177 Cómo editar un evento 178 Elimina un evento 179 Configuración de recordatorio de evento 180 Respuesta a un recordatorio de evento 181 Sincronización y visualización de calendarios 182 Cambio de configuración del Calendario 183

## Google Voice 185

Apertura de Google Voice y de la bandeja de entrada 187 Cómo leer o escuchar a tu buzón de voz 189 Intercambio de mensajes de texto 191 Cómo destacar mensajes 192 Visualización de mensajes por etiqueta 193 Configuración de Google Voice 194 Realización de llamadas con Google Voice 196 Cambio de configuración de Google Voice 197 Configuración general 197 Configuración de sincronización y notificaciones 198

#### Google Talk 199

Acceso y apertura de la Lista de amigos 200 Chat con amigos 202 Cambio y control del estado en línea 205 Administración de la Lista de amigos 207 Cambio de configuración de Google Talk 209

#### Correo electrónico 211

Apertura de la pantalla Correo electrónico y Cuentas 212 Lectura de mensajes 215 Respuesta a mensajes 217 Cómo destacar mensajes 218 Trabajo con mensajes en lotes 219 Redacción y envío de mensajes de correo electrónico 220 Trabajo con carpetas de cuentas 221 Adición de firma a los mensajes 222 Adición y edición de cuentas de correo electrónico 223

#### Cambio de configuración de cuenta de correo electrónico 226

Configuración de la cuenta 226 Configuración del servidor de entrada 227 Configuración del servidor de salida 230

#### Mensajes 233

Apertura de Mensajes 234

Intercambio de mensajes 235

## Cambio de configuración de Mensajes 239

Configuración de almacenamiento 239 Configuración de mensaje de texto (SMS) 239 Configuración de mensaje multimedia (MMS) 239 Configuración de las notificaciones 240

#### Navegador 241

Apertura del Navegador 242 Navegación dentro de una página web 245 Navegación entre páginas web 247 Trabajo con varias ventanas del Navegador 249 Descarga de archivos 250 Trabajo con marcadores 252 Cambio de configuración del Navegador 254 Configuración del contenido de la página 254 Configuración de privacidad 255 Configuración de seguridad 256 Configuración avanzada 256

### Google Maps, Navegación, Places y Latitude 257

Cómo abrir Google Maps 258

Cómo visualizar Mi ubicación y los servicios de la ubicación 259

Cómo buscar, explorar y marcar lugares con estrellas 261

Uso de la función Places en el selector 264

Cambio de capas de mapa 265

Cómo obtener indicaciones 267

Cómo navegar con la navegación de Google Maps (Beta) 268

Vista previa y cambio de vistas de tu ruta 269

Búsqueda de amigos con Google Latitude 272

## Cámara 275

#### Apertura de la Cámara y toma de fotografías o filmación de videos 276

#### Cambio de configuración de la Cámara 280

Configuración del modo de la Cámara 281 Configuración del modo de video 282

## Galería 285

Apertura de la Galería y visualización de álbumes 286 Trabajo con álbumes 288 Trabajo con fotografías 292 Trabajo con videos 296

## YouTube 299

Apertura de YouTube y visualización de videos 300 Descubrimiento de los videos 304 Calificación de videos y comentarios sobre ellos 306 Carga y compartido de los videos 307 Trabajo con listas de reproducción 309 Trabajo con canales 311 Cambio de configuración de YouTube 313

#### Música 315

Transferencia de archivos de música al teléfono 316 Apertura de Música y trabajo con la biblioteca 317 Reproducción de música 319 Trabajo con listas de reproducción 322

## Noticias y Tiempo 325

Consulta de las noticias y del tiempo 326 Cambio de configuración de Noticias y tiempo 329 Configuración de Noticias y tiempo 329 Configuración de Tiempo 329 Configuración de Noticias 329 Configuración de Actualizaciones 330

#### Reloj 331

Visualización de fecha, hora y otra información 332 Configuración de alarmas 334 Cambio de configuración de la alarma 336

### Car Home 337

Cómo abrir Car Home 338 Personalización de Car Home 340 Cómo iniciar Car Home con un dispositivo Bluetooth 342 Cómo cambiar la configuración de Car Home 343

#### Calculadora 345

Uso de la Calculadora 346

#### Etiquetas 347

Exploración de etiquetas 348 Trabajo con etiquetas 349

#### Market 351

Apertura de Android Market y búsqueda de aplicaciones 352 Descarga e instalación de aplicaciones 355 Administración de descargas 358

## Configuración 363

#### Apertura de Configuración 364

#### Redes inalámbricas y redes 365

Pantalla de configuración de Redes inalámbricas y redes 365 Pantalla de configuración Wi-Fi 366 Pantalla de configuración Wi-Fi avanzada 366 Pantalla de configuración de Bluetooth 367 Pantalla de configuración de anclaje a red y zona activa portátil 367 Pantalla de configuración de VPN 367 Pantalla de configuración de redes de celulares 368

#### Configuración de llamada 369

Pantalla de configuración de llamada 369 Pantalla Números de marcación fija 370 Configuración adicional 370 Pantalla de cuentas para llamadas por Internet (SIP) 370

#### Configuración de sonido 371

#### Configuración de visualización 373

#### Configuración de ubicación y seguridad 374

#### Configuración de aplicaciones 377

Pantalla de configuración de aplicaciones 377 Pantalla de desarrollo 377

#### Configuración de cuentas y sincronización 379

Pantalla de configuración de Cuentas y sincronización 379 Pantalla de cuenta 379

Configuración de privacidad 380

#### Configuración de almacenamiento 381

#### Configuración de idioma y teclado 382

Pantalla Idioma y teclado 382 Pantalla de configuración de Teclado de Android 382 Pantalla de configuración de teclado del dispositivo 384

#### Configuración de entrada y salida de voz 385

Pantalla de configuración de Reconocimiento de voz de Google 385 Pantalla de configuración de texto a voz 385

#### Configuración de accesibilidad 387

Configuración de la base 388

#### Configuración de fecha y hora 389

#### Acerca del teléfono 390

Pantalla Acerca del teléfono 390

# Acerca de esta guía

Esta guía describe cómo utilizar la presentación 2.3de la plataforma de tecnología celular Android™, incluidas las actualizaciones para las aplicaciones de Android que fueron presentadas en el servicio de aplicaciones descargables Android Market™.

Esta guía no describe las funciones físicas del teléfono (sus partes y accesorios, el modo de cambiar su batería, encenderlo, etc.) o sus especificaciones; para obtener esa información, consulta la guía del usuario del teléfono.

| Capítulo                                                    | Describe                                                                                                    |
|-------------------------------------------------------------|----------------------------------------------------------------------------------------------------|
| "Datos básicos de<br>Android" en la página 15               | Inicio de Android por primera vez y acceso a tus cuentas de Google™<br>para que puedas aprovechar Google Apps™ al máximo y realizar las<br>tareas básicas de Android.                                                                                                    |
| "Conexión a redes y<br>dispositivos" en la<br>página 59     | Configuración de la conexión del teléfono a las redes de celulares y<br>Wi-Fi™, a dispositivos de Bluetooth™ y a una computadora, y<br>descripción del modo de compartir la conexión de datos para<br>celulares de tu teléfono a través de USB o como una zona activa Wi-Fi<br>portátil. Este capítulo también describe el modo de proteger tus<br>conexiones a redes virtuales privadas (VPN) y otras redes. |
| "Realización y recepción<br>de llamadas" en la<br>página 81 | Uso del teléfono para realizar, recibir y administrar varias llamadas.                                                                                                    |
| "Búsqueda por texto y<br>voz" en la página 97               | Utilizando la Búsqueda con Google para buscar en tu teléfono y en<br>Internet según lo que escribas o lo que digas.                                                                                                    |
| "Contactos" en la<br>página 111                             | Organización y búsqueda de información de contacto de la gente que conoces.                                                                                                    |
| "Cuentas" en la<br>página 129                               | Cómo agregar y sincronizar correo electrónico y otras cuentas,<br>incluidas las cuentas de Google y las cuentas ActiveSync™ de<br>Microsoft™ Exchange.                                                                                                    |
| "Gmail" en la página 137                                    | Envío y recepción de mensajes mediante el servicio de correo<br>electrónico web Gmail™.                                                                                                    |

| Capítulo                                                               | Describe                                                                                                    |
|------------------------------------------------------------------------|----------------------------------------------------------------------------------------------------|
| "Calendario" en la<br>página 169                                       | Visualización y creación de eventos en tu calendario, y su<br>sincronización con el servicio de calendario Google Calendar™ en la<br>Web.                                                                                                    |
| "Google Voice" en la<br>página 185                                     | Verificación del buzón de voz y realización de llamadas con Google<br>Voice.                                                                                                    |
| "Google Talk" en la<br>página 199                                      | Comunicación con amigos mediante el servicio de mensajería<br>instantánea Google Talk™.                                                                                                    |
| "Correo electrónico" en<br>la página 211                               | Configuración del teléfono para que puedas enviar y recibir mensajes<br>de correo electrónico a través del servicio de correo electrónico<br>tradicional.                                                                                                    |
| "Mensajes" en la<br>página 233                                         | Intercambio mensajes de texto y multimedia con otros teléfonos.                                                                                                    |
| "Navegador" en la<br>página 241                                        | Navegación en la Web en el teléfono.                                                                                                    |
| "Google Maps,<br>Navegación, Places y<br>Latitude" en la<br>página 257 | Descubrimiento del mundo con datos de calles y de satélite del<br>servicio de mapas Google Earth™, cómo obtener indicaciones, buscar<br>tu ubicación, compartir tu ubicación a través del servicio de ubicación<br>del usuario Google Latitude™, navegación con indicaciones habladas<br>y detalladas de Navegación de Google Maps, y muchas otras<br>funciones disponibles en el teléfono en el servicio de mapas Google<br>Maps™ |
| "Cámara" en la<br>página 275                                           | Toma y vista previa de fotografías y videos.                                                                                                    |
| "Galería" en la<br>página 285                                          | Cómo visualizar, compartir y subir fotografías y videos al servicio de<br>software de organización de fotografías Picasa™ y al sitio web de<br>contenido generado por el usuario YouTube™.                                                                                                    |
| "YouTube" en la<br>página 299                                          | Cómo visualizar videos de YouTube.                                                                                                    |
| "Música" en la<br>página 315                                           | Cómo escuchar música por canción, álbum o lista de reproducción.                                                                                                    |
| "Noticias y Tiempo" en<br>la página 325                                | Consulta de las noticias y del tiempo en la pantalla principal o en detalle.                                                                                                    |

| Capítulo                            | Describe                                                                                                    |
|-------------------------------------|----------------------------------------------------------------------------------------------------|
| "Reloj" en la página 331            | Consulta de la hora y configuración de alarmas.                                                                     |
| "Car Home" en la<br>página 337      | Uso del teléfono de forma efectiva en el automóvil.                                                                 |
| "Calculadora" en la<br>página 345   | Cálculo de soluciones a problemas matemáticos.                                                                      |
| "Etiquetas" en la<br>página 347     | Explora y trabaja con etiquetas de Comunicación de campo cercano<br>(NFC).                                          |
| "Market" en la<br>página 351        | Cómo encontrar nuevas aplicaciones en Tienda Android, comprar<br>aplicaciones pagas e instalarlas.                  |
| "Configuración" en la<br>página 363 | Apertura de la aplicación Configuración y muchas de sus<br>herramientas para configurar y personalizar tu teléfono. |

# Datos básicos de Android

Cuando enciendes el teléfono por primera vez, tienes la oportunidad de iniciar sesión en tu Cuenta de Google. Es una buena idea que te familiarices con los datos básicos de tu teléfono y el modo de utilizarlo: la Pantalla principal, la pantalla táctil y los menús, las aplicaciones, el ingreso de texto, etc.

# En esta sección

"Inicio de Android por primera vez" en la página 16 "Introducción a la pantalla principal" en la página 19 "Uso de la pantalla táctil" en la página 23 "Uso de los botones del teléfono" en la página 24 "Uso de la bola de seguimiento" en la página 25 "Trabajo con menús" en la página 26 "Control del estado del teléfono" en la página 28 "Administración de notificaciones" en la página 31 "Uso del teclado en pantalla" en la página 33 "Ingreso de texto mediante la voz" en la página 37 "Edición de texto" en la página 39 "Apertura y cambio de aplicaciones" en la página 42 "Bloqueo de la pantalla" en la página 44 "Personalización de la pantalla principal" en la página 45 "Conexión rápida con tus contactos" en la página 48 "Optimización de la duración de la batería" en la página 49 "Administración del modo en que las aplicaciones utilizan la memoria" en la página 51 "Administración de las descargas" en la página 57

# Inicio de Android por primera vez

La primera vez que enciendas el teléfono (luego de configurarlo, como se describe en la guía del usuario del teléfono), se te indicará que toques el logotipo de Android para comenzar a utilizar el teléfono.

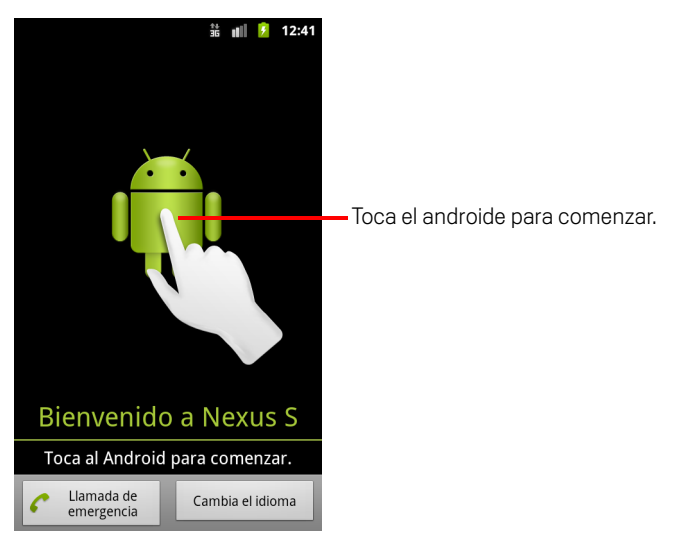

Luego se te indica que crees tu Cuenta de Google o inicies sesión en ella y que tomes algunas decisiones iniciales acerca de cómo quieres usar Android y las funciones de Google.

# Si no tienes una tarjeta SIM en tu teléfono GSM

Si tu teléfono GSM no tiene instalada ninguna tarjeta SIM, no podrás conectarte a redes de celulares para obtener servicios de voz y datos, pero podrás conectarte a redes Wi-Fi para acceder a tu cuenta de Google y utilizar las funciones de tu teléfono, excepto las llamadas de voz. (Los teléfonos de CDMA no dependen de una tarjeta SIM para conectarse a las redes de celulares).

Si inicias Android por primera vez en un teléfono GSM sin una tarjeta SIM, se te preguntará si deseas tocar **Conectar a Wi-Fi** para conectarte a una red Wi-Fi (en vez de a una red de celulares) para configurar tu teléfono. Para obtener más información, consulta "Conexión a redes Wi-Fi" en la página 63.

# Tu Cuenta de Google

Debes acceder a una cuenta de Google para utilizar Gmail, Google Talk, Google Calendar y otras aplicaciones de Google, para descargar aplicaciones desde Tienda Android, para hacer una copia de seguridad de tu configuración en los servidores de Google, y para aprovechar otros servicios de Google en tu teléfono.

Importante Si deseas restablecer tu configuración en este teléfono desde otro teléfono que ejecute la versión 2.0 o posterior de Android, debes acceder a tu cuenta de Google ahora, durante la instalación. Si esperas hasta que se complete la instalación, tu configuración no se restablecerá. (Consulta "Servicios de Google" en la página 18).

Si no tienes una cuenta de Google, se te indicará que crees una.

Si tienes una cuenta de Gmail para compañías a través de tu compañía u otra organización, es posible que el departamento de TI tenga instrucciones especiales sobre el modo de acceder a dicha cuenta.

Cuando accedas, tus contactos, mensajes de Gmail, eventos del Calendario y otra información de estas aplicaciones y servicios en la Web se sincronizarán en tu teléfono.

Si no accedes a una cuenta de Google durante la instalación, se te indicará que accedas o crees una cuenta de Google la primera vez que inicies una aplicación que requiera una, como Gmail o Android Market.

Cuando accedas, se te indicará que ingreses tu nombre de usuario y contraseña mediante el teclado en pantalla. Para obtener información sobre cómo navegar en la pantalla táctil e ingresar texto, consulta "Uso de la pantalla táctil" en la página 23 y "Uso del teclado en pantalla" en la página 33.

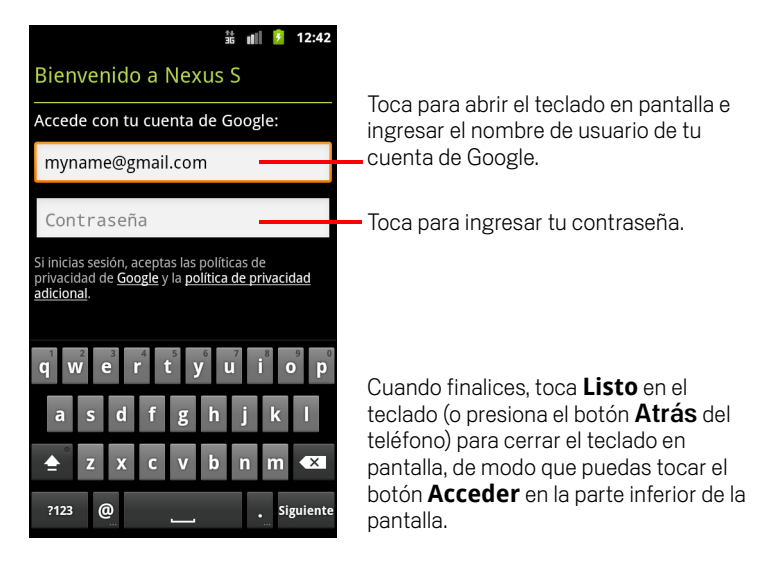

# Cómo restablecer tu contraseña de la cuenta de Google

Si posees una cuenta de Google, pero has olvidado tu contraseña, deberás restablecerla antes de acceder. Ve a http://www.google.com, haz clic en Acceder y en "¿No puedes acceder a tu cuenta?" en el cuadro de acceso, y luego sigue las instrucciones para restablecer tu contraseña.

# **Cuentas adicionales**

Luego de la instalación, agrega Google, ActiveSync de Microsoft Exchange, el correo electrónico tradicional y otras clases de cuentas a tu teléfono, y sincroniza algunos o todos sus datos, como se describe en "Cuentas" en la página 129. Sin embargo, sólo se realizará una copia de seguridad en los servidores de Google de la primera cuenta de Google a la que accedas. Algunas aplicaciones que sólo funcionan con una cuenta única muestran datos sólo de la primera cuenta a la que accedas.

# Servicios de Google

Cuando accedas, se te preguntará si deseas aprovechar los siguientes servicios de Google.

**Ubicación** Puedes elegir si deseas aprovechar el servicio de ubicación de Google, el cual ofrece aplicaciones con tu ubicación aproximada sin utilizar GPS, y si deseas utilizar tu ubicación para obtener resultados de búsqueda de Google y otros servicios de Google. Para obtener información sobre cómo cambiar esta configuración luego, consulta "Configuración de ubicación y seguridad" en la página 374 y "Configuración de privacidad" en la página 380.

**Copia de seguridad** Puedes elegir si deseas realizar una copia de seguridad en los servidores de Google de algunos de tus datos, como marcadores, diccionario de usuario, contraseñas de Wi-Fi, y muchos otros ajustes de configuración en tu cuenta de Google. También se puede aprovechar esta función en algunas aplicaciones de terceros. De esa manera, cuando necesites reemplazar tu teléfono (cuando lo actualices o reemplaces un teléfono perdido) o si vuelves a instalar una aplicación, podrás restablecer tu configuración y otros datos. Para obtener información sobre cómo cambiar esta configuración luego, consulta "Configuración de privacidad" en la página 380.

**Fecha y hora** Si no estás conectado a una red de celulares, se te indicará que configures la fecha y hora en tu teléfono. Consulta "Configuración de fecha y hora" en la página 389.

# Introducción a la pantalla principal

Cuando accedas, se abrirá la pantalla principal.

La pantalla principal es el punto de partida para acceder a todas las funciones del teléfono. Muestra los íconos, widgets, accesos directos y otras funciones de la aplicación. Puedes personalizar la pantalla principal con diferentes fondos de pantalla y mostrar los elementos que desees. Consulta "Personalización de la pantalla principal" en la página 45.

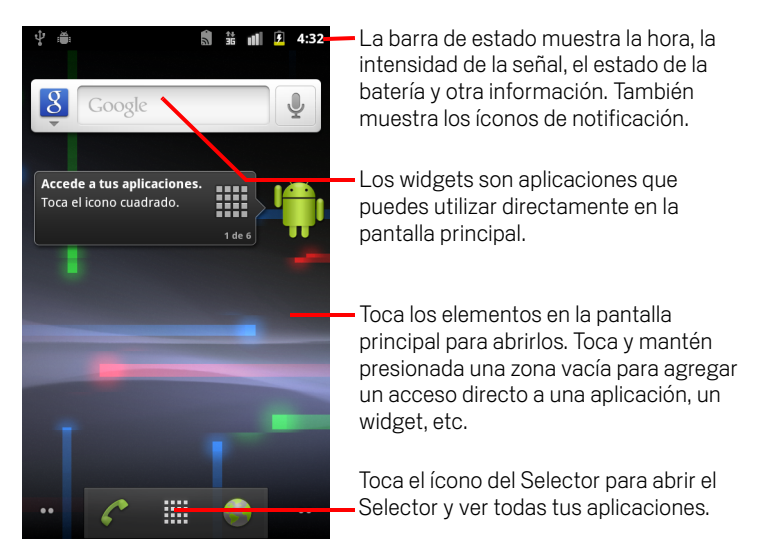

En la parte superior de la pantalla, la barra de estado muestra la hora, la información sobre el estado del teléfono, y los íconos de las notificaciones que recibas. Para obtener más información, consulta "Control del estado del teléfono" en la página 28 y "Administración de notificaciones" en la página 31.

Toca el Selector ícono en la parte inferior de la pantalla para ver todas las aplicaciones instaladas. Consulta "Apertura y cambio de aplicaciones" en la página 42.

# Cómo reactivar el teléfono

Si no utilizas el teléfono por un tiempo determinado, la pantalla se opaca y luego se oscurece, para conservar la batería.

1 Presiona el botón **Encender**.

Si has bloqueado la pantalla, debes extraer un patrón de desbloqueo o ingresar un PIN o contraseña para desbloquearla. Consulta "Bloqueo de la pantalla" en la página 44.

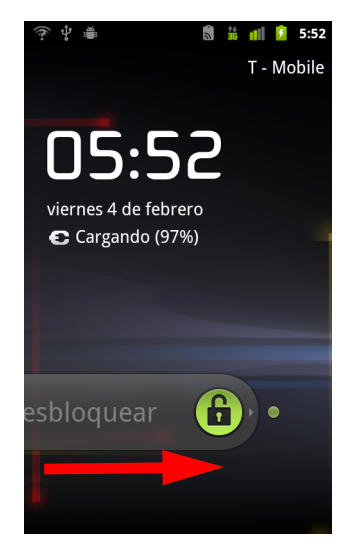

Arrastra el ícono de bloqueo hacia la derecha.
Se abrirá la última pantalla en la que hayas trabajado.

## Cómo regresar a la Pantalla principal

► Presiona el botón △ de la Pantalla principal en cualquier momento, en cualquier aplicación.

# Cómo ver otras partes de la Pantalla principal

> Desliza el dedo hacia la derecha o izquierda en la pantalla principal.

Estas extensiones a la Pantalla principal proporcionan más espacio para widgets, accesos directos y otros elementos. Para obtener más información del deslizamiento, consulta "Uso de la pantalla táctil" en la página 23.

Los puntitos en la parte inferior derecha e izquierda indican la pantalla que estás viendo.

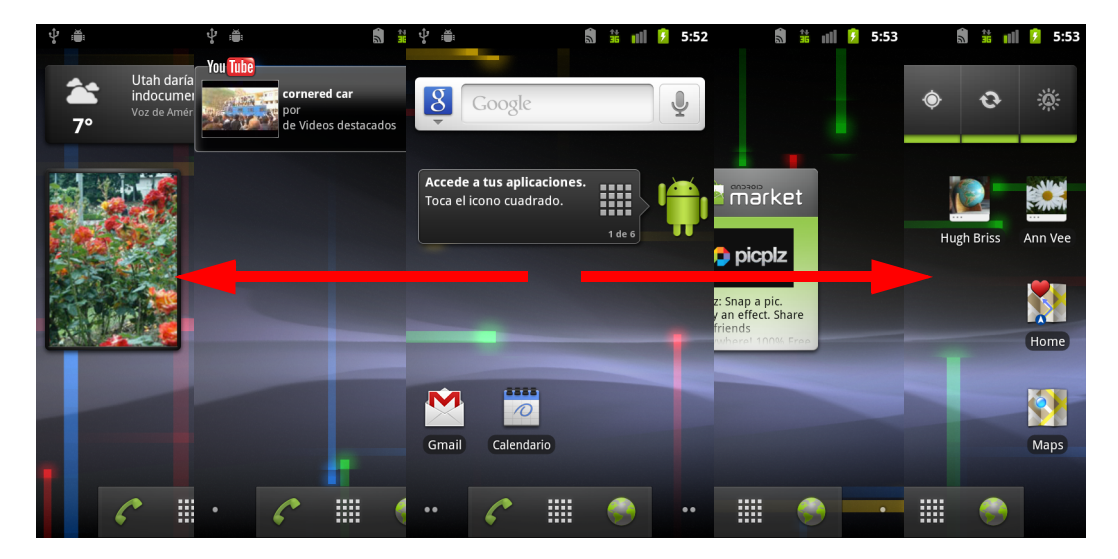

Mantén presionados los puntitos en la parte inferior derecha e izquierda de la pantalla para ver las miniaturas de la pantalla principal y sus extensiones, las cuales puedes tocar para abrirlas.

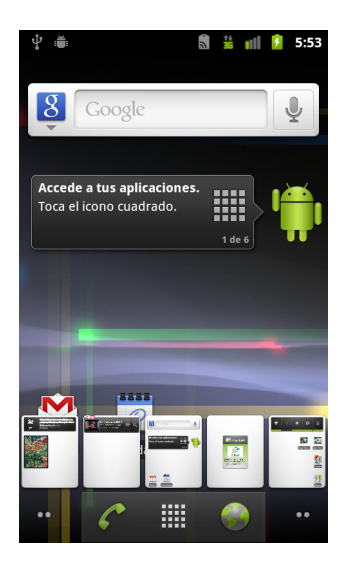

# Uso de la pantalla táctil

La manera principal de controlar las funciones de Android es utilizar el dedo para manipular los íconos, los botones, los elementos del menú, el teclado en pantalla y otros elementos en la pantalla táctil. Además puedes cambiar la orientación de la pantalla.

**Tocar** Para actuar sobre los íconos en pantalla, como los íconos de aplicaciones y configuraciones, para escribir letras y símbolos con el teclado en pantalla, o para presionar los botones de la pantalla, simplemente tócalos con el dedo.

**Mantener presionado** Para mantener presionado un elemento en la pantalla, tócalo y no levantes el dedo hasta que se realice una acción. Por ejemplo, para abrir un menú de personalización de la pantalla principal, toca un área vacía en la pantalla principal hasta que se abra el menú.

**Arrastrar** Mantén presionado un elemento durante un momento y luego, sin levantar el dedo, muévelo en la pantalla hasta que llegues a la posición de destino. Puedes arrastrar elementos en la pantalla principal para reubicarlos, como se describe en "Personalización de la pantalla principal" en la página 45, y arrastrar para abrir el panel Notificaciones, como se describe en "Administración de notificaciones" en la página 31.

**Desplazar o deslizar** Para desplazar o deslizar, mueve rápidamente el dedo por la superficie de la pantalla, sin hacer pausas cuando la toques (para no arrastrar un elemento en su lugar). Por ejemplo, deslízate por la pantalla hacia arriba o abajo para desplegar una lista, y en algunas vistas del Calendario, desplázate rápidamente por la pantalla para cambiar el intervalo de tiempo visible.

**Tocar dos veces** Toca dos veces rápidamente una página web, un mapa u otra pantalla para ampliar o reducir. Por ejemplo, toca dos veces alguna sección de una página web en el Navegador para ampliar esa sección y ajustarla al ancho de la pantalla. Si tocas dos veces luego de ampliar algunas aplicaciones, como el Navegador, se modifica una columna de texto para que se ajuste al ancho de la pantalla.

**Ampliar y reducir** En algunas aplicaciones (como Mapas, Navegador y Galería), puedes ampliar y reducir al colocar dos dedos en la pantalla a la vez y juntarlos (para reducir) o separarlos (para ampliar).

**Girar la pantalla** En la mayoría de las pantallas, la orientación de la pantalla gira con el teléfono a medida que lo gires desde la posición vertical hacia el costado y nuevamente a su lugar. Puedes activar y desactivar esta función como se describe en "Configuración de visualización" en la página 373.

# Uso de los botones del teléfono

Los botones físicos y botones programables ofrecen una variedad de funciones y accesos directos. Consulta la guía del usuario del teléfono para obtener detalles sobre la ubicación de los botones de tu teléfono.

| Botón                       | Presionar                                                                                                    | Mantener presionado                                                                       |
|-----------------------------|----------------------------------------------------------------------------------------------------|-------------------------------------------------------------------------------------------|
| Atrás ←                     | Abre la pantalla anterior en la que<br>estabas trabajando. Si está abierto el<br>teclado en pantalla, cierra el teclado.                                                                                                    |                                                                                           |
| Menú                        | Abre un menú con elementos que<br>afectan a la pantalla o aplicación actual.                                                                                                    |                                                                                           |
| Pantalla<br>principal 🛆     | Abre la pantalla principal. Si estás<br>viendo la pantalla principal extendida de<br>la derecha o izquierda, abre la pantalla<br>principal central.                                                                                                    | Abre la pantalla de las<br>aplicaciones utilizadas más<br>recientemente.                  |
| Buscar ୍                    | En la pantalla principal, abre la<br>búsqueda de Google para buscar en tu<br>teléfono y en la Web. En muchas<br>aplicaciones, abre un cuadro de<br>búsqueda dentro de la aplicación.                                                                                                    | Abre la búsqueda de Google por<br>voz.                                                    |
| Energía                     | Apaga la pantalla.                                                                                                    | Abre un menú con opciones de<br>modo avión y modo silencio, y<br>para apagar el teléfono. |
| Subir / Bajar el<br>volumen | Si hay una llamada en curso, aumenta o<br>disminuye el volumen de la llamada.<br>Cuando suena el teléfono, silencia el<br>timbre. En la pantalla principal, si no hay<br>ninguna llamada en curso, aumenta o<br>disminuye el volumen del tono de<br>llamada, o configura el teléfono para<br>que quede en silencio o vibre en vez de<br>timbrar. En otras aplicaciones, controla<br>el volumen de la música, las<br>indicaciones habladas y otros ajustes<br>de audio. | Aumenta rápidamente el<br>volumen del tono de llamada al<br>máximo o mínimo.              |

# Uso de la bola de seguimiento

Si tu teléfono incluye una bola de seguimiento (o un dispositivo de navegación similar que puedes utilizar para seleccionar elementos en la pantalla) es posible que descubras que algunas acciones son más fáciles utilizándola que utilizando tu dedo, como por ejemplo:

- abrir un evento en un calendario apretado
- seleccionar un vínculo o campo de formulario en una página web
- seleccionar texto para editar

# Utiliza la bola de seguimiento

Haz rodar la trackball para seleccionar elementos en la pantalla.
El elemento seleccionado aparecerá resaltado en naranja.

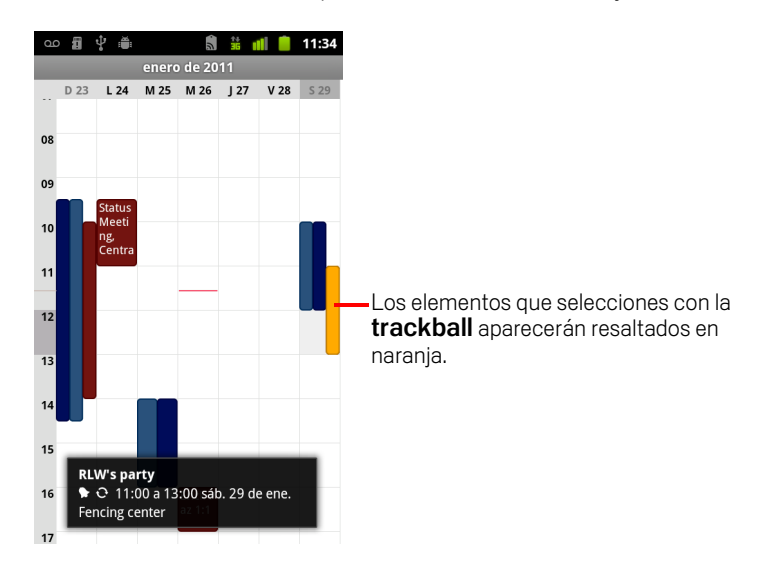

- Presionar la **trackball** equivale a tocar el elemento seleccionado con el dedo.
- Presionar y sostener la **bola de seguimiento** es equivalente a tocar y sostener el elemento seleccionado con el dedo, para abrir menús de contexto, iniciar aplicaciones, etc.

# Trabajo con menús

Existen dos clases de menús de Android: menús de opciones y menús de contexto.

# Menús de opciones

Los menús de opciones contienen herramientas que se aplican a las actividades de la pantalla o aplicación actual, pero no a un elemento específico en la pantalla. Para abrir los menús de opciones, presiona el botón **Menú**  $\equiv$ . No todas las pantallas poseen menús de opciones: si presionas **Menú**  $\equiv$  en una pantalla que no posee menús de opciones, no sucede nada.

Algunas pantallas poseen más elementos del menú de opciones de las que pueden entrar en el menú principal: toca **Más** para abrir un menú de elementos adicionales.

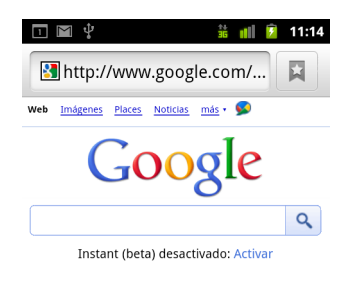

• Vancouver, WA - actualizar

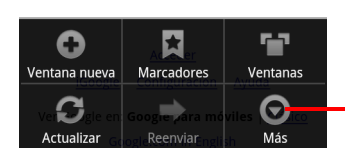

Los menús de opciones contienen elementos que se aplican a la pantalla actual o a toda la aplicación.

Toca para abrir más elementos del menú.

# Menús de contexto

Los menús de contexto contienen herramientas que se aplican a un elemento específico en la pantalla. Para abrir menú de contexto, toca y mantén presionado un elemento en la pantalla. No todos los elementos poseen menús de contexto. Si tocas y mantienes presionado un elemento que no posee ningún menú de contexto, no sucede nada.

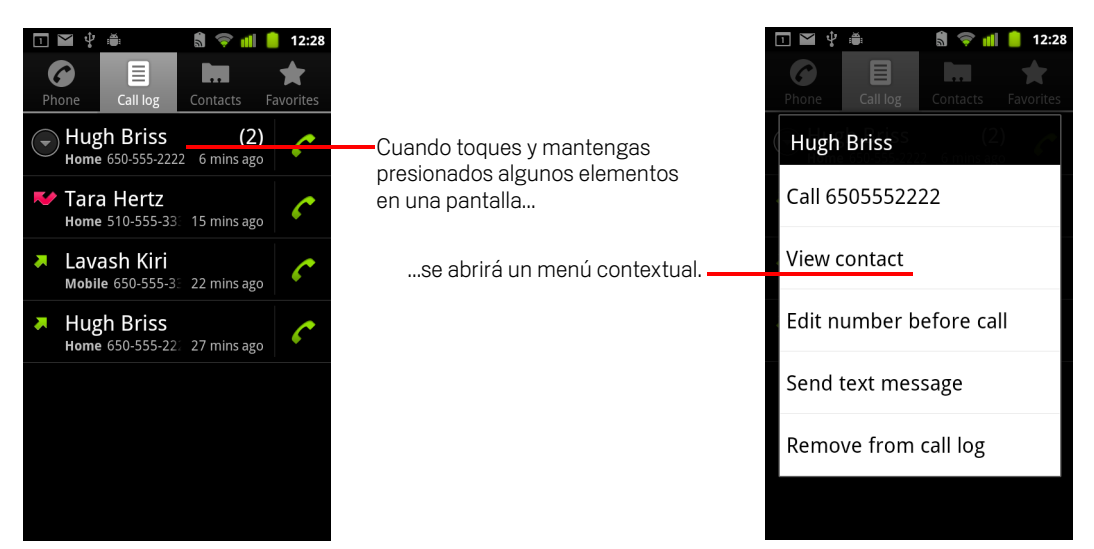

# Control del estado del teléfono

La barra de estado aparece en la parte superior de cada pantalla. Muestra los íconos que indican que has recibido notificaciones (a la izquierda) e íconos que indican el estado del teléfono (a la derecha), junto con la hora actual.

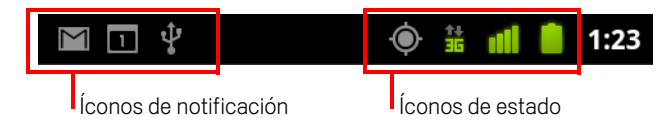

Si has recibido más notificaciones que pueden entrar en la barra de estado, un ícono de más + te indicará que abras el panel Notificaciones para verlas a todas. Consulta "Administración de notificaciones" en la página 31.

# Íconos de estado

Los siguientes íconos indican el estado del teléfono. Para obtener más información sobre las diferentes clases de redes de celulares, consulta "Conexión a redes y dispositivos" en la página 59.

Los íconos de estado de red se ponen verdes si tienes una cuenta de Google agregada al teléfono y el teléfono está conectado a los servicios de Google, para sincronizarse con Gmail, los eventos del calendario, los contactos, la copia de respaldo de su configuración, etc. Si no tienes una cuenta de Google o si, por ejemplo, estás conectado a una red Wi-Fi que no está conectada a Internet, los íconos de la red están blancos.

| ↑↓<br>G       | Conectado a la red de celulares GPRS          | B  | Itinerancia                      |  |  |
|---------------|-----------------------------------------------|----|----------------------------------|--|--|
| 20            | GPRS en uso                                   | ×  | No hay señal                     |  |  |
| <b>↑</b><br>E | Conectado a la red de celulares EDGE          |    | No hay tarjeta SIM instalada     |  |  |
| 之비            | EDGE en uso                                   |    | Modo vibrar                      |  |  |
| 1<br>1<br>1   | Conectado a la red de celulares 3G            | ×  | Timbre silenciado                |  |  |
| 14<br>15      | 3G en uso                                     | ₽× | Micrófono de teléfono silenciado |  |  |
| 1             | Intensidad de señal de la red de<br>celulares |    | Batería muy baja                 |  |  |
| •             | Conectado a una red Wi-Fi                     |    | Batería baja                     |  |  |
| *             | Bluetooth activado                            |    | Batería parcialmente agotada     |  |  |

| *** | Conectado a dispositivo Bluetooth |   | Batería llena                         |
|-----|-----------------------------------|---|---------------------------------------|
| 4   | Modo avión                        | 5 | Cargando batería                      |
| Ĩ   | Alarma configurada                | Ģ | GPS activado                          |
| 6   | Altavoz activado                  | Ó | Recibiendo datos de ubicación del GPS |

# Íconos de notificación

Los siguientes íconos indican que has recibido una notificación. Consulta "Administración de notificaciones" en la página 31 para obtener más información sobre cómo responder a estas notificaciones. Además de estos íconos, las aplicaciones que instales en tu teléfono pueden utilizar sus propios íconos de notificación.

| $\sum$   | Nuevo mensaje de Gmail                                       | +        | Más notificaciones                                             |  |  |
|----------|--------------------------------------------------------------|----------|----------------------------------------------------------------|--|--|
| ;).      | Nuevo mensaje de texto o<br>multimedia                       | 6        | Llamada en curso                                               |  |  |
| -        | Problema con la entrega del mensaje<br>de texto o multimedia | 6        | Llamada en curso con auriculares<br>Bluetooth                  |  |  |
| talk     | Nuevo mensaje de Google Talk                                 | 2        | Llamada perdida                                                |  |  |
| 90       | Buzón de voz nuevo                                           | G        | Llamada en espera                                              |  |  |
| 1        | Próximo evento                                               | G        | Desvío de llamadas activado                                    |  |  |
| 0        | Los datos se están sincronizando                             | 0        | La canción se está reproduciendo                               |  |  |
| 4        | Problema con el acceso o la<br>sincronización                | <u>†</u> | Subiendo datos                                                 |  |  |
| <b>9</b> | La Tarjeta SD o el almacenamiento<br>USB están llenos        | +        | Descargando datos                                              |  |  |
| (ŕ.      | Hay disponible una red Wi-Fi abierta                         | <u>+</u> | Descarga completa                                              |  |  |
| Ŷ        | El teléfono está conectado a través<br>del cable USB         |          | Conectado a o desconectado de una<br>red privada virtual (VPN) |  |  |

| ÷                       | El teléfono no comparte su conexión<br>de datos a través de USB (anclaje de<br>USB)           |   | Umbral de uso de datos del operador<br>próximo o superado |
|-------------------------|-----------------------------------------------------------------------------------------------|---|-----------------------------------------------------------|
| (0-                     | El teléfono comparte su conexión de<br>datos como una zona activa Wi-Fi<br>(anclaje de Wi-Fi) | Ĵ | Actualización de aplicación disponible                    |
| $\overline{\mathbf{O}}$ | El teléfono está anclado de varias<br>maneras                                                 | Ţ | Actualización de sistema disponible                       |

# Administración de notificaciones

Los íconos de notificación informan la llegada de mensajes nuevos, eventos del calendario y alarmas, al igual que eventos en curso, como el estado de la llamada actual o cuando se activa el desvío de llamadas.

Si recibes una notificación, su ícono aparece en la barra de estado junto con un resumen que aparece sólo brevemente. Para obtener una tabla con íconos de notificación, consulta "íconos de notificación" en la página 29.

Si tu teléfono utiliza una luz de bola de seguimiento para las notificaciones, la luz emite una pulsación o varias pulsaciones cuando recibes una notificación nueva. Según la configuración y el modelo de tu teléfono, es posible que también escuches el sonido de una notificación, que el teléfono vibre y que los LED parpadeen. Esta configuración, el ajuste del volumen de sonido y otra configuración general de notificaciones se describen en "Configuración de sonido" en la página 371.

Puedes abrir el panel Notificaciones para ver una lista de todas tus notificaciones.

Las aplicaciones cuyas actividades producen notificaciones, como Gmail y Google Talk, poseen su propia configuración que puedes utilizar para configurar si envían las notificaciones y cómo lo deben hacer, si debe sonar un tono de llamada, vibrar, etc. Consulta la documentación de dichas aplicaciones para obtener más detalles.

## Abre el panel Notificaciones

> Arrastra la barra de estado hacia abajo desde la parte superior de la pantalla.

En la pantalla principal, también puedes presionar  $Menú \equiv$  y tocar **Notificaciones**.

El panel Notificaciones muestra tu proveedor de red inalámbrica y una lista de tus notificaciones actuales. Las notificaciones sobre actividades en curso se enumeran primero, seguidas por las notificaciones sobre eventos, como notificaciones de nuevos mensajes de correo electrónico o recordatorios del Calendario.

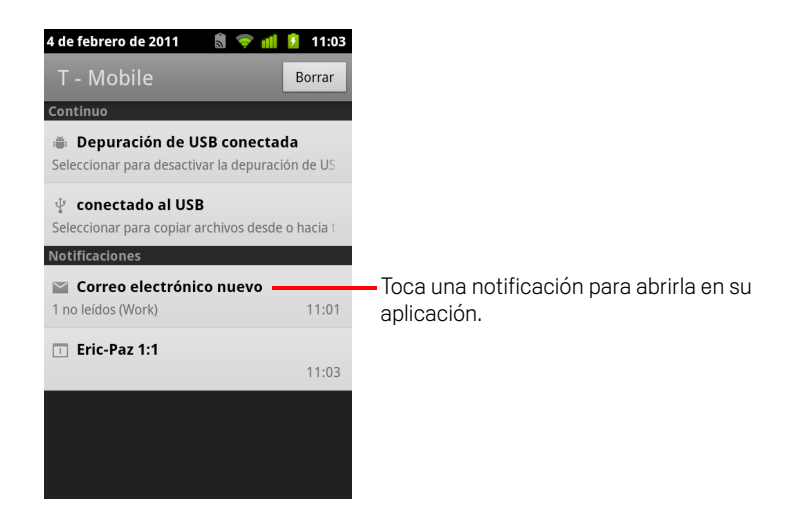

## Responde a una notificación

1 Abre el panel Notificaciones.

Las notificaciones actuales se enumeran en el panel, cada una con una breve descripción.

2 Toca una notificación para responderla.

Se cierra el panel Notificaciones. Lo que sucede después depende de la notificación. Por ejemplo, las nuevas notificaciones del buzón de voz marcan a la casilla del buzón de voz, y las notificaciones de desconexión de red abren la lista de redes configuradas para que puedas volver a conectarlas.

## Elimina todas las notificaciones

- 1 Abre el panel Notificaciones.
- 2 Toca **Borrar** en la parte superior derecha del panel.

Todas las notificaciones basadas en eventos se borrarán; las notificaciones en curso permanecerán en la lista.

## **Cierra el panel Notificaciones**

Arrastra la pestaña en la parte inferior del panel Notificaciones hacia la parte superior de la pantalla. O sólo presiona el botón Atrás <...</p>

El panel también se cierra si tocas una notificación para responderla.

# Uso del teclado en pantalla

Debes ingresar texto mediante el teclado en pantalla. En algunas aplicaciones, el teclado se abre automáticamente. En otras, debes tocar un campo de texto en donde desees ingresar texto para abrir el teclado.

El teclado en pantalla tiene una cantidad de configuraciones, que se describen en "Configuración de idioma y teclado" en la página 382. Puedes abrir las configuraciones del teclado de Android al tocar y sostener la tecla del microteléfono y en la pequeña ventana que se abre, arrastrarla al ícono de Configuración.

También puedes ingresar texto si hablas en vez de escribir. Consulta "Ingreso de texto mediante la voz" en la página 37.

## Ingresa texto escribiendo

1 Toca un campo de texto.

Se abrirá el teclado en pantalla.

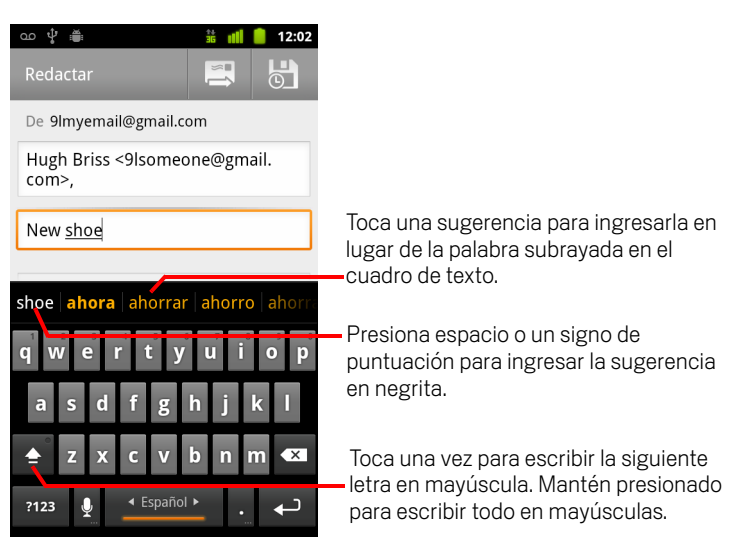

Si tocas en un campo de texto donde ya hay texto ingresado, el punto de inserción se establecerá en donde toques y aparecerá la ficha del punto de inserción. Puedes arrastrar el punto de inserción por su ficha para moverlo, para retomar exactamente desde donde deseas agregar más texto. También puedes seleccionar una palabra o más por vez y copiar, cortar y pegar el texto. Consulta "Edición de texto" en la página 39. 2 Toca las teclas en el teclado en pantalla para escribir.

Lo que escribes aparece en el campo de texto y en la franja sobre el teclado, el texto en color negro sobre un fondo blanco. Cuando el teclado tiene una sugerencia para lo que puedes estar escribiendo, la palabra que estás escribiendo queda subrayada en el campo de texto y la sugerencia aparece en naranja en la franja arriba del teclado. La sugerencia en negrita a la izquierda de la franja es la mejor sugerencia del teclado. Puedes arrastrar la franja hacia la izquierda para mostrar cualquier sugerencia adicional.

**3** Presiona espacio o un signo de puntuación para ingresar la palabra sugerida en negrita.

Si tocas la barra espaciadora, la franja de sugerencias ofrecerá una serie de signos de puntuación que puedes tocar para reemplazar al espacio.

O toca otra palabra sugerida que desees ingresar.

Si tocas una palabra que no se encuentre en el sistema o en el diccionario del usuario, la misma se ingresará y se te indicará que toques la palabra nuevamente para agregarla al diccionario.

Puedes ver, editar o suprimir las palabras que agregues al diccionario. Consulta "Configuración de idioma y teclado" en la página 382.

- 4 Utiliza la tecla Suprimir < para borrar los caracteres que se encuentren a la izquierda del cursor.
- 5 Cuando finalices de escribir, presiona Atrás 🥎 para cerrar el teclado.

Algunas aplicaciones agregan teclas especiales al teclado para facilitar la navegación de un campo de texto al otro.

## Ingresa números, símbolos y otros caracteres

Toca y sostiene una de las teclas de la hilera superior y luego, sin mover el dedo, levántalo para ingresar el número indicado en negro en esa tecla. Las teclas con caracteres alternativos muestran una elipsis (...) debajo del carácter.

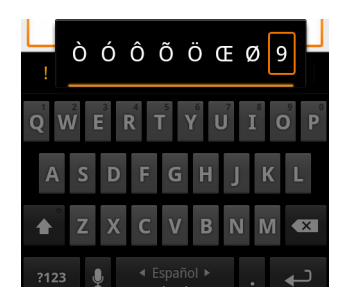

- Toca y sostiene una vocal o las teclas C, N o S para abrir una pequeña ventana a la cual puedes arrastrar la vocal acentuada u otra letra alternativa o número que desees ingresar.
- Presiona la tecla Símbolos para cambiar al teclado de números y símbolos. Presiona la tecla Alt en el teclado de símbolos para ver más símbolos; presiónala de nuevo para volver a cambiarlo.
- Toca y mantén presionada la tecla del Punto (.) para abrir una ventanita con un conjunto de símbolos comunes.

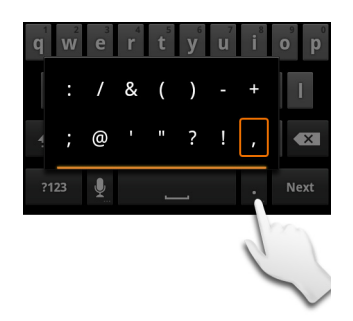

Toca y mantén presionado una tecla de número o símbolo para abrir una ventana de símbolos adicionales.

Cuando toques una tecla, aparecerá brevemente una versión más amplia en el teclado. Las teclas con caracteres alternativos muestran una elipsis ( ... ) debajo del carácter.

En algunos teléfonos, puedes tocar y mantener presionadas la tecla Shift o las teclas de símbolos con un dedo, tocar una o más mayúsculas o símbolos para ingresarlos y luego levanta los dos dedos para regresar al teclado con el alfabeto en minúscula.

## Cambia la orientación del teclado

▶ Gira el teléfono hacia el costado o la posición vertical.

El teclado se vuelve a diseñar para aprovechar mejor la nueva orientación del teléfono.

Para mucha gente, el teclado en pantalla horizontal más grande es más fácil de utilizar.

| ന 🕆 🚆      |                 |       |                  |         |                  |   | 3 <b>5</b> 11  | 12:03                         |
|------------|-----------------|-------|------------------|---------|------------------|---|----------------|-------------------------------|
| Did you    | get <u>yo</u> u | ı     |                  |         |                  |   |                | Hacho                         |
|            |                 |       |                  |         |                  |   |                | Hecho                         |
| you Yo     | uTube           | Toyot | a                |         |                  |   |                |                               |
| q v        | V               | e 3   | r <sup>4</sup> ( | t       | y <sup>6</sup> I | J | i <sup>®</sup> | p <sup>9</sup> p <sup>0</sup> |
| а          | S               | d     | f                | g       | h                | j | k              |                               |
| <b>≜</b> ° | z               | x     | С                | v       | b                | n | m              | ×                             |
| ?123       | ļ               | Į.    | 4                | Español | •                |   |                | t                             |

Puedes controlar si la pantalla cambia su orientación automáticamente cuando giras el teléfono. Consulta "Configuración de visualización" en la página 373.

## Cambia el idioma del teclado

Si has utilizado la configuración de teclado de Android para que haya más de un idioma disponible al utilizar el teclado en pantalla (consulta "Pantalla de configuración de Teclado de Android" en la página 382), el idioma actual del teclado se mostrará en la barra espaciadora y podrás cambiar de idioma.

- 1 Toca y mantén presionada la barra espaciadora.
- 2 Sin levantar el dedo, muévelo hacia la derecha o izquierda hasta que el idioma que deseas aparezca en el centro de la ventanita sobre la barra espaciadora.

| q w e r t y u i o p    |
|------------------------|
| a s d f g b i k l      |
| ?123 ♀ < English > . ← |

**3** Levanta el dedo.

Si hay varios idiomas disponibles, tal vez debas repetir estos pasos para encontrar el idioma que deseas.
## Ingreso de texto mediante la voz

Puedes utilizar la entrada de voz para ingresar texto hablando. La entrada de voz es una función experimental que utiliza el servicio de reconocimiento de voz de Google, por lo cual deberás contar con una conexión de datos en una red de celulares o Wi-Fi para utilizarla.

#### Activa la entrada de voz

Si el teclado en pantalla no muestra ninguna tecla de Micrófono 👱, significa que no se ha activado la entrada de voz o que la has configurado para que aparezca en el teclado de símbolos.

- 2 Toca Entrada de voz.
- **3** Toca la opción en donde desees la tecla de Micrófono (en el teclado principal o el teclado de símbolos). O toca **Desactivado** para desactivar la entrada de voz.

#### Ingresa texto mediante la voz

Puedes ingresar texto mediante la voz en la mayoría de los lugares en donde puedes ingresar texto con el teclado en pantalla.

- 1 Toca un campo de texto o una ubicación en el texto que ya ingresaste en un campo de texto.
- 2 Toca la tecla de Micrófono 👤 en el teclado (si configuraste la tecla de Micrófono para que aparezca en el teclado de símbolos, toca primero la tecla de Símbolo).

3 Cuando se te indique "Hablar ahora", di las palabras que quieras ingresar.

Di "coma", "punto", "signo de interrogación", "signo de exclamación" o "signo de admiración" para ingresar los signos de puntuación.

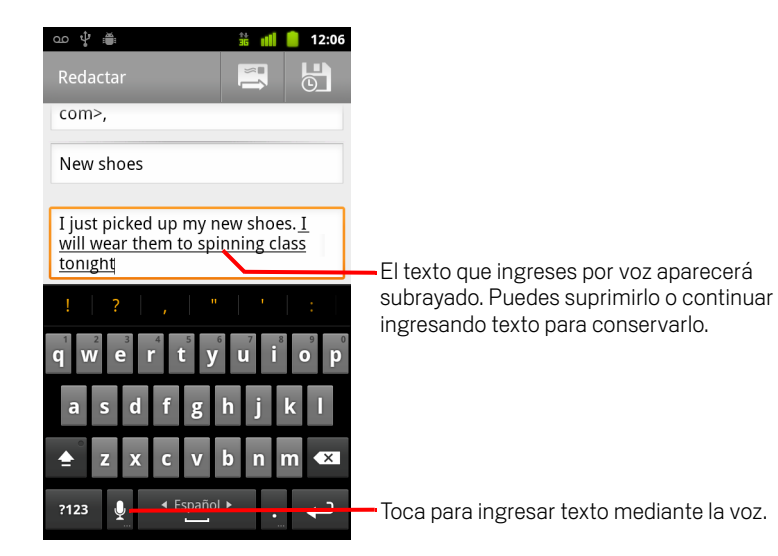

Cuando te detengas, el servicio de reconocimiento de voz transcribirá lo que hayas dicho y lo ingresará subrayado en el campo de texto. Puedes presionar la tecla Suprimir a para borrar el texto subrayado. Si comienzas a escribir o ingresar más texto mediante la voz, lo subrayado desaparecerá.

Puedes editar el texto que ingreses mediante la escritura o la voz. Consulta "Edición de texto" en la página 39.

## Edición de texto

Puedes editar el texto que ingreses en los campos de texto y utilizar los comandos del menú para cortar, copiar y pegar texto, dentro de la misma aplicación o entre aplicaciones. Algunas aplicaciones no admiten la edición de parte o la totalidad del texto que muestran; otras pueden ofrecer su propia manera de seleccionar el texto con el cual desees trabajar.

#### Editar texto

1 Toca el texto que deseas editar.

El cursor se inserta donde tocaste.

El cursor es una barra vertical parpadeante que indica en dónde se insertará el texto que escribas o pegues. Cuando aparece por primera vez, tiene una ficha naranja que puedes utilizar para arrastrarlo o moverlo, si lo deseas.

| I just picked up my new <u>shoes</u> . I will wear them to spinning class |
|---------------------------------------------------------------------------|
| tonight.                                                                  |

2 Arrastra el cursor por su ficha naranja a la ubicación en donde deseas editar el texto.

La ficha naranja desaparece después de algunos momentos, para no molestarte. Para hacerla reaparecer, solo vuelve a tocar el texto.

- **3** Escribe, corta, pega o suprime el texto.
- 4 Presiona el botón Atrás < cuando finalices de escribir para cerrar el teclado.

#### Seleccionar texto

Seleccionas el texto que deseas cortar, copiar, eliminar o reemplazar.

- 1 Toca y mantiene presionado el texto o la palabra que desees seleccionar.
- 2 Toca Seleccionar palabra o Seleccionar todo en el menú que se abre.

El texto seleccionado se destaca en color naranja, con una ficha al final de cada selección.

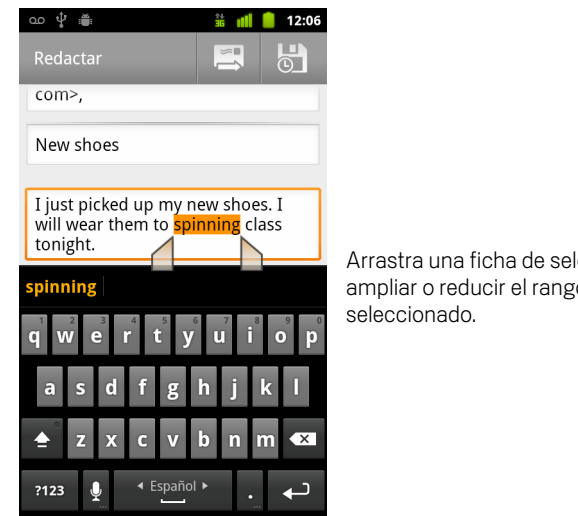

Arrastra una ficha de selección para ampliar o reducir el rango del texto

3 Arrastra cualquier ficha de selección para ampliar o reducir el rango del texto seleccionado.

Si cambias de idea, puedes deseleccionar el texto al tocar texto no seleccionado en el mismo campo o en otro, o presionar el botón Atrás 🕤.

4 Toca el texto seleccionado para abrir un menú que puedes utilizar para cortar o copiar tu selección o, si ya cortaste o copiaste texto, reemplaza el texto seleccionado al pegar el anterior.

También puedes simplemente ingresar texto escribiendo o hablando, para reemplazar la selección con lo que escribes o presionar la tecla Eliminar para eliminar el texto seleccionado.

#### Corta o copia texto

1 Selecciona el texto que desees cortar o copiar.

Consulta "Seleccionar texto" en la página 39.

2 Toca el texto seleccionado.

Las fichas de selección deben mostrarse para cortar o copiar el texto seleccionado. Si no se muestran las fichas de selección, reaparecerán cuando toques el texto, así que puedes volver a tocar el texto para abrir el menú Editar texto.

3 Toca Cortar o Copiar en el menú Editar texto.

Si tocas **Cortar**, el texto seleccionado se eliminará del campo de texto. En cualquier caso, el texto se guardará en un área temporal en el teléfono para que puedes pegarlo en otro campo de texto.

#### Pega texto

1 Corta o copia el texto a pegar.

Consulta "Corta o copia texto" en la página 40.

2 Coloca el cursor en el campo de texto en donde deseas pegar el texto, o selecciona el texto que deseas reemplazar con lo que pegarás.

Puedes pegar el texto que hayas copiado de una aplicación en un campo de texto en cualquier aplicación.

**3** Toca **Pegar** en el menú que se abre.

El texto se insertará en el cursor. El texto que hayas pegado permanecerá en un área temporal en el teléfono para que puedas pegar ese mismo texto en otra ubicación.

### Apertura y cambio de aplicaciones

El Selector contiene íconos de todas las aplicaciones del teléfono, incluidas las aplicaciones que se hayan descargado e instalado de Tienda Android u otras fuentes.

Cuando abres una aplicación, las demás aplicaciones que hayas utilizado no se interrumpirán, sino que continuarán ejecutándose: reproduciendo música, abriendo páginas web, etc. Puedes cambiar rápidamente de aplicación para trabajar con varias a la vez. El sistema operativo y las aplicaciones de Android funcionan conjuntamente para garantizar que las aplicaciones que no utilices no consuman recursos innecesariamente, al interrumpirlas e iniciarlas según se necesite. Por este motivo, no hay necesidad de detener las aplicaciones a menos de que estés seguro de que una de las que descargaste se está comportando mal. Para obtener detalles acerca de cómo utilizan la memoria las aplicaciones y cómo puedes administrarlas, consulta "Administración del modo en que las aplicaciones utilizan la memoria" en la página 51.

Consulta "Market" en la página 351 para aprender a descubrir e instalar aplicaciones adicionales (incluidas herramientas de productividad, utilidades, juegos, referencias y muchos otros tipos de software) en tu teléfono.

#### Abre y cierra el Selector

▶ En la pantalla principal, toca el ícono del Selector 🎹 para abrirlo.

Si posees más aplicaciones de las que pueden entrar en el Selector en una vista, puedes deslizar el Selector hacia arriba o abajo para ver más.

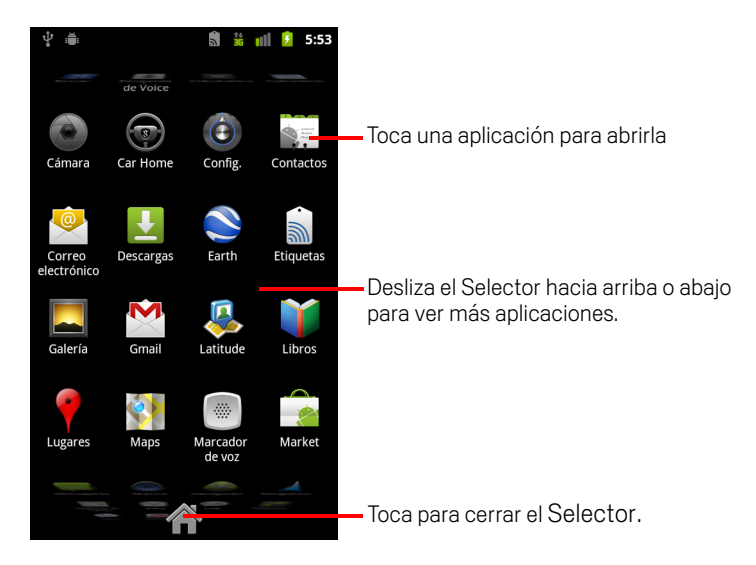

Para agregar el ícono de alguna aplicación a la pantalla principal, debes tocarlo y mantenerlo presionado en el Selector hasta que vibre y luego arrastrarlo hacia una ubicación en la pantalla principal.

Toca el ícono de la pantalla principal en el Selector o el botón de la Pantalla principal para cerrar el Selector.

El Selector se cierra automáticamente si tocas un ícono para abrir su aplicación o si mueves un ícono del Selector hacia la pantalla principal.

#### Abre la aplicación

> Toca el ícono de alguna aplicación en el Selector.

0

• Toca el ícono de alguna aplicación en la pantalla principal.

#### Cambia a una aplicación utilizada recientemente

1 Mantén presionado el botón de la **Pantalla principal** △.

Se abrirá una ventanita con íconos de aplicaciones que hayas utilizado recientemente.

2 Toca un ícono para abrir su aplicación.

O presiona **Atrás** 🥎 para regresar a la aplicación actual.

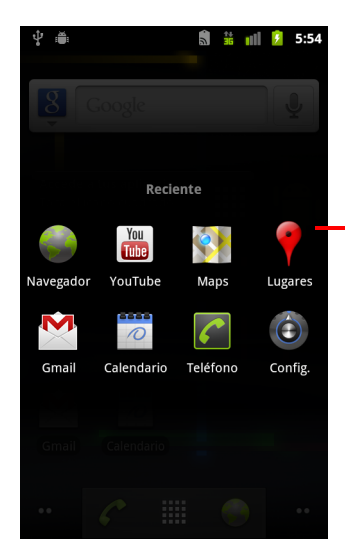

Toca un ícono para abrir una aplicación que hayas utilizado recientemente.

## Bloqueo de la pantalla

Puedes bloquear la pantalla para que sólo tú la puedas desbloquear y realizar llamadas, acceder a tus datos, comprar aplicaciones, etc. Además es posible que debas bloquear la pantalla por una política establecida por un mensaje de correo electrónico u otra cuenta que agregues al teléfono.

Consulta "Configuración de ubicación y seguridad" en la página 374 para obtener otras maneras de proteger tu teléfono y privacidad.

#### Bloquea tu pantalla

 En la Pantalla principal, presiona Menú ≡ y toca Configuración > Ubicación y seguridad.

#### 2 Toca Configurar bloqueo de pantalla.

Si ya has configurado un bloqueo de pantalla, toca **Cambiar bloqueo de pantalla** para cambiar el modo de bloquear la pantalla o desactivar el bloqueo de pantalla.

#### 3 Toca Patrón, PIN o Contraseña.

Si tocas **Patrón**, se te guiará para crear un patrón que debes extraer para desbloquear la pantalla. La primera vez que lo hagas, aparecerá un tutorial breve sobre cómo crear un patrón de desbloqueo. Puedes presionar **Menú**  $\equiv$  y tocar **Ayuda** en cualquier momento para una actualización. Luego se te indicará que extraigas y vuelvas a extraer tu propio patrón.

Si tocas PIN o Contraseña, se te indicará que configures un PIN numérico o una contraseña que debes ingresar para desbloquear la pantalla.

La próxima vez que actives el teléfono o reactives la pantalla, deberás extraer tu gráfico de desbloqueo o ingresar tu PIN o contraseña para desbloquearla.

## Personalización de la pantalla principal

Puedes agregar íconos, accesos directos, widgets y otros elementos de la aplicación a cualquier parte de la Pantalla principal en donde haya espacio libre. También puedes cambiar el fondo de pantalla.

Para conocer la pantalla principal, consulta "Introducción a la pantalla principal" en la página 19.

#### Agrega un elemento a la Pantalla principal

1 Abre la pantalla principal en donde desees agregar un elemento.

Para conocer cómo trabajar en la pantalla principal, incluido cómo cambiar las pantallas principales, consulta "Introducción a la pantalla principal" en la página 19.

2 Presiona Menú 들 y toca Agregar.

O sólo toca y mantén presionada una ubicación vacía en la pantalla principal.

Si no hay zonas vacías en la pantalla principal, **Agregar** se atenuará; deberás suprimir o mover algún elemento antes de agregar otro, o cambiar a otra pantalla principal.

3 En el menú que se abre, toca el tipo de elemento que desees agregar.

Puedes agregar los siguientes tipos de elementos a la pantalla principal.

**Accesos directos** Agrega accesos directos a las aplicaciones, a una página web marcada como favorita, un contacto favorito, un destino en Mapas, una etiqueta de Gmail, una lista de reproducción de música y muchos otros elementos. Los accesos directos disponibles dependen de las aplicaciones que hayas instalado.

**Widgets** Agrega alguna de las diversas aplicaciones en miniatura (widgets) a la pantalla principal, incluido un reloj, un reproductor de música, un marco de imagen, la barra de búsqueda de Google, un administrador de energía, un calendario que muestre próximas citas, y un widget de Noticias y tiempo. Además puedes descargar widgets de Android Market.

**Carpetas** Agrega una carpeta en donde puedas organizar los elementos de la pantalla principal, o carpetas que contengan todos tus contactos, los contactos con número de teléfono o los contactos destacados. El contenido de tus carpetas se actualizará automáticamente.

#### Mueve un elemento en la Pantalla principal

- 1 Toca y mantén presionado el elemento que desees mover hasta que vibre. No levantes el dedo.
- 2 Arrastra el elemento hacia una nueva ubicación en la pantalla.

Detente en el borde de la pantalla para colocar el elemento en otro panel de la pantalla principal.

**3** Cuando el elemento se encuentre donde desees, levanta el dedo.

#### Elimina un elemento de la Pantalla principal

1 Toca y mantén presionado el elemento que desees eliminar hasta que vibre. No levantes el dedo.

El ícono Selector cambia a un ícono de Papelera 📋 .

- 2 Arrastra el elemento hacia el ícono de la Papelera.
- **3** Cuando el ícono cambie al color rojo, levanta el dedo.

#### Cambia el fondo de pantalla de la Pantalla principal

1 Presiona **Menú** = y toca **Fondos de pantalla**.

También puedes tocar y mantener presionada un área vacía de la pantalla principal y en el menú que se abre, tocar **Fondo de pantalla**.

#### 2 Toca Galería, Fondos de pantalla animados o Fondos de pantalla

Toca **Galería** para utilizar una imagen que hayas capturado con la cámara o copiado en tu teléfono. Puedes recortar la fotografía antes de configurarla como fondo de pantalla. Trabajo con fotografías se describe en "Galería" en la página 285.

Toca **Fondos de pantalla animados** para abrir una lista de desplazamiento con fondos de pantalla animados instalados en tu teléfono. Algunos fondos de pantalla animados cambian según el momento del día, si tocas la pantalla, para indicar la hora o brindan otra información. Algunos fondos de pantalla animados poseen un botón de **Configuración**.

Toca **Fondos de pantalla** para abrir una pantalla en la cual puedas tomar muestras de las imágenes de fondo de pantalla que trae el teléfono. Desliza las imágenes en miniatura de izquierda a derecha para ver las muestras. Toca una muestra para ver una versión más amplia.

3 Toca Guardar o Configurar fondo de pantalla.

#### Vuelve a nombrar una carpeta

- **1** Toca la carpeta para abrirla.
- 2 Toca y mantén presionada la barra de título de la ventana de la carpeta.
- 3 Ingresa un nombre nuevo en el cuadro de diálogo que aparece.
- 4 Toca Aceptar.

## Conexión rápida con tus contactos

A medida que aumente tu lista de contactos en el teléfono, podrás utilizar Contacto rápido de Android en varias aplicaciones para comenzar rápidamente una conversación por chat, enviar un mensaje de correo electrónico o un mensaje de texto, realizar una llamada, o ubicar a tus contactos. Contacto rápido de Android es un ícono especial que puedes tocar para abrir un cuadro con opciones que inicia rápidamente una conexión con ese contacto.

Identifica un ícono de Contacto rápido por su marco.

Los contactos a los que puedes acceder con Contacto rápido aparecen de forma diferente en las distintas aplicaciones, pero generalmente con un marco de imagen que se ve así:

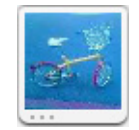

Toca un ícono de Contacto rápido para abrir un cuadro con íconos de todas las maneras en las que puedes comunicarte con el contacto.

Si hay más íconos de los que pueden entrar en el cuadro, arrástralos de izquierda a derecha para verlos a todos.

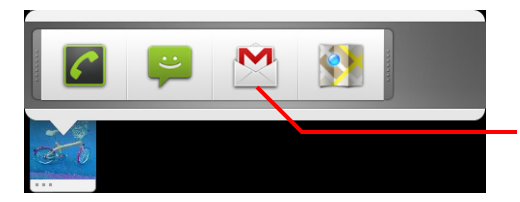

Toca un ícono para comenzar a comunicarte con el contacto en esa aplicación.

Toca un ícono para abrir su aplicación, en la que puedes comenzar a comunicarte con tu contacto de inmediato.

También puedes tocar un ícono para editar la información del contacto en Contactos, para ver la dirección del contacto en Google Maps, etc, según las aplicaciones y cuentas configuradas en el teléfono.

Puedes agregar un acceso directo para un contacto en la pantalla principal, el cual puedes tocar para abrir Contacto rápido de Android para ese contacto. Para obtener más información sobre cómo agregar accesos directos a la pantalla principal, consulta "Personalización de la pantalla principal" en la página 45.

## Optimización de la duración de la batería

Puedes extender la duración de la batería entre cada carga al desactivar las funciones que no necesites. También puedes controlar el modo en que los recursos de las aplicaciones y del sistema consumen energía de la batería.

#### Extiende la duración de la batería

Desactiva las radios que no utilices.

Si no utilizas Wi-Fi, Bluetooth o GPS, utiliza la aplicación Configuración para desactivarlos. Consulta "Redes inalámbricas y redes" en la página 365 y "Configuración de ubicación y seguridad" en la página 374. (El receptor de GPS sólo se activa si utilizas una aplicación que lo necesite).

Reduce el brillo y configura un menor tiempo de espera en la pantalla.

Consulta "Configuración de visualización" en la página 373.

 Si no los necesitas, desactiva la sincronización automática de Gmail, Calendario, Contactos y otras aplicaciones.

Consulta "Configuración de opciones de sincronización y visualización de cuenta" en la página 133.

Utiliza el widget de Control de energía para verificar y controlar el estado de las radios, la visualización del brillo y la sincronización.

Cómo agregar widgets se describe en "Personalización de la pantalla principal" en la página 45.

 Si sabes que no estarás cerca de una red celular o Wi-Fi durante determinado tiempo, cambia a Modo de avión.

Tu teléfono utiliza potencia adicional para buscar redes celulares. Consulta "Inhabilita las llamadas telefónicas (modo avión)" en la página 83.

#### Verifica el nivel de carga de la batería

El estado (carga, descarga) y el nivel (como porcentaje de carga completa) de la batería se muestran en la parte superior de la pantalla.

#### Controla lo que utiliza la batería

La pantalla Uso de la batería muestra las aplicaciones que consumen la mayor cantidad de energía de la batería. También puedes utilizarla para desactivar aplicaciones que hayas descargado si estas consumen demasiada energía.

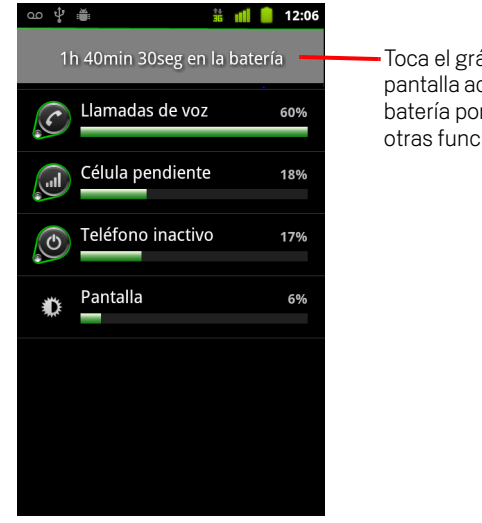

Toca el gráfico de descarga para abrir una pantalla acerca de los detalles del uso de la batería por parte de la pantalla, las radios y otras funciones de tu teléfono.

La pantalla Uso de la batería enumera las aplicaciones que han utilizado la batería, de mayor a menor uso de la batería.

El gráfico de descarga en la parte superior de la batería te muestra el ritmo de descarga de la batería desde la última vez que cargaste el teléfono (los breves períodos de tiempo en los cuales lo conectaste a un cargador se muestran como líneas verdes en la parte inferior del cuadro) y cuánto hace que el teléfono funciona con energía de la batería.

Toca una aplicación en la pantalla Uso de la batería para obtener detalles sobre su consumo de energía.

Las diferentes aplicaciones ofrecen diferentes clases de información. Algunas aplicaciones incluyen botones que abren pantallas con configuraciones que ajustan el uso de la energía.

Toca el gráfico de descarga para abrir una pantalla con los detalles acerca de cuándo las radios del teléfono, la pantalla y otras funciones utilizaron la batería.

# Administración del modo en que las aplicaciones utilizan la memoria

Como se describe en "Apertura y cambio de aplicaciones" en la página 42, típicamente no necesitas preocuparte acerca de la administración de las aplicaciones más allá de la instalación, la apertura y el uso de estas. El sistema operativo administra su uso de memoria y otros recursos de manera automática. Pero existen momentos en los cuales es posible que desees saber más acerca de cómo utilizan la memoria y otros recursos de tu teléfono las aplicaciones.

Las aplicaciones utilizan dos tipos de memoria en tu teléfono: la memoria de almacenamiento y la RAM. Las aplicaciones utilizan la memoria de almacenamiento para ellas mismas y cualquier archivo, configuración y otro tipo de datos que utilicen. También utilizan la RAM (memoria diseñada para almacenamiento temporario y rápido acceso) cuando están en funcionamiento.

Todos los teléfonos tienen almacenamiento interno. Esta es la memoria en la cual se almacenan la mayoría de las aplicaciones y muchos tipos de archivos y datos para esas aplicaciones. El sistema operativo administra y protege cuidadosamente el almacenamiento interno, porque puede contener tu información privada; no puedes ver su contenido cuando conectas el teléfono a una computadora mediante un cable USB.

Según tu modelo de teléfono, tu teléfono también tiene almacenamiento interno USB o una Tarjeta SD extraíble. Ésta es la memoria cuyos contenidos puedes ver y que te permite copiar archivos hacia o desde la computadora cuando conectas tu teléfono a una computadora (como se describe en "Conexión a una computadora a través de USB" en la página 70). Algunas aplicaciones también fueron diseñadas para almacenarse en esta memoria, en lugar de la memoria interna, de manera predeterminada u opcional.

El sistema operativo también administra el modo en que las aplicaciones utilizan la RAM de tu teléfono. Solo permite que las aplicaciones y sus procesos y servicios componentes utilicen la RAM cuando lo necesitan. Puede almacenar en la memoria caché procesos que has utilizado recientemente en la RAM, para que se reinicien más rápidamente cuando vuelvas a abrirlos, pero borrará la memoria caché si necesita la RAM para nuevas actividades. Tú administras el modo en que las aplicaciones utilizan la memoria de almacenamiento de manera directa e indirecta de muchas formas, mientras utilizas el teléfono, por ejemplo, al:

- Instalar o desinstalar aplicaciones (consulta "Market" en la página 351 y "Desinstala una aplicación" en la página 55)
- Descargar archivos en el navegador, Gmail y otras aplicaciones
- Crear archivos (por ejemplo, al tomar fotografías)
- Eliminar archivos descargados o creados (consulta "Administración de las descargas" en la página 57 y la documentación de las aplicaciones que utilizas)
- Utilizar una computadora para copiar archivos o eliminar archivos desde tu almacenamiento USB o Tarjeta SD (consulta "Conexión a una computadora a través de USB" en la página 70)
- Cambiar si una aplicación está instalada en el almacenamiento interno, en el almacenamiento USB de tu teléfono o en la Tarjeta SD, si la aplicación lo admite (consulta "Cambia el lugar de almacenamiento de una aplicación" en la página 56)

Rara vez necesitarás administrar el modo en que tus aplicaciones utilizan la RAM: el sistema operativo lo hace por ti. Pero puedes controlar cómo utilizan la RAM las aplicaciones y detenerlas si se comportan mal, como se describe en "Detiene una aplicación que funciona mal" en la página 55.

#### Abre la pantalla Administrar aplicaciones

- Presiona Pantalla principal △, presiona Menú ≡ y toca Administrar aplicaciones.
  - 0
- Abre la Aplicación de configuración y toca Aplicaciones > Administrar aplicaciones.

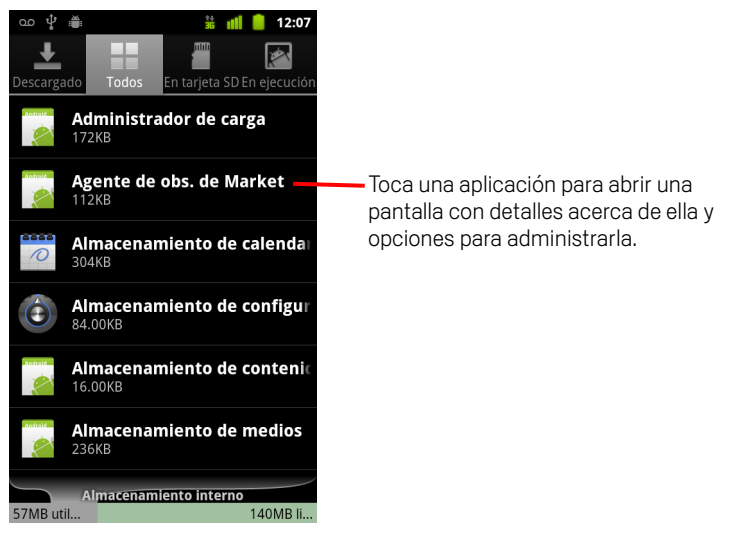

La pantalla Administrar aplicaciones tiene cuatro fichas, con listas de aplicaciones y sus componentes en cada una. En la parte inferior de cada ficha hay un gráfico de la memoria utilizada por los elementos de la lista y la cantidad de memoria libre.

Toca una aplicación, proceso o servicio de una lista para abrir una pantalla con detalles acerca de este y, según el elemento, para cambiar su configuración, detenerlo, desinstalarlo, etc.

La mayoría de estas tareas se describen en esta sección.

- Toca la ficha Descargas para ver las aplicaciones que descargaste de la tienda o de otras fuentes.
- Toca la ficha Todas para ver todas las aplicaciones que están instaladas en tu teléfono.

Esta lista incluye las aplicaciones que vienen con tu versión de Android y las aplicaciones que descargaste de la tienda o de otras fuentes.

Toca la ficha almacenamiento USB o Tarjeta SD (según el modelo de tu teléfono) para ver las aplicaciones instaladas allí.

Los elementos marcados están instalados en tu almacenamiento USB o en tu Tarjeta SD. Los elementos no marcados están instalados en el almacenamiento interno de tu teléfono, pero están diseñados para que puedas moverlos si así lo deseas. Consulta "Cambia el lugar de almacenamiento de una aplicación" en la página 56.

Toca la ficha En ejecución para ver las aplicaciones y sus procesos y servicios que están en ejecución o en la memoria caché.

Consulta "Detiene una aplicación que funciona mal" en la página 55.

#### Obtén detalles acerca de una aplicación

- 1 Abre la pantalla Administrar aplicaciones.
- 2 Toca una aplicación, un proceso o un servicio.

La pantalla Información de aplicaciones de cada aplicación enumera su nombre y versión, junto con los detalles sobre la aplicación. Según la aplicación y de dónde provenga, también puede incluir botones para administrar los datos de la aplicación, forzar a la aplicación a detenerse, y desinstalar la aplicación. Además enumera detalles sobre las clases de información del teléfono y los datos a los cuales tiene acceso la aplicación.

Diferentes tipos de aplicaciones tienen diferentes tipos de información y controles, pero generalmente incluyen:

- Utiliza el botón **Forzar detención** para detener una aplicación que funcione mal (consulta "Detiene una aplicación que funciona mal" en la página 55).
- Si instalaste la aplicación desde Tienda Android u otra fuente, puedes utilizar el botón **Desinstalar** para eliminar la aplicación y todos sus datos y configuraciones del teléfono. Consulta "Market" en la página 351 y "Desinstala una aplicación" en la página 55 para obtener más información acerca de cómo desinstalar y volver a instalar aplicaciones.
- **Almacenamiento** Brinda detalles acerca de la cantidad de almacenamiento del teléfono que utiliza una aplicación.
- Puedes eliminar la configuración y otros datos de una aplicación tocando el botón **Eliminar datos**.
- Puedes utilizar los botones Mover a almacenamiento USB o Mover a Tarjeta SD (según el modelo de tu teléfono) y Mover a teléfono para cambiar el lugar de almacenamiento de algunas aplicaciones; consulta "Cambia el lugar de almacenamiento de una aplicación" en la página 56.

- **Caché** Si la aplicación almacena datos en un área temporal de la memoria del teléfono, enumera la cantidad de información que se almacena e incluye un botón para borrarla.
- Lanzamiento predeterminado Si has configurado una aplicación para ejecutar ciertos tipos de archivos de forma predeterminada, podrás borrar esa configuración aquí.
- **Permisos** Enumera las clases de información acerca de tu teléfono y los datos a los cuales tiene acceso la aplicación.

#### Detiene una aplicación que funciona mal

Puedes controlar cuánta memoria RAM utilizan las aplicaciones en funcionamiento y los procesos en caché y, si es necesario, detenerlos.

- 1 Abre la pantalla Administrar aplicaciones.
- 2 Toca la pestaña **En ejecución**.
- 3 Presiona Menú ≡ y toca Mostrar procesos en caché o Mostrar servicios en ejecución para cambiar entre uno y otro.

La ficha En ejecución muestra las aplicaciones, los procesos y los servicios que están actualmente en funcionamiento o que tienen procesos en caché y cuánta RAM están utilizando. El gráfico en la parte inferior de la pantalla muestra la cantidad total de RAM en uso y la cantidad libre.

Puedes tocar una aplicación, un proceso o un servicio que funcione mal y en la pantalla que se abre tocar el botón **Detener**. También puedes tocar el botón **Informar**, para enviarle al desarrollador información acerca de la aplicación que funcionó mal en tu teléfono.

**Importante** Detener una aplicación o procesos y servicios del sistema operativo desactiva una o más funciones pendientes en tu teléfono. Es posible que debas reiniciar tu teléfono para restablecer la funcionalidad absoluta.

#### Desinstala una aplicación

Puedes desinstalar aplicaciones que descargaste de la tienda y de otras fuentes. (También puedes utilizar la tienda para desinstalar las aplicaciones que descargaste de allí, consulta "Administración de descargas" en la página 358)

- 1 Abre la pantalla Administrar aplicaciones.
- 2 Toca la pestaña **Descargas**.
- **3** Toca la aplicación que deseas desinstalar.

- **4** Toca el botón **Desinstalar**.
- 5 Toca **Aceptar** en la pantalla que te solicita que confirmes si deseas desinstalar la aplicación.

#### Cambia el lugar de almacenamiento de una aplicación

Algunas aplicaciones fueron diseñadas para almacenarse en el almacenamiento USB de tu teléfono o en la Tarjeta SD (según el modelo de tu teléfono), en lugar de en el almacenamiento interno. Otras fueron diseñadas para que puedas cambiar su lugar de almacenamiento. Puede resultarte útil la opción de mover las aplicaciones grandes fuera del almacenamiento interno, para hacer más espacio para otras aplicaciones que no ofrecen esa opción. Muchas aplicaciones grandes están diseñadas de esta manera exactamente por este motivo.

- 1 Abre la pantalla Administrar aplicaciones.
- 2 Toca la ficha de Almacenamiento USB o Tarjeta SD.

La ficha enumera las aplicaciones que deben o pueden almacenarse en el almacenamiento USB o la Tarjeta SD de tu teléfono. Cada aplicación muestra la cantidad de almacenamiento que utiliza en el almacenamiento interno de tu teléfono (incluso cuando no están almacenadas allí, todas las aplicaciones utilizan por lo menos una pequeña cantidad de almacenamiento interno).

Las aplicaciones que están almacenadas en el almacenamiento USB o en la Tarjeta SD de tu teléfono están marcadas.

El gráfico en la parte inferior muestra la cantidad de memoria utilizada y libre en el almacenamiento USB o la Tarjeta SD de tu teléfono: el total incluye archivos y otros datos, no solo las aplicaciones de la lista.

Toca una aplicación de la lista.

La sección de Almacenamiento de la pantalla de detalles de la aplicación muestra los detalles acerca de la memoria utilizada por la aplicación. Si la aplicación puede moverse, el botón **Mover** está activo.

- Toca Mover a almacenamiento USB o Mover a Tarjeta SD para mover la mayor parte de la aplicación fuera del almacenamiento interno del teléfono.
- Toca Mover al teléfono para volver a mover la aplicación al almacenamiento interno del teléfono.

## Administración de las descargas

Los archivos, las aplicaciones y otros elementos que descargas en el navegador, en Gmail o en el correo electrónico se almacenan en el almacenamiento USB o la Tarjeta SD de tu teléfono (según el modelo de tu teléfono). Puedes utilizar la aplicación de Descargas para ver, volver a abrir o eliminar lo que descargaste.

Algunas redes celulares imponen restricciones sobre el tamaño de los archivos que puedes descargar, para administrar las demandas de sus redes o para ayudarte a evitar cargos inesperados. Cuando intentes descargar un archivo demasiado grande conectado a dichas redes, se te solicitará o indicará que retrases la descarga del archivo hasta que estés conectado a una red Wi-Fi, momento en el que la descarga se reanudará automáticamente. Puedes ver y administrar estos archivos en cola también desde la aplicación de Descargas.

Los archivos descargados se almacenan en el directorio de **descargas** de tu almacenamiento USB o Tarjeta SD. Puedes ver y copiar los archivos de este directorio cuando estés conectado a una computadora, como se describe en "Conexión a una computadora a través de USB" en la página 70.

#### Abre Descargas y administra los archivos descargados

Toca el ícono de Descargas en la Pantalla principal o en el Selector. Consulta "Apertura y cambio de aplicaciones" en la página 42.

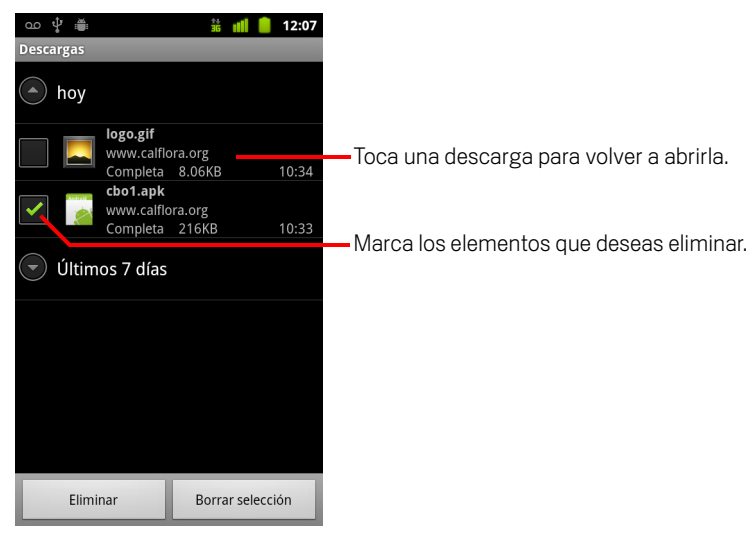

- Toca un elemento para volver a abrirlo.
- ▶ Toca los encabezados de descargas anteriores para verlas.

- Marca los elementos que deseas eliminar; luego toca Eliminar.
  El elemento es eliminado del almacenamiento USB o la Tarjeta SD de tu teléfono.
- Presiona Menú =, y toca Ordenar por tamaño u Ordenar por hora para cambiar entre uno y otro.

## Conexión a redes y dispositivos

El teléfono puede conectarse a varias redes y dispositivos, incluidas las redes de celulares para transmisión de voz y datos, las redes de datos de Wi-Fi, y los dispositivos de Bluetooth, como los auriculares. También puedes conectar el teléfono a una computadora para transferir archivos desde tu teléfono y compartir la conexión de datos para celulares de tu teléfono a través de USB o como una zona activa Wi-Fi portátil.

#### En esta sección

"Conexión a redes de celulares" en la página 60 "Conexión a redes Wi-Fi" en la página 63 "Conexión a dispositivos de Bluetooth" en la página 66 "Conexión a una computadora a través de USB" en la página 70 "Cómo compartir la conexión de datos para celulares de tu teléfono" en la página 72 "Conexión a redes virtuales privadas" en la página 75 "Trabajo con certificados seguros" en la página 77 "Cómo configurar las llamadas por Internet (SIP)" en la página 78

## Conexión a redes de celulares

Si en el teléfono instalas una tarjeta SIM de tu proveedor de servicios inalámbricos (si es necesario: los teléfonos CDMA no utilizan SIM), el teléfono quedará configurado para utilizar las redes de celulares de tu proveedor para llamadas de voz y transmisión de datos. (Consulta la guía del usuario del teléfono y a tu operador para obtener más información).

Tu teléfono está configurado para funcionar con varias redes de operadores de celulares. Si tu teléfono no se conecta a una red si insertas una tarjeta SIM y la activas, comunícate con tu operador para obtener detalles de su nombre de punto de acceso. Consulta "Edita o crea un nuevo punto de acceso" en la página 62.

Las diferentes ubicaciones pueden tener diferentes redes de celulares disponibles. Inicialmente, tu teléfono estará configurado para utilizar la red de celulares más rápida disponible para datos. Pero puedes configurar tu teléfono para utilizar sólo una red 2G más lenta para datos y para extender la duración de la batería entre cada carga. Además puedes configurar el teléfono para que acceda a un conjunto diferente de redes por completo, o para que se comporte de alguna forma especial en itinerancia.

Los íconos de la barra de estado indican la clase de red de datos a la cual estás conectado y la intensidad de señal de la red de voz y datos.

Los íconos de estado de red se vuelven verdes si tienes una cuenta de Google agregada a tu teléfono y el teléfono está conectado a los servicios de Google, para sincronizar Gmail, los eventos del Calendario, los contactos, para realizar la copia de respaldo de tu configuración y así sucesivamente. Si no tienes una cuenta de Google o si, por ejemplo, estás conectado a una red Wi-Fi que no está conectada a Internet, los íconos de red estarán blancos.

| 다.<br>35 | Conectado a las redes 3G más rápidas (UMTS o HSDPA)                                   |
|----------|---------------------------------------------------------------------------------------|
| 미구       | Conectado a la segunda red más rápida (EDGE)                                          |
| t↓<br>5  | Conectado a una red 2G (GPRS)                                                         |
| 5        | Cuantas más barras se encuentren iluminadas, más intensa será la señal<br>inalámbrica |
| B        | Conectado a otra red de proveedor de servicios inalámbricos (itinerancia)             |

Si estás conectado a redes más lentas, tal vez debas posponer el uso del teléfono para tareas con un gran volumen de datos hasta que estés conectado a una red más rápida nuevamente o encuentres red Wi-Fi para conectarte. Consulta "Conexión a redes Wi-Fi" en la página 63.

#### Determina la red que utilizas

- 1 Presiona **Pantalla principal** △, presiona **Menú** ≡ y toca **Configuración** para abrir la aplicación Configuración.
- 2 Toca Redes inalámbricas y redes > Redes de celulares > Nombres de puntos de acceso.

El nombre del proveedor de servicios inalámbricos al cual estás registrado aparecerá seleccionado en la lista.

#### Inhabilita datos en itinerancia

Puedes evitar que el teléfono transmita datos a través de redes de celulares de otros operadores si abandonas un área cubierta por las redes de tu operador. Esto es útil para controlar gastos si tu plan de celulares no incluye la itinerancia de datos.

- 1 Presiona **Pantalla principal** △, presiona **Menú** ≡ y toca **Configuración** para abrir la aplicación Configuración.
- 2 Toca Redes inalámbricas y redes> Redes de celulares y desactiva Itinerancia de datos.

Si desactivas **Itinerancia de datos**, aún podrás transmitir datos con una conexión de Wi-Fi. Consulta "Conexión a redes Wi-Fi" en la página 63.

#### Restringe la conexión de datos a redes 2G

Para extender la duración de la batería, debes restringir la conexión de datos a redes 2G (GPRS o EDGE). Si estás conectado a una red 2G, tal vez debas posponer actividades que transmitan muchos datos, como enviar, subir o descargar fotografías o videos, hasta que te conectes a una red de celulares o inalámbrica más rápida.

- 1 Presiona **Pantalla principal** △, presiona **Menú** ≡ y toca **Configuración** para abrir la aplicación Configuración.
- 2 Toca Redes inalámbricas y redes > Redes de celulares y desactiva Utilizar sólo redes 2G.

#### Edita o crea un nuevo punto de acceso

Si tú y tu proveedor de servicios inalámbricos determinan que debes cambiar la configuración de tu nombre de punto de acceso (APN) actual o crear uno nuevo, deberás obtener el APN y la configuración detallada de tu proveedor.

- 1 Presiona **Pantalla principal** △, presiona **Menú** ≡ y toca **Configuración** para abrir la aplicación Configuración.
- 2 Toca Redes inalámbricas y redes > Redes de celulares > Nombres de puntos de acceso.
- **3** Toca un APN existente para editarlo. O presiona **Menú**  $\equiv$  y toca **Nuevo APN**.

Para ingresar la configuración del APN que te haya proporcionado tu proveedor de servicios inalámbricos, toca cada configuración que debas editar.

- 4 Cuando finalices, presiona Menú  $\equiv$  y toca Guardar.
- 5 Si has creado un nuevo APN, tócalo en la pantalla de los APN para comenzar a utilizarlo.

## Conexión a redes Wi-Fi

Wi-Fi es una tecnología de redes inalámbricas que puede proporcionar el acceso a Internet a distancias de hasta 100 metros, según el enrutador Wi-Fi y tu entorno.

Para utilizar Wi-Fi en tu teléfono, debes acceder a un punto de acceso inalámbrico o "zona activa". Algunas zonas activas están abiertas y simplemente puedes conectarte a ellas. Otras están ocultas o implementan otras funciones de seguridad, de modo que debes configurar tu teléfono para que se pueda conectar a ellas.

Existen varios sistemas para proteger las conexiones Wi-Fi, incluidos algunos que dependen de certificados seguros u otros esquemas para garantizar que sólo los usuarios autorizados se puedan conectar. Para obtener información sobre la instalación de certificados seguros, consulta "Trabajo con certificados seguros" en la página 77.

Desactiva el Wi-Fi cuando no lo utilices para extender la duración de la batería entre cada carga.

La barra de estado mostrará los íconos que indican el estado de Wi-Fi.

Los íconos de estado de red se ponen verdes si tienes una cuenta de Google agregada al teléfono y el teléfono está conectado a los servicios de Google, para sincronizarse con Gmail, los eventos del calendario, los contactos, la copia de respaldo de su configuración, etc. Si no tienes una cuenta de Google o si, por ejemplo, estás conectado a una red Wi-Fi que no está conectada a Internet, los íconos de la red están blancos.

Conectado a una red Wi-Fi (las ondas indican la intensidad de la conexión)

Notificación que indica que una red Wi-Fi abierta se encuentra dentro del alcance

Cuando te conectas a una red Wi-Fi, el teléfono obtiene una dirección de red y otra información que necesita de la red, mediante el protocolo DHCP. Para configurar el teléfono con una dirección IP fija y otra configuración avanzada, presiona **Menú**  $\equiv$  y toca **Avanzado**. Consulta "Pantalla de configuración Wi-Fi avanzada" en la página 366.

#### Activa Wi-Fi y conéctate a una red Wi-Fi

Si agregas un red Wi-Fi cuando configures el teléfono por primera vez, Wi-Fi se configurará automáticamente, de modo que puedes pasar a paso 4.

1 Presiona **Pantalla principal** △, presiona **Menú** ≡ y toca **Configuración**.

#### 2 Toca Redes inalámbricas y redes > Configuración Wi-Fi.

3 Selecciona **Wi-Fi** para activarla.

El teléfono buscará redes Wi-Fi disponibles y mostrará los nombres de aquellas que encuentre. Las redes seguras se indicarán con un ícono de bloqueo.

Si el teléfono encuentra una red a la que te hayas conectado anteriormente, se conectará a ella.

4 Toca una red para conectarte a ella.

Si la red está abierta, se te indicará que confirmes si deseas conectarte a esa red al tocar **Conectar**.

Si la red es segura, se te indicará que ingreses una contraseña u otras credenciales. (Solicita los detalles a tu administrador de red).

Cuando estás conectado a una red, puedes tocar su nombre en la pantalla de configuración Wi-Fi para obtener detalles sobre la velocidad, seguridad, dirección y otra configuración relacionada.

## Recibe notificaciones cuando las redes abiertas se encuentran dentro del alcance

De forma predeterminada, cuando Wi-Fi está activada, recibirás notificaciones en la barra de estado si el teléfono detecta una red Wi-Fi abierta.

- 1 Activa Wi-Fi, si aún no lo está.
- 2 En la pantalla de configuración Wi-Fi, activa **Notificación de red**.

Puedes desactivar esta opción para no recibir más notificaciones.

#### Agregar a la red de Wi-Fi

Puedes agregar una red Wi-Fi para que el teléfono la recuerde, junto con alguna credencial de seguridad, y conectarla automáticamente cuando se encuentre dentro del alcance. También debes agregar una red Wi-Fi para conectarte, si la red no emite su nombre (SSID), o para agregar una red Wi-Fi cuando te encuentres fuera de su alcance.

Para unirte a una red segura, debes comunicarte con el administrador de red para saber qué esquema de seguridad se ha implementado en ella y obtener la contraseña u otras credenciales requeridas. Para obtener más información sobre la instalación de certificados seguros, consulta "Trabajo con certificados seguros" en la página 77.

1 Activa Wi-Fi, si aún no lo está.

Si agregas un red Wi-Fi cuando configures el teléfono por primera vez, Wi-Fi se configurará automáticamente.

- 2 En la pantalla de configuración Wi-Fi, toca **Agregar red Wi-Fi** (en la parte inferior de la lista de redes descubiertas).
- 3 Ingresa el SSID (nombre) de la red. Si la red es segura, toca el menú Seguridad y luego toca el tipo de seguridad implementada en la red.
- 4 Ingresa alguna credencial de seguridad requerida.
- 5 Toca Guardar.

El teléfono se conecta a la red inalámbrica. Se guardarán todas las credenciales que hayas ingresado, de modo que te conectarás automáticamente la próxima vez que te encuentres dentro del alcance de esta red.

#### Olvida una red Wi-Fi

Puedes hacer que el teléfono olvide los detalles de una red Wi-Fi que hayas agregado (por ejemplo, si no deseas que el teléfono se conecte a ella automáticamente o si es una red que ya no utilizas).

- 1 Activa Wi-Fi, si aún no lo está.
- 2 En la pantalla de configuración Wi-Fi, toca y mantén presionado el nombre de la red.
- **3** Toca **Olvidar red** en el cuadro de diálogo que se abre.

## Conexión a dispositivos de Bluetooth

Bluetooth es una tecnología de comunicaciones inalámbricas de corto alcance que los dispositivos pueden utilizar para intercambiar información a una distancia de 8 metros aproximadamente. Los dispositivos de Bluetooth más comunes son los auriculares para realizar llamadas o escuchar música, equipos de manos libres para automóviles y otros dispositivos portátiles, incluidas las computadoras portátiles y los teléfonos celulares.

Existen varios perfiles de Bluetooth que definen las funciones y normas de comunicación de los dispositivos de Bluetooth. Para obtener una lista de los perfiles admitidos en tu teléfono, consulta la guía del usuario del teléfono.

Para conectarte a un dispositivo de Bluetooth, debes activar la radio Bluetooth del teléfono. La primera vez que utilices un dispositivo nuevo junto con tu teléfono, deberás "sincronizarlos" para que sepan cómo conectarse de manera segura entre ellos. Luego, simplemente podrás conectarlo a un dispositivo sincronizado.

Desactiva Bluetooth cuando no lo utilices para extender la duración de la batería entre cada carga. Es posible que también debas desactivar Bluetooth en algunas ubicaciones. Bluetooth se desactiva en modo avión.

Los íconos de la barra de estado indican el estado del Bluetooth.

| * | Bluetooth activado                |
|---|-----------------------------------|
| ¥ | Conectado a dispositivo Bluetooth |

#### Activa o desactiva el Bluetooth

- 1 Presiona **Pantalla principal** △, presiona **Menú** ≡ y toca **Configuración** para abrir la aplicación Configuración.
- 2 Toca Redes inalámbricas y redes.
- 3 Selecciona o anula la selección de **Bluetooth** para activarlo o desactivarlo.

#### Cambia el nombre de Bluetooth del teléfono

Tu teléfono posee un nombre genérico predeterminado de Bluetooth, que pueden ver los demás dispositivos cuando los conectas. Puedes cambiar el nombre para que se pueda reconocer mejor.

- 1 Presiona **Pantalla principal** △, presiona **Menú** ≡ y toca **Configuración** para abrir la aplicación Configuración.
- 2 Toca Redes inalámbricas y redes > Configuración de Bluetooth. Se abrirá la pantalla de configuración de Bluetooth.
- 3 Si Bluetooth no está activado, selecciona **Bluetooth** para activarlo.
- 4 Toca Nombre de Bluetooth, ingresa un nombre y toca Aceptar.

#### Sincroniza el teléfono con un dispositivo de Bluetooth

Debes sincronizar tu teléfono con un dispositivo antes de conectarlo al mismo. Una vez que sincronices tu teléfono con un dispositivo, permanecerán sincronizados a menos que los desincronices.

- 1 Presiona **Pantalla principal** △, presiona **Menú** ≡ y toca **Configuración** para abrir la aplicación Configuración.
- 2 Toca Redes inalámbricas y redes > Configuración de Bluetooth.
- 3 Si Bluetooth no está activado, selecciona **Bluetooth** para activarlo.

El teléfono buscará y mostrará las ID de todos los dispositivos de Bluetooth disponibles que se encuentren dentro del alcance.

4 Si el dispositivo con el cual deseas sincronizarlo no aparece en la lista, haz que sea visible.

Consulta la documentación que incluye tu dispositivo para obtener información sobre cómo hacer que sea visible para tu teléfono y otras instrucciones de sincronización.

- 5 Si tu teléfono detiene la búsqueda antes de que puedas hacer que el otro dispositivo sea visible, toca **Buscar dispositivos**.
- 6 Toca la ID del otro dispositivo en la lista, en Configuración, para sincronizarlos.

Los dispositivos se sincronizarán entre ellos. Si se te indica que ingreses un código de acceso, intenta ingresar 0000 ó 1234 (los códigos más comunes), o consulta la documentación que incluye el dispositivo para obtener su código.

Si la sincronización se realiza con éxito, tu teléfono se conectará al dispositivo.

#### Conéctate a un dispositivo de Bluetooth

Una vez que se hayan sincronizado, podrás conectarte a un dispositivo de Bluetooth (por ejemplo, para cambiar de dispositivo o volver a conectarlo luego de que el teléfono y el dispositivo se vuelvan a encontrar dentro del alcance).

- 1 Presiona **Pantalla principal** △, presiona **Menú** ≡ y toca **Configuración** para abrir la aplicación Configuración.
- 2 Toca Redes inalámbricas y redes > Configuración de Bluetooth.
- 3 Si Bluetooth no está activado, selecciona **Bluetooth** para activarlo.
- 4 En la lista de dispositivos, toca un dispositivo sincronizado pero desconectado de la lista.

Si el dispositivo que esperabas no aparece, toca **Buscar dispositivos**.

Cuando el teléfono y el dispositivo estén conectados, el dispositivo aparecerá como conectado en la lista.

#### Configura las funciones de Bluetooth que deseas utilizar

Algunos dispositivos de Bluetooth poseen varios perfiles. Los perfiles pueden incluir la capacidad de transmitir tus conversaciones telefónicas, reproducir música en estéreo o transferir archivos u otros datos. Puedes seleccionar los perfiles que desees utilizar en tu teléfono.

- 1 Toca y mantén presionado el dispositivo en la pantalla de configuración de Bluetooth.
- 2 Toca **Opciones** en el menú que se abre.

Se abre una pantalla con la lista de perfiles del dispositivo.

- 3 Activa o desactiva un perfil para utilizarlo o no.
- 4 Cuando finalices, presiona Atrás 🦴.

#### Desconéctate de un dispositivo de Bluetooth

- 1 Toca el dispositivo en la pantalla de configuración de Bluetooth.
- 2 Toca **Aceptar** para confirmar que deseas desconectarlo.

#### Desincroniza un dispositivo de Bluetooth

Puedes desincronizar un dispositivo de Bluetooth para borrar toda la información de sincronización sobre el mismo.

- 1 Toca y mantén presionado el dispositivo en la pantalla de configuración de Bluetooth.
- 2 Toca **Desincronizar** o **Desconectar y desincronizar** en el menú que se abre.

## Conexión a una computadora a través de USB

Puedes conectar tu teléfono a una computadora con un cable USB para transferir música, fotografías y otros archivos entre tu teléfono y la computadora. Tu teléfono guarda estos archivos en el almacenamiento USB interno o en una Tarjeta SD extraíble, según el modelo del teléfono (consulta la guía del propietario de tu teléfono para obtener detalles acerca de sus características).

Advertencia Cuando conectes tu teléfono a la computadora e instales su almacenamiento USB o Tarjeta SD, deberás seguir las instrucciones de la computadora para conectar y desconectar los dispositivos USB y para evitar daños en los archivos.

Si estás utilizando la conexión USB, debes apagarla antes de poder utilizar el USB para transferir archivos entre el teléfono y la computadora. Consulta "Cómo compartir la conexión de datos para celulares de tu teléfono" en la página 72.

#### Conecta tu teléfono a una computadora a través de USB

1 Utiliza el cable USB que incluye el teléfono para conectarlo a un puerto USB en tu computadora.

Recibirás una notificación que indicará que el USB está conectado.

2 Abre el panel Notificaciones y toca USB conectado.

Para obtener detalles sobre el trabajo con el panel Notificaciones, consulta "Administración de notificaciones" en la página 31.

**3** Toca **Activar el almacenamiento USB** en la pantalla que se abre para confirmar que deseas transferir archivos.

Cuando el teléfono se conecta a un almacenamiento USB, la pantalla indica que este se encuentra en uso y recibirás una notificación.

El almacenamiento USB o la Tarjeta SD de tu teléfono se instalan como una unidad en tu computadora. Ahora puedes copiar archivos de un lugar al otro. Para obtener más información, consulta la documentación de tu computadora.

Durante este período, no podrás acceder al almacenamiento USB ni a la Tarjeta SD desde el teléfono, por lo tanto no podrás utilizar las aplicaciones que dependan de ellos, como Cámara, Galería y Música. Tampoco podrás compartir la conexión de datos del teléfono con la computadora a través de USB.

#### Desconecta el teléfono con la computadora

- Advertencia Sigue cuidadosamente las instrucciones de la computadora para desinstalar el almacenamiento USB o la Tarjeta SD y desconectar los dispositivos USB correctamente y para evitar perder información.
  - 1 Desinstala el almacenamiento USB o la Tarjeta SD de tu computadora.
  - 2 Abre el panel Notificaciones y toca Desactivar el almacenamiento USB.
  - 3 Toca **Desactivar el almacenamiento USB** en la pantalla que se abre.

#### Elimina de manera segura la Tarjeta SD del teléfono

Si tu teléfono tiene una Tarjeta SD (en lugar de un almacenamiento USB interno), puedes retirar con seguridad la Tarjeta SD del teléfono en cualquier momento que el teléfono esté apagado, como se describe en la guía del propietario de tu teléfono. Si debes retirar la Tarjeta SD mientras el teléfono se encuentra encendido, deberás desinstalar la Tarjeta SD del teléfono primero para evitar daños en la Tarjeta SD.

- 1 Presiona **Pantalla principal** △, presiona **Menú** ≡ y toca **Configuración** para abrir la aplicación Configuración.
- 2 Toca Almacenamiento.
- 3 Toca Desinstalar.

Ahora podrás eliminar de manera segura la tarjeta SD del teléfono.

#### Borra el almacenamiento USB o la Tarjeta SD de tu teléfono

Si tu teléfono utiliza una Tarjeta SD, es posible que debas borrar una nueva antes de poder utilizarla en tu teléfono. También puedes borrar el almacenamiento USB o la Tarjeta SD de tu teléfono, por ejemplo, si le entregas el teléfono o la Tarjeta SD a otra persona y quieres eliminar tu información personal de ella. (Consulta "Restablecer datos de fábrica" en la página 380 para obtener información sobre la eliminación de todos los datos en tu teléfono.)

- 1 Presiona **Pantalla principal** △, presiona **Menú** ≡ y toca **Configuración** para abrir la aplicación Configuración.
- 2 Toca Almacenamiento.
- **3** Toca **Borrar.** En la pantalla que te advierte que el formateo eliminará su contenido, toca **Eliminar**.

## Cómo compartir la conexión de datos para celulares de tu teléfono

Puedes compartir la conexión de datos para celulares de tu teléfono con una sola computadora a través de un cable USB: anclaje a USB. Además puedes compartir la conexión de datos del teléfono con hasta ocho dispositivos a la vez, si conviertes tu teléfono en una zona activa Wi-Fi portátil. (No todos los proveedores ni los teléfonos admiten estas funciones.)

Si el teléfono comparte su conexión de datos, aparecerá un ícono en la barra de estado y como una notificación en curso en el panel Notificaciones (consulta "Administración de notificaciones" en la página 31).

| 4       | El anclaje a USB está activo                             |
|---------|----------------------------------------------------------|
| -1)     | La zona activa Wi-Fi portátil está activa                |
| $\odot$ | El anclaje a USB y la zona activa portátil están activos |

Para obtener la última información sobre los anclajes y las zonas activas portátiles, incluidos los sistemas operativos admitidos y otros detalles, visita android.com/tether.

#### Comparte la conexión de datos del teléfono a través de USB

Si tu computadora ejecuta Windows 7 o una distribución reciente de algunas versiones de Linux (como Ubuntu), en general no deberás preparar tu computadora para el anclaje. Pero si ejecutas una versión anterior de Windows u otro sistema operativo, tal vez debas preparar tu computadora para establecer una conexión de red a través de USB. Para obtener la información más actualizada sobre los sistemas operativos que admiten el anclaje a USB y cómo configurarlos, visita android.com/ tether.

No puedes compartir la conexión de datos de tu teléfono y el almacenamiento USB o la Tarjeta SD (según el teléfono) por USB al mismo tiempo. Si utilizas tu conexión USB para copiar archivos desde o hacia la computadora, debes desconectarte primero. Consulta "Conexión a una computadora a través de USB" en la página 70.

- 1 Utiliza el cable USB que incluye el teléfono para conectarlo a tu computadora.
- 2 Presiona **Pantalla principal** △, presiona **Menú** ≡ y toca **Configuración** para abrir la aplicación Configuración.
- **3** Toca Redes inalámbricas y redes > Anclaje a red y zona activa portátil.
### 4 Activa Anclaje a USB.

El teléfono comenzará a compartir su conexión de datos de red de celulares con la computadora a través de la conexión de USB. Se agregará una notificación en curso 🙀 a la barra de estado y al panel Notificaciones.

5 Desactiva **Anclaje a USB** para dejar de compartir la conexión de datos. O sólo desconecta el cable USB.

## Comparte la conexión de datos del teléfono como una zona activa Wi-Fi portátil

- 1 Presiona **Pantalla principal** △, presiona **Menú** ≡ y toca **Configuración** para abrir la aplicación Configuración.
- 2 Toca Redes inalámbricas y redes > Anclaje a red y zona activa portátil.
- 3 Activa Zona activa Wi-Fi portátil.

Luego de un momento, el teléfono comenzará a emitir su nombre de red Wi-Fi (SSID) para que puedas conectarlo con hasta 8 computadoras u otros dispositivos. Se agregará una notificación en curso 🛜 a la barra de estado y al panel Notificaciones.

Si activas **Zona activa Wi-Fi portátil**, podrás cambiar su nombre de red o protegerlo. Consulta "Cambia el nombre o protege tu zona activa portátil" en la página 74.

4 Desactiva **Zona activa Wi-Fi portátil** para dejar de compartir la conexión de datos a través de Wi-Fi.

### Cambia el nombre o protege tu zona activa portátil

Puedes cambiar el nombre de la red Wi-Fi de tu teléfono (SSID) y proteger su red Wi-Fi.

- 1 Presiona **Pantalla principal** △, presiona **Menú** ≡ y toca **Configuración** para abrir la aplicación Configuración.
- 2 Toca Redes inalámbricas y redes > Anclaje a red y zona activa portátil.
- 3 Asegúrate de activar **Zona activa Wi-Fi portátil**.
- 4 Toca Configuración de la zona activa Wi-Fi portátil.

#### 5 Toca Configurar zona activa Wi-Fi.

Se abrirá el cuadro de diálogo Configurar zona activa Wi-Fi.

Puedes cambiar el SSID (nombre) de la red que las demás computadoras verán cuando busquen redes Wi-Fi.

También puedes tocar el menú Seguridad para configurar la red con la seguridad de Acceso protegido Wi-Fi 2 (WPA2), con una clave previamente compartida (PSK).

Si tocas la opción de seguridad **WPA2 PSK**, se agregará un campo de contraseña al cuadro de diálogo Configurar zona activa Wi-Fi. Si ingresas una contraseña, deberás ingresar esa contraseña cuando te conectes a la zona activa del teléfono con una computadora u otro dispositivo. O toca **Abrir** en el menú Seguridad para eliminar la seguridad de tu red Wi-Fi.

6 Toca Guardar.

### Conexión a redes virtuales privadas

Las redes virtuales privadas (VPN) permiten que te conectes a los recursos dentro de una red local segura cuando te encuentras fuera de esa red. Normalmente las corporaciones, escuelas y otras instituciones implementan las VPN para que sus usuarios puedan acceder a recursos de una red local cuando no se encuentran en el campus o cuando se conectan a una red inalámbrica.

Existen varios sistemas para proteger las conexiones VPN, incluidos algunos que dependen de certificados seguros u otros esquemas para garantizar que sólo los usuarios autorizados se puedan conectar. Para obtener información sobre la instalación de certificados seguros, consulta "Trabajo con certificados seguros" en la página 77.

Para configurar el acceso a VPN desde tu teléfono, deberás obtener los detalles de tu administrador de red.

### Agrega una VPN

- 1 Presiona **Pantalla principal** △, presiona **Menú** ≡ y toca **Configuración** para abrir la aplicación Configuración.
- 2 Toca Redes inalámbricas y redes > Configuración de VPN.
- 3 Toca Agregar VPN.
- 4 Toca el tipo de VPN que deseas agregar.
- **5** En la pantalla que se abre, sigue las instrucciones de tu administrador de red para configurar cada componente de la configuración de VPN.
- 6 Presiona Menú 🔁 y toca Guardar.

Se agregará la VPN a la lista de la pantalla de configuración de VPN.

#### Conéctate a una VPN

- 1 Abre la aplicación Configuración.
- 2 Toca Redes inalámbricas y redes > Configuración de VPN.

Las VPN que hayas agregado aparecerán en la pantalla de configuración de VPN.

- 3 Toca la VPN a la cual desees conectarte.
- 4 En el cuadro de diálogo que se abre, toca las credenciales que se soliciten y toca **Conectar**.

Cuando te encuentres conectado a una VPN, recibirás una notificación en curso en la barra de estado. Si te desconectas, recibirás una notificación que puedes utilizar para regresar a la pantalla de configuración de VPN para que puedas volver a conectarte a ella. Consulta "Administración de notificaciones" en la página 31.

### Desconéctate de una VPN

Abre el panel Notificaciones y toca la notificación en curso para la conexión VPN.

### Edita una VPN

- 1 Abre la aplicación Configuración.
- 2 Toca Redes inalámbricas y redes > Configuración de VPN.
   Las VPN que hayas agregado aparecerán en la pantalla de configuración de VPN.
- 3 Toca y mantén presionada la VPN cuya configuración desees editar.
- 4 En el cuadro de diálogo que se abre, toca Editar red.
- **5** Edita la configuración de VPN que desees.
- 6 Presiona **Menú**  $\equiv$  y toca **Guardar**.

### Suprime una VPN

- 1 Abre la aplicación Configuración.
- 2 Toca Redes inalámbricas y redes > Configuración de VPN.

Las VPN que hayas agregado aparecerán en la pantalla de configuración de VPN.

- 3 Toca y mantén presionada la VPN que desees suprimir.
- 4 En el cuadro de diálogo que se abre, toca Suprimir red.
- 5 Toca **Aceptar** en el cuadro de diálogo en el cual se te solicitará que confirmes si deseas suprimir la VPN.

### Trabajo con certificados seguros

Si la VPN o las redes Wi-Fi de tu organización dependen de certificados seguros, deberás obtener los certificados (en los archivos que cumplan con la norma PKCS N.º 12) y guardarlos en el almacenamiento seguro de credenciales de tu teléfono, antes de configurar el acceso a aquellas VPN o redes Wi-Fi del teléfono.

Si tu administrador de red te informa que debes descargar los certificados desde un sitio web, se te indicará que configures una contraseña para el almacenamiento de credenciales cuando descargues los certificados.

Para obtener más información sobre el trabajo con el almacenamiento de credenciales, consulta "Configuración de ubicación y seguridad" en la página 374.

## Instala un certificado seguro del almacenamiento USB o la Tarjeta SD de tu teléfono

1 Copia el certificado desde tu computadora a la raíz del almacenamiento USB o la Tarjeta SD (es decir, no en una carpeta).

Consulta "Conexión a una computadora a través de USB" en la página 70 para obtener más información acerca de cómo conectar tu teléfono a una computadora y copiar archivos.

- 2 Presiona **Pantalla principal** △, presiona **Menú** ≡ y toca **Configuración** para abrir la aplicación Configuración.
- 3 Toca Ubicación y seguridad.
- 4 Toca Instalar desde almacenamiento USB o Instalar desde Tarjeta SD (según el modelo de tu teléfono).
- **5** Toca el nombre del archivo del certificado que deseas instalar.

Sólo aparecerán los nombres de los certificados que aún no hayas instalado en el teléfono.

- 6 Si te lo indican, ingresa la contraseña del certificado y toca Aceptar.
- 7 Ingresa un nombre para el certificado y toca Aceptar.

Si aún no has configurado ninguna contraseña para el almacenamiento de credenciales del teléfono, se te indicará que ingreses una contraseña para el mismo dos veces y que luego toques **Aceptar**. Para obtener más información sobre el almacenamiento de credenciales, consulta "Configuración de ubicación y seguridad" en la página 374.

Ahora podrás utilizar el certificado que hayas instalado cuando te conectaste a una red segura. Para mayor seguridad, el certificado se suprimirá de la Tarjeta SD.

### Cómo configurar las llamadas por Internet (SIP)

Si tienes una cuenta en un servicio de llamadas por Internet que admite el Protocolo de Inicio de Sesión (SIP) para las llamadas de voz en redes de protocolos de Internet (IP), puedes agregar esa cuenta a tu teléfono para poder realizar y recibir llamadas por Internet, siempre que estés conectado a una red Wi-Fi.

Cuando hayas configurado tu teléfono para las llamadas por Internet, puedes utilizar la cuenta de llamadas por Internet para todas las llamadas o solo para realizar las llamadas a direcciones de Internet. También puedes configurar tu teléfono para recibir llamadas por Internet.

Consulta "Realización de una llamada por Internet (SIP)" en la página 89para aprender cómo llamar a tus contactos utilizando las llamadas por Internet

### Agrega una cuenta de llamadas por Internet

- 1 Presiona **Pantalla principal** △, presiona **Menú** ≡ y toca **Configuración** para abrir la aplicación Configuración.
- 2 Toca **Configuración de llamadas >Cuentas** (bajo la configuración de llamadas por Internet).
- **3** Toca **Agregar cuenta**.
- 4 En la pantalla que se abre, sigue las instrucciones de tu proveedor del servicio de llamadas por Internet para configurar los ajustes de tu cuenta.
- 5 Presiona **Menú** ≡ y toca **Guardar**. O bien, solo presiona **Atrás** ←.

La cuenta se agrega y puedes utilizarla para realizar y recibir llamadas por Internet.

### Edita o elimina una cuenta de llamadas por Internet

- 1 Abre la Configuración de llamadas y toca **Cuentas**.
- 2 Toca la cuenta que deseas editar.

En la pantalla que se abre, realiza las ediciones que desees.

3 Presiona Menú 들 y toca Guardar. O bien, toca Eliminar cuenta.

### Configura qué llamadas utilizan las llamadas por Internet

Puedes configurar tu teléfono para realizar todas las llamadas utilizando las llamadas por Internet (cuando estés conectado a una red Wi-Fi), solo las llamadas a las direcciones de llamadas por Internet o para que pregunte cada vez que realizas una llamada.

- 1 Abre la Configuración de llamadas.
- 2 Toca **Utilizar llamadas por Internet** (bajo la configuración de llamadas por Internet).
- 3 En el cuadro de diálogo que se abre, toca la opción de llamadas por Internet que desees.

### Cambia la cuenta primaria de llamadas por Internet

Si agregas más de una cuenta de llamadas por Internet a tu teléfono, puedes cambiar la cuenta que se utiliza de manera predeterminada cuando realizas llamadas (la cuenta primaria).

- 1 Abre la Configuración de llamadas y toca **Cuentas**.
- 2 Toca la cuenta que deseas convertir en tu cuenta primaria.
- 3 En la pantalla que se abre, marca Configurar como cuenta primaria.

### Configura tu teléfono para recibir llamadas por Internet

De manera predeterminada, tu teléfono está configurado para realizar llamadas por Internet, pero no para asegurar que las recibas. Pero puedes configurar tu teléfono para que escuche las llamadas por Internet realizadas a una cuenta de llamadas por Internet que agregaste a tu teléfono. Como esto exige que el teléfono mantenga una conexión con una red de datos Wi-Fi, reduce la vida de la batería de tu teléfono entre una carga y otra.

- 1 Abre la Configuración de llamadas y toca **Cuentas** (bajo la configuración de llamadas por Internet).
- 2 Marca Recibir llamadas entrantes.

Desmarcar esta opción no evita que recibas llamadas, solo hace que sea improbable que tu teléfono esté disponible para recibir una llamada en el momento en que alguien intente llamar a tu dirección de llamadas por Internet.

# Realización y recepción de Ilamadas

Para realizar una llamada telefónica, debes marcar un número de teléfono. También puedes tocar un número en tus contactos, en páginas web y en otros lugares. Cuando realices una llamada, puedes responder llamadas entrantes o enviarlas a tu buzón de voz. Incluso puedes configurar conferencias telefónicas con varios participantes.

Además puedes utilizar Google Voice para administrar tu buzón de voz y realizar llamadas desde tu teléfono, como se describe en "Google Voice" en la página 185.

### En esta sección

"Inicio y finalización de llamadas" en la página 82
"Respuesta o rechazo de llamadas" en la página 84
"Trabajo con el Registro de llamadas" en la página 86
"Llamadas a los contactos" en la página 88
"Realización de una llamada por Internet (SIP)" en la página 89
"Cómo escuchar los mensajes del buzón de voz" en la página 90
"Marcación por voz" en la página 91
"Opciones durante una llamada" en la página 92
"Administración de varias llamadas" en la página 94

### Inicio y finalización de llamadas

Puedes realizar llamadas con la aplicación Teléfono. También puedes realizar llamadas cuando trabajes en el Registro de llamadas (consulta "Trabajo con el Registro de llamadas" en la página 86) o en Contactos (consulta "Comunicación con los contactos" en la página 122).

### Abre el Teléfono

Toca el ícono del Teléfono en la Pantalla principal o el ícono de la aplicación Teléfono en el Selector o en la Pantalla principal.

#### 0

 Si ya has trabajado con Contactos o Registro de llamadas, toca la pestaña Teléfono.

#### Realiza una llamada mediante marcación

1 Abre el Teléfono.

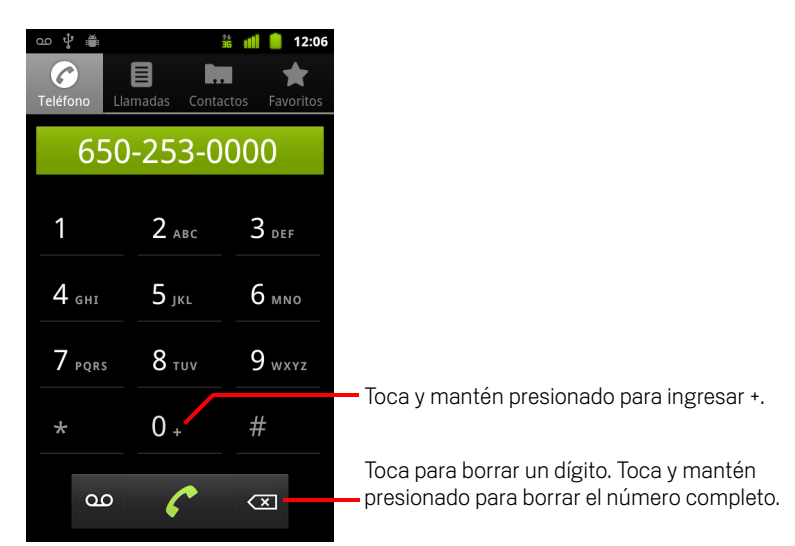

2 Toca las teclas en la pestaña Teléfono para ingresar el número de teléfono.
 Si ingresas un número incorrecto, toca para borrar los dígitos uno por uno.

Para borrar el número completo, toca y mantén presionado 🖾.

Para marcar un número internacional, toca y mantén presionada la tecla **0** para ingresar el signo de más (+). Luego ingresa el prefijo internacional del país, seguido por el número de teléfono completo.

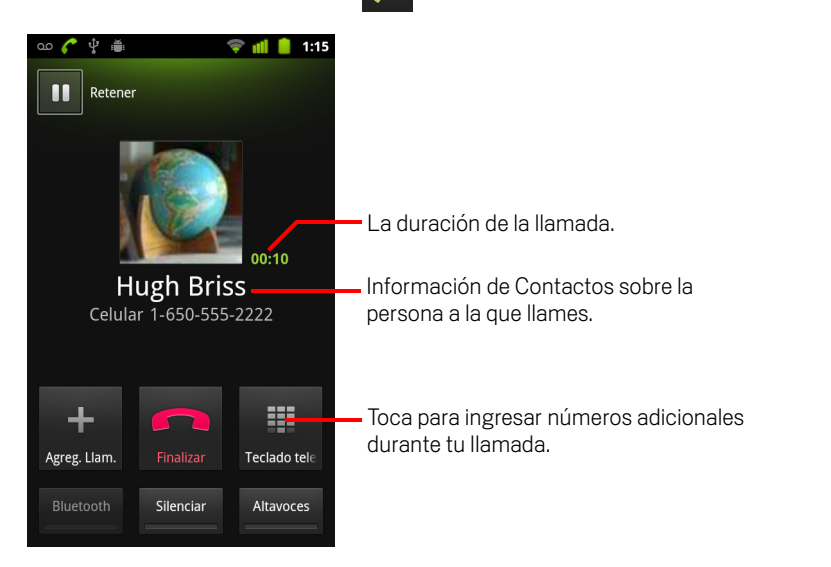

3 Toca el ícono del teléfono verde para marcar el número que has ingresado.

Puedes cambiar de aplicación durante una llamada (por ejemplo, buscar información con el Navegador). Aparecerá el ícono del teléfono verde en la barra de estado mientras se realiza la llamada.

Presiona el botón **Subir/bajar el volumen** para ajustar el volumen de la llamada.

Utiliza los botones en pantalla para colocar la llamada actual en espera, para agregar un emisor, y para otras opciones, como se describe en "Opciones durante una llamada" en la página 92.

#### Finaliza una llamada

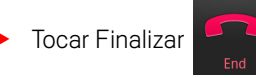

### Inhabilita las llamadas telefónicas (modo avión)

Es posible que algunas ubicaciones requieran que desactives las conexiones inalámbricas de celulares, Wi-Fi y Bluetooth de tu teléfono. Puedes desactivar todas las conexiones inalámbricas a la vez al poner el teléfono en modo avión.

- 1 Mantén presionado el botón Encendido
- 2 Toca Modo avión.

También puedes utilizar la aplicación Configuración para activar o desactivar el modo avión y configurar otras configuraciones de red y de celulares. Consulta "Redes inalámbricas y redes" en la página 365.

### Respuesta o rechazo de llamadas

Cuando recibes una llamada telefónica, se abre la pantalla Llamada entrante con el ID de emisor y cualquier información adicional sobre el emisor que hayas ingresado en Contactos. Consulta "Contactos" en la página 111.

Todas las llamadas entrantes se registran en el Registro de llamadas. Consulta "Trabajo con el Registro de llamadas" en la página 86. Si pierdes una llamada, recibirás una notificación. Consulta "Administración de notificaciones" en la página 31.

#### Responde una llamada

Arrastra el ícono del teléfono verde hacia la derecha.

Si ya estabas en una llamada, la primera llamada se colocará en espera mientras respondes la nueva llamada.

Para silenciar el timbre antes de responder una llamada, presiona el botón **Bajar el volumen**.

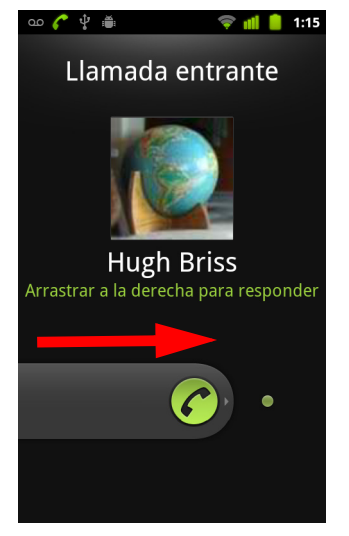

Arrastra el teléfono verde hacia la derecha para responder la llamada.

### Rechaza una llamada y desvíala al buzón de voz

Arrastra el botón del teléfono rojo hacia la izquierda.

El emisor se enviará directamente a tu buzón de voz para que deje un mensaje.

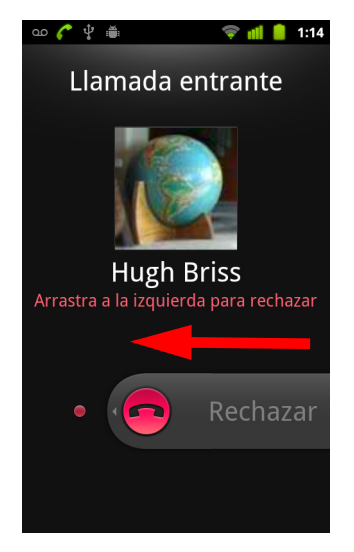

Arrastra el teléfono rojo hacia la izquierda para enviar al emisor directamente a tu buzón de voz.

### Trabajo con el Registro de llamadas

El Registro de llamadas es una lista de todas las llamadas que has realizado, recibido o perdido. Ofrece una manera conveniente de volver a marcar un número, regresar una llamada o agregar un número a tus Contactos.

### Abre el Registro de llamadas

Presiona el botón **Llamar**.

O, si tienes abierta la pestaña **Teléfono** o **Contactos**, toca la pestaña **Registro de llamadas**.

Las llamadas aparecerán con la más reciente en la parte superior. Las llamadas que se intercambien en secuencia con el mismo número se agruparán. Avanza para ver las entradas anteriores en el registro.

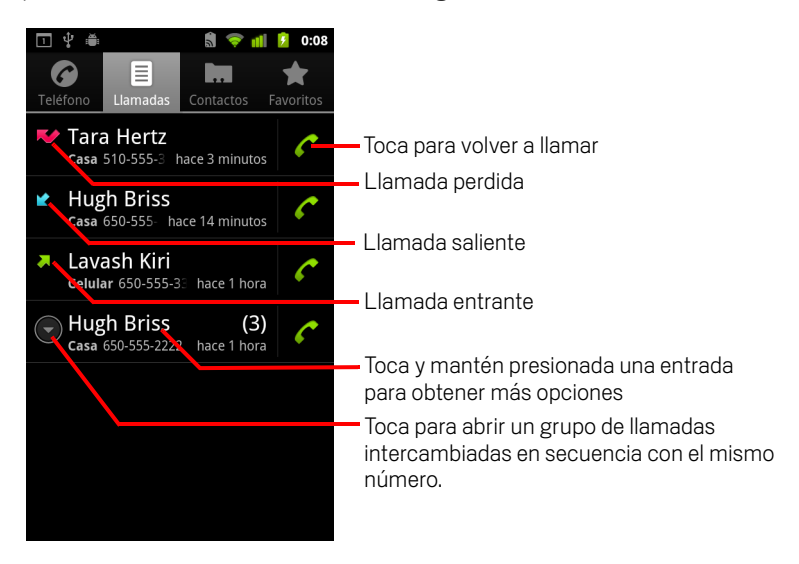

### Marca un número en el Registro de llamadas

▶ Toca el ícono del teléfono verde 🧨 a la derecha de la entrada.

También puedes tocar y mantener presionado para abrir un menú con opciones para comunicarte con ese contacto de otra manera.

### Agrega el número de una entrada a tus Contactos

- 1 Toca y mantén presionada la entrada.
- 2 Toca Agregar a contactos en el menú que se abre.
- 3 En la lista de contactos que se abre, toca Crear contacto nuevo en la parte superior, o avanza para buscar y luego toca un contacto existente al cual desees agregar el número.

Para obtener más información sobre la creación y edición de contactos, consulta "Contactos" en la página 111.

### Realiza otras acciones en una entrada del Registro de llamadas

- Toca una entrada del Registro de llamadas para abrir una pantalla en donde puedes llamar al contacto nuevamente, enviar un mensaje al contacto, agregar el número a tus Contactos, y obtener más información sobre la llamada original.
- Toca y mantén presionada una entrada del Registro de llamadas para abrir un menú en donde puedes llamar al contacto, ver información del contacto, editar el número antes de volver a marcar, y más.

### Borra el Registro de llamadas

También puedes tocar y mantener presionada una entrada en el registro. En el menú que se abre, toca **Eliminar del registro de llamadas** para eliminar sólo esa entrada del registro.

### Llamadas a los contactos

En vez de ingresar el número en la pestaña Teléfono, puedes tocar un número de teléfono de uno de tus contactos para marcarlo.

También puedes llamar rápidamente a un contacto mediante Contacto rápido. Consulta "Conexión rápida con tus contactos" en la página 48.

Adición, edición y realización de otras tareas con tus contactos se describe en "Contactos" en la página 111. Si tienes contactos en la Web, se sincronizarán en tu teléfono cuando te conectes por primera vez a tu cuenta de Google.

#### Llama a un contacto

1 Abre tus contactos.

Por ejemplo, toca el ícono de Contactos en el Selector. O toca el ícono del Teléfono *rela pantalla principal y luego toca la pestaña Contactos.* 

2 Toca el contacto que desees llamar.

Puedes buscar o desplazarte para encontrar un contacto.

3 Toca el número de teléfono que desees utilizar para llamar al contacto.

Consulta "Comunicación con los contactos" en la página 122 para obtener más opciones.

### Llama a un contacto favorito

1 Abre tu lista de favoritos.

Por ejemplo, toca el ícono del Teléfono 🧨 en la pantalla principal y luego toca la pestaña **Favoritos**.

La lista de tus contactos favoritos está seguida por una lista de los números a los que llamas con mayor frecuencia.

Para agregar y eliminar favoritos, debes tocar la estrella situada junto a sus nombres mientras miras la información sobre el contacto. Consulta "Adición de contactos a favoritos" en la página 117.

- 2 Toca el favorito que desees llamar.
- 3 Toca el número de teléfono que desees utilizar para llamar al contacto.

### Realización de una llamada por Internet (SIP)

Puedes realizar llamadas por Internet cuando estás conectado a una red Wi-Fi, en lugar de mediante tu red celular, si tienes configurado tu teléfono para utilizar una cuenta de llamadas por Internet. Las llamadas por Internet se basan en el Protocolo de Inicio de Sesión (SIP) para las llamadas de voz en redes de Protocolo de Internet (IP).

Cómo agregar una cuenta para llamadas por Internet y configurar tu teléfono para usarla se describe en "Cómo configurar las llamadas por Internet (SIP)" en la página 78.

### Llama a la dirección de llamadas por Internet de un contacto

Debes agregar (o haber sincronizado) la dirección de llamadas por Internet de un contacto en Contactos para poder llamarlo por Internet.

Toca el ícono de Contacto rápido de un contacto y luego toca el ícono de SIP

### 0

Toca un contacto en Contactos o Favoritos y, en la pantalla que se abre, toca Llamada por Internet.

#### 0

> Toca una llamada por Internet en el registro de llamadas.

El teléfono realiza la llamada, mostrando la dirección de llamada por Internet y **Llamada por Internet** en la pantalla de marcado.

Una vez que hayas entablado la llamada, puedes finalizarla, agregar otras llamadas por Internet y utilizar otras características del teléfono de la misma manera que lo harías con una llamada por red celular.

### Llama a un número telefónico utilizando las llamadas por Internet

Si configuraste tu teléfono para realizar todas las llamadas utilizando las llamadas por Internet o para preguntar en cada llamada, simplemente realizarás las llamadas a los contactos con números telefónicos como se describe en este capítulo, siempre que estés conectado a una red Wi-Fi: la llamada se realiza utilizando las llamadas por Internet en lugar de utilizar tu red celular y el teléfono mostrará **Llamada por Internet**.

**Importante** Las llamadas a números telefónicos utilizando las Llamadas por Internet exigen que tu proveedor de servicio lo admita, y puedes incurrir en cargos adicionales. Asegúrate de consultar a tu proveedor de servicio para conocer los detalles.

### Cómo escuchar los mensajes del buzón de voz

Si tienes un nuevo mensaje de buzón de voz, aparecerá el ícono del buzón de voz 👓 en la barra de estado.

Si no has configurado tu número de buzón de voz, o si necesitas cambiarlo, puedes hacerlo con la Configuración de llamada. Consulta "Configuración de llamada" en la página 369.

### Escucha el buzón de voz

> Abre el panel Notificaciones y toca Nuevo mensaje de buzón de voz.

Respuesta a notificaciones se describe en "Administración de notificaciones" en la página 31.

0

Abre el Teléfono y toca el ícono del buzón de voz on la pestaña Teléfono.

Apertura de Teléfono se describe en "Inicio y finalización de llamadas" en la página 82.

Generalmente, el sistema de buzón de voz de tu operador te guía por el proceso para escuchar y administrar tus mensajes del buzón de voz. Cuando escuches tu buzón de voz por primera vez, también se te guiará por el proceso de grabación de saludos, configuración de una contraseña, etc.

### Marcación por voz

Para utilizar la aplicación Marcación por voz para realizar una llamada telefónica, debes decir el nombre de un contacto o un número de teléfono.

También puedes utilizar la Búsqueda por voz para marcar un número, para realizar búsquedas habladas por Internet, para enviar un mensaje y para utilizar las acciones de voz para realizar muchas otras tareas comunes, que se describen en "Búsqueda por texto y voz" en la página 97.

#### Realiza una llamada mediante la voz

1 Toca el ícono de Marcación por voz 💮 en el Selector o en la pantalla principal.

Consulta "Apertura y cambio de aplicaciones" en la página 42 para obtener más información sobre cómo abrir y alternar aplicaciones.

Si tienes auriculares Bluetooth que admiten el "reconocimiento de voz" o la "marcación por voz", tal vez puedas abrir la Marcación por voz al presionar el botón principal de tus auriculares o de alguna otra manera, y marcar con la voz con a través de tus auriculares. Para obtener detalles, consulta la documentación que incluyen tus auriculares.

Se abrirá la Marcación por voz, en donde podrás escuchar las instrucciones habladas, y donde se mostrarán algunas sugerencias sobre cómo utilizarla.

2 Di "Llamar" seguido del nombre de un contacto para llamarlo.

O sigue una de las sugerencias para marcar un número o controlar tu teléfono de otra manera.

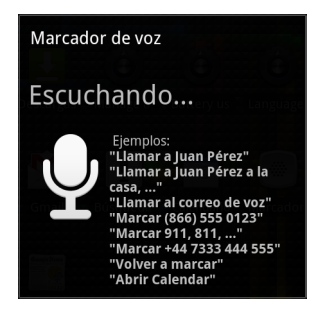

### **Opciones durante una llamada**

Cuando hay una llamada en curso, podrás colocarla en espera, crear una conferencia telefónica, silenciar tu micrófono y más. Consulta "Administración de varias llamadas" en la página 94.

#### Coloca una llamada en espera

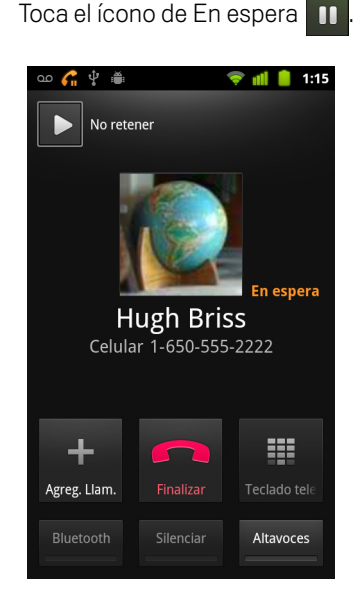

La pantalla de la llamada actual indicará que tienes una llamada en espera.

Aparecerá un ícono de En espera *G* en la barra de estado para recordarte que tienes una llamada en espera. Desde cualquier otra aplicación, puedes abrir el panel Notificaciones y tocar la entrada de la llamada en espera para regresar a la pantalla de la llamada actual.

Para quitar la llamada en espera, debes tocar el botón Soltar.

### Silencia el micrófono durante una llamada

Toca Silenciar.

El botón Silenciar se iluminará de color verde para indicar que el micrófono está silenciado.

Aparecerá el ícono Silenciar en la barra de estado para recordarte que se ha desactivado el micrófono.

Cuando te encuentres en la pantalla de la llamada actual, podrás activar el sonido del micrófono al tocar el ícono Silenciar nuevamente.

El sonido del micrófono se activará automáticamente cuando finalice la llamada actual.

#### Activa o desactiva el altavoz

Toca Altavoz.

El botón Altavoz se iluminará de color verde para indicar que el altavoz está activado.

Aparecerá el ícono de Altavoz en la barra de estado y se reproducirá el sonido de tu llamada a través del altavoz del teléfono.

Cuando te encuentres en la pantalla de la llamada actual, podrás desactivar el altavoz al tocar el ícono de Altavoz nuevamente.

El altavoz se desactivará automáticamente cuando finalice la llamada actual.

Advertencia Para evitar daños en tus oídos, no sostengas el teléfono en tu oreja cuando el altavoz esté activado.

#### Alterna entre los auriculares Bluetooth y el teléfono

Si los auriculares Bluetooth están sincronizados y conectados al teléfono, puedes realizar todas las llamadas con los auriculares para mantener conversaciones de manos libres.

Para obtener detalles sobre cómo configurar el teléfono para utilizar los auriculares Bluetooth, consulta "Conexión a dispositivos de Bluetooth" en la página 66.

Si utilizas los auriculares Bluetooth durante una llamada, la pantalla de la llamada actual tendrá un borde azul y el ícono de Llamada en curso cambiará al color azul en la barra de estado.

Toca el ícono de Bluetooth para cambiar de auriculares a teléfono o viceversa.

### Administración de varias llamadas

Si aceptas una llamada nueva cuando ya estás en una llamada, podrás alternar entre los dos emisores o combinar las dos llamadas en una sola conferencia telefónica. Además puedes configurar una conferencia telefónica con varios emisores.

#### Alterna entre llamadas actuales

Toca el ícono Cambiar S

La llamada actual se colocará en espera y pasarás a la otra llamada.

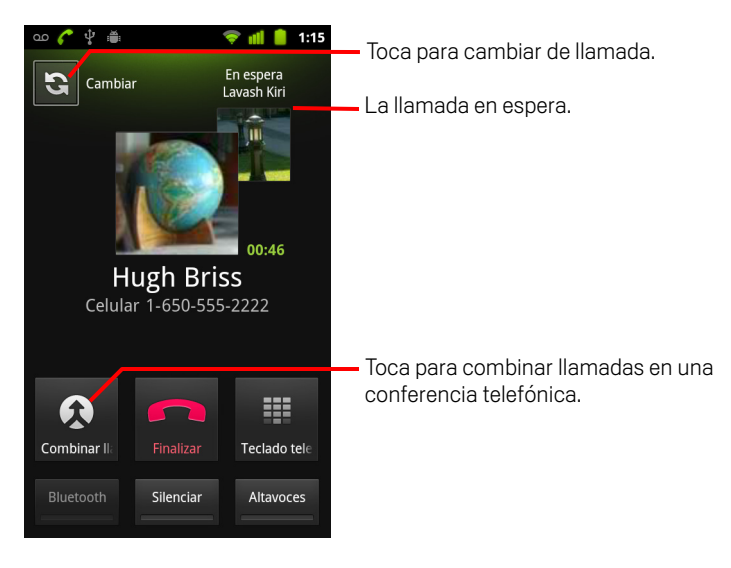

### Configura una conferencia telefónica

Comunícate con tu proveedor de servicios inalámbricos para saber si admite las conferencias telefónicas y cuántos participantes puedes incluir.

- 1 Realiza una llamada al primer participante.
- 2 Cuando estés conectado, toca Agregar llamada.

El primer participante se colocará en espera y se te indicará que marques el número del segundo emisor.

- 3 Realiza la siguiente llamada mediante la pestaña Teléfono, el Registro de llamadas o tus Contactos.
- 4 Cuando estés conectado, toca Llamada a tres.

Se agregará el participante a la conferencia telefónica.

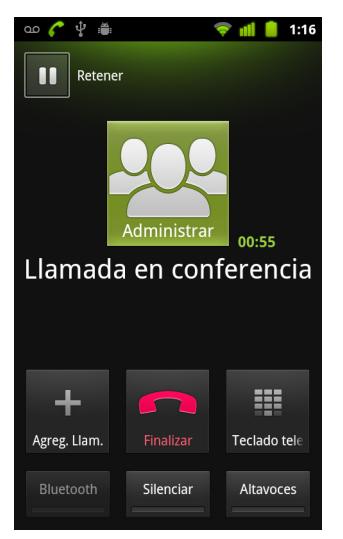

Puedes agregar todos los emisores que admita tu operador

Durante una conferencia telefónica, toca **Administrar** para abandonar un participante de la conferencia telefónica o para hablar en privado con uno de los participantes.

### Finaliza una conferencia telefónica y desconecta a todos los emisores

Toca **Finalizar**.

# Búsqueda por texto y voz

Puedes buscar información en el teléfono y en la Web mediante la búsqueda de Google. Puedes realizar búsquedas habladas por Internet mediante la Búsqueda por voz. Y puedes utilizar las Acciones de voz en la Búsqueda de voz para realizar una cantidad de tareas comunes, como enviar mensajes.

### En esta sección

"Búsqueda en el teléfono y en la Web" en la página 98 "Uso de los consejos y trucos de la Búsqueda de Google" en la página 103 "Cambio de la configuración de búsqueda de Google" en la página 104 "Uso de las acciones de voz" en la página 105 "Comandos de acciones de voz" en la página 107

### Búsqueda en el teléfono y en la Web

Puedes utilizar la Búsqueda de Google para encontrar información en Internet como también artículos e información en tu teléfono. También puedes utilizar la Búsqueda por voz para buscar en Internet mediante la voz en lugar de escribir.

### Busca en tu teléfono y en Internet de manera escrita

- 1 Presiona el botón de la **Pantalla principal** 🛆 para regresar a la pantalla principal.
- 2 Presiona el botón **Buscar** Q.

Se abre el cuadro de búsqueda de Google, donde puedes ingresar lo que deseas buscar, combinaciones de teclas anteriores a resultados de búsqueda elegidos previamente y comandos de acciones de voz.

| ഫ 🖞 🚔 🕺 🏥 📫 📋 12:07                                                |                                                                       |
|--------------------------------------------------------------------|-----------------------------------------------------------------------|
| S Google                                                           | – Toca para buscar por voz.                                           |
| Califora.org                                                       | - Toca para cambiar la orientación de la                              |
| Hugh Briss<br>5105551111                                           | búsqueda.                                                             |
| Bach: The Three Gg Concerto No. 4<br>Paul Baumgartner;Pablo Casals | - Accesos directos a sugerencias de<br>búsqueda previamente elegidas. |

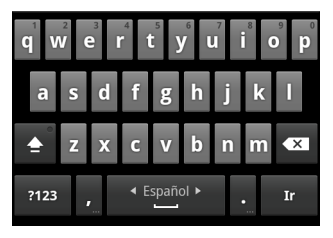

En aplicaciones como Gmail y Contactos, se abre el propio cuadro de búsqueda de la aplicación si presionas el botón **Buscar** Q. Estos cuadros de búsqueda se identifican con el propio ícono de la aplicación en el cuadro de búsqueda. Consulta la documentación acerca de dichas aplicaciones para obtener información acerca de cómo buscar en ellas.

Además, para abrir la búsqueda de Google, toca el widget de búsqueda en la pantalla principal, si la has agregado allí. Consulta "Agrega widgets de búsqueda dedicados a tu Pantalla principal" en la página 102.

3 Comienza a ingresar lo que deseas buscar, o toca un resultado de búsqueda previamente elegido.

| ∞ ψ ⊕ <b>± ∰ @ 12:08</b><br>8 ca                                      | — Toca para buscar en la Web.                                                                                                    |  |
|-----------------------------------------------------------------------|----------------------------------------------------------------------------------------------------|--|
| Calflora.org                                                          | <ul> <li>Toca el ícono del lápiz para ingresar e<br/>texto de una sugerencia en el cuadro<br/>búsqueda, para definir mejor tu</li> </ul>                                                                                                    |  |
| Calendario<br>Aplicación<br>Cámara<br>Aplicación                      | - Mientras escribes, aparecerán los                                                                                                    |  |
| q w e r t y u i o p<br>a s d f g h j k l<br>▲ z x c v b n m ≪<br>?123 | resultados de búsqueda del teléfono, los<br>resultados de búsqueda y las acciones<br>de voz previamente elegidos y las<br>sugerencias de búsqueda de la Web.<br>Toca uno para volver a buscarlo o para<br>abrir un resultado o una acción de voz. |  |

Mientras escribes, los elementos coincidentes del teléfono y las sugerencias de búsqueda web de Google se agregarán a la lista de resultados de búsqueda previamente elegidos.

Puedes tocar el ícono del lápiz de una sugerencia 🥒 para ingresarla en el cuadro de búsqueda. Si lo haces, aparecen nuevas sugerencias y puedes ingresar más texto o tocar el ícono del lápiz junto a sugerencias subsiguientes para definir mejor tu búsqueda con rapidez.

Los listados de negocios están indicados por el ícono de un marcador de Google Maps 

Toca uno para abrir un panel de listados de negocios, con íconos que puedes tocar para realizar llamadas, ubicar en el mapa, obtener detalles y agregar el negocio a tus contactos.

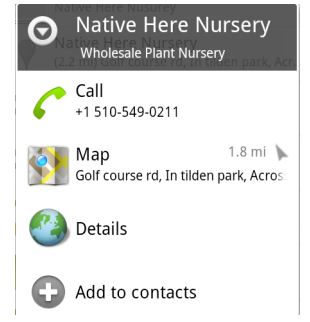

Puedes utilizar las preferencias de búsqueda para configurar algunos aspectos de la búsqueda web de Google (por ejemplo, si hace sugerencias debajo del cuadro de búsqueda mientras escribes) y las funciones del teléfono que deseas incluir en las búsquedas. También puedes borrar la lista de búsquedas recientemente elegidas. Consulta "Cambio de la configuración de búsqueda de Google" en la página 104.

99

Guía de usuario de Android

- 4 Si lo que buscas está en la lista de sugerencias, en los resultados de búsqueda del teléfono o en los resultados de búsqueda previamente elegidos, tócalo en la lista.
   Se abrirá el elemento en la aplicación correcta, como Contactos o Navegador.
- 5 Si lo que buscas no está en la lista, toca el ícono de la flecha → en el cuadro de búsqueda o toca la tecla lr en el teclado en pantalla para buscar en la Web.
   Se abrirá el Navegador y mostrará los resultados de una búsqueda web de Google.

Enfoca dónde deseas buscar

Inicialmente, el cuadro de búsqueda de Google muestra el ícono Todos 8, que indica que está configurado para buscar y para brindar sugerencias de la Web y del teléfono. Pero puedes enfocar tus búsquedas sólo en la Web o sólo en la información de una sola aplicación del teléfono.

Puedes configurar las aplicaciones y otras recopilaciones de información que desees poder buscar en el teléfono; consulta "Cambia en lo que puedes enfocarte cuando buscas en el teléfono" en la página 101.

1 Abre la búsqueda de Google.

Consulta "Navegador" en la página 241.

2 Toca el ícono a la izquierda del cuadro de búsqueda de Google.

Se abrirá el panel de objetivos de búsqueda con íconos para Todos, para la Web y para las aplicaciones que hayas activado en la configuración de Elementos de búsqueda (consulta "Cambia en lo que puedes enfocarte cuando buscas en el teléfono" en la página 101).

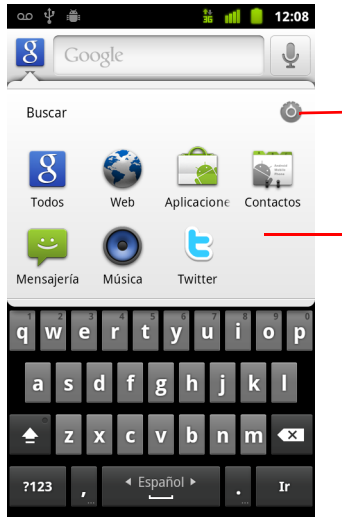

 Toca para abrir la configuración de Elementos de búsqueda, para cambiar los artículos en el panel.

Toca Web para buscar sólo en la Web. O toca una aplicación para orientar la búsqueda sólo en la información de esa aplicación.

Si el panel de íconos no se abre, presiona el botón **Buscar**  $\bigcirc$  mientras trabajas en una aplicación que posea su propia función de búsqueda (consulta la documentación de dicha aplicación para obtener información sobre cómo buscarla). Para buscar en otra parte, regresa a la pantalla principal y presiona el botón **Buscar**  $\bigcirc$  nuevamente.

3 Toca el ícono que represente donde deseas buscar.

Ahora puedes enfocar tus búsquedas sólo en esa aplicación mediante el ingreso de texto. Mientras escribes, sólo se mostrarán las sugerencias de esa aplicación debajo del cuadro de búsqueda.

### Cambia en lo que puedes enfocarte cuando buscas en el teléfono

Muchas aplicaciones pueden permitir la búsqueda de parte o la totalidad de su información en el cuadro de búsqueda de Google. Las aplicaciones que permitan la búsqueda de su información se incluirán en las búsquedas dirigidas a toda la información, como las sugerencias que aparecen debajo del cuadro mientras escribes. También permiten que los íconos estén disponibles para que puedas enfocar tus búsquedas sólo en su información (consulta "Enfoca dónde deseas buscar" en la página 100).

Puedes cambiar las aplicaciones permitidas para la búsqueda de Google.

1 Abre el panel de objetivos de búsqueda y toca el ícono de configuración 🚳.

La pantalla Elementos de búsqueda enumera las aplicaciones que puedes enfocar cuando buscas, junto con una descripción de la información permitida.

2 Activa o desactiva las aplicaciones cuya información deseas poder buscar.

### Agrega widgets de búsqueda dedicados a tu Pantalla principal

Puedes agregar uno o más widgets de búsqueda a la pantalla principal, dedicados a buscar en un lugar en particular: sólo en la Web o en la información de una aplicación específica del teléfono. Si tocas un widget de búsqueda dedicado en la pantalla principal, se abrirá la búsqueda de Google con esa ubicación enfocada de forma predeterminada.

1 Toca y mantén presionada una ubicación vacía en una pantalla principal.

Consulta "Introducción a la pantalla principal" en la página 19 y "Personalización de la pantalla principal" en la página 45 para obtener más información sobre las pantallas principales y la adición de widgets.

- 2 Toca **Widgets** en el menú Agregar a la pantalla principal.
- 3 Toca Búsqueda de Google en el menú Seleccionar widget.
- 4 Toca el ícono de la Web o el ícono de la aplicación a la cual desees dedicar el widget para enfocar.

Consulta "Enfoca dónde deseas buscar" en la página 100 y "Cambia en lo que puedes enfocarte cuando buscas en el teléfono" en la página 101 para obtener más información sobre cómo enfocar búsquedas y hacer que la información se encuentre disponible para buscar en el teléfono.

El widget se agregará a tu Pantalla principal.

### Administra la privacidad de tu búsqueda

Puedes controlar cómo se guarda tu historial de búsqueda y cómo se utiliza en tu teléfono y en Internet de diversas formas.

- 1 Abre la búsqueda de Google.
- 2 Presiona Menú 🔁 y toca Configuración de búsqueda.
- 3 Toca Eliminar combinaciones de teclas si deseas eliminar de tu teléfono la lista de resultados de búsqueda previamente elegidos que aparecen como sugerencias debajo del cuadro de búsqueda de Google.
- 4 Toca **Búsqueda de Google** y quita la marca en **Utilizar mi ubicación** para dejar de informarle tu ubicación a Google cuando utilizas la búsqueda de google y en consecuencia dejar de incluir los resultados locales.
- **5** Toca **Búsqueda de Google** y toca **Administrar el historial de búsqueda** para abrir el navegador con una interfaz basada en Internet para ver y administrar el historial de búsqueda web relacionado con tu cuenta de Google.

### Uso de los consejos y trucos de la Búsqueda de Google

Las siguientes técnicas son ejemplos de combinaciones de teclas para aprovechar al máximo la Búsqueda de Google y la Búsqueda por voz. Para obtener los últimos consejos y trucos, visita el Centro de ayuda de Google.

| Lo que deseas                 | Qué escribir o decir                                         | Ejemplos                                                  |
|-------------------------------|--------------------------------------------------------------|-----------------------------------------------------------|
| Información deportiva         | [nombre del equipo]                                          | Gigantes de San Francisco                                 |
| Imágenes                      | Fotografías de [tema]<br>imágenes de [tema]                  | Fotografías de San Francisco<br>Imágenes de gatos         |
| Convertir medidas             | [medida original] en [nueva<br>medida]                       | 30 grados Celsius en<br>Fahrenheit                        |
| Horarios de las películas     | Película"<br>Película [ubicación]<br>[nombre de la película] | Película<br>Película en Chicago<br>The Horse's Mouth      |
| Definición de una palabra     | Definir [palabra]                                            | Definir campanario                                        |
| Pronóstico del tiempo         | Tiempo<br>Tiempo [ubicación]                                 | Tiempo<br>Tiempo en Detroit                               |
| ldentificar un código de área | Código de área [###]                                         | Código de área 215                                        |
| ldentificar un código postal  | Código postal [#####]                                        | Código postal 46202                                       |
| Duración                      | Duración<br>Duración [ubicación]                             | Duración<br>Tiempo en Londres                             |
| Información de vuelos         | [Aerolínea] [número de vuelo]                                | American airlines vuelo 390                               |
| Traducción                    | Traducir a [idioma] [frase]                                  | Traducir a Español: "Where is the Palace Hotel?"          |
| Calculadora                   | [Una frase matemática]                                       | 75 dividido 6                                             |
| Comida                        | [Tipo de comida]<br>[Tipo de comida] en<br>[ubicación]       | Comida mexicana<br>Comida mexicana en Urbana,<br>Illinois |

### Cambio de la configuración de búsqueda de Google

Utiliza la Configuración de búsqueda para configurar la búsqueda de Google, incluida la configuración de los datos en tu teléfono que desees poder buscar.

Para cambiar la configuración de búsqueda de Google, presiona Menú =, y toca Configuración de búsqueda cuando estés utilizando el cuadro de búsqueda de Google.

### Pantalla de configuración de búsqueda

**Búsqueda con Google** Consulta "Pantalla de configuración de búsqueda de Google" en la página 104.

**Elementos de búsqueda** Abre una pantalla en donde puedes marcar y desmarcar las clases de datos que puedes buscar en tu teléfono; consulta "Cambia en lo que puedes enfocarte cuando buscas en el teléfono" en la página 101.

**Borrar accesos directos** Borra la lista de resultados de búsqueda elegidos anteriormente que aparecen como sugerencias debajo del cuadro de búsqueda de Google.

### Pantalla de configuración de búsqueda de Google

**Mostrar sugerencias web** Márcala para que se muestren las sugerencias de las búsquedas web de Google debajo del cuadro de búsqueda de Google mientras escribes.

**Utilizar Mi ubicación** Márcala para incluir tu ubicación cuando utilices la búsqueda de Google y otros servicios de Google. Si marcas esta opción, se te preguntará si aceptas permitir que Google utilice tu ubicación cuando brinde estos servicios.

**Historial de búsqueda** Márcala para utilizar sugerencias del historial de búsqueda de Google basado en la Web, desde tu cuenta de Google.

**Administrar historial de búsqueda** Abre el Navegador con una interfaz basada en la Web para ver y administrar el historial de búsqueda web relacionado con tu cuenta de Google.

### Uso de las acciones de voz

Puedes utilizar las acciones de voz en la Búsqueda por voz para llamar a tus contactos, obtener indicaciones, enviar mensajes y realizar una cantidad de tareas comunes adicionales, además de buscar en Internet.

Para obtener la lista actual de idiomas y ubicaciones que admiten las Acciones de voz, visita el Centro de asistencia de Google para celulares en http://www.google.com/support/mobile

### Utiliza las acciones de voz para buscar en Internet o realizar otras tareas

Mantén presionado el botón Buscar Q. O bien, toca el ícono del microteléfono
 en el cuadro de búsqueda de Google o en el cuadro de URL de tu navegador.

Las primeras veces que abres la Búsqueda por voz, te ofrece indicaciones acerca de cómo utilizarla y ofrece reproducir un video introductorio. Puedes tocar **Hablar ahora** para utilizar la Búsqueda por voz en cualquier momento.

Subsiguientemente, se abre un cuadro de diálogo, que te indica emitir Acciones de voz o buscar en Internet. Puedes tocar Ayuda para volver a abrir la pantalla de indicaciones.

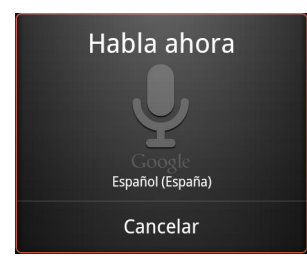

2 Menciona la acción de voz que deseas utilizar, o las palabras que deseas buscar.

En "Comandos de acciones de voz" en la página 107 se detalla un conjunto completo de Acciones de Voz.

Cuando terminas de hablar, la Búsqueda por voz analiza lo que dijiste e inicia la acción.

Si tienes la configuración **Utilizar mi ubicación** marcada en la configuración de Búsqueda de Google, los resultados locales se presentan en tus resultados de búsqueda (consulta "Cambio de la configuración de búsqueda de Google" en la página 104).

Si la búsqueda de Google no comprendió lo que dijiste, presenta una lista de términos y acciones de búsqueda con sonidos similares, que puedes tocar para continuar con esa acción.

Algunas acciones de voz abren un panel en el cual se te indica que completes la acción, hablando o escribiendo, como se describe en "Completa una acción de voz" en la página 106.

### Completa una acción de voz

Algunas acciones de voz, como "enviar correo electrónico" y "nota a mí mismo" abren un panel que te indica que completes la acción hablando o escribiendo más información.

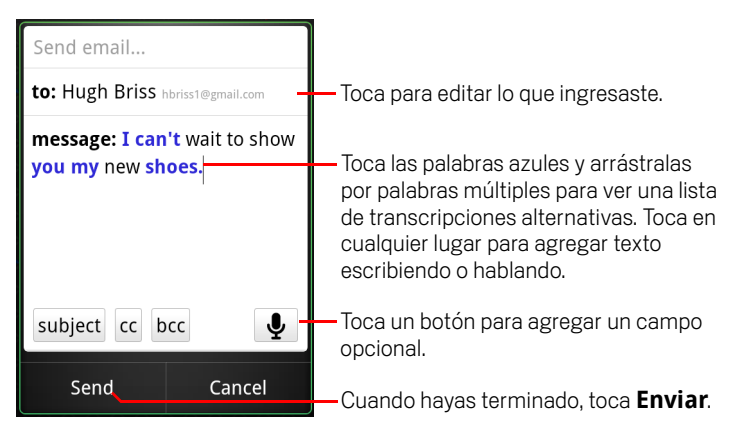

- Toca cualquier texto que ya hayas ingresado en el panel para agregar o editar el texto hablando o escribiendo.
- Toca las palabras o frases azules y arrástralas por palabras múltiples para ver una lista de otras transcripciones posibles o para editarlas hablando o escribiendo.

La búsqueda por voz muestra las palabras que confía en haber transcripto con precisión en color negro. Las palabras o frases con transcripciones alternativas disponibles se muestran en color azul.

- Toca un botón en la parte inferior de la ventana para agregar cualquier campo opcional (también puedes mencionar el nombre y contenido de cualquiera de estos campos en tu acción de voz original).
- Cuando hayas terminado, toca el botón adecuado para completar la acción, como Enviar o Configurar.

### Comandos de acciones de voz

Puedes buscar u controlar tu teléfono con los siguientes comandos de acciones de voz.

| Di                                                                                                    | Seguido por una o<br>más palabras<br>opcionales | Resultados                                                                                                    | Ejemplos                                                         |
|----------------------------------------------------------------------------------------------------|-------------------------------------------------|----------------------------------------------------------------------------------------------------|------------------------------------------------------------------|
| Palabras que deseas<br>buscar                                                                                                    |                                                 | Se abre el navegador<br>con el resultado de tu<br>búsqueda.                                                                                                    | "calzado para<br>ciclismo"                                       |
| "Llamar" seguido del<br>nombre de uno de tus<br>contactos                                                                          | "casa", "celular" o<br>"trabajo"                | Si hay una sola<br>coincidencia, el<br>teléfono se abre y<br>llama al contacto. Si<br>hay más de una<br>coincidencia, se te<br>indica que elijas el<br>número al que deseas<br>llamar. | "Llamar a Mike<br>LeBeau a casa".                                |
| "Mapa de" seguido de<br>una dirección, un<br>nombre, el nombre de<br>un negocio, un tipo de<br>negocio u otra<br>ubicación         |                                                 | Se abre Google Maps<br>con el resultado de<br>una Búsqueda de<br>Google Maps para las<br>palabras que dijiste.                                                                         | "Mapa del Parque<br>Golden Gate, en San<br>Francisco".           |
| "Indicaciones a"<br>seguido de una<br>dirección, un nombre,<br>el nombre de un<br>negocio, un tipo de<br>negocio u otro<br>destino |                                                 | Se abre Google Maps<br>con indicaciones<br>hasta su destino, o<br>una lista de destinos<br>con coincidencias<br>posibles.                                                              | "Indicaciones a 1299<br>Colusa Avenue,<br>Berkeley, California." |

| Di                                                                                                    | Seguido por una o<br>más palabras<br>opcionales | Resultados                                                                                                    | Ejemplos                                       |
|----------------------------------------------------------------------------------------------------|-------------------------------------------------|----------------------------------------------------------------------------------------------------|------------------------------------------------|
| "Navegar a" seguido<br>de una dirección, un<br>nombre, el nombre de<br>un negocio, un tipo de<br>negocio u otro<br>destino |                                                 | Se abre Google Maps<br>con indicaciones<br>habladas, giro por giro<br>a tu destino, o una<br>lista de destinos con<br>coincidencias<br>posibles.                                                          | "Navegar a Union<br>Square, San<br>Francisco". |
| El nombre de uno de<br>sus contactos.                                                                                      |                                                 | Si hay una sola<br>coincidencia, se abre<br>Contactos con los<br>detalles acerca de su<br>contacto. O si hay<br>más de una<br>coincidencia, se te<br>indica que elijas un<br>contacto.                    | "Mike LeBeau"                                  |
| "Llamar" seguido de<br>los dígitos de un<br>número telefónico                                                              |                                                 | Llama por teléfono al<br>número que<br>mencionaste.                                                                                                    | "Llamar al 650 555<br>1234"                    |
| "Llamar" seguido del<br>nombre de un<br>negocio                                                                            |                                                 | La búsqueda por voz<br>busca en Google<br>Maps para encontrar<br>un negocio que<br>coincida y luego lo<br>llama.                                                                                          | "Llamar a guardería<br>local nativa"           |
| "Ir a" seguido de una<br>cadena de búsqueda<br>o URL                                                                       |                                                 | La búsqueda por voz<br>busca un sitio web<br>que coincida y si lo<br>encuentra, abre su<br>URL en el navegador.<br>De lo contrario, abre<br>el resultado de una<br>búsqueda de Google<br>en el Navegador. | "Ir a Google.com"                              |
| Di                                                                            | Seguido por una o<br>más palabras<br>opcionales                                                                                                    | Resultados                                                                                                    | Ejemplos                                                                                                    |
|-------------------------------------------------------------------------------|----------------------------------------------------------------------------------------------------|----------------------------------------------------------------------------------------------------|----------------------------------------------------------------------------------------------------|
| "Enviar SMS"<br>o bien<br>"Enviar texto"                                      | "Para" uno o más<br>contactos<br>"Mensaje" seguido del<br>mensaje que deseas<br>enviar (menciona<br>cualquier puntuación<br>que desees incluir)                                                                                                    | La búsqueda por voz<br>abre un panel en el<br>cual puedes<br>completar el mensaje<br>antes de enviarlo por<br>la aplicación<br>Messenger. | "Enviar a Hugh Briss,<br>mensaje, no puedo<br>esperar para<br>mostrarte mis<br>zapatos nuevos,<br>punto"                             |
| "Enviar correo<br>electrónico"                                                | "Para" uno o más<br>contactos<br>"CC" uno o más<br>contactos<br>"CCO" uno o más<br>contactos<br>"Asunto" seguido de<br>un asunto<br>"Mensaje" seguido<br>por el mensaje que<br>deseas enviar<br>(menciona cualquier<br>puntuación que<br>desees incluir) | Búsqueda por voz<br>abre un panel en el<br>cual puedes<br>completar el mensaje<br>antes de enviarlo<br>mediante la<br>aplicación Gmail.   | "Enviar a Hugh Briss,<br>asunto: zapatos<br>nuevos, mensaje: no<br>puedo esperar para<br>mostrarte mis<br>zapatos nuevos,<br>punto". |
| "Nota a mí mismo"<br>seguido del mensaje<br>que deseas enviarte a<br>ti mismo |                                                                                                    | La búsqueda por voz<br>abre un panel en cual<br>puedes completar el<br>mensaje antes de<br>enviártelo mediante<br>la aplicación Gmail.    | "Nota a mí mismo:<br>recuerda la leche"                                                                                              |

| Di                                                                                                    | Seguido por una o<br>más palabras<br>opcionales                                                                                                    | Resultados                                                                                                    | Ejemplos                                                                              |
|----------------------------------------------------------------------------------------------------|----------------------------------------------------------------------------------------------------|----------------------------------------------------------------------------------------------------|---------------------------------------------------------------------------------------|
| "Fijar alarma"                                                                                                    | "Hora" o "para"<br>seguido de una hora,<br>como las "10:45 a.m."<br>o "20 minutos a partir<br>de ahora"<br>"Etiqueta" seguido de<br>una etiqueta para la<br>alarma | La búsqueda por voz<br>abre un panel en el<br>cual puedes<br>establecer el horario<br>de la alarma y la<br>etiqueta para la<br>alarma, antes de<br>configurarla<br>mediante la<br>aplicación Reloj. | "Configurar alarma<br>para las 7:45 p.m.,<br>etiqueta, cambiar la<br>ropa para lavar" |
| "Escuchar" seguido<br>de las palabras de la<br>música que deseas<br>buscar, como el<br>nombre de una<br>canción, un artista o<br>un álbum |                                                                                                    | Si tienes instalada<br>una aplicación que<br>comprende la acción<br>de voz "escuchar",<br>esa aplicación abre<br>los resultados de tu<br>búsqueda de música.                                        | "Escuchar: Huele a<br>espíritu adolescente"                                           |

# Contactos

Los Contactos te ofrecen un acceso rápido y fácil a la gente que desees llegar. Cuando enciendas el teléfono por primera vez y accedas a tu cuenta de Google, todos tus contactos de Google existentes se descargarán en el teléfono. Después de eso, tus contactos estarán sincronizados: cualquier cambio que realices a tus contactos en el teléfono o en la web se realizará en ambos lugares la próxima vez que los sincronices. Los contactos de las cuentas ActiveSync de Exchange también se sincronizan de esta manera.

La información sobre tus contactos se compartirá con las demás aplicaciones, como Gmail, Google Talk, Mensajes, Galería (para compartir fotografías y videos), etc.

Si posees más de una cuenta con información de contacto, los Contactos se suman a los contactos duplicados en una entrada única. También podrás administrar ese proceso manualmente.

#### En esta sección

"Apertura de contactos" en la página 112 "Adición de contactos" en la página 114 "Cómo importar, exportar y compartir contactos" en la página 115 "Adición de contactos a favoritos" en la página 117 "Búsqueda de contactos" en la página 118 "Edición de detalles de contacto" en la página 119 "Comunicación con los contactos" en la página 122 "Cambio de los contactos a visualizar" en la página 124 "Unión de contactos" en la página 126 "Separación de información de contacto" en la página 128

## Apertura de contactos

Abre los Contactos para agregar, ver y comunicarte con tus amigos y conocidos.

#### Abre tus contactos

Toca el ícono de los Contactos in la pantalla principal o en el Selector.

También puedes abrir los Contactos mediante Contacto rápido. Consulta "Conexión rápida con tus contactos" en la página 48.

Todos tus contactos aparecerán alfabéticamente en una lista de desplazamiento. Cada contacto estará seguido por el número de teléfono predeterminado.

Si posees un nuevo número y aún no has agregado ningún contacto, aparecerá un mensaje en los Contactos con sugerencias para comenzar a agregar contactos a tu teléfono.

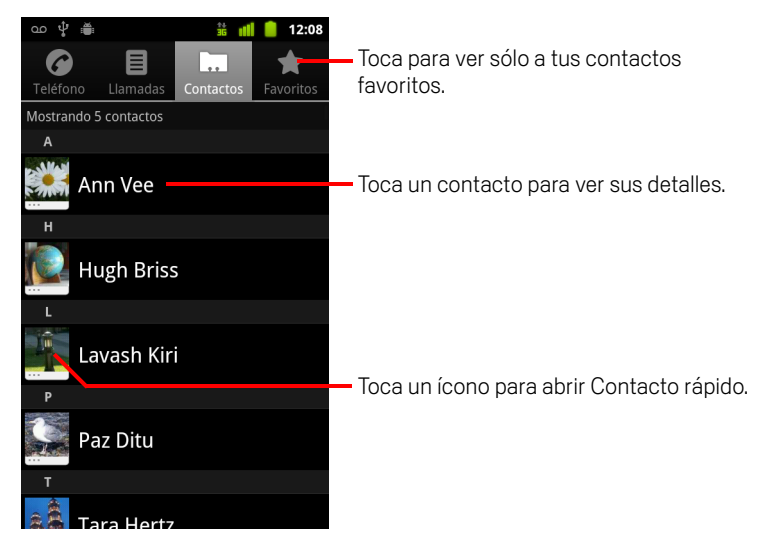

Puedes arrastrar la lista hacia arriba o abajo para hacerla avanzar, o deslizar el dedo hacia arriba o abajo para avanzar más rápido. De cualquier manera, una pestaña aparecerá brevemente a la derecha de la lista, la cual podrás arrastrar hacia arriba o abajo para avanzar muy rápido mientras aparece la letra del abecedario de los contactos por los que avances.

#### Abre una lista de tus contactos favoritos

Abre tus contactos y toca la pestaña Favoritos.

La pestaña Favoritos enumera los contactos que hayas agregado a la lista (consulta "Adición de contactos a favoritos" en la página 117), seguidos por una lista de tus contactos más llamados.

#### Observa detalles sobre un contacto

- 1 Abre tus contactos.
- 2 Toca el contacto cuyos detalles desees ver.

Las entradas para comunicarse con el contacto estarán seguidas por los detalles.

| ഫ 🖞 🚎                                     | 🍰 📶 🥛 12:08 | Toca para abrir Contacto rápido.                                                                          |  |
|-------------------------------------------|-------------|----------------------------------------------------------------------------------------------------|--|
| Hugh Briss                                | < ☆         | El estado del contacto y de dondo                                                                         |  |
| Llamar al celular<br>5105551111           | Ç 🔋         | proviene.                                                                                                 |  |
| Llamar a casa<br>6505552222               | ē 🤇         | Toca un método de contacto para                                                                           |  |
| Correo electrónico<br>9lsomeone@gmail.com | o per 📈     | — comenzar a comunicarte con el contacto.                                                                 |  |
| Chat mediante Go                          | oogle 🗩     | <ul> <li>Toca un ícono para llamar, enviar mensajes<br/>de correo electrónico, enviar mensajes</li> </ul> |  |
| Ver dirección prin                        | cipal o     | cortos, chatear, ver en mapa, etc.                                                                        |  |
| 1299 Colusa Ave, Berkeley, C              | CA 94709    | Toca una dirección para verla en Google                                                                   |  |
| Sitio web<br>hugh@example.com             |             | Maps.                                                                                                    |  |
|                                           |             |                                                                                                    |  |

Toca un método de comunicación para comenzar a marcar, enviar mensajes cortos o enviar mensajes de correo electrónico al contacto mediante el número, la dirección, etc., que aparece en la lista.

Toca una dirección para verla en Google Maps. Consulta "Google Maps, Navegación, Places y Latitude" en la página 257.

También puedes presionar **Menú**  $\equiv$  y tocar **Editar contacto** para editar la información de contacto (consulta "Edición de detalles de contacto" en la página 119), o toca **Suprimir contacto** para suprimir toda la información del contacto.

## Adición de contactos

Puedes agregar contactos en tu teléfono y sincronizarlos con los contactos de tu cuenta de Google, ActiveSync de Microsoft Exchange u otras cuentas que admitan la sincronización de contactos.

Cuando respondas o reenvíes un mensaje de correo electrónico a una dirección de correo electrónico que no se encuentre en los Contactos, esta dirección se agregará como un contacto. Los Contactos intentarán unir las nuevas direcciones con los contactos existentes para crear una entrada única. También podrás administrar ese proceso manualmente. Consulta "Unión de contactos" en la página 126 y "Separación de información de contacto" en la página 128.

#### Agrega un contacto nuevo

- 1 Abre tus contactos.
- 3 Si posees más de una cuenta con contactos, toca la cuenta a la cual desees agregar el contacto.
- 4 Ingresa el nombre del contacto.
- 5 Toca una categoría de información de contacto, como números de teléfono y direcciones de correo electrónico, para ingresar esa clase de información sobre tu contacto.

Haz avanzar la página para ver todas las categorías.

6 Toca el botón de más + de una categoría para agregar más de una entrada a esa categoría (por ejemplo, para agregar números laborales y personales).

Toca el botón a la izquierda del elemento de información de contacto para que se abra un menú con etiquetas preestablecidas, como **Celulares** y **Trabajo** para un número de teléfono, o toca **Personalizado** en el menú para crear tu propia etiqueta.

7 Toca el ícono Marco de imagen para seleccionar una fotografía que desees mostrar junto al nombre en tus listas de contactos y en otras aplicaciones.

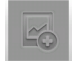

8 Cuando finalices, toca **Listo**.

## Cómo importar, exportar y compartir contactos

Si tienes contactos almacenados en formato vCard en una Tarjeta SD, un dispositivo de almacenamiento USB o una tarjeta SIM (según el modelo de tu teléfono), puedes importarlos a los contactos de tu teléfono. Puedes exportar contactos en formato vCard a una Tarjeta SD, un almacenamiento USB o hacer una copia de seguridad de ellos en una computadora u otro dispositivo. Y puedes enviar un contacto por correo electrónico.

#### Importa contactos desde una tarjeta SIM

Tu proveedor de servicios puede almacenar algunos contactos en tu tarjeta SIM, como los números del servicio de atención al cliente o del buzón de voz. Además puedes tener contactos almacenados en la tarjeta SIM si la trasladas desde otro teléfono. Puedes agregar algunos o todos estos contactos a la aplicación Contactos.

- 1 Abre tus contactos.
- 2 Presiona Menú 🔁 y toca Importar/exportar.
- **3** Toca **Importar desde SIM**.
- 4 Si posees más de una cuenta en el teléfono, toca la cuenta a la cual desees importar los contactos.

Aparecerá una lista de los contactos de la SIM.

#### Importa los contactos de tu Tarjeta SD o almacenamiento USB

Puedes copiar contactos individuales o de grupo en formato vCard a tu Tarjeta SD o almacenamiento USB y luego importarlos a una de tus cuentas en el teléfono. Consulta "Conexión a una computadora a través de USB" en la página 70 para obtener detalles acerca de cómo copiar archivos de tu computadora.

También puedes tener contactos almacenados en una Tarjeta SD desde otro dispositivo. Consulta la guía del usuario del teléfono para obtener detalles sobre el trabajo con tarjetas SD.

- 1 Abre tus contactos.
- 2 Presiona Menú 🔁 y toca Importar/exportar.
- **3** Toca **Importar desde Tarjeta SD** o **Importar desde almacenamiento USB** (según el modelo de tu teléfono).

- 4 Si posees más de una cuenta en el teléfono, toca la cuenta a la cual desees importar los contactos.
- 5 Si posees más de un archivo vCard en la Tarjeta SD o el almacenamiento USB, toca la opción para importar un solo archivo de contacto, varios archivos de contacto o todos los archivos de contacto.

Se importarán los contactos.

#### Exporta contactos a tu Tarjeta SD o almacenamiento USB

Puedes exportar todos los contactos de tu teléfono a tu Tarjeta SD o almacenamiento USB como un archivo vCard de grupo. Luego puedes copiar este archivo en una computadora u otro dispositivo que pueda funcionar con archivos en este formato, como una aplicación de libreta de direcciones. Consulta "Conexión a una computadora a través de USB" en la página 70.

- 1 Abre tus contactos.
- 2 Presiona Menú  $\equiv$  y toca Importar/exportar.
- **3** Toca **Exportar a Tarjeta SD** o **Exportar a almacenamiento USB** (según el modelo de tu teléfono).
- **4** Toca **Aceptar** para confirmar.

Los Contactos crearán un archivo con la extensión .vcf en tu Tarjeta SD o almacenamiento USB. Este archivo contiene todos tus contactos.

#### Comparte un contacto

Para compartir un contacto con alguien, puedes enviárselo por correo electrónico en formato vCard.

- 1 Abre Contactos.
- 2 Abre el contacto que desees compartir.
- 3 Presiona Menú  $\equiv$  y toca Compartir.

Se abrirá una pantalla de Gmail para redactar mensajes, con el contacto adjunto como un archivo vCard (.vcf).

Coloca la dirección, escribe y envía el mensaje de correo electrónico, como se describe en "Redacción y envío de mensajes" en la página 147.

## Adición de contactos a favoritos

La pestaña Favoritos contiene los contactos que hayas destacado como favoritos seguidos por la lista corta de los contactos con los cuales te comuniques con mayor frecuencia. Los contactos que agregas a Favoritos también se agregan al grupo con estrellas de Android en los contactos de la web.

#### Agrega un contacto a tus favoritos

- 1 Abre tus contactos.
- 2 Toca un contacto para ver sus detalles.
- 3 Toca la estrella situada a la derecha del nombre del contacto.
   La estrella cambiará al color dorado 2 .

#### Elimina un contacto de tu lista de favoritos

- 1 Abre tus contactos y toca la pestaña Favoritos.
- **2** Toca un contacto para ver sus detalles.
- Toca la estrella dorada situada a la derecha del nombre del contacto.
   La estrella cambiará al color gris y el contacto se eliminará de tus favoritos.

## Búsqueda de contactos

Puedes buscar un contacto por el nombre.

#### Busca un contacto

- 1 Abre tus contactos.
- 2 Presiona el botón **Buscar** Q.
- 3 Comienza a ingresar el nombre del contacto que busques.

Mientras escribes, los contactos con nombres coincidentes aparecerán debajo del cuadro de búsqueda.

4 Toca un contacto coincidente en la lista para abrir su pantalla Detalles. O toca el ícono de la lupa Q para abrir una pantalla con una lista de contactos coincidentes.

## Edición de detalles de contacto

Puedes cambiar o agregar detalles sobre tus contactos. También puedes configurar el tono de llamada para cuando llame un contacto específico o desviar todas las llamadas de un contacto a tu buzón de voz.

Algunas entradas de contactos contienen información de varias fuentes: información que agregaste manualmente, información que los Contactos unieron de varias cuentas para consolidar duplicados, etc. Cuando edites una entrada de contacto, la información de cada fuente se agrupará en su propia sección etiquetada y codificada por colores. Si encuentras entradas duplicadas en los Contactos, puedes unirlas en una entrada única, como se describe en "Unión de contactos" en la página 126. Si descubres que se unieron datos de contactos no relacionados por error, puedes separarlos, como se describe en "Separación de información de contacto" en la página 128.

Los cambios que realices en la información de una fuente no afectan a la información de otras fuentes. Por ejemplo, si tienes información acerca de un contacto de una cuenta de Google y de una cuenta ActiveSync de Exchange, y ambas están configuradas para sincronizar contactos, las ediciones a la información de la cuenta de Google se sincronizarán en esa cuenta en Internet, pero la información de la cuenta ActiveSync de Exchange permanecerá sin modificar.

Para obtener más información sobre el trabajo con varias cuentas, consulta "Cuentas" en la página 129.

#### Edita los detalles de contacto

- 1 Abre tus contactos o favoritos.
- 2 Toca y mantén presionado al contacto cuyos detalles desees editar; en el menú que se abre, toca **Editar contacto**.

También puedes presionar **Menú**  $\equiv$  y tocar **Editar contacto** mientras miras los detalles de un contacto.

3 Edita la información de contacto con los mismos controles que utilizaste para crear un contacto.

Consulta "Adición de contactos" en la página 114.

4 Toca Listo.

#### Cambia el número de teléfono predeterminado de un contacto

Aparecerá un número de teléfono predeterminado debajo del nombre del contacto en la lista de Contactos. El número de teléfono predeterminado se utilizará para iniciar una llamada o enviar un mensaje de texto de la lista al tocar y mantener presionado un contacto.

- 1 Abre tus contactos o favoritos.
- 2 Toca el nombre de un contacto de la lista para ver sus detalles.
- **3** Toca y mantén presionado el número de teléfono para utilizarlo como el número de teléfono predeterminado del contacto.
- 4 Toca Crear número predeterminado en el menú que se abre.

El número de teléfono predeterminado se indicará con una marca de verificación 🗹.

#### Desvía todas las llamadas de un contacto a tu buzón de voz

- 1 Abre tus contactos o favoritos.
- 2 Toca el nombre de un contacto de la lista para ver sus detalles.
- 3 Presiona Menú 🔁 y toca Opciones.
- 4 Activa Llamadas entrantes.
- 5 Presiona Atrás ↔.

Cuando este contacto te llame, el teléfono no sonará y la persona que realice la llamada será enviada directamente a tu buzón de voz.

#### Configura un tono de llamada para un contacto

- 1 Abre tus contactos o favoritos.
- 2 Toca el nombre de un contacto de la lista para ver sus detalles.
- 3 Presiona Menú 🔄 y toca Opciones.
- 4 En la lista de desplazamiento de tonos de llamada que se abre, toca el que desees que se reproduzca cuando llame el contacto.

Sonará una muestra del tono de llamada.

**5** Toca **Aceptar**.

#### Elimina un contacto

- 1 Abre tus contactos o favoritos.
- 2 Toca el nombre de un contacto de la lista para ver sus detalles.
- 3 Presiona Menú  $\equiv$  y toca Suprimir contacto.

Si suprimes un contacto de Contactos de Google (u otra cuenta con contactos editables), el contacto también se suprimirá de Contactos en la Web la próxima vez que sincronices el teléfono.

No puedes suprimir contactos de una cuenta de sólo lectura, como Facebook. En cambio, un cuadro de diálogo te informará que se ocultará el contacto. Para restablecer los contactos ocultos de una cuenta de sólo lectura, deberás suprimir esa cuenta del teléfono y luego volver a agregarla.

Si el contacto contiene información de ambas cuentas editables (como Contactos) y de una cuenta de sólo lectura (como Facebook), un cuadro de diálogo te informará que la información de la cuenta de sólo lectura se ocultará pero no se suprimirá.

**4** Toca **Aceptar** para confirmar que deseas suprimir el contacto.

## Comunicación con los contactos

En la pestaña Contactos o Favoritos, puedes llamar rápidamente o enviar un mensaje de texto (SMS) o multimedia (MMS) al número de teléfono predeterminado de un contacto. Además puedes abrir detalles para ver una lista de todas las formas en las que puedes comunicarte con ese contacto.

En esta sección se describen las formas de iniciar una comunicación cuando mires tu lista de contactos. La aplicación Contactos comparte tus contactos con muchas otras aplicaciones, como Gmail (consulta "Gmail" en la página 137) y Mensajes (consulta "Mensajes" en la página 233).

#### Conéctate utilizando el Contacto rápido de Android

- Image: Contractos

  Mostrando 5 contractos

  A

  Tocar la fotografía de un contacto.

  Image: Contractos

  Tocar la fotografía de un contacto.

  Image: Contractos

  Tocar la fotografía de un contacto.

  Image: Contractos

  Tocar la fotografía de un contacto.

  Image: Contractos

  Tocar la fotografía de un contacto.

  Image: Contractos

  Tocar la fotografía de un contacto.

  Image: Contractos

  Tocar la fotografía de un contacto.

  Image: Contractos

  Tocar la fotografía de un contacto.
  Luego toca el ícono para la forma en la que desees conectarte

  Image: Contractos

  Paz Ditu
  Tocar Hertz
- 1 Toca la fotografía de un contacto para abrir Contacto rápido de Android.

2 Toca el ícono para la forma en la que desees conectarte.

Los íconos disponibles dependen de la información que poseas del contacto, y las aplicaciones y cuentas de tu teléfono.

Para obtener más información, consulta "Conexión rápida con tus contactos" en la página 48.

#### Comunícate con un contacto

- 1 Abre tus contactos o favoritos.
- 2 Toca el contacto con quien desees comunicarte.

También puedes tocar el ícono del teléfono verde en la lista de favoritos o en el Registro de llamadas para llamar al número que aparece.

3 En la pantalla de detalles del contacto, toca la forma para comenzar a comunicarte con el contacto.

Para los números de teléfono, cambiarás automáticamente a la aplicación Teléfono cuando se llame al número. Para otras clases de comunicación, cambiarás automáticamente a la aplicación adecuada, con la dirección de contacto ingresada.

#### Llama a un número de contacto predeterminado

- 1 Abre tus contactos o favoritos.
- 2 Toca y mantén presionada la entrada del contacto al que deseas llamar.
- 3 Toca Llamar en el menú que se abre.

El elemento real del menú depende del número predeterminado que configures para tu contacto, de modo que puede ser **Llamar al celular**, **Llamar al trabajo**, etc.

Cambiarás a la aplicación Teléfono automáticamente cuando marques el número. Para obtener más información sobre cómo realizar llamadas telefónicas, consulta "Realización y recepción de llamadas" en la página 81.

## Envía un mensaje de texto o multimedia al número de contacto predeterminado

- 1 Abre tus contactos o favoritos.
- 2 Toca y mantén presionado al contacto que deseas llamar.
- 3 Toca Enviar un mensaje de texto al contacto en el menú que se abre.

Cambiarás automáticamente a la aplicación Mensajes, con el número de teléfono del contacto ingresado en un nuevo mensaje. Para obtener más información sobre cómo enviar mensajes de texto o multimedia, consulta "Mensajes" en la página 233.

También puedes utilizar Contacto rápido para comenzar a enviar un mensaje de texto o multimedia. Consulta "Conexión rápida con tus contactos" en la página 48.

## Cambio de los contactos a visualizar

Puedes ocultar los contactos que no tienen número de teléfono. También puedes configurar, para cada cuenta, los grupos de contactos que desees mostrar en la lista de contactos.

#### Configura si se mostrarán los contactos sin número de teléfono

Si utilizas tu lista de contactos sólo para llamar a la gente, puedes ocultar cualquier contacto que no tenga número de teléfono.

- 1 Abre tu lista de contactos.
- 2 Presiona Menú 🔁 y toca Mostrar opciones.
- 3 Activa o desactiva Sólo contactos con teléfono.

#### Cambia los grupos que se mostrarán

- 1 Abre tu lista de contactos.
- **3** Toca una cuenta para abrir su lista de grupos.

Los grupos de una cuenta dependen de la clase de cuenta.

| ഫ 🖞 🚔                                                                     | 36 📶 🛑                      | 12:09                                                                                                    |
|---------------------------------------------------------------------------|-----------------------------|----------------------------------------------------------------------------------------------------|
| Mostrar opciones                                                          |                             |                                                                                                    |
| Sólo contactos con te<br>Mostrar sólo contactos qu<br>números de teléfono | <b>eléfonos</b><br>e posean |                                                                                                    |
| Ordenar listas por<br>Nombre de pila                                      |                             |                                                                                                    |
| Ver nombres de contacto como<br>Nombre de pila en primer lugar            |                             |                                                                                                    |
| Elige contactos para mos                                                  | trar                        |                                                                                                    |
| Soogle     Soogle                                                         | mail.com                    |                                                                                                    |
| System Group: M                                                           | ly Contacts                 | <ul> <li>Image: A start of the start of the start of</li></ul> |
| System Group: Fi                                                          | riends                      | <ul> <li>Image: A start of the start of the start of</li></ul> |
| Finalizado                                                                | Revertir                    |                                                                                                    |

- 4 Activa o desactiva los grupos cuyos contactos desees ver en los Contactos. Esta acción afecta sólo a la visualización de grupos de contactos con esta pantalla. La configuración de tu sincronización no será afectada.
- 5 Toca Listo.

Aparecerá un mensaje mientras se realicen tus cambios. Si tu cambio afecta a muchos contactos, esto podrá demorar un momento.

#### Cambia cómo se muestran los contactos

- 1 Abre tu lista de contactos.
- 2 Presiona Menú 🔁 y toca Mostrar opciones.
- **3** Toca **Ordenar lista por** para determinar si los contactos se enumeran por nombre o apellido.
- 4 Toca **Ver nombres de contactos como** para determinar si deseas ver los contactos por nombre o apellido primero.

## Unión de contactos

Si agregas una cuenta o contactos de otra manera, como el intercambio de mensajes de correo electrónico, Contactos intentará evitar la duplicación a través de la unión de cualquier información nueva de un contacto con los contactos existentes en una entrada única. También puedes unir a los contactos manualmente.

También puedes utilizar los Contactos en la web para eliminar los ingresos duplicados, con el comando **Encontrar y fusionar duplicados** en el menú **Más acciones** (consulta Contactos en la web para obtener más información).

#### Unirse a contactos

- 1 Abre tus contactos o favoritos.
- 2 Toca la entrada del contacto en el cual desees agregar información.

Este es el contacto que verás en Contactos luego de la unión.

- 3 Presiona Menú 🔁 y toca Editar contacto.
- 4 Presiona **Menú**  $\equiv$  y toca **Unir**.

Aparecerán los contactos posibles en la parte superior de la pantalla. Puedes tocar Mostrar todos los contactos para elegir un contacto de tu lista completa de contactos.

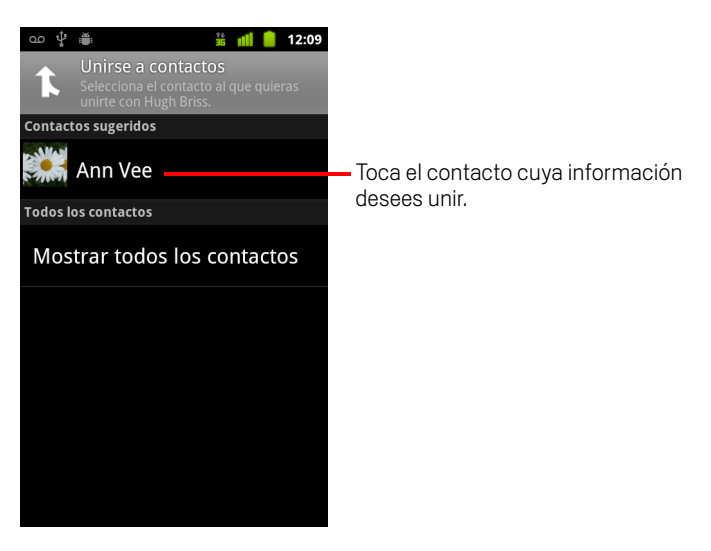

**5** Toca el contacto cuya información desees unir con el primer contacto.

La información del segundo contacto se agregará al primer contacto, y el segundo contacto ya no aparecerá en la lista de Contactos.

Consulta "Edición de detalles de contacto" en la página 119 para obtener detalles sobre cómo ver de donde proviene la información de un contacto, incluida la información automática y unida manualmente. Consulta "Separación de información de contacto" en la página 128 para obtener información sobre cómo separar los contactos unidos por error.

## Separación de información de contacto

Cada contacto del teléfono puede contener información de varias fuentes: puedes haberla ingresado tú, los Contactos pueden haber unido información automáticamente cuando agregaste una cuenta, puedes haber unido los contactos manualmente, etc.

Si la información de contacto de diferentes fuentes se unió por error, puedes separar la información nuevamente en contactos individuales en el teléfono.

#### Separa información de contactos

- 1 Abre tus contactos o favoritos.
- 2 Toca la entrada del contacto cuya información desees separar.
- 3 Presiona Menú 🔁 y toca Editar contacto.
- 4 Presiona Menú  $\equiv$  y toca Separar contacto.

La información de contacto se separará en contactos individuales en la lista de contactos.

# Cuentas

Puedes sincronizar los contactos, el correo electrónico, los eventos de calendario y otra información en tu teléfono desde varias cuentas de Google, cuentas ActiveSync de Microsoft Exchange u otro tipo de cuentas, según las aplicaciones instaladas en tu teléfono.

Por ejemplo, puedes comenzar por agregar tu cuenta personal de Google para que tu correo electrónico, contactos y eventos de calendario personales siempre estén disponibles. Luego puedes agregar otra cuenta ActiveSync Exchange del trabajo para leer tus mensajes de correo electrónico del trabajo y tener a mano los contactos de tu trabajo.

Configura cómo interactúa tu cuenta con las aplicaciones en tu teléfono utilizando la configuración de Cuenta y Sincronización y la configuración de Gmail, el Calendario, el correo electrónico y otras aplicaciones. Utiliza un navegador web para cambiar tu contraseña y para otra configuración general de la cuenta.

#### En esta sección

"Agregar y eliminar cuentas" en la página 130

"Configuración de opciones de sincronización y visualización de cuenta" en la página 133

### Agregar y eliminar cuentas

Puedes agregar varias Cuentas de Google y cuentas ActiveSync de Microsoft Exchange. Además puedes agregar otras clases de cuentas, según tus aplicaciones. Algunas se pueden agregar en la configuración de Cuentas y sincronización, como se describe en esta sección. Otras cuentas se pueden agregar con una aplicación que funciona con esas clases de cuentas; por ejemplo, puedes agregar cuentas de correo electrónico IMAP y POP3 con la aplicación de Correo electrónico (consulta "Adición y edición de cuentas de correo electrónico" en la página 223).

#### Agregar una cuenta

Para agregar algunas cuentas, deberás obtener los detalles de un representante de asistencia técnica de TI acerca del servicio al cual conectes la cuenta. Por ejemplo, tal vez necesites saber la dirección del dominio o servidor de la cuenta.

1 Abre la pantalla Configuración de Cuentas y sincronización.

Para hacerlo, presiona  $Menú \equiv$  y toca Cuentas en Contactos, o directamente en la aplicación Configuración.

La pantalla Configuración de Cuentas y sincronización muestra tu configuración de sincronización actual y una lista de tus cuentas actuales.

Consulta "Configuración de opciones de sincronización y visualización de cuenta" en la página 133.

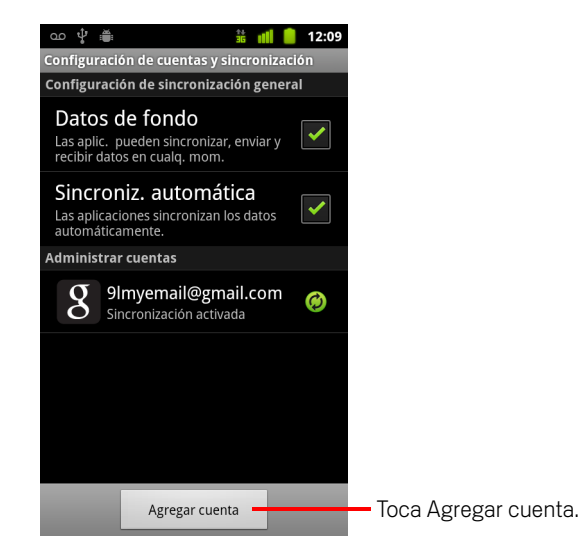

2 Toca Agregar cuenta.

- Agregar una cuenta Corporativo S Google Toca la clase de cuenta que deseas agregar.
- **3** Toca la clase de cuenta que deseas agregar.

4 Sigue los pasos en la pantalla para ingresar la información obligatoria y opcional de la cuenta.

La mayoría de las cuentas requieren un nombre de usuario y una contraseña, pero los detalles dependen de la clase de cuenta y la configuración del servicio al cual te conectes.

Para obtener detalles acerca de cómo agregar cuentas basadas en ActiveSync de Microsoft Exchange, consulta "Adición y edición de cuentas de correo electrónico" en la página 223 y las tablas detalladas de "Cambio de configuración de cuenta de correo electrónico" en la página 226. Estas secciones también describen cómo agregar una cuenta de correo electrónico basada en IMAP, POP3 o SMTP mediante la aplicación de correo electrónico.

5 Configura la cuenta.

Según la clase de cuenta, tal vez te soliciten que configures los tipos de datos que deseas sincronizar en el teléfono, el nombre de la cuenta y otros detalles.

Cuando finalices, la cuenta se agregará a la lista en la pantalla Configuración de Cuentas y sincronización. Según cómo hayas configurado tu cuenta, el correo electrónico, los contactos y otra información comenzarán a sincronizarse en tu teléfono.

Consulta "Configuración de opciones de sincronización y visualización de cuenta" en la página 133 para obtener detalles acerca de cómo cambiar el modo de configurar la cuenta.

#### Eliminar una cuenta

Para eliminar una cuenta, debes suprimir la cuenta y toda la información relacionada con ella de tu teléfono, incluido el correo electrónico, los contactos, la configuración, etc.

No puedes eliminar la primera cuenta de Google que hayas registrado en el teléfono, a menos que suprimas toda la información personal de tu teléfono. Consulta "Configuración de privacidad" en la página 380 para obtener información sobre cómo hacerlo.

1 Abre la pantalla Configuración de Cuentas y sincronización.

Para hacerlo, presiona  $Menú \equiv$  y toca Cuentas en Contactos, o directamente en la aplicación Configuración.

La pantalla Configuración de Cuentas y sincronización muestra tu configuración de sincronización actual y una lista de tus cuentas actuales.

- 2 Toca la cuenta que deseas eliminar.
- **3** Toca **Eliminar cuenta**.
- 4 Confirma que deseas eliminar la cuenta.

# Configuración de opciones de sincronización y visualización de cuenta

Puedes configurar las opciones de uso y sincronización de datos de fondo en todas las aplicaciones de tu teléfono. También puedes configurar los tipos de datos que deseas sincronizar en cada cuenta. Algunas aplicaciones, como Gmail y Calendario, poseen su propia configuración de sincronización.

Algunas aplicaciones, como Contactos, Gmail y Calendario, pueden sincronizar datos desde varias aplicaciones. Otras sincronizan datos sólo desde la primera cuenta de Google que hayas registrado en tu teléfono, o desde la cuenta relacionada específicamente con esa aplicación.

En algunas cuentas, la sincronización es bidireccional: los cambios que realices en la información de tu teléfono se realizan con una copia en la Web. Tu cuenta de Google funciona de esta manera. Otras cuentas sólo admiten la sincronización unidireccional: la información de tu teléfono es de sólo lectura.

#### Ajusta la configuración de sincronización general

1 Abre la pantalla Configuración de Cuentas y sincronización.

Para hacerlo, presiona **Menú**  $\equiv$  y toca **Cuentas** en Contactos, o directamente en Configuración (presiona **Inicio**  $\bigcirc$ , presiona **Menú**  $\equiv$ , y toca **Configuración**).

La pantalla muestra tu configuración de sincronización actual y una lista de tus cuentas actuales.

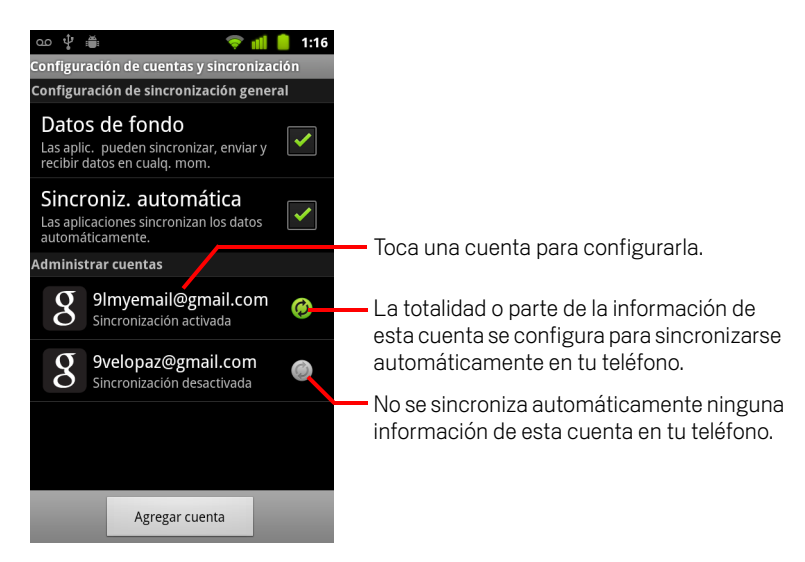

Guía de usuario de Android

indica que parte o la totalidad de la información de una cuenta se configura para sincronizarse automáticamente en tu teléfono.

indica que ninguna información de una cuenta se configura para sincronizarse automáticamente en tu teléfono.

2 Activa o desactiva **Datos de fondo** para controlar si las aplicaciones y los servicios pueden transmitir datos cuando no trabajas con ellos directamente (es decir, cuando se ejecutan en el fondo).

Si desactivas esta opción, Gmail dejará de recibir nuevos mensajes de correo electrónico, Calendario dejará de sincronizar eventos, etc., hasta que toques el elemento de menú **Actualizar** o envíes un mensaje de correo electrónico.

3 Activa o desactiva Sincronización automática para controlar si los cambios que realices en los datos en el teléfono o en la Web se sincronizan automáticamente entre ellos.

Por ejemplo, si activas esta opción, los cambios que realices en Contactos en el teléfono se realizan automáticamente en los Contactos de Google en la Web.

Si desactivas esta opción, tal vez debas utilizar las herramientas de una aplicación para sincronizar los datos manualmente. Consulta "Sincroniza la información manualmente" en la página 134.

#### Sincroniza la información manualmente

- 1 Abre la pantalla Configuración de Cuentas y sincronización.
- 2 Toca la cuenta cuyos datos desees sincronizar.
- 3 Presiona Menú  $\equiv$  y toca Sincronizar ahora.

#### Cambia la configuración de sincronización de una cuenta

- 1 Abre la pantalla Configuración de Cuentas y sincronización.
- 2 Toca la cuenta cuya configuración de sincronización desees cambiar.

Se abre la pantalla Datos y sincronización, que mostrará una lista de los tipos de información que la cuenta puede sincronizar.

Los elementos seleccionados se configuran para sincronizarse en tu teléfono.

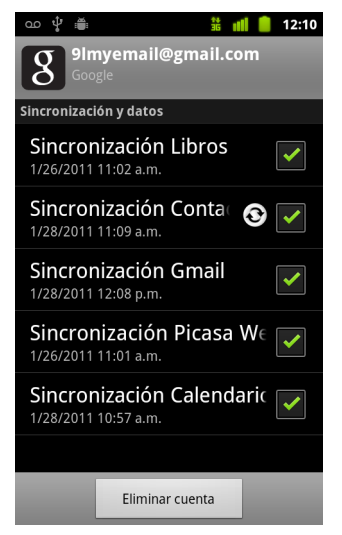

3 Activa o desactiva la clase de información que desees sincronizar en el teléfono.

Si desactivas una opción, no se elimina la información de tu teléfono: simplemente impide que se sincronice con la versión en la Web. Para eliminar la información previamente sincronizada en la cuenta, debes eliminar la cuenta.

# Gmail

Gmail es el servicio de correo electrónico basado en Internet de Google. Cuando configuraste el teléfono por primera vez, lo hiciste para utilizar una cuenta de Gmail existente o creaste una cuenta nueva. La primera vez que abras la aplicación Gmail en tu teléfono, tu Bandeja de entrada contendrá los mensajes de tu cuenta de Gmail en Internet.

#### En esta sección

"Gmail es diferente" en la página 139 "Versión y disponibilidad de Gmail" en la página 138 "Apertura de Gmail y de la Bandeja de entrada" en la página 140 "Lectura de mensajes" en la página 143 "Redacción y envío de mensajes" en la página 147 "Respuesta o reenvío de mensajes" en la página 149 "Trabajo con Prioritarios" en la página 151 "Trabajo con conversaciones en lotes" en la página 154 "Cómo destacar mensajes" en la página 155 "Etiquetado de conversaciones" en la página 156 "Visualización de conversaciones por etiqueta" en la página 157 "Sincronización de conversaciones por etiqueta" en la página 158 "Notificación de spam" en la página 160 "Búsqueda de mensajes" en la página 161 "Archivo de conversaciones" en la página 162 "Adición de firma a los mensajes" en la página 163 "Cómo utilizar las combinaciones de teclas para acceso directo" en la página 164 "Cambio de configuración de Gmail" en la página 166

## Versión y disponibilidad de Gmail

Estas secciones describen la versión de Gmail 2.3.2 para la versión de Android 2.2 (Froyo) o 2.3 (Gingerbread). Puedes determinar tu versión de Gmail al presionar Menú 
≡ y tocar Acerca de o Más > Acerca de en la mayoría de las pantallas de Gmail.

La versión Gmail 2.3.2 está actualmente disponible en la Tienda Android de los siguientes países: Argentina, Austria, Australia, Bélgica, Bulgaria, Brasil, Canadá, Suiza, República Checa, Dinamarca, Estonia, España, Finlandia, Francia, Reino Unido, Grecia, Hong Kong SAR China, Croacia, Hungría, Irlanda, Israel, India, Italia, Japón, Corea del Sur, Kazajstán, Lituania, Luxemburgo, Letonia, México, Países Bajos, Noruega, Nueva Zelanda, Filipinas, Polonia, Portugal, Rumania, Serbia, Rusia, Suecia, Singapur, Eslovenia, Eslovaquia, Tailandia, Taiwán, Estados Unidos y África del Sur.

Si tu país no figura en la lista, puedes recibir esta versión de Gmail como actualización aérea (OTA) según tu proveedor.

## **Gmail es diferente**

**Gmail se basa en la Web.** Tus mensajes se guardan en los servidores de Google, pero puedes leer, escribir y organizar los mensajes con la aplicación Gmail en tu teléfono o mediante un navegador web. Debido a que tus mensajes de correo electrónico se almacenan en los servidores de Google, puedes buscar todo tu historial de mensajes, respaldado por la velocidad y potencia de la búsqueda en Google.

Las acciones que realices en un lugar se reflejarán en todos lados. Por ejemplo, si lees un mensaje en Gmail de tu teléfono, se marcará como leído en un navegador web. Y un mensaje que envíes con un navegador, o incluso un borrador de un mensaje, se verá en Gmail en el teléfono.

**Gmail se basa en conversaciones** Cada mensaje y todas sus respuestas se agrupan en tu Bandeja de entrada como una sola conversación. En otras aplicaciones de correo electrónico, las respuestas a los mensajes se distribuyen por toda la Bandeja de entrada, generalmente por fecha de recepción, de modo que un mensaje y sus respuestas están separadas por otros mensajes. Gmail facilita el seguimiento de una cadena de conversación.

**Gmail se organiza por etiquetas, no por carpetas** Al etiquetar los mensajes, puedes organizar tus conversaciones de muchas maneras diferentes. En otras aplicaciones de correo electrónico, cada mensaje puede alojarse en una sola carpeta. Por ejemplo, con Gmail puedes etiquetar una conversación con tu madre sobre el regalo de cumpleaños de tu hermano con "Mamá" y "Dave". Luego podrás buscar el mensaje con cualquiera de esas etiquetas. Si utilizas carpetas, debes almacenar el mensaje en la carpeta "Mamá" o en la carpeta "Dave", no en ambas.

**Gmail en el teléfono se optimiza para celulares: para tareas avanzadas, utiliza un navegador web** El mejor lugar para organizar y obtener información sobre Gmail y tu cuenta de Google es la Web. Por ejemplo, no puedes utilizar la aplicación de Gmail en el teléfono para crear las etiquetas y los filtros que utilizas para organizar tus mensajes, pero puedes etiquetar un mensaje en el teléfono. Gmail en la Web ofrece información completa sobre el servicio, de modo que es el mejor lugar para obtener información sobre todas las funciones de Gmail.

**Gmail es para Gmail** Por supuesto que puedes utilizar Gmail para enviar mensajes de correo electrónico a cualquier dirección, y cualquier persona puede enviarte mensajes de correo electrónico a tu dirección de Gmail. Pero si deseas leer mensajes de otro proveedor de servicios de correo electrónico (a través de AOL, Yahoo! u otra cuenta de correo electrónico), deberás utilizar la aplicación Correo electrónico. Consulta "Correo electrónico" en la página 211.

## Apertura de Gmail y de la Bandeja de entrada

Cuando abras Gmail, tus conversaciones más recientes aparecerán en la Bandeja de entrada. Cuando regreses a Gmail luego de utilizar otras aplicaciones, aparecerá la última pantalla en la que hayas trabajado.

#### Abre Gmail

Toca el ícono de Gmail M en la pantalla principal o en el Selector.

Consulta "Apertura y cambio de aplicaciones" en la página 42.

En tu Bandeja de entrada aparecerán las conversaciones con mensajes más nuevos en la parte superior. Todas tus conversaciones aparecerán en tu Bandeja de entrada a menos que las suprimas, archives o filtres.

Si cambias tu bandeja de entrada referida a Prioritarios en Gmail en Internet, también podrás verla y configurarla como tu bandeja de entrada predeterminada en Gmail en tu teléfono. Consulta "Trabajo con Prioritarios" en la página 151.

La cuenta actual de Google aparecerá en la parte superior derecha de la Bandeja de entrada. Si posees más de una cuenta, toca la cuenta actual para cambiar de cuenta, como se describe en "Cambiar cuentas" en la página 141. Adición y trabajo con cuentas se describe en "Cuentas" en la página 129.

Las conversaciones con mensajes nuevos tienen líneas de asunto en negrita. Para leer un mensaje en una conversación, toca su asunto. Consulta "Lectura de mensajes" en la página 143.

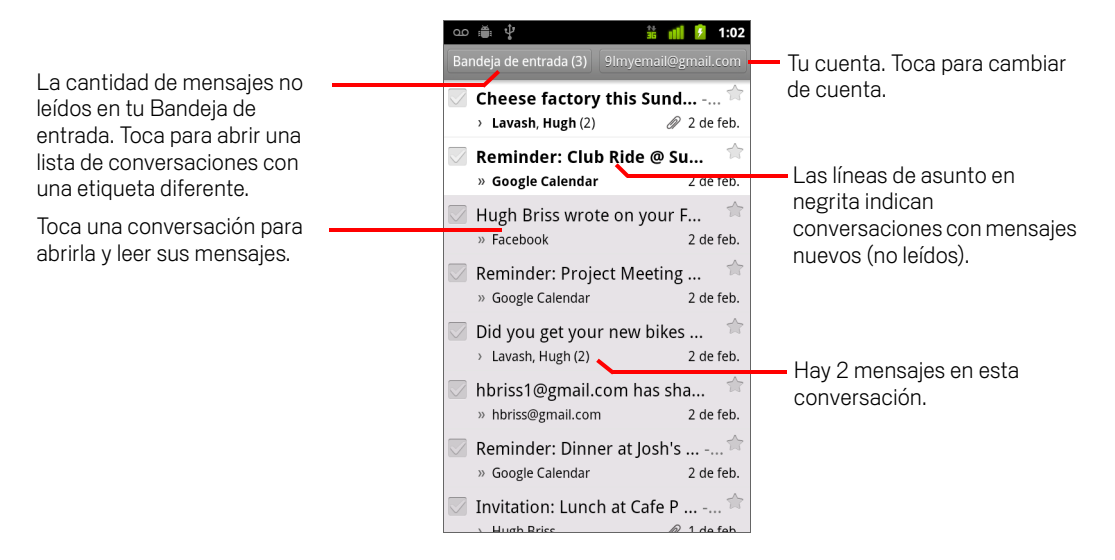

- » indica los mensajes que te enviaron directamente a ti.
- > indica los mensajes en los que se te incluyó con copia.

Otros mensajes que te enviaron como parte de un grupo.

Si estás utilizando Prioritarios, los mensajes de las listas de conversación posiblemente también indiquen si Gmail o tú los marcaste como importantes (consulta "Trabajo con Prioritarios" en la página 151):

Los mensajes importantes se marcan con un ícono amarillo:

- » indica los mensajes importantes que te enviaron directamente a ti.
- ) indica los mensajes importantes en los que se te incluyó con copia.
- indica los mensajes importantes que recibiste como parte de un grupo.

#### Abre la Bandeja de entrada cuando Gmail está activado

Presiona Atrás heta hasta que regreses a tu Bandeja de entrada.

#### 0

Si tienes Prioritarios configurado como tu bandeja de entrada predeterminada, Prioritarios se abre en lugar de tu bandeja de entrada (consulta "Trabajo con Prioritarios" en la página 151).

#### **Cambiar cuentas**

Gmail muestra conversaciones, mensajes y configuración de una cuenta de Google a la vez. Si posees más de una cuenta, puedes abrir la pantalla Cuentas para ver cuántos mensajes no leídos tienes en cada una y para cambiar de cuenta.

Adición y configuración de cuentas se describe en "Cuentas" en la página 129.

Cada cuenta está enumerada, junto con la cantidad de mensajes no leídos en tu bandeja de entrada o en Prioritarios, según la bandeja de entrada predeterminada. También se muestra la bandeja de entrada predeterminada para cada cuenta (consulta "Trabajo con Prioritarios" en la página 151).

| co iii ♀<br>Cmail<br>2 cuentas            | 🕌 📶 👂 1:02   |                            |
|-------------------------------------------|--------------|----------------------------|
| 9lmyemail@gmail.con<br>Bandeja de entrada | n <b>3 –</b> | La cantidad de mensajes no |
| 9velopaz@gmail.com<br>Bandeja de entrada  | 4            |                            |
|                                           |              |                            |
|                                           |              |                            |
|                                           |              |                            |
|                                           |              |                            |
| Agregar cu                                | enta         |                            |

2 Toca la cuenta que contiene el mensaje de correo electrónico que desees leer. Se abre la bandeia de entrada o Prioritarios, según la configuración

Se abre la bandeja de entrada o Prioritarios, según la configuración predeterminada de tu bandeja de entrada.

#### Utiliza Gmail sin conexión

Si no estás conectado a una red de datos celulares o Wi-Fi (por ejemplo, si estás en modo de avión), puedes utilizar Gmail para leer o volver a leer los mensajes actualmente sincronizados en tu teléfono (consulta "Sincronización de conversaciones por etiqueta" en la página 158) y para redactar mensajes.

Los mensajes que envíes se guardarán en tu teléfono con la etiqueta Enviados, hasta que se restablezca la conexión, momento en el cual se enviarán de manera automática. Puedes ver los mensajes guardados con la etiqueta Enviados; consulta "Visualización de conversaciones por etiqueta" en la página 157.

## Lectura de mensajes

Cuando veas una lista de conversaciones en la Bandeja de entrada o en alguna lista de conversaciones etiquetadas, podrás abrir una conversación para leer los mensajes.

Gmail "empuja" los mensajes nuevos a tu teléfono de manera automática: no necesitas actualizar tu bandeja de entrada manualmente (pero consulta "Sincronización de conversaciones por etiqueta" en la página 158).

Cuando recibas un nuevo mensaje, también recibirás una notificación en la barra de estado, a menos que hayas desactivado las notificaciones de Gmail mediante la configuración de Gmail, en donde también podrás configurar si las notificaciones del Correo electrónico harán vibrar al teléfono y otras configuraciones (consulta "Cambio de configuración de Gmail" en la página 166). Si estás utilizando Prioritarios como tu bandeja de entrada predeterminada, solo recibirás notificaciones para los mensajes importantes (consulta "Trabajo con Prioritarios" en la página 151). Si tocas una notificación de Gmail, se abrirá la Bandeja de entrada que contiene al mensaje nuevo o, si tienes un nuevo mensaje de correo electrónico en más de una cuenta, se abrirá la pantalla Cuentas.

#### Lee un mensaje

Toca una conversación que contenga al mensaje que desees leer.

Se abrirá una conversación en el primer mensaje nuevo (no leído), o en el primer mensaje destacado, si anteriormente has destacado un mensaje en la conversación. Consulta "Cómo destacar mensajes" en la página 155.

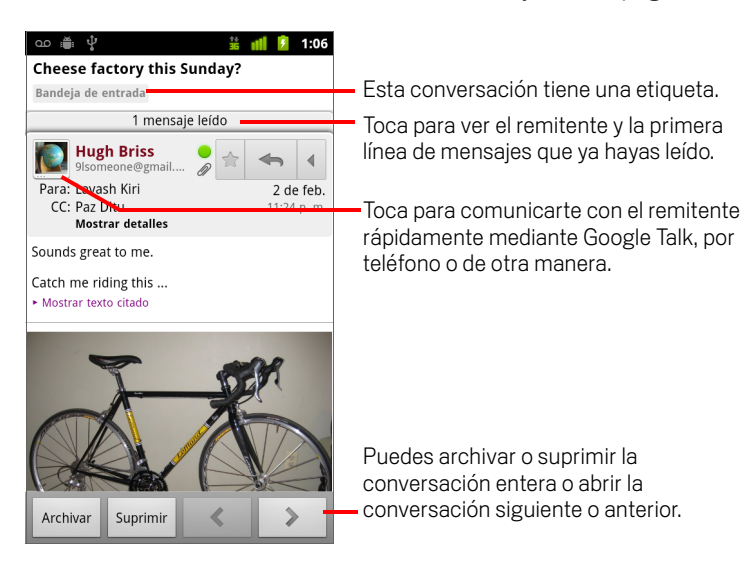

El encabezado del mensaje muestra quién envió el mensaje, cuándo, a quiénes y otra información. Los íconos indican si el mensaje tiene un archivo adjunto y el estado en línea de Google Talk del emisor. Para obtener más información, toca **Mostrar detalles**.

Puedes tocar el ícono de Contacto rápido del remitente del mensaje para que se abra una lista de las formas en las que puedes comunicarte rápidamente con el remitente. Consulta "Conexión rápida con tus contactos" en la página 48.

Cuando leas mensajes en una conversación, puedes utilizar los botones en la parte inferior de la pantalla para archivar la conversación entera (consulta "Archivo de conversaciones" en la página 162) o para suprimirla. Si suprimes una conversación, puedes tocar **Deshacer** en la barra en la parte superior de la pantalla para recuperarla. (Las conversaciones que suprimas de la etiqueta de la papelera de reciclaje no se eliminarán en Gmail en Internet.)

Utiliza los botones con flechas hacia la derecha e izquierda que aparecen en la parte inferior de un mensaje para abrir la conversación anterior o siguiente en la Bandeja de entrada.

#### Trabaja con archivos adjuntos

Gmail puede mostrar algunos tipos de imágenes adjuntas (.png, jpeg, según tu teléfono) en un mensaje. Otras tienen un botón de **Vista previa** o **Descarga** que puedes utilizar. Según las aplicaciones que estén instaladas en tu teléfono, es posible que puedas descargar y leer una variedad de tipos de archivos, incluidos hojas de cálculo (.xls), documentos de procesamiento de texto (.doc) o archivos PDF (.pdf). Otras aplicaciones pueden agregar la asistencia para abrir otros tipos de archivos.

Los archivos adjuntos que descargas se almacenan en el almacenamiento USB o la Tarjeta SD de tu teléfono. Los archivos de imagen se agregan a los álbumes de la Galería. La observación, reapertura y eliminación de los archivos descargados se describe en "Administración de las descargas" en la página 57.
## Copia texto de un mensaje

Puedes copiar texto de los mensajes que recibas para pegarlo en otro mensaje que redactes o en los campos de texto de otras aplicaciones.

1 Abre un mensaje y desplaza el texto que desees copiar para poder verlo.

Consulta "Lectura de mensajes" en la página 143.

- 2 Presiona Menú 🔁 y toca Más > Seleccionar texto.
- **3** Utiliza el dedo para arrastrar el texto que desees copiar.

El texto que seleccionaste se copiará en el portapapeles.

Ahora podrás utilizar las técnicas descritas en "Edición de texto" en la página 39 para pegar el texto copiado en un mensaje que tú redactes o en el campo de texto de otra aplicación.

## Vuelve a leer un mensaje

Cuando abras una conversación, los mensajes que ya hayas leído se ocultarán en una pestaña que indicará la cantidad de mensajes ocultos.

1 Toca la pestaña que indique la cantidad de mensajes leídos anteriormente.

La pestaña se ampliará en pestañas que mostrarán al remitente y a la primera línea de cada mensaje leído.

2 Toca una pestaña ampliada para volver a leer el mensaje.

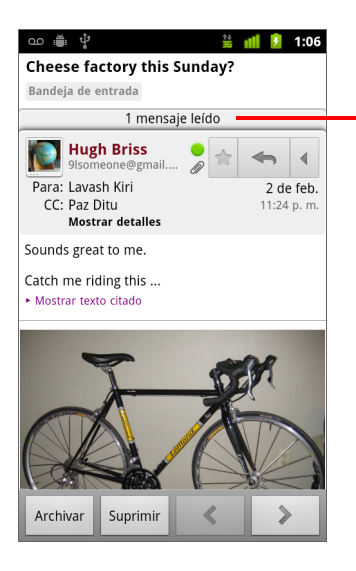

Toca la pestaña que indica la cantidad de mensajes no leídos para ver sus pestañas de resumen.

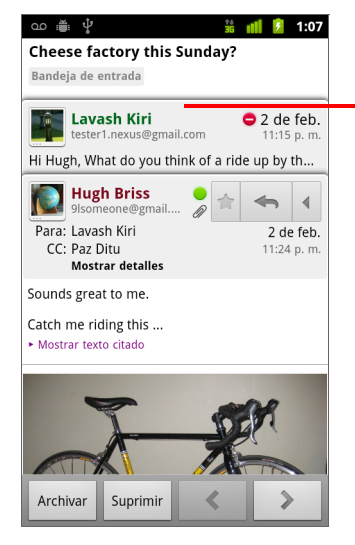

Toca la pestaña de un mensaje que ya hayas leído para abrirlo y poder volver a leerlo.

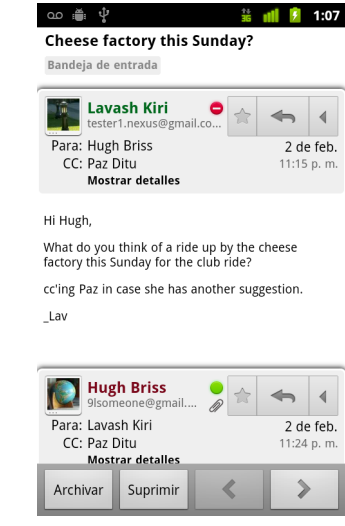

Cuando leas un mensaje o cuando marques su pestaña, puedes presionar **Menú**  $\equiv$  y tocar **Marcar como no leído** para regresar un mensaje leído al estado de no leído (por ejemplo, para recordarte de volver a leerlo más tarde).

# Redacción y envío de mensajes

Puedes redactar y enviar un mensaje a una o más personas o grupos con Gmail u otras direcciones de correo electrónico.

## Redacta y envía mensajes

 Cuando veas la Bandeja de entrada u otra lista de conversaciones, presiona Menú ≡ y toca Redactar.

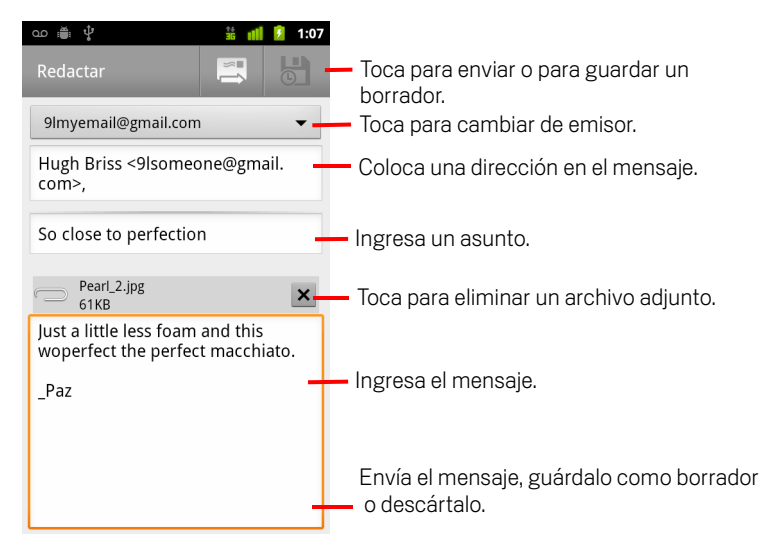

2 Configura la dirección desde la cual desees enviar un mensaje de correo electrónico.

La cuenta de Gmail desde la cual envíes el mensaje de correo electrónico aparecerá en la parte superior de la pantalla. Si tienes más de una cuenta de Gmail, puedes tocar la cuenta que se muestra para elegir desde cuál deseas que se envíe el mensaje. Si configuraste una dirección de envío personalizada para tu cuenta de Gmail en Internet, puedes utilizar esa dirección (consulta Gmail en Internet para obtener más información acerca de cómo configurar una dirección de envío personalizada).

- 3 Coloca una dirección en el mensaje.
- 4 Ingresa el asunto del mensaje.
- **5** Ingresa el texto del mensaje.

Consulta "Uso del teclado en pantalla" en la página 33 y "Edición de texto" en la página 39.

147

6 Toca el ícono Enviar 📃 .

Si no estás listo para enviar el mensaje, toca el ícono Guardar como borrador en su lugar. Para leer los borradores, deberás abrir los mensajes con la etiqueta Borrador. Consulta "Visualización de conversaciones por etiqueta" en la página 157.

También puedes presionar **Menú**  $\equiv$  y tocar **Descartar** para abandonar el mensaje, incluido cualquier borrador guardado.

Si no estás conectado a una red (por ejemplo, si trabajas en modo avión), los mensajes que envíes se almacenarán en el teléfono con la etiqueta Bandeja de salida hasta que te conectes a una red nuevamente.

## Envía una copia o una copia oculta de un mensaje

Puedes enviar una copia o una copia oculta de un mensaje a una o más direcciones.

Mientras redactas un mensaje, presiona Menú ≡ y toca Agregar Cc/Cco para agregar los campos Cc y Bcc en donde puedes ingresar direcciones.

Cuando ingreses texto, se te ofrecerán las direcciones que coincidan de tu lista de Contactos. Consulta "Contactos" en la página 111. Puedes tocar un mensaje sugerido o ingresar uno nuevo.

## Agrega una fotografía a un mensaje

Consulta "Galería" en la página 285 para obtener información sobre el trabajo con fotografías.

- Importante No suprimas el archivo adjunto original antes de que el mensaje se envíe por completo (es decir, que posea la etiqueta Enviados y no la etiqueta Bandeja de salida), o el archivo adjunto no se habrá enviado.
  - Si cambias de idea, toca la pequeña casilla a la derecha de un archivo adjunto para eliminarlo del mensaje.

# Respuesta o reenvío de mensajes

Puedes continuar una conversación por correo electrónico respondiendo a un mensaje o reenviándolo.

## Responde a un mensaje o reenvíalo un mensaje

1 Toca el botón Responder en el encabezado del mensaje. O bien, toca la flecha y toca Responder a todos o Reenviar

Puedes cambiar el botón predeterminado de **Responder** a **Responder a todos**. Consulta "Cambio de configuración de Gmail" en la página 166.

| ഫ 🚔 🗘                                                                                | 👬 📶 💈 1:06                                                                                                    |
|--------------------------------------------------------------------------------------|----------------------------------------------------------------------------------------------------|
| Cheese factory th                                                                    | is Sunday?                                                                                                    |
| Bandeja de entrada                                                                   |                                                                                                    |
| 1 me                                                                                 | nsaje leído                                                                                                    |
| Hugh Briss<br>9Isomeone@gma<br>Para: Lavash Kiri<br>CC: Paz Ditu<br>Mostrar detaller | il<br>2 de feb.<br>2 de feb.<br>11:24 p.m.<br>→ Toca el botón <b>Responder</b> .<br>11:24 p.m.<br>→ ant 10 1:08                          |
| Sounds great to me.                                                                  | Cheese factory this Sunday?                                                                                                    |
| Catch me riding this<br>• Mostrar texto citado                                       | Bandeja de entrada 1 mensaje leído                                                                                                    |
| F                                                                                    | Para:       Levesh r Mission         CC:       Para:         Levesh r Mission       2 ue reu.         Mostrar detalles       11:24 p. m. |
|                                                                                      | Sounds great to me.<br>Catch me riding this<br>* Mostrar texto citado                                                                    |
| Archivar Suprimi                                                                     | Archivar Suprimir                                                                                                    |

Si respondes o reenvías mensajes sin cambiar el asunto, tu respuesta se agregará a la conversación actual. Si cambias el asunto, se iniciará una conversación nueva.

El mensaje se abrirá en una pantalla nueva en donde puedes agregar o eliminar direcciones, editar el asunto, y agregar o eliminar texto o archivos adjuntos, como se describe en "Redacción y envío de mensajes" en la página 147. También puedes tocar el botón en la esquina superior izquierda para cambiar entre responder, responder a todos o reenviar el mensaje.

Los archivos adjuntos se incluyen automáticamente en los mensajes que reenvías, pero no en los mensajes a los cuales respondes.

Si deseas intercalar tu mensaje con el texto del anterior, puedes tocar **Responder en línea**. No obstante, esto elimina cualquier archivo adjunto o formato del mensaje original.

Para agregar una o más personas a una conversación en curso, debes responder a todos y luego agregar las direcciones de las personas nuevas a la respuesta.

Todos los mensajes de la conversación, incluso al cual respondas o reenvíes, se incluirán en el mensaje nuevo; se omitirá cualquier mensaje que siga al mensaje que reenvíes.

| ഫ 🚔 🖞 🕺 👬 📶 💈 1:08                                                                                      |                                                                                                    |
|----------------------------------------------------------------------------------------------------|----------------------------------------------------------------------------------------------------|
| Responder                                                                                               | <ul> <li>Toca para enviar tu respuesta o guárdala<br/>como borrador.</li> </ul>                                          |
| CCO<br>Re: Cheese factory this Sunday?                                                                  | <ul> <li>Toca para cambiar si deseas responder,<br/>responder a todos o reenviar un<br/>mensaje.</li> </ul>              |
| Wait until see my new shoes!                                                                            | – Ingresa la respuesta.                                                                                                  |
| Incluir Responder entre líneas<br>El 02/02/2011 23:24, "Hugh Briss"<br><9Isomeon e@gmail.com> escribió: | <ul> <li>Toca para convertir el texto citado en<br/>solo texto e intercalar tu respuesta con<br/>el original.</li> </ul> |
| Sounds grant to me.<br>Catch me riding this                                                             | <ul> <li>Desmárcala para enviar tu respuesta sin<br/>incluir el mensaje original.</li> </ul>                             |
| Toca el ícono Enviar 📃 .                                                                                |                                                                                                    |

2

# Trabajo con Prioritarios

Si configuraste Gmail en Internet para que muestre Prioritarios, puedes configurar Gmail en tu teléfono para que también lo muestre. También puedes configurar Prioritarios como tu bandeja de entrada predeterminada.

Si tienes muchos correos electrónicos, Prioritarios puede ayudarte a revisarlos más rápido, separando lo importante de lo que no lo es. Gmail hace esto al analizar tus mensajes nuevos para predecir lo que es importante, considerando cosas como la forma en que trataste mensajes similares en el pasado, cuán directamente se te envía el mensaje y muchos otros factores. También puedes enseñarle a Gmail qué tipos de mensajes son importantes para ti a medida que lo usas.

Para obtener más información acerca de Prioritarios, incluyendo cómo mostrarlo en Gmail en Internet para que puedas utilizarlo en tu teléfono, visita Gmail en Internet.

## Abre Prioritarios

Prioritarios es una lista de las conversaciones que Gmail o tú han etiquetado como importantes y que también están en tu bandeja de entrada: son nuevos o no los archivaste ni los moviste a otra etiqueta manualmente o con un filtro.

Toca la etiqueta en la parte superior de cualquier lista de conversaciones y luego toca **Prioritarios**.

#### 0

Toca Prioritarios en la pantalla Etiquetas.

Consulta "Visualización de conversaciones por etiqueta" en la página 157.

#### 0

| ÷                                                   | 🗂 💎 📶 💈 15:58                 |
|-----------------------------------------------------|-------------------------------|
| Bandeja de entrada (4)                              | 9lmyemail@gmail.com           |
| 🔽 Clinchers or tu                                   | ıbulars? - [ima 😭             |
| › Lavash Kiri                                       | 15:43                         |
| 🐷 Shoe envy! - H                                    | ey, Guess 🛛 🕆                 |
| » Lavash Kiri                                       | 15:39                         |
| Group rides th                                      | is weekend 🚖                  |
| Hugh Briss                                          | 15:33                         |
| Cheese factory <ul> <li>Lavash, Hugh (2)</li> </ul> | this Sunday? 🚖<br>🖉 2 de feb. |
| 🖂 Reminder: Club                                    | Ride @ Sun 🔺                  |
| » Google Calendar                                   | 2 de feb.                     |
| 🖂 Hugh Briss wro                                    | te on your F 👘                |
| » Facebook                                          | 2 de feb.                     |
| 🖂 Reminder: Proj                                    | ect Meeting 👘                 |
| » Google Calendar                                   | 2 de feb.                     |
| Did you get you                                     | Ir new bikes 😭                |

Los mensajes importantes están marcados con un ícono amarillo:

- » indica los mensajes importantes que te enviaron directamente a ti.
- ) indica los mensajes importantes en los que se te incluyó con copia.
- indica los mensajes importantes que recibiste como parte de un grupo.

## Establece Prioritarios como tu bandeja de entrada predeterminada

Puedes establecer Prioritarios como la lista de conversaciones a abrir cuando tengas correos nuevos, en lugar de bandeja de entrada. Esta configuración solo está disponible en Gmail en tu teléfono si configuraste Gmail en Internet para que muestre Prioritarios.

- 1 Abre tu bandeja de entrada, presiona Menú ≡, y toca Más > Configuración.
- 2 Marca Prioritarios.

### Marca una conversación como importante

1 En tu bandeja de entrada o en otra lista de conversaciones, marca una o un lote de conversaciones que no estén marcadas como importantes. O abre una conversación que no esté marcada como importante.

Consulta "Trabajo con conversaciones en lotes" en la página 154.

2 Presiona Menú  $\equiv$  y toca la Marca importante.

Los mensajes se agregan a Prioritarios y Gmail aprende qué conversaciones consideras importantes.

## Marca una conversación como no importante

 En cualquier lista de conversación, marca uno o más mensajes que deban marcarse como importantes. O abre una conversación que está marcada como importante.

## 2 Presiona Menú $\equiv$ y toca la Marca no importante.

Los mensajes se retiran de Prioritarios y Gmail aprende acerca de qué conversaciones consideras menos importantes.

Si abriste la conversación desde Prioritarios, vuelves a Prioritarios inmediatamente.

## Trabajo con conversaciones en lotes

Puedes archivar, etiquetar, suprimir o realizar otras acciones en un lote de conversaciones a la vez, en tu Bandeja de entrada o en otra lista etiquetada de conversaciones.

1 En la Bandeja de entrada o en otra lista de conversaciones, marca las conversaciones con las que desees trabajar como lote.

Si marcas una conversación, aparecerán los botones **Archivar**, **Eliminar** y **Etiquetas** en la parte inferior de la pantalla.

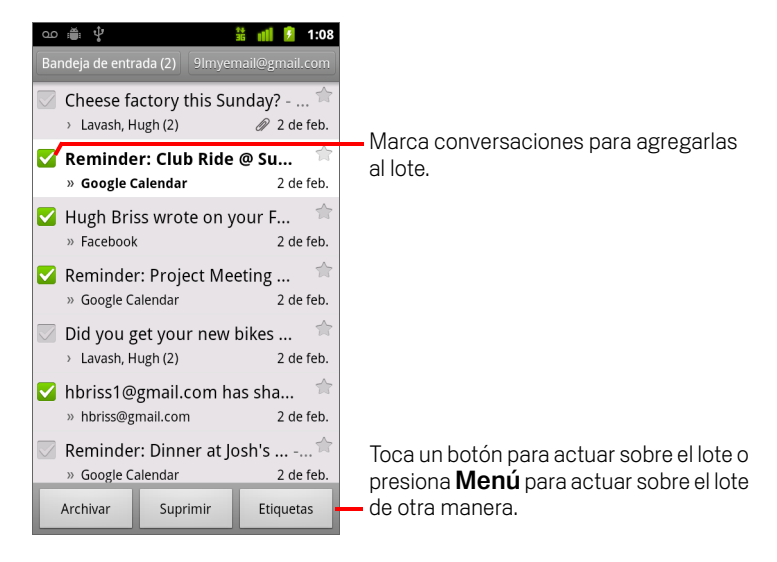

#### 2 Toca Archivar, Suprimir o Etiquetas. O presiona Menú ≡ y toca Destacar, Notificar spam, Silenciar, Marcar como leído/Marcar como no leído o Desmarcar todos.

Si estás utilizando Prioritarios, también puedes marcar las conversaciones como importantes o no importantes en el menú (consulta "Trabajo con Prioritarios" en la página 151).

Tu acción afectará a todo el lote de mensajes.

Si suprimes un lote de conversaciones, puedes tocar **Deshacer** en la barra amarilla en la parte superior de la pantalla para recuperarlo. También puedes utilizar **Deshacer** luego de silenciar, archivar y notificar spam.

Si nunca trabajas con lotes de mensajes, puedes ocultar las casillas de verificación para dejar más espacio para los asuntos de las conversaciones. Consulta "Cambio de configuración de Gmail" en la página 166.

# Cómo destacar mensajes

Puedes destacar un mensaje importante para que sea más fácil de ubicar nuevamente. Las conversaciones con mensajes destacados muestran una estrella en la Bandeja de entrada y en otras listas de conversaciones. Para ver sólo conversaciones con mensajes destacados, consulta "Visualización de conversaciones por etiqueta" en la página 157.

## Marca un mensaje con una estrella

Cuando leas un mensaje, toca la estrella en su encabezado.

#### 0

 Cuando veas una lista de mensajes en una lista de conversaciones, toca la estrella de un mensaje.

La estrella cambiará al color dorado 🔶 .

## Quita la estrella de un mensaje

▶ Toca su estrella nuevamente.

## Quita las estrellas de todos los mensajes en una conversación

> Toca una estrella de una conversación en una lista de conversaciones.

# Etiquetado de conversaciones

Organiza las conversaciones mediante etiquetas. Gmail posee varias etiquetas integradas. Puedes agregar tus propias etiquetas y asignarles colores mediante Gmail en la Web (los colores personalizados de etiquetas que crees en la Web no se admiten en Gmail en el teléfono).

Visualización de conversaciones etiquetadas se describe en "Visualización de conversaciones por etiqueta" en la página 157.

## Etiqueta una conversación

- Cuando leas los mensajes de una conversación, presiona Menú ≡ y toca Cambiar etiquetas.
- 2 En el cuadro de diálogo que se abre, marca las etiquetas para asignarlas a la conversación.
- 3 Toca Aceptar.

## Etiqueta un lote de conversaciones a la vez

Puedes asignar o cambiar las etiquetas de una o más conversaciones a la vez.

1 En tu Bandeja de entrada o en otra lista de conversaciones, marca las conversaciones que desees etiquetar.

Consulta "Trabajo con conversaciones en lotes" en la página 154.

- 2 Toca el botón Etiquetas en la parte inferior de la pantalla.
- 3 En el cuadro de diálogo que se abre, marca las etiquetas para asignarlas a la conversación.
- 4 Toca Aceptar.

## Cambia las etiquetas de una conversación.

1 Cuando leas los mensajes de una conversación, presiona Menú  $\equiv$  y toca Cambiar etiquetas.

También puedes cambiar las etiquetas de un lote de conversaciones de la misma manera que etiquetas un lote de conversaciones, al tocar el botón **Etiquetas**.

- 2 En el cuadro de diálogo que se abre, marca o desmarca las etiquetas.
- **3** Toca **Aceptar**.

# Visualización de conversaciones por etiqueta

Puedes ver una lista de las conversaciones que tienen la misma etiqueta, incluidas las conversaciones con mensajes destacados.

Puedes controlar cuántas conversaciones continuarán en curso en tu teléfono, por etiqueta y por hora, como se describe en "Sincronización de conversaciones por etiqueta" en la página 158.

Consulta "Etiquetado de conversaciones" en la página 156 o "Cómo destacar mensajes" en la página 155 para obtener información sobre cómo asignar etiquetas y estrellas.

1 Cuando estás observando la bandeja de entrada u otra lista de conversaciones, toca el nombre de la etiqueta actual en la parte superior izquierda de la lista. O bien, presiona Menú ≡ y toca Ir a etiquetas.

Tus etiquetas se presentarán en una lista de desplazamiento. Los colores de las etiquetas son aquellos que Gmail asigna de manera predeterminada, o aquellos que asignaste a las etiquetas mediante Gmail en la Web.

| യ 🖞 🛎 🛛 🤝 📶                              | 1:16 |                                                         |
|------------------------------------------|------|---------------------------------------------------------|
| Etiquetas                                |      | La cantidad de conversaciones con esta                  |
| Bandeja de entrada<br>Sincronizar 4 días | 2—   | etiqueta que poseen mensajes no leídos.                 |
| Marcado con<br>asterisco                 | 7    |                                                         |
| Chats                                    |      |                                                         |
| Enviados<br>Sincronizar 4 días           |      |                                                         |
| Bandeja de salida                        |      |                                                         |
| Borradores<br>Sincronizar todos          | 4    | La cantidad de conversaciones con mensajes en borrador. |
| Todos los mensajes de<br>correo          |      |                                                         |
|                                          |      |                                                         |

2 Toca una etiqueta para ver una lista de conversaciones con esa etiqueta.

La lista de conversaciones se parece a la Bandeja de entrada, pero la etiqueta reemplaza a "Bandeja de entrada" en la parte superior izquierda de la lista. Debes trabajar con listas de conversaciones etiquetadas de la misma forma que trabajarías con tu Bandeja de entrada.

# Sincronización de conversaciones por etiqueta

El servicio de correo electrónico web de Gmail posee los recursos para almacenar todos los mensajes que hayas enviado o recibido alguna vez; tu teléfono, no. Para ahorrar espacio, Gmail descargas sólo algunos de tus mensajes en el teléfono. Puedes configurar los mensajes de las conversaciones que se continuarán en curso en tu teléfono, por etiqueta, y la parte de esas conversaciones, por hora.

Utiliza la aplicación Configuración para controlar cómo y cuándo las aplicaciones sincronizarán sus datos. Consulta "Configuración de cuentas y sincronización" en la página 379.

## Selecciona qué etiquetas deseas sincronizar

- 1 Abre tu Bandeja de entrada.
- 2 Presiona Menú = y toca Más > Configuración > Etiquetas.

Se abrirá la pantalla de configuración de Sincronización y mostrará una lista de las etiquetas de Gmail para la cuenta que aparece en la parte superior de la pantalla. Debajo de cada etiqueta se encuentra su configuración de sincronización actual: **Sincronizar todos**, **Sincronización de 4 días** o sin etiqueta (no sincronizada).

| ഹ 🖞 💭                                       | ╤ 📶 📒 1:17        |
|---------------------------------------------|-------------------|
| Sincronización                              | 9lmyemailmail.com |
| Duración                                    |                   |
| Cant. de días po<br>4 días                  | ara sincr. 🍚      |
| Etiquetas                                   |                   |
| Bandeja de ent<br>Sincronizar 4 días        | rada 🕞            |
| <b>Recibidos segú</b><br>Sincronizar 4 días | n priorida 🕞      |
| Marcado con as                              | sterisco 💽        |
| Importante                                  |                   |
| Enviados<br>Sincronizar 4 días              |                   |
| Personal                                    |                   |

**3** Toca una etiqueta de conversación cuya configuración de sincronización desees cambiar.

Se abrirá un cuadro de diálogo para esa etiqueta de conversación, con tres opciones:

**No sincronizar ninguna** No descarga ninguna conversación que posea sólo esta etiqueta.

**Sincronización de 4 días** Descarga las conversaciones de los 4 días anteriores (o la cantidad que configures).

**Sincronizar todos** Descarga todas las conversaciones con esta etiqueta.

## Determina cuántos días deseas sincronizar

- 1 Abre tu Bandeja de entrada.
- 2 Presiona Menú 🗃 y toca Más > Configuración > Etiquetas.
- **3** Toca Cantidad de días para sincronizar.
- 4 Ingresa la cantidad de días y toca **Aceptar**.

# Notificación de spam

El servicio de correo electrónico web de Gmail es bastante efectivo para evitar que el spam (correo no deseado) llegue a la Bandeja de entrada. Pero si el spam logra hacerlo, podrás ayudar a mejorar el servicio de Gmail al notificar la conversación como spam.

## Informa una conversación como spam

#### 0

Consulta "Trabajo con conversaciones en lotes" en la página 154.

Si notificas una conversación como spam, la conversación y todos sus mensajes se eliminarán de tu Bandeja de entrada. Para ver los mensajes que has marcado como spam, debes mirar los mensajes con la etiqueta Spam. Consulta "Visualización de conversaciones por etiqueta" en la página 157.

## Búsqueda de mensajes

Puedes buscar mensajes que contengan una o más palabras en su contenido o en sus direcciones, asuntos, etiquetas, etc.

Cuando busques mensajes, se incluirán todos los mensajes de tu cuenta de Gmail en la Web (excepto aquellos etiquetados como Papelera o Spam), no sólo aquellos que hayas sincronizado en tu teléfono. Por este motivo, debes tener una conexión de datos para buscar los mensajes en Gmail.

También puedes utilizar las opciones de búsqueda avanzada que se describen en el sitio web de Gmail.

1 En la Bandeja de entrada, presiona **Menú** ≡ y toca **Buscar**.

O presiona el botón **Buscar**  $\mathbb{Q}$ .

2 Ingresa la palabra o las palabras que desees buscar y toca el botón Ir o en el teclado en pantalla o en el ícono de la lupa situado a la derecha del cuadro de búsqueda. O toca las palabras que hayas buscado anteriormente en la lista situada debajo del cuadro de búsqueda.

Se abrirá una lista de conversaciones que mostrará todas las conversaciones con mensajes que contengan las palabras que hayas buscado. Estas palabras aparecerán en la barra de título.

Trabaja con las conversaciones de esta lista como lo harías con las conversaciones en tu Bandeja de entrada o en cualquier otra lista de conversaciones.

Cuando abras una conversación en una lista de resultados de búsqueda, la palabra que hayas buscado se resaltará en cada lugar en donde aparezca dentro de los mensajes de la conversación.

Las palabras que busques se almacenarán en el teléfono y se sugerirán en búsquedas posteriores de Gmail. Puedes borrar estas palabras almacenadas con la configuración de Gmail; consulta "Cambio de configuración de Gmail" en la página 166.

# Archivo de conversaciones

Puedes archivar las conversaciones para quitarlas de la Bandeja de entrada sin suprimirlas. Se asignará la etiqueta Todo el correo a las conversaciones archivadas y podrán conservar cualquier otra etiqueta que les hayas asignado. Consulta "Visualización de conversaciones por etiqueta" en la página 157. También se incluirán en los resultados de búsqueda. Si alguien responde a un mensaje que hayas archivado, su conversación se restablecerá a tu Bandeja de entrada.

Cuando veas una lista de conversaciones, toca y mantén presionada una conversación y toca Archivar en el menú que se abre.

## 0

Marca una o más conversaciones en tu Bandeja de entrada o en otra lista de conversaciones y toca Archivar.

Consulta "Trabajo con conversaciones en lotes" en la página 154.

## 0

Cuando leas un mensaje, toca **Archivar** en la parte inferior de la pantalla.

# Adición de firma a los mensajes

Puedes agregar una o varias líneas de texto sin formato a cada mensaje que envíes desde tu teléfono, como tu nombre, información de contacto o incluso "Enviado por un androide". Esta firma es independiente de cualquier firma que agregues a los mensajes que envías desde Gmail en Internet.

- 1 Abre tu Bandeja de entrada u otra lista etiquetada de conversaciones.
- 2 Presiona Menú 🔁 y toca Más > Configuración > Firma.

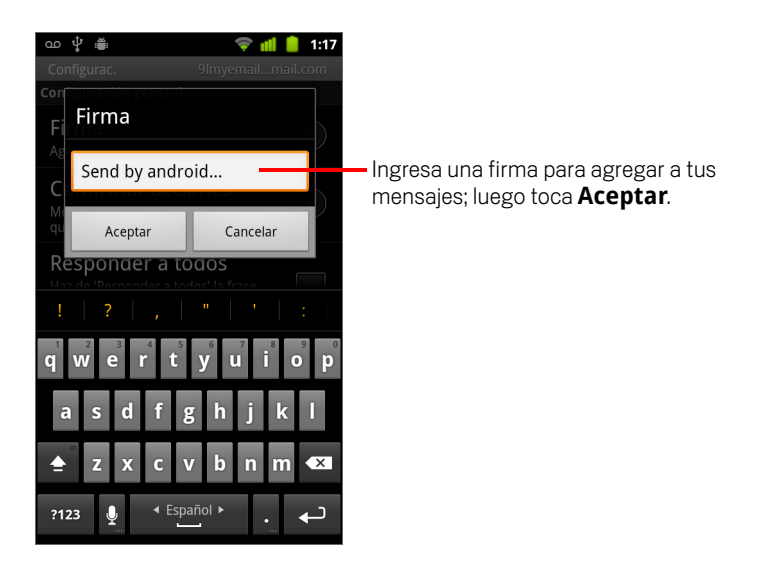

- 3 Ingresa una firma.
- 4 Toca Aceptar.

# Cómo utilizar las combinaciones de teclas para acceso directo

Si tu teléfono tiene un teclado físico, puedes utilizar las siguientes combinaciones de teclas para acceso directo para administrar las conversaciones y los mensajes. Hay combinaciones de teclas para acceso directo adicionales si tu teléfono tiene una **bola de seguimiento** u otro dispositivo de indicación.

# Combinaciones de teclas para acceso directo de la lista de conversaciones

Puedes utilizar las siguientes combinaciones de teclas para acceso directo cuando observas una lista de conversaciones, como tu Bandeja de entrada.

| u                                         | Actualizar lista                      |
|-------------------------------------------|---------------------------------------|
| С                                         | Escribir mensaje                      |
| Intro                                     | Abrir conversación                    |
| a                                         | Archivar conversación                 |
| ALT + Bola de seguimiento hacia<br>arriba | Salta a la parte superior de la lista |
| ALT + Bola de seguimiento hacia<br>abajo  | Salta al final de la lista            |
| Mayús + Espacio                           | Re. pág.                              |
| Espacio                                   | Av. pág.                              |

#### 165

## Combinación de teclas de mensaje

Puedes utilizar las siguientes combinaciones de teclas de acceso directo para leer los mensajes.

| r | Responder al último mensaje en una<br>conversación         |
|---|------------------------------------------------------------|
| а | Responder a todos el último mensaje de<br>una conversación |
| f | Reenviar el último mensaje de una<br>conversación          |
| a | Archivar la conversación                                   |

## Cambio de configuración de Gmail

Puedes cambiar algunas configuraciones de Gmail. Cada cuenta de Gmail posee su propia configuración, de modo que sus cambios sólo afectarán a la cuenta actual. Consulta "Cambiar cuentas" en la página 141.

Los volúmenes de notificación y algunas configuraciones de sincronización se cambiarán en la aplicación Configuración. Consulta "Configuración" en la página 363.

## Configuración general

**Prioritarios** Marca para convertir Prioritarios en tu bandeja de entrada predeterminada, para que se abra cuando inicies Gmail con mensajes nuevos (en lugar de la Bandeja de entrada), y solo recibir las notificaciones para mensajes nuevos que forman parte de conversaciones importantes. Esta configuración no es visible a menos que hayas configurado Gmail en Internet para que muestre Prioritarios. Consulta "Trabajo con Prioritarios" en la página 151.

**Firma** Abre un cuadro de diálogo en donde puedes ingresar el texto que desees agregar a cada mensaje que envíes. Consulta "Adición de firma a los mensajes" en la página 163.

**Confirmar acciones** Abre un cuadro de diálogo en donde puedes seleccionar las acciones que abrirán un cuadro de diálogo que te solicitará que confirmes esa acción: archivar, suprimir y enviar mensajes.

**Responder a todos** Cuando está marcado, reemplaza al botón **Responder** en los encabezados de los mensajes con el botón **Responder a todos**, para que no necesites tocar la flecha para acceder.

**Avance automático** Abre un cuadro de diálogo en donde puedes configurar la pantalla que se abrirá cuando suprimas o archives una conversación cuyos mensajes estés viendo: los mensajes en la conversación siguiente, la conversación anterior o la Bandeja de entrada u otra lista de conversaciones en la que estés trabajando.

**Tamaño del texto del mensaje** Abre un cuadro de diálogo en donde puedes seleccionar el tamaño del texto en los mensajes que leas.

**Operaciones por lotes** Si la marcas, se agregará una casilla de verificación a la izquierda de cada conversación, para que puedas agregarla a un lote. Consulta "Trabajo con conversaciones en lotes" en la página 154.

**Borrar historial de búsqueda** Tócala para eliminar el historial de las palabras que hayas buscado anteriormente en Gmail en cualquier cuenta. Consulta "Búsqueda de mensajes" en la página 161.

**Etiquetas** Abre la pantalla Etiquetas, en donde puedes administrar las conversaciones que se sincronizarán. Consulta "Sincronización de conversaciones por etiqueta" en la página 158.

## Configuración de las notificaciones

**Notificaciones de correo electrónico** Si la marcas, recibirás una notificación cuando tengas un nuevo mensaje de correo electrónico. Consulta "Administración de notificaciones" en la página 31.

**Seleccionar tono de llamada** Abre un cuadro de diálogo en donde puedes seleccionar el tono de llamada que desees que suene cuando recibas una nueva notificación de correo electrónico, incluido el tono de llamada predeterminado del teléfono y una opción de silencio.

**Vibrar** Abre un cuadro de diálogo en donde puedes configurar al teléfono para que vibre cuando recibas una notificación de Gmail, sólo cuando el teléfono se encuentre en modo silencio, o nunca. Consulta "Configuración de sonido" en la página 371.

**Notificar una vez** Márcala para recibir una notificación de Gmail sólo la primera vez que recibas un nuevo mensaje de correo electrónico desde la última vez que hayas leído tus mensajes, en lugar de cada vez que recibas uno nuevo.

# Calendario

El Calendario en el teléfono funciona con el servicio de calendario de Google Calendar basado en la Web para crear y administrar eventos, reuniones y citas. También funciona con el servicio de calendario ActiveSync de Microsoft Exchange.

El Calendario en el teléfono se optimiza para el teléfono. Algunas funciones del Calendario, como crear calendarios, sólo están disponibles en Google Calendar en la Web. Visita http://calendar.google.com para obtener información sobre las funciones de la versión en la Web del Calendario.

## En esta sección

"Visualización del calendario y eventos" en la página 170

"Trabajo en la vista Agenda" en la página 172

- "Trabajo en la vista Día" en la página 173
- "Trabajo en la vista Semana" en la página 174
- "Trabajo en la vista Mes" en la página 175
- "Visualización de detalles de evento" en la página 176
- "Creación de un evento" en la página 177
- "Cómo editar un evento" en la página 178
- "Configuración de recordatorio de evento" en la página 180
- "Respuesta a un recordatorio de evento" en la página 181
- "Sincronización y visualización de calendarios" en la página 182
- "Cambio de configuración del Calendario" en la página 183

# Visualización del calendario y eventos

Abre el Calendario para ver los eventos que hayas creado o a los que te hayan invitado.

Cuando configuraste el teléfono por primera vez, lo hiciste para utilizar una cuenta de Google existente o creaste una cuenta nueva. Cuando abras la aplicación Calendario por primera vez en tu teléfono, aparecerán los eventos de calendario existentes de tu cuenta de Google en la Web.

Puedes agregar cuentas adicionales con Google Calendar o calendarios Microsoft Exchange a tu teléfono, y configurarlos para que aparezcan en el Calendario. Consulta "Cuentas" en la página 129.

Cuando configures el Calendario por primera vez para sincronizar eventos en el teléfono, se incluirán eventos del mes anterior hasta un año en el futuro. Posteriormente, el Calendario mantiene un año de eventos futuros sincronizados entre el teléfono y la Web, más cualquier evento posterior que agregues a tu calendario a través del Calendario en tu teléfono.

## Abre el Calendario

Toca el ícono del Calendario manufaciona en la pantalla principal o en el Selector.

Consulta "Apertura y cambio de aplicaciones" en la página 42 para obtener más información sobre cómo abrir y alternar aplicaciones.

Los eventos de cada cuenta que hayas agregado al teléfono y configurado para sincronizar calendarios aparecerá en el Calendario. Para obtener información sobre cómo agregar cuentas, consulta "Cuentas" en la página 129.

Los eventos de cada calendario aparecerán con un color diferente. Para obtener información sobre los calendarios que deben aparecer en tu teléfono, consulta "Sincronización y visualización de calendarios" en la página 182.

El calendario muestra el horario actual (el marcador rojo y la línea horizontal en algunas vistas) y la hora de los eventos utilizando tu zona horaria local de manera predeterminada, según lo proporcionado por la red para celulares a la cual estés conectado. Si estás viajando, puedes configurar una zona horaria de casa y utilizarla en cambio en el Calendario. Consulta "Cambio de configuración del Calendario" en la página 183.

| ഫ 🖞 🚎<br>Agenda                                                                                                  | 📱 📶 📋 12:10 Vista Agenda                                                                                                    |         |      |      |         |      |       |       |
|----------------------------------------------------------------------------------------------------|----------------------------------------------------------------------------------------------------|---------|------|------|---------|------|-------|-------|
| martes 25 de enero de 2011<br>Team Meeting<br>2:00 p. m. a 4:00 p. m.<br>Room 132<br>miércoles 26 de enero de 20 | CO V CONTRACTOR NAME OF CONTRACTOR OF CONTRACTOR OF CONTRA | Vista S | ema  | na   |         |      |       |       |
| <b>Erick-Paz 1:1</b><br>4:00 p. m. a 5:00 p. m.                                                                  | 12 오 및 플 배비<br>enero de 2011                                                                                                    | 12:11   |      |      |         | Vist | ta Me | es    |
| Spin with Paz 1:1<br>6:00 p. m. a 7:00 p. m.                                                                     | 1 D 23 L 24 M 25 M 26 J 27 V 2<br>Robert                                                                                                    | 8 5 29  | \$ ∰ | 0    | nero 20 | 11   | at 💧  | 12:11 |
| Sninning Class                                                                                                   | 2 Centra                                                                                                    | dom.    | lun. | mar. | mié.    | jue. | vie.  | sáb.  |
| 6:00 p. m. a 7:00 p. m.<br>Gym                                                                                   | 3 - 12 Lunch                                                                                                    | 26      | 27   | 28   | 29      | 30   | 31    | 1     |
| jueves 27 de enero de 2011                                                                                       | 4 Erick-Paz 1:1                                                                                                    |         |      |      |         |      |       |       |
| Robert's Birthday<br>27 de enero                                                                                 | 5 2 Team                                                                                                    | 2       | 3    | 4    | 5       | 6    | 7     | 8     |
| Lunch at Cafe P<br>mediodía a 1:00 p. m.                                                                         | 6 Spin with Paz 1:1 Spinning Class, Gyr 3 Room<br>132 4 Erick-P                                                                                                    | 9       | 10   | 11   | 12      | 13   | 14    | 15    |
|                                                                                                    | az 1:1<br>5                                                                                                    | 16      | 17   | 18   | 19      | 20   | 21    | 22    |
| En la vista Agenda,<br>un evento para vers                                                                       | Día o Semana, toca                                                                                                    | 23      | 24   | 25   | 26      | 27   | 28    | 29    |
|                                                                                                    | Toca un día en la vista Mes para abrir los eventos de<br>ese día.                                                                                                    | 30      | 31   | 1    | 2       | 3    | 4     | 5     |

## Cambia tu vista del calendario

### 

Cada vista muestra los eventos en tu calendario para el período de tiempo que especifiques. Para obtener detalles, consulta:

"Trabajo en la vista Agenda" en la página 172

"Trabajo en la vista Día" en la página 173

"Trabajo en la vista Semana" en la página 174

"Trabajo en la vista Mes" en la página 175

- > Para ver más información sobre un evento en la vista Agenda, toca ese evento.
- Para ver los eventos de un día en la vista Mes, toca un día.

# Trabajo en la vista Agenda

La vista Agenda es una lista de tus eventos en orden cronológico. Los eventos de todo el día o de varios días se enumeran al comienzo de cada día. Los días que no tienen eventos no se muestran.

## Cambia a la vista Agenda

| ഹ 🖞 🚔                                                             | 👬 📶 📋 | 12:10      |                                                                                                    |
|-------------------------------------------------------------------|-------|------------|----------------------------------------------------------------------------------------------------|
| Agenda                                                            |       |            |                                                                                                    |
| martes 25 de enero de 2011                                        |       |            |                                                                                                    |
| Team Meeting           2:00 p. m. a 4:00 p. m.           Room 132 |       | Ø          | – Toca un evento para ver sus detalles.                                                                |
| miércoles 26 de enero de 20                                       | 11    |            |                                                                                                    |
| <b>Erick-Paz 1:1</b><br>4:00 p. m. a 5:00 p. m.                   |       | Ø          |                                                                                                    |
| <b>Spin with Paz 1:1</b> — 6:00 p. m. a 7:00 p. m.                |       | Ø          | <ul> <li>Arrastra hacia arriba o hacia abajo para<br/>ver eventos anteriores o posteriores.</li> </ul> |
| <b>Spinning Class</b><br>6:00 p. m. a 7:00 p. m.<br>Gym           |       | Ø <b>-</b> | Este evento se repite.                                                                                 |
| jueves 27 de enero de 2011                                        |       |            |                                                                                                    |
| Robert's Birthday<br>27 de enero                                  |       | Ø          |                                                                                                    |
| Lunch at Cafe P<br>mediodía a 1:00 p. m.                          |       | Ø          |                                                                                                    |

▶ Presiona **Menú** = y toca **Agenda**.

## Obtén más información acerca de eventos en la vista Agenda

Toca un evento.

Se abrirá una pantalla con detalles sobre el evento. Consulta "Visualización de detalles de evento" en la página 176.

# Trabajo en la vista Día

La vista Día muestra un cuadro de los eventos de un día, en una tabla con filas de una hora. Una línea roja indica la hora actual. Los eventos de todo el día o de varios días aparecen en la parte superior. Parte del título de cada evento aparece en las filas que corresponden a la fecha en la que ocurra.

## Cambia a la vista Día

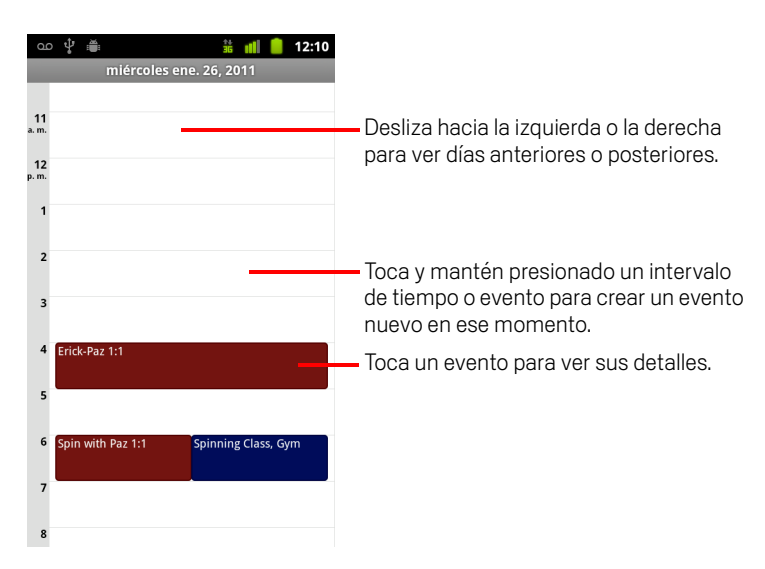

▶ Presiona Menú 📃 y toca Día.

Desliza hacia la izquierda o la derecha para ver otros días.

## Obtén más información acerca de eventos en la vista Día

Toca un evento para ver sus detalles.

Consulta "Visualización de detalles de evento" en la página 176.

Toca y mantén presionado un evento para abrir un menú con opciones para ver, editar o suprimir el evento, y para crear un evento nuevo en ese momento.

## Agrega un evento en la vista Día

Toca y mantén presionada una zona vacía o un evento en el día para abrir un menú con la opción para crear un evento nuevo en ese momento.

Consulta "Creación de un evento" en la página 177.

# Trabajo en la vista Semana

La vista Semana muestra un cuadro de los eventos de una semana. Los eventos de todo el día o de varios días aparecen en la parte superior.

## Cambia a la vista Semana

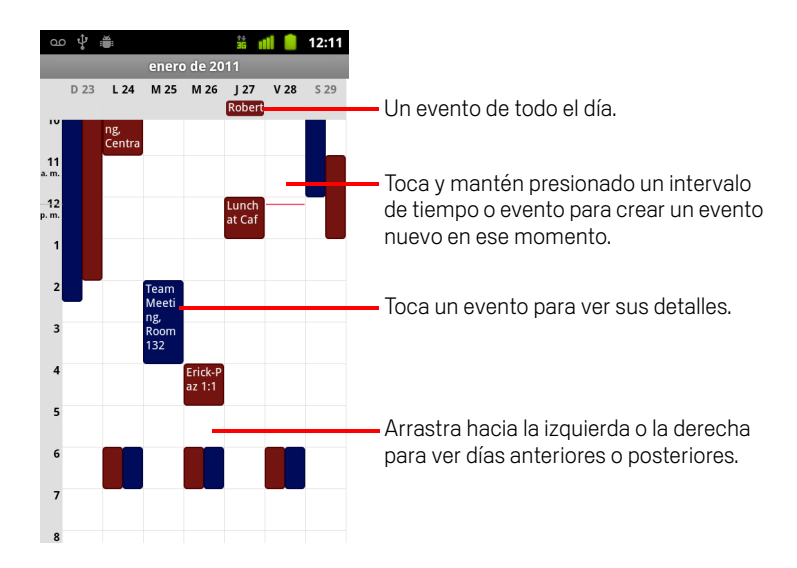

## Obtén más información acerca de eventos en la vista Semana

Toca un evento para ver sus detalles.

Consulta "Visualización de detalles de evento" en la página 176.

Toca y mantén presionado un evento para abrir un menú con opciones para ver, editar o suprimir el evento, y para crear un evento nuevo en ese momento.

## Agrega un evento en la vista Semana

Toca y mantén presionada una zona vacía o un evento en la semana para abrir un menú con la opción para crear un evento nuevo en ese momento.

Consulta "Creación de un evento" en la página 177.

# Trabajo en la vista Mes

La vista Mes muestra un cuadro con los eventos del mes. Los segmentos de cada día con eventos programados aparecen en azul en la barra vertical del día.

## Cambia a la vista Mes

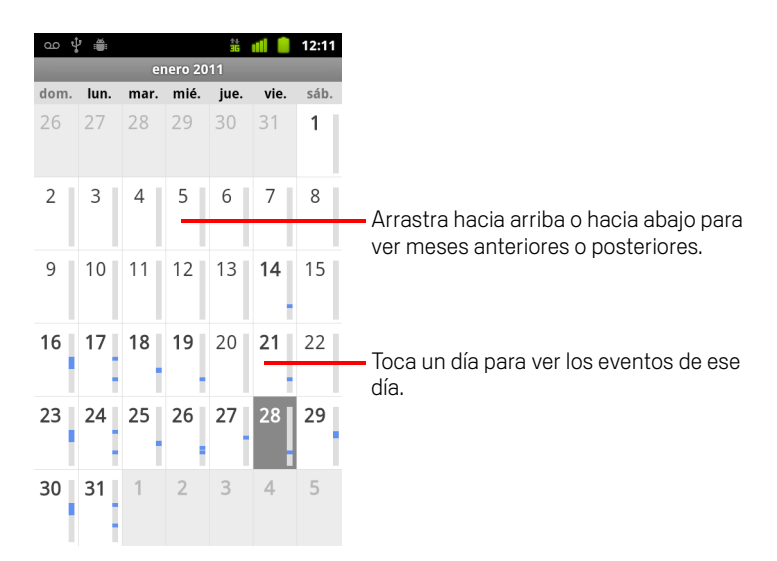

## Observa más información acerca de eventos en la vista Mes

Toca un día para ver sus eventos en la vista Día.
 Consulta "Trabajo en la vista Día" en la página 173.

# Visualización de detalles de evento

Puedes ver más información sobre un evento de varias maneras, según la vista actual.

## Observa información acerca de un evento

- En la vista Agenda, Día o Semana, toca un evento para ver sus detalles.
- En la vista Mes, toca un día para cambiar a la vista Día. Luego toca un evento para ver sus detalles.

| ထ ပံုး 🚔 🧯 📶 🥚 12:11<br>Invitación a la reunión                                       |                                                                                     |
|---------------------------------------------------------------------------------------|-------------------------------------------------------------------------------------|
| Lunch at Cafe P<br>Calendario: Work                                                   |                                                                                     |
| mediodía a 1:00 p.m. 27 de enero<br>🗘 Semanalmente (cada jueves)<br>Organizador: Work |                                                                                     |
| ¿Asistirás?                                                                           | Toca para configurar si asistirás a este evento.                                    |
| (No hay respuesta) 🗸                                                                  | El estado de los demás asistentes aparecerá<br>— debajo del tuyo.                   |
| Isomeoneelse@gmail.com &                                                              | Toca para cambiar el momento en que desees<br>que se te recuerde sobre este evento. |
| 10 minutos 🗸 🕞                                                                        | Toca para suprimir este recordatorio.                                               |
| Agregar recordatorio                                                                  | Toca para agregar otro recordatorio de este evento.                                 |

Puedes configurar o cambiar si deseas asistir al evento a través del menú **¿Asistirás?**.

El estado de los demás asistentes aparecerá debajo del tuyo.

Los horarios de los eventos se muestran en la zona horaria establecida por tu proveedor celular local, a menos que configures el Calendario para que funcione en tu zona horaria de casa; consulta "Cambio de configuración del Calendario" en la página 183.

Debes cambiar los recordatorios de cualquier evento o tocar el botón de más + para agregar alguno. Consulta "Configuración de recordatorio de evento" en la página 180.

Si tienes permiso para cambiar los eventos, puedes presionar **Menú**  $\equiv$  para editar o suprimir el evento, como se describe en "Cómo editar un evento" en la página 178.

# Creación de un evento

Puedes utilizar el Calendario en el teléfono para crear eventos que aparezcan en tu teléfono y en Google Calendar en la Web.

## Crea un evento

 En cualquier vista del Calendario, presiona Menú ≡ y toca Evento nuevo para abrir la pantalla Detalles del evento para un evento nuevo.

También puedes tocar y mantener presionada una zona en la vista Día, Semana o Mes. En el menú que se abre, toca **Evento nuevo** para que se abra la pantalla Detalles del evento con ese día y esa hora ya ingresados.

2 Agrega detalles sobre el evento.

Ingresa un nombre, una hora y otros detalles opcionales sobre el evento.

Para establecer una fecha o un horario, puedes utilizar los botones más y menos del diálogo o tocar la fecha o el horario para ingresarlos, utilizando el teclado en pantalla.

Puedes utilizar la zona horaria predeterminada o establecer una diferente para este evento. La zona horaria predeterminada para tus eventos es la establecida por tu proveedor celular local, a menos que configures el Calendario para que funcione con la zona horaria de tu casa, consulta "Cambio de configuración del Calendario" en la página 183.

Si posees más de un calendario, puedes elegir el calendario al cual desees agregar el evento.

Toca el botón de más + para agregar más recordatorios. Consulta "Configuración de recordatorio de evento" en la página 180).

3 Invita personas al evento.

En el campo Invitados, ingresa las direcciones de correo electrónico de todas las personas a quienes desees invitar al evento. Si hay varias direcciones, sepáralas con comas (, ). Si las personas a quienes envíes invitaciones utilizan Google Calendar, recibirán una invitación en Calendar y por correo electrónico.

- 4 Presiona Menú ≡ y toca Mostrar opciones adicionales para agregar detalles sobre el evento.
- Desplázate hacia la parte inferior de la pantalla Detalles del evento y toca Listo.
   Se agregará el evento a tu calendario.

# Cómo editar un evento

Puedes editar un evento que hayas creado en el teléfono o en la Web. También puedes editar eventos creados por otros, si te han dado permiso.

## Edita un evento

1 Abre el resumen del evento.

Consulta "Visualización de detalles de evento" en la página 176.

2 Presiona Menú  $\equiv$  y toca Editar evento.

Se abrirá la pantalla Detalles del evento. Es la misma pantalla descrita en "Creación de un evento" en la página 177.

Presiona Menú  $\equiv$  y toca Mostrar opciones adicionales para agregar o editar los detalles del evento.

- **3** Realiza modificaciones en el evento.
- 4 Desplázate hacia la parte inferior de la pantalla y toca Listo.

# Elimina un evento

Puedes suprimir un evento que hayas creado en el teléfono o en la Web. También puedes suprimir eventos creados por otros, si te han dado permiso.

## Suprime un evento

1 Abre el resumen del evento.

Consulta "Visualización de detalles de evento" en la página 176.

- 2 Presiona Menú  $\equiv$  y toca Suprimir evento.
- 3 En el cuadro de diálogo que se abre, toca Aceptar.

# Configuración de recordatorio de evento

Puedes configurar uno o más recordatorios de un evento, independientemente de si has creado o no el evento o de si tienes permiso para editar sus otros detalles.

## Configura un recordatorio de evento

1 Abre el resumen de un evento.

Consulta "Visualización de detalles de evento" en la página 176.

2 Si ya has configurado un recordatorio, toca el botón de más + para agregar un recordatorio.

Se agregará un nuevo recordatorio para 10 minutos antes del evento.

3 Toca la hora del recordatorio y, en el cuadro de diálogo que aparece, toca la cantidad de tiempo anterior al evento en que desees que se te recuerde sobre el mismo.

Cuando sea la hora, recibirás una notificación sobre el evento. Consulta "Respuesta a un recordatorio de evento" en la página 181.

Puedes utilizar Google Calendar en la Web para ajustar la configuración adicional de recordatorio.

## Suprime un recordatorio de evento

- 1 Abre el resumen de un evento.
- 2 Toca el botón de menos del recordatorio.
### Respuesta a un recordatorio de evento

Si configuras un recordatorio de evento, aparecerá el ícono de Próximo evento en el área de notificaciones de la barra de estado cuando sea la hora del recordatorio. Consulta "Administración de notificaciones" en la página 31.

#### Responde a un recordatorio de evento

- Si recibes notificaciones en la barra de estado, arrástrala hacia abajo para abrir el panel Notificaciones. Luego toca la notificación del evento para abrir la lista de notificaciones del Calendario.
- Si recibes notificaciones con alertas, se abrirá la lista de notificaciones del Calendario que enumerará todas las notificaciones en espera de tu respuesta.
- Toca un evento en la lista de notificaciones del Calendario para ver más información sobre ese evento.
- Toca Posponer recordatorios en la lista de notificaciones del Calendario para desactivar todos los recordatorios de evento durante 5 minutos.
- Toca Ignorar todo en la lista de notificaciones del Calendario para suprimir todos los recordatorios de la lista.

# Sincronización y visualización de calendarios

Si agregas a tu teléfono una cuenta de Google o una cuenta ActiveSync de Microsoft Exchange que incluye un servicio de calendario y configuras esa cuenta para que sincronice los eventos del calendario en el teléfono, los eventos de ese calendario se agregarán y actualizarán en el Calendario del teléfono.

Debes controlar si una cuenta sincroniza los cambios en los eventos del calendario entre un servicio de Google u otro servicio de calendario con la pantalla Configuración de Cuentas y sincronización de la aplicación Configuración (consulta "Configuración de cuentas y sincronización" en la página 379). Debes configurar los calendarios que se almacenarán en el teléfono (para un acceso más rápido) y cuales de ellos mostrarás u ocultarás en el teléfono en el Calendario.

### Configura si los calendarios se almacenarán en el teléfono o serán visibles

#### 1 Presiona Menú 🚖, toca Más > Calendarios.

La pantalla Calendarios muestra todos los calendarios que hayas agregado o a los cuales te hayas suscrito en cada cuenta que se configure para sincronizar eventos en tu teléfono, organizados por cuenta. (Los calendarios de las cuentas que hayas configurado para que no sincronicen eventos del Calendario en tu teléfono no se incluirán en la lista).

Toca el nombre de una cuenta para que muestre u oculte sus calendarios en tu teléfono.

Un ícono a la derecha de cada calendario indicará si sus eventos se han sincronizado (en este contexto, almacenado) en el teléfono y si son visibles en el Calendario.

| <b>ම</b><br>C2 | Eventos del calendario almacenados en el teléfono y visibles en el<br>Calendario       |
|----------------|----------------------------------------------------------------------------------------|
| Q              | Eventos del calendario almacenados en el teléfono pero no visibles<br>en el Calendario |
| S              | Eventos del calendario no sincronizados en el teléfono                                 |

2 Toca el ícono situado junto a un calendario para cambiar si se almacena en el teléfono y es visible en el Calendario.

Continuarás suscrito a los calendarios que configures para que no se almacenen en el teléfono y aún podrás trabajar con ellos con Google Calendar en la Web o en otros servicios de calendario.

**3** Toca **Aceptar**.

# Cambio de configuración del Calendario

Puedes cambiar la siguiente configuración para el modo en que el Calendario muestra un evento y te notifica sobre próximos eventos.

Para cambiar la configuración del Calendario, abre una vista del Calendario, presiona Menú =, y toca Más > Configuración.

**Usar zona horaria local** Marca para ver la zona horaria de tu casa cuando observas los calendarios y la información de los eventos en el Calendario cuando viajas, en lugar de la zona horaria local informada por la red celular a la que estás conectado.

**Zona horaria local** Abre un diálogo en el cual puedes establecer la zona horaria que utilizará el Calendario cuando viajes, si tienes marcada la configuración **Utilizar zona horaria de casa**.

**Ocultar eventos rechazados** Actívala si no deseas ver los eventos para los cuales has rechazado invitaciones.

**Configurar alertas y notificaciones** Abre un cuadro de diálogo en donde puedes configurar los recordatorios de eventos para que abran una alerta, envíen una notificación o desactiven notificaciones en el teléfono. Consulta "Configuración de recordatorio de evento" en la página 180 y "Respuesta a un recordatorio de evento" en la página 181.

**Seleccionar tono de llamada** Abre un cuadro de diálogo en donde puedes seleccionar el tono de llamada que desees que suene cuando recibas un recordatorio de evento.

**Vibrar** Abre un cuadro de diálogo en donde puedes configurar el teléfono para que vibre cuando recibas un recordatorio de evento, sólo cuando el teléfono se encuentre en modo silencio, o nunca. Consulta "Configuración de sonido" en la página 371.

Hora predeterminada de recordatorio Abre un cuadro de diálogo en donde puedes seleccionar la hora predeterminada para los recordatorios de evento antes de un evento.

Versión de compilación La versión del Calendario que utilices.

# **Google Voice**

Puedes utilizar Google Voice para tu servicio de buzón de voz, en lugar del servicio de buzón de voz de tu operador de celulares. Google Voice te proporciona una interfaz visual para todos tus mensajes de buzón de voz: puedes acceder a tus mensajes en el orden que desees, leer transcripciones de los mensajes y escuchar tus mensajes mediante una interfaz estilo karaoke que facilita la reproducción de cualquiera de las partes.

También puedes utilizar Google Voice para realizar llamadas internacionales en lugar del servicio de larga distancia de tu operador y así aprovechar las tarifas bajas para llamadas internacionales de Google Voice.

Si ya posees una cuenta de Google Voice con un número de teléfono de Google, podrás configurar tu teléfono para realizar algunas o todas las Ilamadas a través de Google Voice. Las personas a quienes llames verán tu número de teléfono de Google en vez de tu número de teléfono celular como tu ID de emisor.

Para obtener más información sobre Google Voice, incluido un número de Google Voice, accede a http://www.google.com/voice.

Actualmente, Google Voice se encuentra disponible sólo en los Estados Unidos.

### En esta sección

"Apertura de Google Voice y de la bandeja de entrada" en la página 187

"Cómo leer o escuchar a tu buzón de voz" en la página 189

"Intercambio de mensajes de texto" en la página 191

"Cómo destacar mensajes" en la página 192

"Visualización de mensajes por etiqueta" en la página 193

"Configuración de Google Voice" en la página 194

"Realización de llamadas con Google Voice" en la página 196

"Cambio de configuración de Google Voice" en la página 197

### Apertura de Google Voice y de la bandeja de entrada

Puedes verificar tu bandeja de entrada de Google Voice, intercambiar mensajes y realizar otras tareas con Google Voice.

No debes utilizar la aplicación Voz para realizar llamadas: para hacerlo, utiliza la aplicación Teléfono. Consulta "Realización de llamadas con Google Voice" en la página 196.

Cuando abras Google Voice por primera vez, se te indicará que lo configures, como se describe en "Configuración de Google Voice" en la página 194.

### **Abre Google Voice**

Toca el ícono de Google Voice Selector o en la pantalla principal.

Consulta "Apertura y cambio de aplicaciones" en la página 42 para obtener más información sobre cómo abrir y alternar aplicaciones.

Cuando abras Google Voice por primera vez, un asistente de configuración te ayudará a seleccionar las funciones de Google Voice que utilizarás con tu teléfono y luego a configurar las funciones que desees.

Luego de la configuración inicial, Google Voice abrirá la última pantalla que hayas visto o, si no has utilizado Google Voice recientemente, tu bandeja de entrada.

Tu bandeja de entrada mostrará cualquier mensaje de buzón de voz (marcado con un ícono () y mensaje de texto (marcado con un ícono () que hayas recibido, junto con el remitente, la fecha en que se envió el mensaje y las primeras palabras del mensaje.

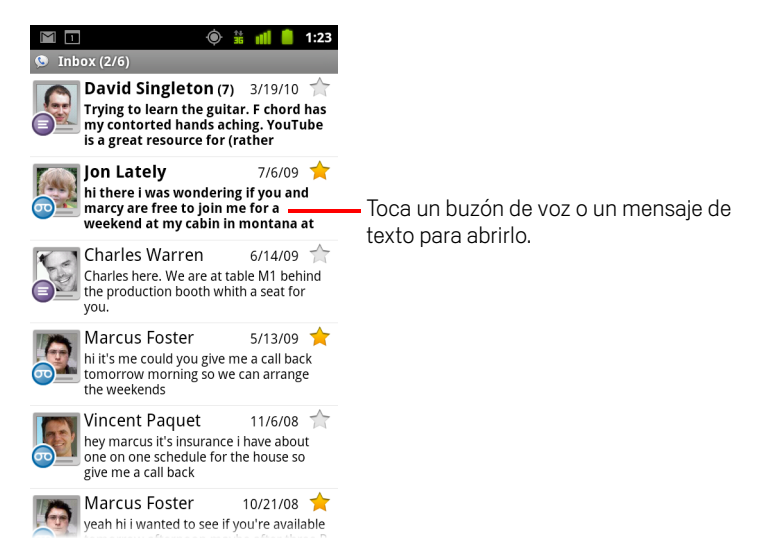

### Abre tu Bandeja de entrada

Puedes regresar a tu bandeja de entrada desde cualquier pantalla de Google Voice.

Presiona el botón Atrás <> hasta que aparezca la pantalla de la bandeja de entrada.

#### Verifica el saldo de tu cuenta

Cuando crees una cuenta de Google Voice por primera vez, tendrás un saldo de USD 0.10 para llamadas con cargo. Deberás acceder a tu cuenta a través de un navegador para agregar tu saldo, pero podrás verificar tu saldo actual en el teléfono.

En tu bandeja de entrada de Google Voice, presiona Menú = y toca Saldo. Un cuadro de diálogo mostrará tu saldo de cuenta actual.

# Cómo leer o escuchar a tu buzón de voz

La bandeja de entrada de Google Voice contiene una lista de los mensajes de buzón de voz que has recibido. También podrás escuchar tu buzón de voz con la aplicación Teléfono, como escucharías el buzón de voz desde el servicio de buzón de voz de tu operador de celulares. Consulta "Cómo escuchar los mensajes del buzón de voz" en la página 90.

Las transcripciones de tu buzón de voz también se te enviarán por correo electrónico.

### Cómo leer una transcripción de tu buzón de voz

1 Abre Google Voice y tu bandeja de entrada.

Consulta "Apertura de Google Voice y de la bandeja de entrada" en la página 187.

La bandeja de entrada mostrará tus mensajes. En cada mensaje, podrás ver quién lo envió, cuándo lo recibiste y una transcripción del comienzo del mensaje.

2 Toca un mensaje para leerlo.

La transcripción del mensaje aparecerá en una ventana que también incluirá información sobre el mensaje, como el nombre y el número de la persona que lo dejó.

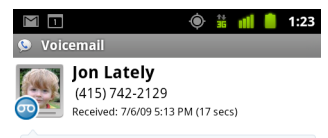

hi there i was wondering if you and marcy are free to join me for a weekend at my cabin in montana at the end of july well in case are coming as well and the weather is usually great at that time of year let me know bye

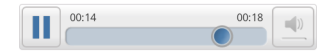

### Escucha el buzón de voz

- 1 Abre Google Voice y tu bandeja de entrada.
- 2 Toca un mensaje para escucharlo.

Los controles para escuchar al buzón de voz están en la parte inferior de la pantalla.

3 Toca el ícono Reproducir 📄 para escuchar el mensaje.

El mensaje se reproducirá a través del auricular o del altavoz, según la preferencia que configures. Consulta "Cambio de configuración de Google Voice" en la página 197.

Toca el ícono de Altavoz 💻 para reproducir el mensaje a través del altavoz, en vez del auricular.

También puedes detener y reanudar la reproducción, y arrastrar el indicador de progreso hacia adelante y atrás para escuchar diferentes partes del mensaje.

### Responde a un mensaje

- 1 Abre un mensaje del mismo modo en que lo harías para leerlo o escucharlo.
- 2 Presiona Menú  $\equiv$  y toca Llamar o Texto.

Si tocas **Llamar**, se abrirá la aplicación Teléfono y se realizará una llamada al número de la persona que dejó el mensaje.

Si tocas **Texto**, se abrirá una ventana de Google Voice en la cual podrás redactar un mensaje de texto, como se describe en "Intercambio de mensajes de texto" en la página 191.

#### Suprime un mensaje

#### 0

Toca y mantén presionado el mensaje en la bandeja de entrada o en otra carpeta de mensajes etiquetados. En el menú que se abre, toca Suprimir.

Para ver tus mensajes suprimidos, deberás ver los mensajes con la etiqueta Papelera. Consulta "Visualización de mensajes por etiqueta" en la página 193.

### Intercambio de mensajes de texto

Puedes utilizar Google Voice para enviar y recibir mensajes de texto (SMS).

#### Envía un mensaje de texto

- 1 Abre tu Bandeja de entrada.
- 2 Presiona Menú  $\equiv$  y toca Redactar.
- Ingresa el número de teléfono al cual desees enviar el mensaje.
   También puedes ingresar el nombre de un contacto con teléfono celular.
- 4 Ingresa mensaje de texto corto.
- 5 Toca Enviar.

### Lee un mensaje de texto y respóndelo

Si alguien envía un mensaje de texto a tu número de Google Voice, recibirás una notificación que indicará que está en tu bandeja de entrada de Google Voice.

1 Abre el panel Notificaciones y toca la notificación que indica que tienes un mensaje.

(Consulta "Administración de notificaciones" en la página 31).

También puedes tocar cualquier mensaje que esté en tu bandeja de entrada.

Se mostrará el mensaje y cualquier mensaje anterior en la conversación.

2 Para responder a este mensaje, ingresa un mensaje corto y toca **Enviar**.

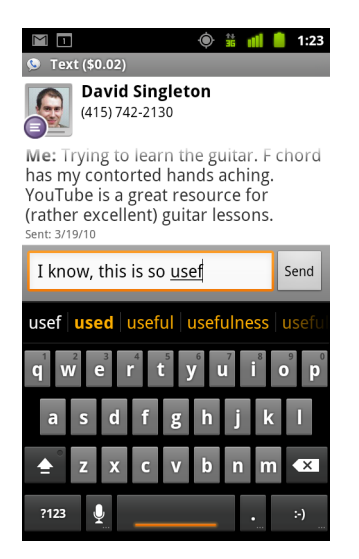

### Cómo destacar mensajes

Puedes destacar mensajes de buzón de voz y mensajes de texto para que sea más fácil realizar un seguimiento de los mismos.

#### Destaca un mensaje

Cuando veas una lista de mensajes en tu bandeja de entrada o en otra carpeta, toca la estrella de un mensaje.

La estrella cambiará al color dorado 🔶 .

### Quita la estrella del mensaje

► Toca su estrella nuevamente.

### Observa tus mensajes destacados

Puedes abrir una carpeta que contenga sólo los mensajes destacados.

 Cuando veas tu bandeja de entrada u otra carpeta de mensajes, presiona Menú ≡ y toca Etiquetas.

Consulta "Visualización de mensajes por etiqueta" en la página 193.

2 Toca Destacados.

Se abrirá una carpeta con la lista de tus mensajes destacados.

### Visualización de mensajes por etiqueta

Puedes ver una lista de los mensajes que tengan la misma etiqueta, como Buzón de voz, Texto, Realizadas, Recibidas, etc.

 Cuando veas tu bandeja de entrada u otra carpeta de mensajes, presiona Menú ≡ y toca Etiquetas.

Las etiquetas de Google Voice se presentarán en una lista de desplazamiento.

| သ 🚔 ပို 👬 📶<br>⋟ Google Voice | 1:08                                    |  |
|-------------------------------|-----------------------------------------|--|
| Inbox                         |                                         |  |
| Starred 🚖                     |                                         |  |
| 👓 Voicemail 🛛 ————            | La cantidad de mensajes con esta        |  |
| Text                          | eliqueta que no se han leido.           |  |
| Recorded                      | Toca una etiqueta para abrir una carpet |  |
| Placed                        | etiqueta.                               |  |
| All                           |                                         |  |
| Unread                        |                                         |  |

2 Toca una etiqueta para ver una carpeta que contenga los mensajes con esa etiqueta.

La carpeta se parece a tu bandeja de entrada, pero la etiqueta reemplaza a "Bandeja de entrada" en la barra de título. Debes trabajar con listas de conversaciones etiquetadas de la misma forma que trabajarías con tu Bandeja de entrada.

### Configuración de Google Voice

Cuando abras Google Voice por primera vez, un asistente te ayudará a configurar los servicios de Google Voice en tu teléfono. Si sales, el asistente volverá a aparecer la próxima vez que inicies Google Voice. También puedes cambiar los servicios para utilizar en cualquier momento al cambiar la configuración de Google Voice. Consulta "Cambio de configuración de Google Voice" en la página 197.

### **Configura Google Voice**

1 Abre Google Voice.

Se abrirá la pantalla de bienvenida, donde comenzarás el proceso de configuración de Google Voice en tu teléfono. Las opciones que te ofrece el asistente dependen de si ya posees una cuenta de Google Voice y de las funciones admitidas por tu operador de celulares.

2 Accede a Google Voice.

La cuenta a la que debes acceder será la cuenta de Google cuya bandeja de entrada abres para leer los mensajes. También es la cuenta de Google que utilizas para cualquier otro servicio de Google Voice que decidas utilizar con tu teléfono.

Toca **Acceder** para acceder a la cuenta de Google principal en tu teléfono. O toca **Utilizar una cuenta diferente** para acceder con una cuenta de Google diferente.

| യ 🖞 🗯 🛛 🤝 🤿 📶 💧 1:17                 |
|--------------------------------------|
| Sign in to Google Voice 💊            |
| Select an account to use with Voice: |
| 9lmyemail@gmail.com 💿                |
| Use a different account              |
|                                      |
|                                      |

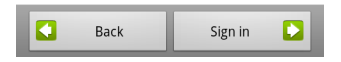

3 Si se te solicita, toca Siguiente para verificar tu número de teléfono a través de un mensaje de texto.

Google Voice utiliza este paso para asegurarse de poder comunicarse con tu teléfono.

4 Ingresa un PIN de buzón de voz.

Se trata del código que utilizas para verificar tu buzón de voz desde la aplicación Teléfono.

5 Elige las llamadas que desees realizar a través de Google Voice.

Puedes elegir realizar todas las llamadas internacionales a través de Google Voice, aprovechar las tarifas bajas para llamadas internacionales de Google Voice, recibir una indicación cada vez que realices una llamada, o nunca utilizar Google Voice para llamadas.

Si accedes a una cuenta de Google que posea un número de Google Voice, también podrás elegir realizar llamadas a través de Google Voice. Si lo haces, las personas a las que llames verán tu número de Google Voice como tu ID de llamada, en vez de tu número de teléfono.

6 Configura tu servicio de buzón de voz.

La aplicación Google Voice abrirá la aplicación Configuración, la cual te indicará que selecciones Google Voice o tu operador de celulares para tu servicio de buzón de voz.

- 7 Presiona Atrás 🥎 cuando hayas terminado de configurar el buzón de voz.
- 8 Toca Finalizar en la pantalla que describe la sincronización de la bandeja de entrada.

Para obtener más información, consulta "Configuración de sincronización y notificaciones" en la página 198.

Se abrirá tu bandeja de entrada de Google Voice. Consulta "Apertura de Google Voice y de la bandeja de entrada" en la página 187 para obtener más información sobre cómo comenzar con Google Voice.

# Realización de llamadas con Google Voice

Realizar llamadas con Google Voice es casi igual que realizar llamadas a través de tu operador de celulares, dependiendo de si posees un número de Google y del modo en que hayas configurado Google Voice en el teléfono.

- 1 Llama a un contacto del mismo modo en que lo harías sin Google Voice.
- 2 Si has configurado Google Voice para que te pregunte si deseas utilizarlo cada vez que realices una llamada, toca Llamar con Google Voice en el cuadro de diálogo.

Si has configurado Google Voice para utilizarlo en todas las llamadas, este cuadro de diálogo no aparecerá.

Google Voice mostrará un mensaje que te recordará que estás realizando una llamada a través de Google Voice.

Si se trata de una llamada con cargo, Google Voice reproducirá un mensaje con el cargo por minuto y la cantidad de minutos con esta tarifa que restan en tu cuenta de Google Voice.

Continúa con la llamada del mismo modo en que lo harías sin Google Voice, como se describe en "Realización y recepción de llamadas" en la página 81.

## Cambio de configuración de Google Voice

Puedes cambiar la cantidad de configuraciones de Google Voice, incluidos los servicios que desees utilizar en tu teléfono y el modo en que desees que te notifiquen sobre los mensajes nuevos.

- Para cambiar el servicio de buzón de voz que desees utilizar, utiliza la aplicación Configuración.

Para obtener más información, consulta "Configuración de llamada" en la página 369.

### Configuración general

**Realización de llamadas** Abre un cuadro de diálogo en donde puedes configurar si deseas utilizar Google Voice para realizar algunas o todas las llamadas, como se describe en "Configuración de Google Voice" en la página 194.

**El número de este teléfono** Abre un cuadro de diálogo en donde puedes cambiar o agregar el número de tu teléfono para trabajar con Google Voice.

**Reproducción del buzón de voz** Abre un cuadro de diálogo en donde puedes configurar tu buzón de voz para que se reproduzca a través del auricular o altavoz de tu teléfono de forma predeterminada.

**Sincronización y notificaciones** Consulta "Configuración de sincronización y notificaciones" en la página 198.

**Salir** Toca para dejar de utilizar los servicios de Google Voice en tu teléfono y para reanudar el uso del servicio de buzón de voz de tu operador de celulares y el número de tu teléfono como su ID de llamada. La próxima vez que inicies Google Voice, el asistente te indicará que lo configures nuevamente. Consulta "Configuración de Google Voice" en la página 194.

**Información legal** Toca para abrir una pantalla donde puedes leer sobre las condiciones del servicio, la política de privacidad, la política del programa y otra información importante de Google Voice.

**Mi número de Google Voice** Muestra el número de Google Voice que hayas configurado para utilizar al realizar o recibir llamadas en este teléfono.

**Crear número** La versión de Google Voice instalada en tu teléfono.

### Configuración de sincronización y notificaciones

**Sincronizar bandeja de entrada** Márcala para recibir notificaciones de Google Voice a medida que lleguen mensajes nuevos a tu bandeja de entrada. Deberás haber marcado datos de fondo en la Configuración de cuentas y sincronización para utilizar esta función (consulta "Configuración de cuentas y sincronización" en la página 379).

**Datos de fondo** Toca para abrir la Configuración de cuentas y sincronización; consulta "Configuración de cuentas y sincronización" en la página 379.

**Notificaciones por mensaje de texto** Márcala para recibir una notificación en la barra de estado cada vez que recibas un mensaje nuevo en tu bandeja de entrada de Google Voice. (No marques esta función y la función Sincronizar bandeja de entrada, o recibirás dos notificaciones para cada mensaje nuevo).

**Notificaciones de la bandeja de entrada** Márcala para recibir notificaciones de mensajes nuevos.

**Seleccionar tono de llamada** Selecciona un tono de llamada para que suene cuando recibas una notificación de Google Voice.

Vibrar El teléfono vibrará cuando recibas una notificación de Google Voice.

Luz La trackball destellará cuando recibas una notificación de Google Voice.

# **Google Talk**

Google Talk es el servicio de mensajería instantánea de Google. Puedes utilizarlo para comunicarte en tiempo real con otras personas que también utilicen Google Talk, en un teléfono, en Internet, o con una aplicación de escritorio.

### En esta sección

"Acceso y apertura de la Lista de amigos" en la página 200 "Chat con amigos" en la página 202 "Cambio y control del estado en línea" en la página 205 "Administración de la Lista de amigos" en la página 207 "Cambio de configuración de Google Talk" en la página 209

## Acceso y apertura de la Lista de amigos

Accede a Google Talk para chatear con tus amigos.

Permanecerás dentro de la cuenta, incluso si utilizas otras aplicaciones, hasta que salgas deliberadamente.

### Abre Google Talk y accede

Toca el ícono de Google Talk (talk) en el Selector o en la pantalla principal.

Consulta "Apertura y cambio de aplicaciones" en la página 42 para obtener más información sobre cómo abrir y alternar aplicaciones.

Cuando abras Google Talk por primera vez, se mostrará tu Lista de amigos. Esta lista incluye todos los amigos que hayas agregado mediante Google Talk en la Web, en el teléfono o con una aplicación de escritorio. Cómo agregar amigos a esta lista para que puedas invitarlos a chatear se describe en "Administración de la Lista de amigos" en la página 207.

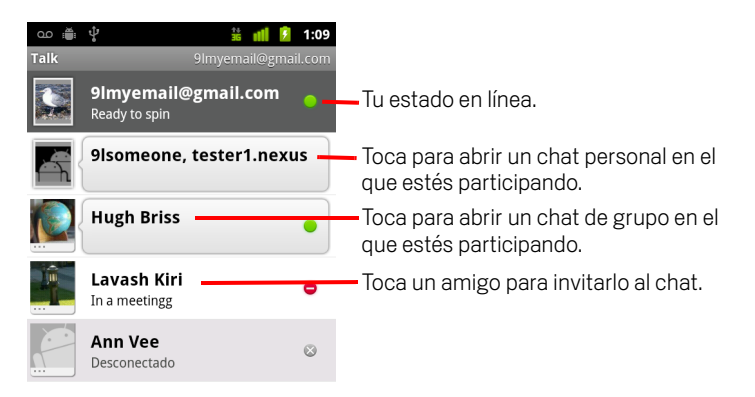

Cómo invitar amigos a chatear y cómo aceptar invitaciones se describe en "Chat con amigos" en la página 202.

### Regresa a tu Lista de amigos

Puedes regresar a tu Lista de amigos si chateas con un amigo, para que puedas invitar a otro amigo a chatear, agregar un amigo, etc.

### Sal de Google Talk

Puedes salir de Google, por ejemplo, si deseas cambiar el centro de todos los chats y las invitaciones a Google Talk en una computadora. Salir también puede extender la duración de la batería.

▶ En tu Lista de amigos, presiona **Menú** ≡ y toca **Salir**.

Ya no recibirás notificaciones de chat ni verás el estado de Google Talk de los demás en otras aplicaciones, como Gmail.

### Chat con amigos

### Chatea con un amigo

1 Toca un amigo de tu Lista de amigos.

Si ya estás chateando con alguien, presiona Menú  $\equiv$  y toca Lista de amigos para invitar a otro amigo a chatear.

Se abrirá la pantalla de chat.

2 Ingresa tu mensaje y toca Enviar.

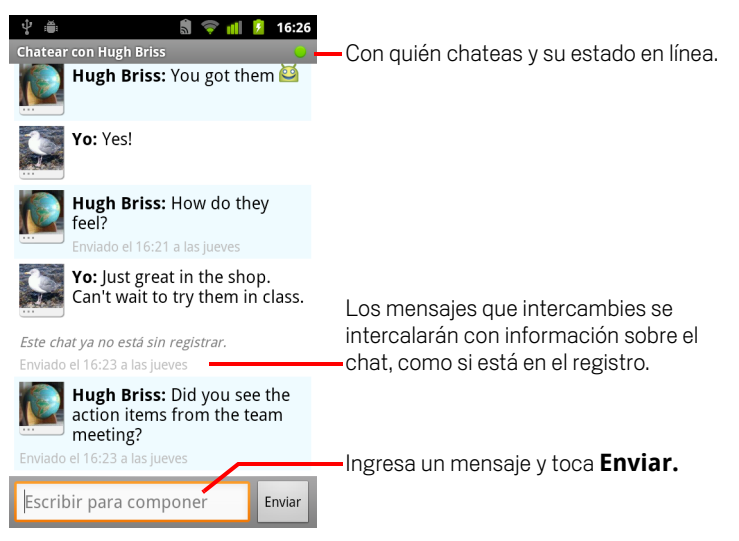

Los mensajes que intercambies se intercalarán en la pantalla con información sobre el chat, como si está en el registro, la hora de envío del mensaje si no hubo respuesta luego de un rato, etc.

Puedes ingresar una smiley (un emoticón) en el teclado en pantalla al tocar y mantener presionada la tecla de Smiley y luego tocar una smiley. También puedes presionar **Menú**  $\equiv$  y tocar **Más** > **Insertar emoticono** para abrir una lista de desplazamiento de íconos gestuales.

Tu sesión de chat permanecerá abierta hasta que la concluyas.

Los amigos con los que chatees aparecerán en la parte superior de tu Lista de amigos.

### Acepta una invitación a chatear

Si un amigo te envía un mensaje de Google Talk, recibirás una notificación. Su entrada en la Lista de amigos pasará a la parte superior y mostrará el mensaje.

• Toca al amigo de tu Lista de amigos.

0

Abre el panel Notificaciones y toca la notificación de chat.

Consulta "Administración de notificaciones" en la página 31.

Se abrirá una ventana de chat en donde podrás intercambiar mensajes con tu amigo.

#### Alterna entre chats activos

Si tienes más de un chat en curso, podrás alternar entre chats.

- En la Lista de amigos, toca el nombre de la persona con la que desees chatear.
- En una pantalla de chat o en la Lista de amigos, presiona Menú ≡ y toca Alternar chats, luego toca al amigo que con el que desees chatear.
  - 0
- Mientras chateas con un amigo, desplázate hacia la izquierda o la derecha en la pantalla.

#### Invita a un amigo a unirse a un chat de grupo

Mientras chateas, puedes invitar a más amigos a que se unan a un chat de grupo.

- 1 En una pantalla de chat, presiona Menú 🖻 y toca Agregar a chat.
- 2 Toca el nombre del amigo a quien desees invitar.

El amigo que invites y los participantes actuales recibirán una invitación para un chat de grupo. Cada uno que acepte la invitación se unirá al chat de grupo.

En un chat de grupo, todos podrán ver los mensajes de los demás.

Los chats de grupo aparecerán en la parte superior de tu Lista de amigos, con un ícono de chat de grupo.

AUG-2.3-103-FS-419

### Chatea con el registro activado o desactivado

Tus mensajes de Google Talk se guardarán para que puedas revisarlos posteriormente e incluso buscarlos en la carpeta Chats de Gmail. Pero si prefieres que no se guarden los mensajes de algún chat, puedes desactivar el registro.

Para volver a guardar los mensajes en el chat, presiona **Menú**  $\equiv$  y toca **Chatear** con registro activado.

### Finaliza una sesión de chat

Cuando finalices un chat, el amigo ya no estará en la parte superior de tu Lista de amigos y el chat no aparecerá en la pantalla Cambiar de chat. El texto del chat no se descartará: si reinicias el chat, la conversación aparecerá en la nueva ventana de chat en donde finalizaste.

En tu Lista de amigos, toca y mantén presionado al amigo con el cual desees dejar de chatear. En el menú que se abre, toca Finalizar chat.

#### 0

### Cambio y control del estado en línea

Los íconos en Google Talk, Gmail, Google Maps y otras aplicaciones indican el estado de Google Talk tuyo y de tus amigos.

|           | Disponible: has accedido a Google Talk y estás disponible para chatear                   |
|-----------|------------------------------------------------------------------------------------------|
|           | Ausente: has accedido a Google Talk, pero no estás activo                                |
| 0         | Ocupado: has accedido a Google Talk, pero estás demasiado ocupado para chatear           |
| $\otimes$ | Desconectado de Google Talk                                                              |
|           | Invisible: has accedido a Google Talk, pero apareces como desconectado<br>para los demás |

Puedes cambiar el estado en línea. También puedes cambiar el mensaje de estado que desees compartir con otros usuarios de Google Talk y la fotografía que vean los demás.

#### Cambia el estado en línea

- 1 Toca tu propia entrada en la parte superior de la Lista de amigos.
- 2 En la pantalla que se abre, toca el menú de estado en la parte superior de la pantalla.

| ಎಂ 🖞 🚔 🛛 🤝 🤿 📶 📋 1:18                                   |                                                   |
|---------------------------------------------------------|---------------------------------------------------|
| Configurar ci estudo                                    | — Toca para cambiar tu fotografía.                |
| Disponible                                              | — Toca para cambiar tu estado en línea.           |
| Shoe-happy                                              | Ingresa un mensaje de estado.                     |
| Finalizado Revertir<br>O elegir un estado personalizado |                                                   |
| Ready to spin                                           | Toca para utilizar un mensaje de estado reciente. |
| New bike shoes                                          |                                                   |
| New bik                                                 |                                                   |
| Almost the weekend!                                     |                                                   |

**3** Toca un estado en el cuadro de diálogo.

#### 4 Toca Listo.

Tu estado y el mensaje aparecerán en las Listas de amigos de tu contacto y en otras ubicaciones en donde aparezcan tu estado o el mensaje de estado.

#### Cambia tu mensaje de estado

- 1 Toca tu propia entrada en la parte superior de la Lista de amigos.
- 2 En la pantalla que se abre, ingresa un mensaje de estado o, si ya tienes uno, edítalo.

Además de la configuración de estado estándar, también puedes seleccionar un mensaje que hayas ingresado anteriormente. O presiona **Menú**  $\equiv$  y toca **Borrar mensajes personalizados** para borrarlos y volver a empezar.

**3** Toca Listo.

### Cambia tu imagen

- 1 Toca tu propia entrada en la parte superior de la Lista de amigos.
- 2 En la pantalla que se abre, toca la fotografía en la parte superior izquierda.
- 3 En el cuadro de diálogo que se abre, toca **Cambiar** (o toca **Eliminar** para eliminar tu fotografía y no cambiarla).

Se abrirá una pantalla de la Galería con todas las fotografías de tu teléfono organizadas en grupos. Exploración de fotografías en la Galería se describe en "Trabajo con fotografías" en la página 292.

- 4 Abre una colección y luego toca la fotografía que desees utilizar.
- 5 Recortar fotografía

Recortar fotografías se describe en "Trabajo con fotografías" en la página 292.

6 Toca Guardar.

### Administración de la Lista de amigos

Tu Lista de amigos de Google Talk contiene a los amigos que tú hayas invitado o de quienes hayas aceptado invitaciones para ser amigos en Google Talk. Los amigos pueden invitarse a chatear en Google Talk y ver sus estados en línea en Google Talk y en otras aplicaciones, como Gmail y Google Maps.

La Lista de amigos de Google Talk se ordena por el estado en línea de tus amigos: chats activos, en línea, ocupado y sin conexión. Dentro de cada grupo de estado, los amigos se ordenan alfabéticamente.

### Agrega un amigo a tu Lista de amigos

Puedes invitar a cualquier persona con una cuenta de Google a ser tu amigo en Google Talk, para que puedan chatear y ver sus estados en línea.

- 1 En la Lista de amigos, presiona **Menú** ≡ y toca **Agregar amigo**.
- 2 Ingresa la dirección de tu amigo y toca **Enviar invitación**.

La dirección de tu amigo en Google Talk debe ser una dirección de Gmail u otra dirección de correo electrónico configurada para conectarse a Google Talk.

#### Observa y acepta una invitación para ser amigos

Si un contacto te invita a ser amigo en Google Talk, recibirás una notificación en la barra de estado y la invitación aparecerá en tu Lista de amigos.

- 1 Toca la invitación en la Lista de amigos.
- 2 Toca Aceptar en el menú que se abre.

O toca **Cancelar** si no deseas chatear ni compartir tu estado de Google Talk con el remitente.

#### Observa una lista de invitaciones pendientes para ser amigos

▶ En la Lista de amigos, presiona **Menú** ≡ y toca **Más** > **Invitaciones**.

Todos los amigos a quienes hayas invitado para ser amigos en Google Talk, aparecerán en la lista hasta que acepten o cancelen la invitación.

### Observa a todos tus amigos o solo a los más populares contigo

De forma predeterminada, sólo los amigos con los cuales chateas con más frecuencia (los más populares contigo) aparecerán en la Lista de amigos. Pero también puedes ver a todos tus amigos

▶ En la Lista de amigos, presiona **Menú** ≡ y toca **Todos los amigos**.

Para volver a ver sólo a los amigos con los cuales chatees con más frecuencia, toca **Más populares** en el menú.

### Haz que un amigo sea popular

Puedes configurar que un amigo aparezca en tu Lista de amigos.

1 En la Lista de amigos, toca y mantén presionado el nombre de un amigo.

Si no ves el nombre del amigo, presiona **Menú**  $\equiv$  y toca **Todos los amigos**.

2 Toca Mostrar amigo siempre en el menú que se abre.

Para eliminar a un amigo de esta lista, toca y mantén presionado el nombre del amigo en la Lista de amigos. En el menú que se abre, toca **Mostrar amigo automáticamente**.

### Bloquea a un amigo

Puedes bloquear a un amigo para que no te envíe mensajes. Si lo bloqueas, tu amigo también se eliminará de tu Lista de amigos.

1 En la Lista de amigos, toca y mantén presionado el nombre del amigo.

Si no ves al amigo, presiona **Menú**  $\equiv$  y toca **Todos los amigos**.

2 Toca **Bloquear amigo** en el menú que se abre.

Para ver la lista de tus amigos bloqueados, abre tu Lista de amigos, presiona  $Menú \equiv$  y toca Más > Bloqueados. Para desbloquear a un amigo, toca su nombre en la lista de bloqueados y luego toca **Aceptar** en el cuadro de diálogo que se abre.

# Cambio de configuración de Google Talk

Puedes configurar que Google Talk te envíe una notificación con el contenido de cada mensaje que recibas en un chat y que también suene un tono de llamada o vibre el teléfono.

Además puedes configurar a Google Talk para permitir que accedas a tu cuenta automáticamente cuando enciendas el teléfono, y puedes configurar si deseas que el indicador de celulares aparezca junto a tu nombre en las Listas de amigos de los demás.

### Configura las notificaciones de los nuevos mensajes de Google Talk

- 1 En la Lista de amigos, presiona **Menú**  $\equiv$  y toca **Configuración**.
- 2 Marca o desmarca **Notificaciones de MI** para configurar si deseas recibir una notificación en la barra de estado cuando recibas un nuevo mensaje de chat.
- 3 Toca Seleccionar tono de llamada para que se abra una lista de tonos de llamada, de la cual puedes elegir uno para que suene cuando recibas alguna notificación de un nuevo chat.
- 4 Toca **Vibrar** para configurar si deseas que el teléfono vibre cada vez que recibas una notificación de un nuevo mensaje, sólo si el teléfono se encuentra en modo silencioso, o nunca.

#### Configura las notificaciones de las invitaciones de nuevos amigos

- 1 En la Lista de amigos, presiona **Menú**  $\equiv$  y toca **Configuración**.
- 2 Marca o desmarca las Invitaciones de notificación para determinar si deseas recibir una notificación en la barra de estado cuando alguien te invita para ser amigos en Google Talk.

#### Muestra u oculta el indicador de celulares a tus amigos

- 1 En la Lista de amigos, presiona **Menú** ≡ y luego toca **Configuración**.
- 2 Marca o desmarca Indicador de celulares.

Si marcas el **Indicador de celulares**, tus amigos verán el contorno de un androide junto a tu nombre en su Lista de amigos cuando accedas a Google Talk en el teléfono.

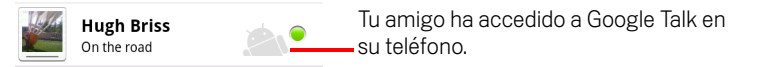

### Configura si deseas acceder a Google Talk automáticamente

- 1 En la Lista de amigos, presiona **Menú**  $\equiv$  y luego toca **Configuración**.
- 2 Marca o desmarca **Acceder automáticamente**.

Si marcas **Acceder automáticamente**, accederás a Google Talk cuando enciendas el teléfono.

Acceder y salir de Google Talk se describe en "Acceso y apertura de la Lista de amigos" en la página 200.

# Correo electrónico

Puedes utilizar la aplicación Correo electrónico para leer y enviar mensajes de correo electrónico desde servicios que no sean Gmail. El Correo electrónico incluye un asistente que facilita la configuración para varios proveedores populares de servicio de correo electrónico.

### En esta sección

"Apertura de la pantalla Correo electrónico y Cuentas" en la página 212
"Lectura de mensajes" en la página 215
"Respuesta a mensajes" en la página 217
"Cómo destacar mensajes" en la página 218
"Trabajo con mensajes en lotes" en la página 219
"Redacción y envío de mensajes de correo electrónico" en la página 220
"Trabajo con carpetas de cuentas" en la página 221
"Adición de firma a los mensajes" en la página 222
"Adición y edición de cuentas de correo electrónico" en la página 223
"Cambio de configuración de cuenta de correo electrónico" en la página 226

# Apertura de la pantalla Correo electrónico y Cuentas

Puedes utilizar la aplicación Correo electrónico para leer mensajes de correo electrónico desde servicios que no sean Gmail.

### Abre el Correo electrónico

Toca el ícono del Correo electrónico Servicio en la pantalla principal o en el Selector.

Consulta "Apertura y cambio de aplicaciones" en la página 42.

Cuando abras el Correo electrónico por primera vez, se abrirá un asistente de configuración que te ayudará a agregar una cuenta de correo electrónico, como se describe en "Adición y edición de cuentas de correo electrónico" en la página 223.

Luego de la configuración inicial, se abrirá el Correo electrónico en la última pantalla que hayas visitado o, si no has utilizado el Correo electrónico recientemente, mostrará el contenido de tu Bandeja de entrada (si sólo posees una cuenta) o la pantalla Cuentas (si posees varias cuentas).

Además puedes agregar un acceso directo a tu pantalla principal en la Bandeja de entrada de una cuenta, de modo que puedes abrirla directamente desde la pantalla principal. Consulta "Personalización de la pantalla principal" en la página 45 para obtener detalles sobre cómo agregar accesos directos.

### Abre la pantalla Cuentas

La pantalla Cuentas enumera tu Bandeja de entrada combinada y cada una de tus cuentas de correo electrónico. Si tienes mensajes destacados, en borrador o no enviados en alguna de tus cuentas, también se mostrarán las carpetas de esos elementos de todas las cuentas.

▶ En la pantalla de una carpeta, presiona **Menú** 📃 y toca **Cuentas**.

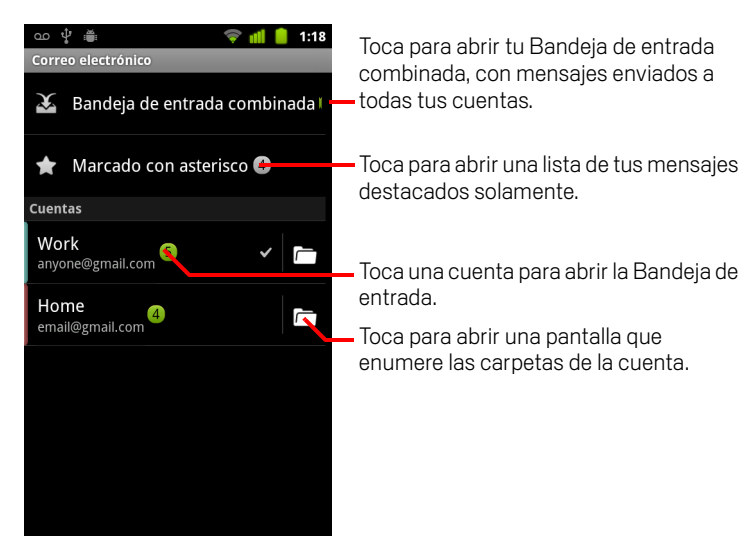

Cada carpeta y cuenta en la pantalla Cuentas mostrará la cantidad de mensajes no leídos en verde, o la cantidad total de mensajes en gris.

Puedes tocar una carpeta combinada, como la carpeta de Bandeja de entrada combinada, para ver los mensajes que contiene.

También puedes tocar una cuenta para ver su Bandeja de entrada, o el ícono de carpeta de una cuenta para ver una lista de las carpetas de esa cuenta.

La cuenta de la cual envíes mensajes de correo electrónico de forma predeterminada se indicará con una marca de verificación.

#### Abre tu Bandeja de entrada combinada

Si has configurado el Correo electrónico para enviar y recibir mensajes de correo electrónico desde más de una cuenta, podrás ver todos los mensajes enviados a todas las cuentas en tu Bandeja de entrada combinada.

- 1 Abre la pantalla Cuentas.
- 2 Toca Bandeja de entrada combinada.

Los mensajes en la Bandeja de entrada combinada estarán codificados por color en su lado izquierdo, por cuenta, con los mismos colores que se utilizan para codificar por color a las cuentas en la pantalla Cuentas.

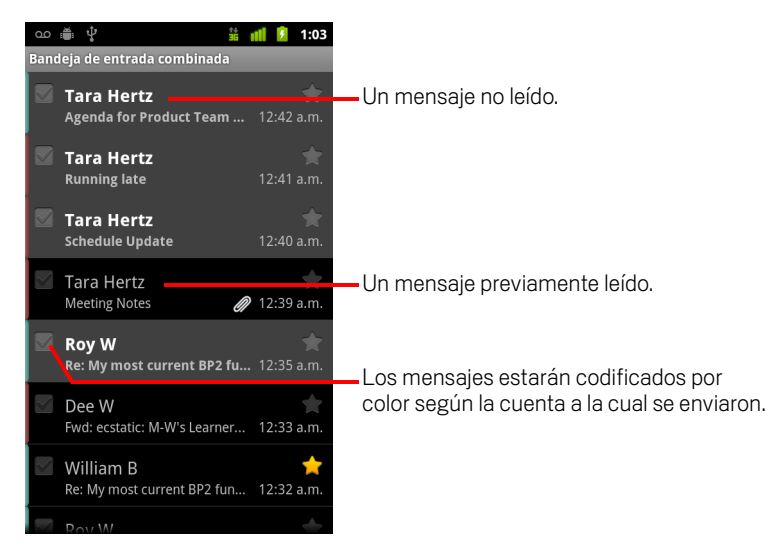

Sólo algunos de los mensajes de correo electrónico más recientes de tu cuenta se descargarán en tu teléfono. Para descargar mensajes anteriores en lotes para cuentas IMAP o POP3, toca **Cargar más mensajes** en la parte inferior de la lista de mensajes de correo electrónico. En el caso de las cuentas ActiveSync de Exchange, puedes cambiar la cantidad de días o semanas de correo electrónico que deseas almacenar en tu teléfono; consulta "Adición y edición de cuentas de correo electrónico" en la página 223.

### Lectura de mensajes

Puedes leer los mensajes de tu Bandeja de entrada combinada o de la Bandeja de entrada o de otras carpetas de cuentas individuales.

Cuando recibas un nuevo mensaje, también recibirás una notificación en la barra de estado, a menos que hayas desactivado las notificaciones de configuración de Cuenta de Correo electrónico, en donde también podrás configurar si las notificaciones del Correo electrónico harán vibrar al teléfono o elegirán un tono de llamada. Consulta "Cambia la configuración de una cuenta" en la página 225. Cuando toques una notificación del Correo electrónico, se abrirá la Bandeja de entrada combinada.

### Lee un mensaje

- 1 Abre la Bandeja de entrada combinada, la Bandeja de entrada de una cuenta u otra carpeta de mensajes.
- 2 Toca el mensaje que desees leer.

El mensaje se abrirá en una pantalla con información sobre la persona que lo envió, la fecha en que se envió e información relacionada en la parte superior, seguida por el contenido del mensaje.

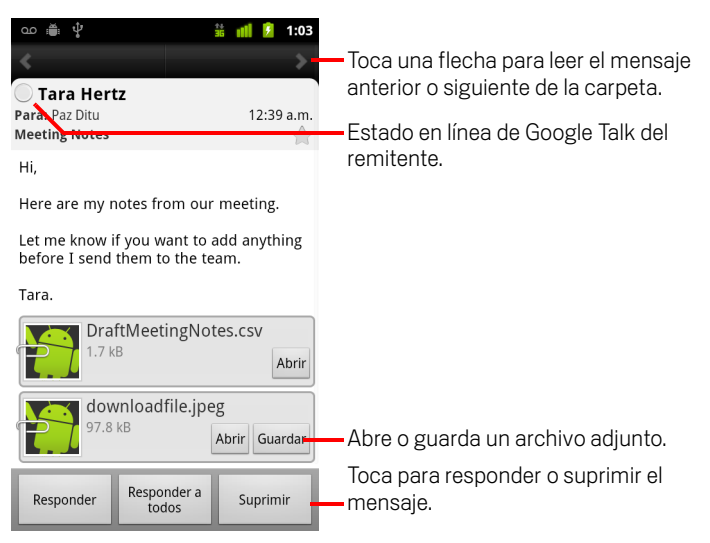

Algunas imágenes adjuntas se muestran en el mensaje; otras tienen botones para abrirlas. Los adjuntos que descargas se guardan en el almacenamiento USB o la Tarjeta SD de tu teléfono, según el modelo del teléfono. Cómo ver, volver a abrir y eliminar los archivos descargados se describe en "Administración de las descargas" en la página 57.

215

El estado en línea de Google Talk aparece junto al nombre del remitente de cada mensaje. Puedes tocar ese indicador de estado para abrir Contacto rápido. Consulta "Conexión rápida con tus contactos" en la página 48.

Puedes responder, reenviar, suprimir o realizar otras acciones en un mensaje, como se describe en "Respuesta a mensajes" en la página 217.
## Respuesta a mensajes

Puedes responder o reenviar un mensaje que recibas. También puedes suprimir mensajes y administrarlos de otra manera.

### Responde o reenvía un mensaje

Cuando leas un mensaje, toca Responder o Responder a todos.

0

Presiona Menú 🔁 y toca Responder, Responder a todos o Reenviar.

Se abrirá la ventana Redactar mensaje con las direcciones (si respondes), el asunto y una copia del mensaje al cual respondas completada.

Puedes enviar este mensaje como lo harías con un mensaje nuevo, como se describe en "Redacción y envío de mensajes de correo electrónico" en la página 220.

### Marca un mensaje como no leído

Puedes regresar un mensaje leído al estado de no leído (por ejemplo, para recordarte de volver a leerlo más tarde). También puedes marcar un lote de mensajes como no leídos; consulta "Trabajo con mensajes en lotes" en la página 219.

Cuando leas un mensaje, presiona **Menú**  $\equiv$  y toca **Marcar como no leído**.

### Suprime un mensaje

Puedes suprimir un mensaje de la carpeta. También puedes suprimir un lote de mensajes; consulta "Trabajo con mensajes en lotes" en la página 219.

- Cuando leas un mensaje, toca Suprimir.
  - 0

En la mayoría de las cuentas, los mensajes suprimidos se colocan en la carpeta Papelera, para que puedas recuperarlos si los suprimes por error.

# Cómo destacar mensajes

Puedes destacar un mensaje importante para que sea más fácil realizar un seguimiento del mismo. Una vez que destaques un mensaje, se agregará la carpeta Destacados a la pantalla Cuentas. También puedes destacar un lote de mensajes (consulta "Trabajo con mensajes en lotes" en la página 219).

### Marca un mensaje con una estrella

- Cuando leas un mensaje, toca la estrella en su encabezado.
  - 0
- Cuando veas una lista de mensajes en una carpeta, toca la estrella de un mensaje.
  La estrella cambiará al color dorado 2 .

### Quita la estrella de un mensaje

▶ Toca su estrella nuevamente.

### Observa los mensajes destacados

Puedes abrir una carpeta que contiene los mensajes destacados de todas las cuentas.

1 Abre la pantalla Cuentas.

Consulta "Apertura de la pantalla Correo electrónico y Cuentas" en la página 212.

### 2 Toca Destacados.

Se abrirá una carpeta con la lista de tus mensajes destacados.

También puedes abrir la carpeta Destacados individual de una cuenta. Consulta "Trabajo con carpetas de cuentas" en la página 221.

# Trabajo con mensajes en lotes

Puedes suprimir, destacar o marcar como no leído un lote de mensajes a la vez.

1 En la Bandeja de entrada o el buzón de correo, marca los mensajes con los que desees trabajar en un lote.

Cuando marques uno o más mensajes, aparecerán los botones **Marcar como no leído**, **Destacar** y **Suprimir** en la parte inferior de la pantalla.

### 2 Toca Marcar como no leído, Destacar o Suprimir.

También puedes presionar  $\mathbf{Men}\acute{u} \equiv \mathbf{y}$  tocar  $\mathbf{Desmarcar}\ \mathbf{todos}.$ 

Tu acción afectará a todo el lote de mensajes.

# Redacción y envío de mensajes de correo electrónico

Puedes enviar mensajes de correo electrónico a tus contactos o a otras personas o grupos.

### Redacta y envía mensajes

- 1 Presiona **Menú**  $\equiv$  y toca **Redactar**.
- 2 Coloca una dirección en el mensaje.

Cuando ingreses texto, se te ofrecerán las direcciones que coincidan de tus Contactos. Puedes tocar una dirección sugerida o ingresar una nueva. Si hay varias direcciones, sepáralas con comas.

Consulta "Contactos" en la página 111 para obtener más información.

- 3 Presiona **Menú** ≡ y toca **Agregar CC/CCO** para agregar una copia o copia oculta del mensaje en la dirección.
- 4 Ingresa el asunto del mensaje.
- 5 Ingresa el texto del mensaje.

Para obtener información sobre cómo ingresar y editar el texto, consulta "Uso del teclado en pantalla" en la página 33 y "Edición de texto" en la página 39.

- 6 Presiona **Menú** = y toca **Adjuntar** para enviar una fotografía con el mensaje.
- 7 Toca Enviar.

Si no estás listo para enviar el mensaje, toca **Guardar como borrador** para guardarlo en la carpeta Borradores. Puedes abrir la carpeta Borradores combinada de todas las cuentas en la pantalla Cuentas o sólo la carpeta Borradores de tu cuenta. Consulta "Trabajo con carpetas de cuentas" en la página 221. Toca un mensaje borrador de la carpeta Borradores para reanudar tu trabajo allí. Tu mensaje también se guardará como borrador si presionas **Atrás** antes de enviarlo.

Toca **Descartar** para abandonar un mensaje, incluido cualquier borrador guardado.

Si no estás conectado a ninguna red, por ejemplo si estás trabajando en modo avión, los mensajes que envíes se guardarán en la carpeta Bandeja de salida hasta que te conectes a una red nuevamente. Si contiene algún mensaje, la Bandeja de salida aparecerá en la pantalla Cuentas.

# Trabajo con carpetas de cuentas

Cada cuenta posee las carpetas Bandeja de entrada, Bandeja de salida, Enviados y Borradores. Según las funciones que admita el proveedor de servicios de tu cuenta, podrás tener carpetas adicionales.

### Observa las carpetas de una cuenta

- 1 Abre la pantalla Cuentas.
- 2 Toca el ícono de la carpeta de una cuenta.

También puedes abrir las carpetas de una cuenta mientras miras la Bandeja de entrada u otra carpeta, si tocas **Menú**  $\equiv$  y luego tocas **Carpetas**.

Se abrirá la pantalla Carpetas de la cuenta, con una lista de desplazamiento de las carpetas de la cuenta. Toca una carpeta para ver una lista de los mensajes que contiene.

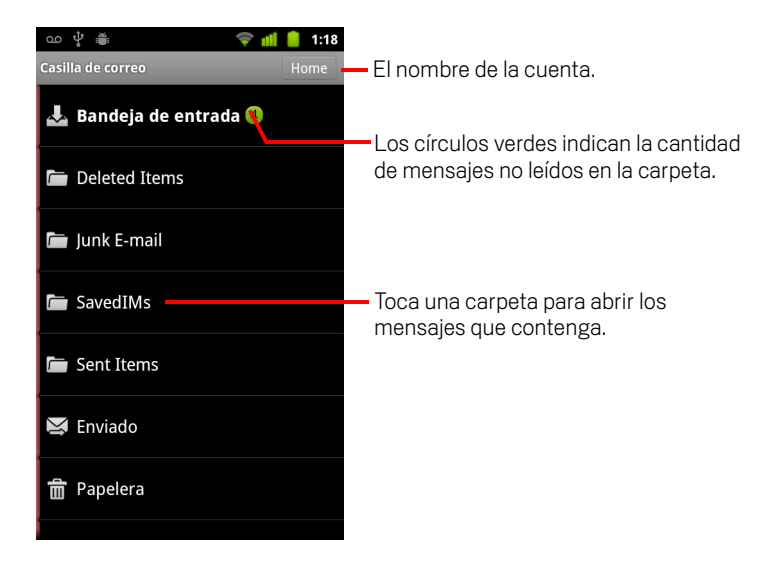

# Adición de firma a los mensajes

Puedes agregar una o varias líneas de texto a cada mensaje que envíes desde una cuenta, como tu nombre, información de contacto o incluso "Enviado por un androide".

- 1 Abre la pantalla Cuentas.
- 2 Toca y mantén presionada la cuenta cuya configuración desees cambiar. En el menú que se abre, toca **Configuración de cuenta**.

También puedes abrir la configuración de una cuenta mientras miras la bandeja de entrada, al presionar **Menú**  $\equiv$  y tocar **Configuración de cuenta**.

**3** Toca **Firma**.

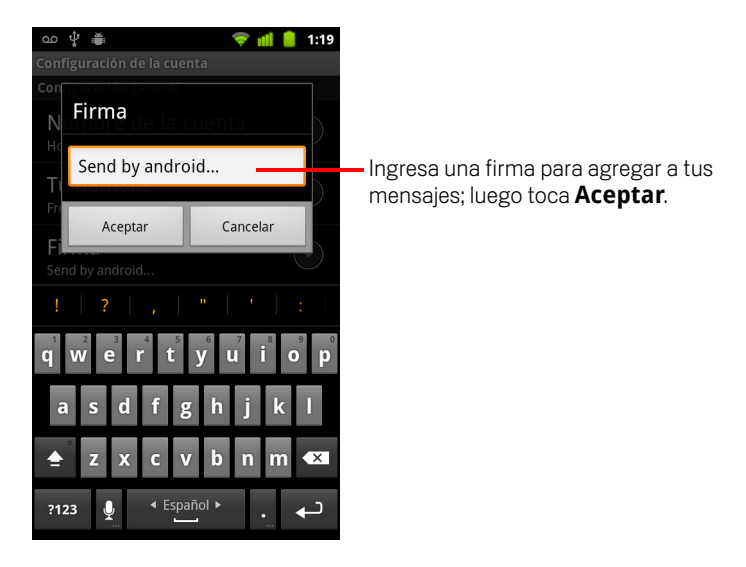

- 4 Ingresa una firma.
- 5 Toca Aceptar.
- 6 Cuando finalices de cambiar la configuración, presiona Atrás 6.

# Adición y edición de cuentas de correo electrónico

Cuando abras el Correo electrónico por primera vez, se te indicará que configures una cuenta de correo electrónico. Luego, podrás configurar un Correo electrónico para enviar y recibir mensajes de correo electrónico desde las cuentas adicionales. Las cuentas que configures aparecerán en la pantalla Cuentas. Consulta "Apertura de la pantalla Correo electrónico y Cuentas" en la página 212.

El asistente de configuración del Correo electrónico te ayudará a configurar tu cuenta para muchos sistemas de correo electrónico populares, incluidos aquellos basados en IMAP o POP3, para que puedas leer y trabajar con el mismo correo electrónico que en una computadora Thunderbird, Mac Mail, en un navegador web o en otra aplicación de correo electrónico. Si tu proveedor de servicios requiere una configuración adicional, o si tu proveedor de servicios es desconocido para el Correo electrónico, puedes ingresar los detalles necesarios manualmente, aunque en general deberás comunicarte con tu proveedor de servicios de correo electrónico para determinar la configuración correcta de tu cuenta.

También puedes configurar una cuenta ActiveSync de Microsoft Exchange (Exchange 2003 y 2007) para poder leer y trabajar con los mismos correos electrónicos con los que trabajas en una computadora con Microsoft Outlook. El correo electrónico admite autenticación de nombre de usuario y contraseña para las cuentas ActiveSync de Exchange, y su administrador de TI puede configurar políticas de seguridad adicionales para la cuenta (comuníquese con su administrador de TI para obtener más información).

### Agrega una cuenta de correo electrónico

1 Abre la pantalla Cuentas.

Consulta "Apertura de la pantalla Correo electrónico y Cuentas" en la página 212.

2 Presiona Menú  $\equiv$  y toca Agregar cuenta.

En la pantalla Configuración de correo electrónico, ingresa tu dirección y contraseña de correo electrónico.

Si agregas una segunda o posterior dirección de correo electrónico, también podrás marcar la opción para utilizar la cuenta nueva para enviar todos los mensajes salientes.

**3** Toca **Siguiente**. O, si debes ingresar la configuración de cuenta de correo electrónico que el asistente no puede configurar por ti, toca **Configuración manual**.

Si tocas **Siguiente**, el Correo electrónico intentará comunicarse con tu proveedor de servicios de correo electrónico para validar tu cuenta para el envío y la recepción de mensajes de correo electrónico mediante tu dirección y contraseña de correo electrónico solamente. Esto es suficiente para la mayoría de los servicios de correo electrónico.

Según el proveedor de servicios, es posible que se te pregunte la clase de cuenta de correo electrónico que posees. Si no estás seguro, marca la configuración en la aplicación que utilices para enviar y recibir mensajes de correo electrónico o pregunta a tu proveedor de servicios de correo electrónico.

Si el asistente determina que tu proveedor de servicios requiere información adicional, o si tocaste **Configuración manual**, se te indicará que ingreses los detalles de tu cuenta de correo electrónico.

Los detalles que ingreses serán diferentes, según el tipo de servicio de correo electrónico. Estos detalles se describen en "Cambio de configuración de cuenta de correo electrónico" en la página 226. Comunícate con tu proveedor de servicios de correo electrónico con respecto a los valores requeridos para tu cuenta.

Si agregas una cuenta ActiveSync de Exchange, se te indica que determines con qué frecuencia deseas comprobar si hay correos electrónicos nuevos, cuántos días o cuántas semanas almacenar el correo electrónico en tu teléfono y una cantidad de opciones más (consulta "Cambio de configuración de cuenta de correo electrónico" en la página 226). También se te pregunta si deseas sincronizar tus contactos y el calendario del servidor de ActiveSync de Exchange con el teléfono. Puedes cambiar esta configuración más adelante en las aplicaciones Contactos y Calendario. Consulta "Configuración de opciones de sincronización y visualización de cuenta" en la página 133 y "Sincronización y visualización de calendarios" en la página 182.

- 4 Ingresa cualquier otra información solicitada por el tipo de cuenta que agregues y toca **Listo**.
- 5 Ingresa un nombre para la cuenta y toca **Listo**.

El Correo electrónico comenzará a descargar tus mensajes de correo electrónico y podrás comenzar a utilizarlo para enviar y recibir mensajes en la cuenta nueva.

### Cambia la configuración de una cuenta

Puedes cambiar algunas configuraciones de una cuenta, como la frecuencia con la que verifiques el correo electrónico, el modo en que te notifiquen sobre nuevos mensajes de correo electrónico, y los detalles sobre los servidores que la cuenta utilice para enviar y recibir los mensajes.

- 1 Abre la pantalla Cuentas.
- 2 Toca y mantén presionada la cuenta cuya configuración desees cambiar. En el menú que se abre, toca **Configuración de cuenta**.

También puedes abrir la configuración de una cuenta mientras miras la bandeja de entrada, al presionar **Menú**  $\equiv$  y tocar **Configuración de cuenta**.

Para obtener descripciones sobre la configuración que cambies, consulta "Cambio de configuración de cuenta de correo electrónico" en la página 226.

3 Cuando finalices de cambiar la configuración, presiona Atrás 🕤.

### Suprime una cuenta de correo electrónico

1 Abre la pantalla Cuentas.

En algunas pantalla de Correo electrónico, puedes presionar  $\textbf{Men}\acute{u}$   $\equiv$  y tocar Cuentas.

- 2 Toca y mantén presionada la cuenta que desees suprimir.
- **3** Toca **Eliminar cuenta** en el menú que se abre.
- 4 Toca **Aceptar** en el cuadro de diálogo para confirmar que deseas suprimir la cuenta.

# Cambio de configuración de cuenta de correo electrónico

Puedes cambiar las siguientes configuraciones en cada cuenta de correo electrónico cuando crees una o posteriormente. Consulta "Adición y edición de cuentas de correo electrónico" en la página 223.

Estas configuraciones se aplican sólo a la cuenta con la cual trabajes. Para cambiar la configuración de otra cuenta de correo electrónico, debes cambiar de cuenta; consulta "Apertura de la pantalla Correo electrónico y Cuentas" en la página 212.

## Configuración de la cuenta

**Nombre de la cuenta** El nombre de la cuenta como aparece en las pantallas Cuentas y Carpetas.

**Tu nombre** Tu nombre como aparece para los demás cuando reciben tus mensajes de correo electrónico.

**Firma** Abre un cuadro de diálogo en donde puedes ingresar una firma para agregar a los mensajes que envíes desde esta cuenta. Consulta "Adición de firma a los mensajes" en la página 222.

**Frecuencia de verificación de bandeja de entrada** Abre un cuadro de diálogo en donde puedes configurar la frecuencia de verificación de los nuevos mensajes de correo electrónico enviados a esta cuenta.

**Monto para sincronizar** En algunas cuentas ActiveSync de Exchange, abre un cuadro de diálogo en donde puedes configurar la cantidad de días o semanas de mensajes de correo electrónico que se almacenarán en el teléfono.

**Cuenta predeterminada** Utiliza el servidor de correo electrónico de salida de esta cuenta para los mensajes de correo electrónico que redactes y envíes cuando no estés mirando ni trabajando con el correo electrónico de una cuenta específica.

**Notificaciones de correo electrónico** Configura si deseas recibir notificaciones cuando recibas un nuevo mensaje de correo electrónico enviado a esta cuenta.

**Seleccionar tono de llamada** Selecciona un tono de llamada para que suene cuando recibas una notificación de correo electrónico en esta cuenta.

**Vibrar** Abre un cuadro de diálogo en donde puedes configurar que el teléfono vibre si recibes una notificación de correo electrónico en esta cuenta, sólo si el teléfono se encuentra en modo silencio o nunca.

**Configuración entrante** Abre una pantalla en donde puedes ajustar la configuración del modo en que recibas los mensajes de correo electrónico en esta cuenta. Consulta "Configuración del servidor de entrada" en la página 227.

**Configuración saliente** Abre una pantalla en donde puedes ajustar la configuración del modo en que envíes los mensajes de correo electrónico desde esta cuenta. (Las cuentas ActiveSync de Microsoft Exchange no tienen configuración independiente del servidor de salida.) Consulta "Configuración del servidor de salida" en la página 230.

**Sincronizar contactos** Debes marcar las cuentas que pueden sincronizar contactos para sincronizar los contactos de esta cuenta en tu teléfono. Consulta "Configuración de opciones de sincronización y visualización de cuenta" en la página 133.

**Sincronizar calendario** Debes marcar las cuentas que pueden sincronizar calendarios para sincronizar el calendario de esta cuenta en tu teléfono. Consulta "Configuración de opciones de sincronización y visualización de cuenta" en la página 133.

## Configuración del servidor de entrada

La configuración entrante de tu cuenta es diferente, según el tipo de servicio de correo electrónico de la cuenta: ActiveSync de Exchange, IMAP o POP3.

Configuración para cuentas ActiveSync de Microsoft Exchange:

| Dominio\\Nombre de<br>usuario | Si tu servidor ActiveSync de Exchange exige que<br>especifiques un dominio, ingrésalo antes de la<br>barra inversa. De lo contrario, solo ingresa tu<br>nombre de usuario (la parte anterior a<br>@ejemplo.com en tu dirección de correo<br>electrónico) después de la barra inversa. (La<br>barra inversa es opcional si solo ingresas tu<br>nombre de usuario; el Correo electrónico ingresa<br>la sintaxis correcta de los dominios y nombres de<br>usuarios cuando se comunica con el servidor.) |
|-------------------------------|----------------------------------------------------------------------------------------------------|
| Contraseña                    | La contraseña de tu cuenta de correo<br>electrónico.                                                                                                    |

| Servidor                              | El nombre de host totalmente resuelto del<br>servidor ActiveSync de Exchange, por ejemplo,<br>owa.ejemplo.com.                                                                                                   |
|---------------------------------------|----------------------------------------------------------------------------------------------------|
| Utilizar conexión segura<br>(SSL)     | Marca esta opción si tu servidor ActiveSync de<br>Exchange exige que te conectes al servidor de<br>manera segura o si prefieres conectarte de<br>manera segura.                                                  |
| Aceptar todos los<br>certificados SSL | Marca esta opción si deseas aceptar un<br>certificado del servidor de ActiveSync de<br>Exchange que está autofirmado, vencido o que<br>de otra manera no es aceptado por la aplicación<br>de correo electrónico. |

Configuración para cuentas IMAP:

| Nombre de usuario | Según los requisitos de tu proveedor de servicios<br>de correo electrónico, tu dirección completa de<br>correo electrónico o sólo tu nombre de usuario<br>(es decir, la parte anterior a @ejemplo.com de la<br>dirección).                             |
|-------------------|----------------------------------------------------------------------------------------------------|
| Contraseña        | La contraseña de tu cuenta de correo<br>electrónico.                                                                                                    |
| Servidor IMAP     | El nombre de dominio completamente resuelto<br>del servidor IMAP de tu proveedor de servicios de<br>correo electrónico, por ejemplo,<br>imap.ejemplo.com.                                                                                              |
| Puerto            | Configura el <b>Tipo de seguridad</b> primero para<br>ingresar el número de puerto del servidor típico<br>en este campo automáticamente. O ingresa un<br>número de puerto diferente si tu proveedor de<br>servicios de correo electrónico lo requiere. |

| Tipo de seguridad    | Selecciona el tipo de seguridad requerido por tu<br>proveedor de servicios de correo electrónico.<br>Selecciona la opción <b>(Aceptar todos los<br/>certificados)</b> de tu tipo de seguridad para<br>aceptar un certificado de tu servidor IMAP que<br>esté autofirmado, desactualizado o de alguna<br>otra forma no aceptado por la aplicación Correo<br>electrónico. |
|----------------------|----------------------------------------------------------------------------------------------------|
| prefijo de ruta IMAP | Deja en blanco a menos que se te indique<br>ingresar un prefijo específico por parte de tu<br>proveedor de servicio de correo electrónico.                                                                                                    |

Configuración para cuentas POP3:

| Nombre de usuario | Según los requisitos de tu proveedor de<br>servicios de correo electrónico, tu dirección<br>completa de correo electrónico o sólo tu<br>nombre de usuario (es decir, la parte anterior a<br>@ejemplo.com de la dirección).                                                                                                    |
|-------------------|----------------------------------------------------------------------------------------------------|
| Contraseña        | La contraseña de tu cuenta de correo<br>electrónico.                                                                                                    |
| Servidor POP3     | El nombre de dominio completamente resuelto<br>del servidor POP3 de tu proveedor de servicios<br>de correo electrónico, por ejemplo,<br>pop3.ejemplo.com.                                                                                                    |
| Puerto            | Configura el <b>Tipo de seguridad</b> primero para<br>ingresar el número de puerto del servidor típico<br>en este campo automáticamente. O ingresa un<br>número de puerto diferente si tu proveedor de<br>servicios de correo electrónico lo requiere.                                                                                                    |
| Tipo de seguridad | Selecciona el tipo de seguridad requerido por tu<br>proveedor de servicios de correo electrónico.<br>Selecciona la opción <b>(Aceptar todos los<br/>certificados)</b> de tu tipo de seguridad para<br>aceptar un certificado de tu servidor POP3 que<br>esté autofirmado, desactualizado o de alguna<br>otra forma no aceptada por la aplicación Correo<br>electrónico. |

| Suprimir correo<br>electrónico del servidor | Se utiliza para configurar el Correo electrónico<br>de modo que el proveedor de servicios de<br>correo electrónico suprima todos los mensajes<br>de correo electrónico de su servidor que tú<br>suprimas en la aplicación Correo electrónico, o<br>para no suprimir nunca ningún mensaje de |
|---------------------------------------------|----------------------------------------------------------------------------------------------------|
|                                             | correo electrónico del servidor.                                                                                                    |

## Configuración del servidor de salida

Si utilizas una cuenta IMAP o POP3 para recibir mensajes de correo electrónico, generalmente utilizarás un servidor SMTP para enviar mensajes de correo electrónico desde esa cuenta. Las cuentas ActiveSync de Microsoft Exchange no tienen configuraciones de servidor saliente independientes.

| Servidor SMTP     | El nombre de dominio completamente resuel<br>del servidor SMTP de tu proveedor de servicio<br>de correo electrónico, por ejemplo,<br>smtp.ejemplo.com.                                                                                                    |  |
|-------------------|----------------------------------------------------------------------------------------------------|--|
| Puerto            | Configura el <b>Tipo de seguridad</b> primero para<br>ingresar el número de puerto del servidor típico<br>en este campo automáticamente. O ingresa un<br>número de puerto diferente si tu proveedor de<br>servicios de correo electrónico lo requiere.                                                                                                    |  |
| Tipo de seguridad | Selecciona el tipo de seguridad requerido por tu<br>proveedor de servicios de correo electrónico.<br>Selecciona la opción <b>(Aceptar todos los<br/>certificados)</b> de tu tipo de seguridad para<br>aceptar un certificado de tu servidor SMTP que<br>esté autofirmado, desactualizado o de alguna<br>otra forma no aceptada por la aplicación Correo<br>electrónico. |  |
| Requiere acceso   | Marca esta opción para ingresar un nombre de<br>usuario y una contraseña en tu servidor SMTP,<br>si tu proveedor de servicios de correo<br>electrónico requiere que los ingreses para<br>enviar mensajes de correo electrónico.                                                                                                    |  |

| Nombre de usuario | Tu nombre de usuario en el servidor SMTP (es<br>posible que no sea igual a tu nombre de usuario<br>del servidor IMAP o POP3 para mensajes de<br>correo electrónico entrantes). Visible sólo si se<br>marca <b>Requiere acceso</b> . |
|-------------------|----------------------------------------------------------------------------------------------------|
| Contraseña        | Tu contraseña en el servidor SMTP (es posible<br>que no sea igual a tu nombre de usuario del<br>servidor IMAP o POP3 para mensajes de correo<br>electrónico entrantes). Visible sólo si se marca<br><b>Requiere acceso</b> .        |

# Mensajes

Puedes utilizar Mensajes para intercambiar mensajes de texto (SMS) y mensajes multimedia (MMS) con tus amigos en sus teléfonos celulares.

## En esta sección

"Apertura de Mensajes" en la página 234 "Intercambio de mensajes" en la página 235 "Cambio de configuración de Mensajes" en la página 239

# Apertura de Mensajes

### **Abre Mensajes**

Toca el ícono de Mensajes en la pantalla principal o en el Selector.

Consulta "Apertura y cambio de aplicaciones" en la página 42 para obtener más información sobre cómo abrir y alternar aplicaciones.

Se abrirá la ventana Mensajes, en donde podrás crear un mensaje nuevo o abrir una cadena de mensajes en curso.

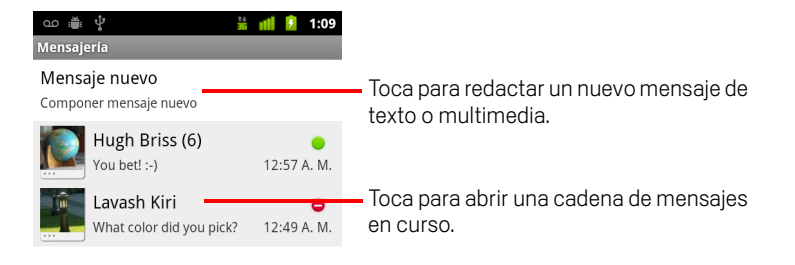

- Toca Mensaje nuevo para comenzar un nuevo mensaje de texto o multimedia.
- Toca una cadena de mensajes existente para abrirla.

Creación y respuesta a mensajes se describe en "Intercambio de mensajes" en la página 235.

### Suprime una cadena de mensajes de la ventana Mensajes

- 1 Toca y mantén presionada la cadena de mensajes.
- 2 Toca Suprimir cadena en el menú que se abre.

También puedes presionar **Menú**  $\equiv$  y tocar **Suprimir cadenas** para suprimir todas las cadenas de mensajes de la ventana.

## Intercambio de mensajes

Puedes enviar mensajes de texto (SMS) de hasta 160 caracteres a otro teléfono celular. Si pasas ese límite, tu mensaje se entregará como una serie de mensajes.

Los mensajes multimedia (MMS) pueden contener texto y una imagen, una voz grabada, un archivo de audio, un video o una presentación de imágenes.

Mensajes convierte automáticamente un mensaje en un mensaje multimedia si lo envías a una dirección de correo electrónico en vez de a un número de teléfono, si agregas un asunto o si adjuntas un archivo de medios.

### Envía un mensaje de texto

- 1 En la pantalla Mensajes, toca Mensaje nuevo.
- 2 Ingresa un número de teléfono celular en el campo Para.

Mientras ingresas el número de teléfono, aparecerán los contactos coincidentes. Puedes tocar un destinatario sugerido o continuar ingresando el número de teléfono.

También puedes ingresar el nombre de un contacto con teléfono celular.

3 Toca el cuadro de redacción de texto para comenzar a ingresar el mensaje.

| ം      | ţ               | 24<br>36  | uli | ۶ | 1:04 |
|--------|-----------------|-----------|-----|---|------|
| Hugh B | riss <650-555-2 | 222>      |     |   |      |
| Hugł   | n Briss <650    | -555-2222 | >   |   |      |

 Ingresa un número de teléfono celular o el nombre de un contacto con un número de celular.

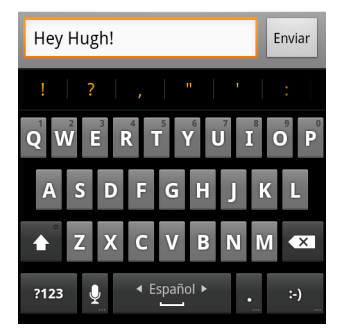

Puedes ingresar una smiley (un emoticón) con el teclado en pantalla al tocar y mantener presionada la tecla Smiley y luego tocar una smiley. También puedes presionar **Menú**  $\equiv$  y tocar **Insertar emoticono** para abrir una lista de desplazamiento de íconos gestuales.

Cuando te acerques al límite de 160 caracteres, aparecerá un contador en la esquina superior derecha del cuadro de texto que te indicará cuántos caracteres quedan. Si pasas ese límite, se creará un mensaje nuevo que se unirá a los anteriores cuando sean recibidos.

Si presionas **Atrás** <-> mientras redactas un mensaje, se guardará como borrador en la ventana Mensajes. Toca el mensaje para reanudar su redacción.

4 Toca Enviar.

Se abrirá la ventana Mensajes con tu mensaje luego de tu nombre. Las respuestas aparecerán en la ventana. A medida que veas y envíes mensajes adicionales, se creará una cadena de mensajes.

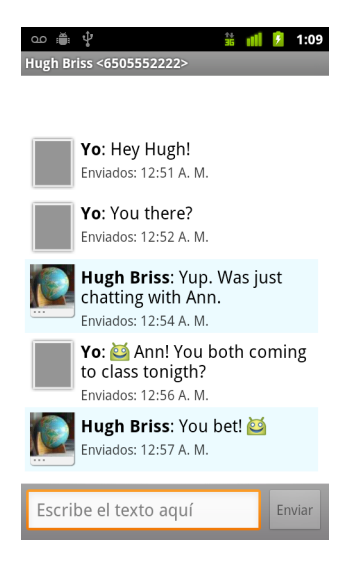

### Crea y envía un mensaje multimedia

- 1 En la pantalla Mensajes, toca **Mensaje nuevo**.
- 2 Ingresa un número de teléfono celular o una dirección de correo electrónico en el campo Para.

Mientras escribes, aparecerán los contactos coincidentes. Puedes tocar un contacto sugerido o continuar escribiendo.

También puedes ingresar el nombre de un contacto con teléfono celular.

- **3** Toca el cuadro de redacción de texto para comenzar a ingresar el mensaje.
- 4 Presiona Menú ≡ y toca Agregar asunto para agregar un asunto al mensaje.

5 Presiona Menú ≡ y toca Adjuntar para abrir un menú en donde puedes tocar la clase de archivo de medios para agregar al mensaje.

Si tocas **Imágenes**, se te indicará que toques una imagen para adjuntarla.

Si tocas **Capturar imagen**, se abrirá la Cámara para que puedas tomar una fotografía y adjuntarla.

Si tocas Videos, se te indicará que toques un video para adjuntarlo.

Si tocas **Capturar video**, se abrirá la Cámara para que puedas filmar un video y adjuntarlo.

Si tocas **Audio**, se te indicará que toques un tono de llamada para adjuntarlo.

Si tocas **Grabar audio**, se abrirá una pantalla en donde podrás grabar un mensaje hablado y adjuntarlo.

Si tocas **Presentación**, se abrirá una pantalla en donde podrás ensamblar fotografías en una presentación de hasta 10 diapositivas para adjuntarlas al mensaje.

Utiliza los botones en la pantalla Redactar mensaje para obtener una vista previa o eliminar el archivo adjunto de medios.

#### 6 Toca Enviar MMS.

#### Responde a los mensajes que recibes

Si trabajas en una ventana de mensajes, los mensajes que recibas aparecerán allí.

De lo contrario, recibirás una notificación de mensaje nuevo y aparecerá un de ícono de mensaje nuevo en la barra de estado. Consulta "Administración de notificaciones" en la página 31.

Si tocas la notificación de mensaje nuevo, se abrirá la ventana Mensajes en donde podrás responder el mensaje.

Si Recuperación automática no está marcada, deberás tocar **Descargar** para ver el mensaje. Consulta "Cambio de configuración de Mensajes" en la página 239.

Si el mensaje contiene un archivos de medios, toca **Reproducir** para verlo, mirarlo o escucharlo. Toca y mantiene presionado el archivo de medios para abrir un menú con la opción de guardar el mensaje en tu Tarjeta SD o almacenamiento USB (según el modelo de tu teléfono).

Toca y mantén presionado un mensaje para abrir un menú con varias opciones para trabajar con el mensaje y la información de su remitente.

La mayoría de estas opciones se describen en esta sección.

### Reenvía un mensaje

- 1 Toca y mantén presionado un mensaje en una ventana de mensajes.
- 2 Toca **Reenviar** en el menú que se abre.
- 3 Ingresa un destinatario para el mensaje y edita el contenido si lo deseas.
- 4 Toca Enviar.

### Bloquea un mensaje

Puedes bloquear un mensaje para que no se suprima si alcanzas los límites de almacenamiento (consulta "Configuración de almacenamiento" en la página 239). Si intentas suprimir una cadena que contiene un mensaje bloqueado, se te solicitará que confirmes si deseas suprimirla.

- 1 Toca y mantén presionado un mensaje en una ventana de mensajes.
- 2 Toca Bloquear mensaje en el menú que se abre.

Aparecerá un ícono de bloqueo a la derecha del mensaje.

Para desbloquear un mensaje, debes tocarlo y mantenerlo presionado y luego tocar **Desbloquear mensaje**.

### Observa los detalles acerca de un mensaje

- 1 Toca y mantén presionado un mensaje en una ventana de mensajes.
- 2 Toca Ver detalles del mensaje en el menú que se abre.

# Cambio de configuración de Mensajes

Puedes cambiar algunas configuraciones de Mensajes.

 Para cambiar algunas configuraciones de Mensajes, debes abrir la ventana Mensajes, presionar Menú =, y tocar Configuración.

### Configuración de almacenamiento

**Suprimir mensajes antiguos** Márcala para suprimir mensajes antiguos en una cadena en donde se haya alcanzado el **Límite de mensaje de texto** o el **Límite de mensaje multimedia**. Desmárcala para conservar todos los mensajes.

Límite de mensaje de texto Tócala para configurar la cantidad de mensajes que desees guardar en cada cadena de mensajes de texto. Cuando alcances el límite, los mensajes más antiguos se suprimirán si **Suprimir mensajes antiguos** está marcada.

Límite de mensaje multimedia Tócala para configurar la cantidad de mensajes que desees guardar en cada cadena de mensajes multimedia. Cuando alcances el límite, los mensajes más antiguos se suprimirán si **Suprimir mensajes antiguos** está marcada.

### Configuración de mensaje de texto (SMS)

**Informes de entrega** Márcala para recibir informes de entrega de los mensajes que envíes.

**Administrar mensajes de tarjeta SIM** Tócala para abrir una ventana en donde puedas trabajar con los mensajes almacenados en tu tarjeta SIM (por ejemplo, si utilizaste la tarjeta SIM en otra clase de teléfono en donde intercambiaste mensajes de texto).

### Configuración de mensaje multimedia (MMS)

Informes de entrega Márcala para recibir un informe de los mensajes que envíes.

**Informes leídos** Márcala para recibir informes cuando tus mensajes se hayan leído o suprimido.

**Recuperación automática** Desmárcala para descargar sólo el encabezado de los mensajes multimedia, los cuales puedes tocar luego para abrir un menú y descargar el mensaje completo. Esto es útil para controlar la cantidad de datos que descargarás, por ejemplo, cuando estés conectado a una red de datos lenta.

Guía de usuario de Android

**Recuperación automática en itinerancia** Desmárcala para descargar sólo el encabezado de los mensajes multimedia cuando te conectes a redes de datos de otros operadores. Esto es útil para evitar cargos imprevistos si tu contrato tiene límites para la itinerancia de datos.

### Configuración de las notificaciones

**Notificaciones** Márcala para recibir una notificación cuando recibas un mensaje nuevo. Consulta "Administración de notificaciones" en la página 31.

**Seleccionar tono de llamada** Abre un cuadro de diálogo en donde puedes seleccionar el tono de llamada que desees que suene cuando recibas notificaciones de mensajes nuevos.

**Vibrar** Abre un cuadro de diálogo en donde puedes configurar al teléfono para que vibre cuando recibas una notificación de mensaje nuevo, sólo en modo silencio o nunca.

# Navegador

Utiliza el Navegador para ver páginas web y buscar información en la Web.

## En esta sección

"Apertura del Navegador" en la página 242 "Navegación dentro de una página web" en la página 245 "Navegación entre páginas web" en la página 247 "Trabajo con varias ventanas del Navegador" en la página 249 "Descarga de archivos" en la página 250 "Trabajo con marcadores" en la página 252 "Cambio de configuración del Navegador" en la página 254

# Apertura del Navegador

Usa el Navegador para navegar en la Web.

Algunos sitios web tienen dos versiones: tamaño completo para navegadores web de computadora y otro para dispositivos móviles. Pueden permitirte alternar de versión. Con frecuencia, es más difícil navegar en los sitios de tamaño completo en un navegador móvil que en los sitios diseñados para utilizar en dispositivos móviles.

### Abre el navegador

Toca el ícono del Teléfono en la parte inferior de la Pantalla principal o el ícono de la aplicación Teléfono en el Selector o en la Pantalla principal.

Consulta "Apertura y cambio de aplicaciones" en la página 42.

El Navegador también se abre si tocas un vínculo web (por ejemplo, en un mensaje de correo electrónico o de texto).

Cuando abras el Navegador, aparecerá la última página web que hayas visitado. Si no has utilizado el Navegador recientemente, se abrirá la página principal.

La dirección web (URL) de la página actual aparece en la parte superior de la ventana, a menos que un sitio móvil desplace a la barra de URL de la parte superior de la página (en este caso, debes arrastrar la página hacia abajo para visualizar la barra de URL).

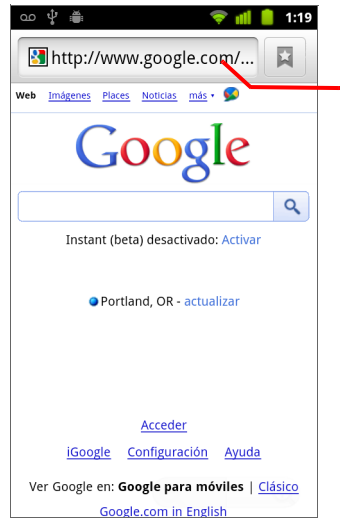

La dirección (URL) de la página actual.

Algunos sitios desplazan la barra de URL hacia la parte superior de la pantalla, pero puedes arrastrar la página hacia abajo o presionar **Menú** para volver a verla.

### Abre una página web o busca en la web

1 Toca el cuadro de URL en la parte superior de la pantalla del Navegador.

Si no se ve el cuadro de URL, presiona **Menú**  $\equiv$  o simplemente arrastra la página hacia abajo hasta que se vea.

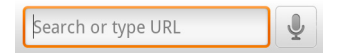

2 Ingresa la dirección (URL) de una página web. O ingresa los términos que deseas buscar.

A medida que ingresas texto, tu motor de búsqueda web hace sugerencias de páginas web y preguntas.

También puedes tocar el ícono del microteléfono para realizar búsquedas de voz (consulta "Uso de las acciones de voz" en la página 105).

Puedes establecer el motor de búsqueda web que deseas utilizar. Consulta "Cambio de configuración del Navegador" en la página 254. El ícono del microteléfono solo está disponible si utilizas el motor de búsqueda de Google. Es posible que otros motores de búsqueda tampoco proporcionen sugerencias de búsqueda.

3 Toca una sugerencia o ingresa una dirección y toca el ícono de la flecha ightarrow .

Si tocas una página sugerida o ingresas una dirección y tocas el ícono de la flecha , se abrirá esa página web.

Si tocas una consulta sugerida, se abrirá el motor de búsqueda web de Google con los resultados.

### Actualiza la página actual

Presiona **Menú**  $\equiv$  y toca **Actualizar**.

Se volverá a abrir la página web y se actualizará el contenido que haya cambiado.

### Detén la apertura de una página

Si una página web demora mucho tiempo en abrirse, o si cambias de opinión, puedes detener su apertura.

- Toca el ícono Cancelar 🗙 que aparece a la derecha de la URL.
  - 0
  - Presiona **Menú** 📃 y toca **Detener**.

### Obtén más información sobre la página actual

Se abrirá un cuadro de diálogo con el título y la dirección completa (URL) de la página.

### Configura tu página principal

La página principal se abre al abrir una nueva ventana del Navegador y al iniciar el Navegador luego de reiniciar el teléfono o luego de no utilizarlo durante un rato.

- 1 Navega a la página que desees configurar como tu página principal.
- 2 Presiona Menú 🚖 y toca Más > Configuración > Definir página principal.
- **3** Toca Utilizar página actual. O ingresa la dirección (URL) de una página diferente.

### 4 Toca Aceptar

Si prefieres abrir nuevas ventanas del Navegador sin abrir ninguna página web predeterminada, deja este campo en blanco. Esto permitirá que abras nuevas ventanas del Navegador más rápido.

# Navegación dentro de una página web

Las páginas web que se optimizan para dispositivos móviles generalmente se abren con un tamaño adecuado para el teléfono. Con frecuencia, no puedes ampliar ni incluso hacer avanzar su contenido.

Las páginas web que no están diseñadas específicamente para dispositivos móviles generalmente se abren en modo de visión general (la página se reduce para que puedas obtener la visión general). Puedes cambiar el modo de abrir las páginas, como se describe en "Cambio de configuración del Navegador" en la página 254.

### Desplázate por una página web

Desliza el dedo en la pantalla.

### Acerca o reduce una página web

Tal vez no puedas ampliar o reducir en páginas web diseñadas para dispositivos móviles.

- 2 Toca el lado con el signo de más o de menos en el control de Zoom para ampliar o reducir.

### Amplía rápidamente una sección de una página web

Tal vez no puedas ampliar o reducir en páginas web diseñadas para dispositivos móviles.

> Toca dos veces la sección de la página web que desees ver.

La página web se amplía para que puedas leer todo el texto de esa sección al desplazarla hacia abajo y hacia arriba.

Si ajustas el nivel de zoom en esta vista, el Navegador recordará tus preferencias mientras permanezcas en esa página.

- > Para regresar al nivel de zoom predeterminado, vuelve a tocar dos veces.
- Toca un área con dos dedos a la vez y júntalos para reducirla o sepáralos para ampliarla. Toca dos veces luego de ampliarla de esta manera para modificar una columna de texto para que se ajuste a la pantalla (si has activado la configuración de Ajuste automático de páginas, como se describe en "Configuración del contenido de la página" en la página 254).

245

### Busca texto en una página web

- 1 Presiona Menú ≡ y toca Más > Buscar en la página.
- 2 Ingresa el texto que buscas.

Mientras escribes, la primera palabra con caracteres coincidentes se resaltará en la pantalla y las siguientes coincidencias se encuadrarán.

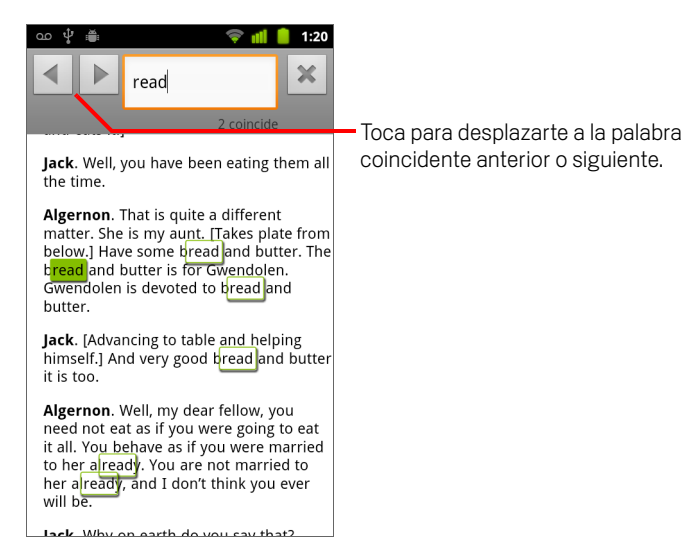

**3** Toca la flecha de la izquierda o la derecha para hacer avanzar y resaltar la palabra coincidente anterior o siguiente.

# Navegación entre páginas web

Puedes abrir vínculos en una página web, navegar entre las páginas y revisar tu historial de navegación, como en cualquier navegador web. También puedes aprovechar algunos accesos directos para trabajar con vínculos y otra clase de información.

### Abre un vínculo

Toca un vínculo para abrirlo.

Los vínculos que toques se resaltarán en naranja hasta que la página web a la que hagan referencia se abra en la ventana.

### Desplázate entre las páginas que has abierto

- Presiona el botón Atrás <...</p>
  - 0
- Presiona **Menú** 🔁 y toca **Adelante**.

### Observa el historial del Navegador

Mientras navegas en la Web, el Navegador realizará un seguimiento de las páginas que visites para ayudarte a regresar más tarde. "Cambio de configuración del Navegador" en la página 254 describe la configuración que suprime tu historial.

- 1 Toca el ícono de marcador 🙀 en la parte superior derecha de la pantalla.
- 2 Toca la pestaña Historial.

También puedes mantener presionado el botón **Atrás** <-> cuando veas alguna página web para abrir la pestaña Historial.

Las páginas que hayas visitado se agrupan cronológicamente. Las páginas marcadas como favoritas poseen una estrella dorada. Toca una estrella para agregar o eliminar esa página de tus marcadores.

- **3** Toca un período de tiempo para ver las páginas que has visitado.
- 4 Mantén presionada una página de la lista para que se abra un menú con opciones para abrir, agregar o eliminar la página de tus marcadores, para compartir una página o eliminarla de tu historial, etc.
- **5** Toca una página en el historial para volver a abrirla.

### Observa las páginas que visitas con mayor frecuencia

- 1 Toca el ícono de marcadores 📮 en la parte superior derecha de la pantalla.
- 2 Toca la pestaña Más visitados.

Las páginas que hayas visitado con mayor frecuencia aparecerán en orden. Las páginas marcadas como favoritas poseen una estrella dorada. Toca una estrella para agregar o eliminar esa página de tus marcadores.

- 3 Mantén presionada una página de la lista para que se abra un menú con opciones para abrir, agregar o eliminar la página de tus marcadores, para compartir una página o eliminarla de tu historial, etc.
- 4 Toca una página para abrirla.

### Sigue los accesos directos de vínculos, números de teléfono y direcciones

El Navegador reconoce vínculos, al igual que algunos números de teléfono, direcciones e información similar, como información sobre la cual tal vez debas actuar directamente.

- Toca y mantén presionado un vínculo para que se abra un menú con accesos directos para abrir, marcar como favorito, guardar y enviar el vínculo por correo electrónico.
- Toca un número de teléfono para abrir la aplicación Teléfono con el número ingresado.

Consulta "Inicio y finalización de llamadas" en la página 82.

Toca la dirección postal para abrirla en Google Maps.

Para obtener más información, consulta "Google Maps, Navegación, Places y Latitude" en la página 257.

# Trabajo con varias ventanas del Navegador

Puedes abrir hasta ocho ventanas del Navegador a la vez y cambiar entre ellas.

### Abre una nueva ventana del Navegador

Se abre Nueva ventana con tu página principal.

### Cambia de ventana del navegador

1 Presiona Menú 🔄 y toca Ventanas.

Aparecerán tus ventanas abiertas.

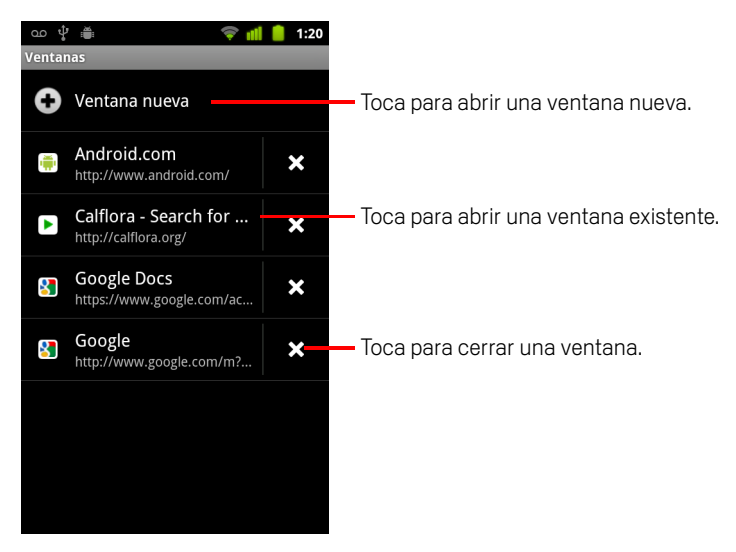

2 Toca una ventana para abrirla.

### Cierra una ventana del Navegador

1 Presiona Menú 🔁 y toca Ventanas.

Aparecerán todas las ventanas abiertas en una lista de desplazamiento de miniaturas.

2 Toca el cuadro Cerrar 🗙 en la ventana para cerrarla.

# Descarga de archivos

Puedes descargar archivos e incluso aplicaciones desde las páginas web. Los archivos que descargas se guardan en el almacenamiento USB o la Tarjeta SD de tu teléfono, según el modelo de teléfono. La observación, reapertura y eliminación de los archivos descargados se describe en "Administración de las descargas" en la página 57.

### Permite la instalación de aplicaciones desde la Web o correo electrónico

De forma predeterminada, el teléfono está configurado para evitar que instales aplicaciones que descargues de la Web o recibas en un mensaje de correo electrónico.

- Advertencia Las aplicaciones descargadas de la Web pueden provenir de fuentes desconocidas. Para proteger al teléfono y a los datos personales, descarga las aplicaciones que provengan sólo de fuentes confiables, como Android Market.
  - Presiona Pantalla principal △, presiona Menú ≡ y toca Configuración > Aplicaciones.
  - 2 Activa Fuentes desconocidas.
  - **3** Toca **Aceptar** en el cuadro de diálogo para confirmar que deseas permitir la descarga de aplicaciones de otras fuentes que no sean Android Market.

### Descarga un archivo

Diferentes páginas web ofrecen diferentes mecanismos para descargar fotografías, documentos, aplicaciones y otros archivos.

Toca y mantén presionada una fotografía o un vínculo hacia un archivo u otra página web. En el menú que se abre, toca Guardar.

Si el archivo está en un formato admitido por una aplicación del teléfono, se descargará en tu Tarjeta SD o almacenamiento USB.

### Cancela una descarga

Si cambias de opinión sobre la descarga de algún archivo, o comienzas a descargar uno accidentalmente, puedes cancelar la descarga en curso.

- Presiona Menú ≡ y toca Más > Descargas.
- 2 Toca y mantén presionado un elemento de la lista y en el menú que se abre, toca Cancelar descarga. Presiona Menú ≡ nuevamente y toca Cancelar todas las descargas.

### Observa los archivos que has descargado

### ▶ Presiona **Menú** ≡ y toca **Más** > **Descargas**.

Se abre la aplicación de Descargas, con una lista de los archivos que descargaste en el Navegador y otras aplicaciones.

Consulta "Administración de las descargas" en la página 57.

# Trabajo con marcadores

Puedes marcar páginas web como favoritas para regresar a ellas rápidamente.

### Agrega una página web a favoritos

- 1 Abre la página web que desees marcar como favorita.

También puedes presionar **Menú**  $\equiv$  y tocar **Más** > **Agregar marcador**.

3 Edita el nombre y la dirección si es necesario y toca Aceptar.
 Se agregará el marcador a tu lista de marcadores.

### Abre un vínculo favorito

Toca el ícono de marcador en la parte superior de la pantalla.
 O presiona Menú ≡ y toca Marcadores.

Se abrirá una ventana con una lista de tus marcadores ordenados por la frecuencia con la cual los visitas.

Aparecerá Marcadores en vista miniatura de forma predeterminada. Para verlas como una lista, presiona **Menú**  $\equiv$  y toca **Vista de lista**.

2 Toca un marcador para abrirlo.

El marcador se abrirá en la ventana actual. Si prefieres abrirlo en una ventana nueva, toca y mantén presionado el marcador y toca **Abrir en una ventana nueva** en el menú.

### Edita un vínculo favorito

- 2 Toca y mantén presionado el marcador para editarlo.
- 3 Toca Editar marcador en el menú
- 4 Edita el nombre o la dirección en el cuadro de diálogo que se abre.
- 5 Toca Aceptar.
#### Comparte un vínculo favorito

- 2 Toca y mantén presionado el marcador que desees compartir.
- 3 Toca **Compartir vínculo** en el menú.
- **4** Toca la aplicación que desees utilizar para enviar el marcador.

La aplicación se abrirá con la dirección del marcador ya ingresada.

#### Agrega el acceso directo de un marcador a la Pantalla principal

Puedes agregar un acceso directo a la pantalla principal del teléfono que puedes tocar para que se abra uno de tus marcadores en una ventana del Navegador.

- 1 Toca y mantén presionada una zona vacía en la pantalla principal del teléfono.
- 2 Toca Acceso directo.
- 3 Toca Marcadores.
- 4 Toca un marcador para agregarlo.

El ícono del marcador se agregará a la pantalla principal del teléfono.

#### Elimina un vínculo favorito

- 2 Toca y mantén presionado un marcador para suprimirlo.
- 3 Toca **Suprimir marcador** en el menú.
- 4 Toca Aceptar.

## Cambio de configuración del Navegador

Puedes ajustar varias configuraciones del Navegador, incluidas algunas que puedes utilizar para administrar tu privacidad.

 Para abrir la pantalla de configuración del Navegador, presiona Menú = y toca Más > Configuración.

#### Configuración del contenido de la página

**Tamaño del texto** Abre un cuadro de diálogo en donde puedes aumentar o reducir el tamaño del texto que el Navegador utilizará cuando muestre páginas web.

**Zoom predeterminado** Abre un cuadro de diálogo en donde puedes aumentar o reducir el nivel de ampliación que el Navegador utilizará cuando abra una página web por primera vez.

**Abrir las páginas en visión general** Desactívala para abrir páginas web que muestren su esquinas superiores izquierdas con un tamaño de 100%. Actívala para abrir páginas web reducidas, en una visión general.

**Codificación de texto** Abre un cuadro de diálogo en donde puedes cambiar el estándar de codificación de caracteres que utiliza el Navegador cuando muestra texto en una página web.

**Bloquear ventanas emergentes** Actívala para evitar que los sitios web abran ventanas a menos que tú lo solicites.

**Cargar imágenes** Desactívala para omitir imágenes cuando el Navegador muestra una página web. Esto acelera la visualización de páginas web, lo cual puede ser útil si posees una conexión lenta, pero muchos sitios web tienen poco sentido solamente con texto.

**Ajuste automático de páginas** Actívala para que el Navegador optimice la presentación de texto y otros elementos de páginas web para que se ajusten a la pantalla del teléfono. Al activar esta opción, también provocará que el navegador modifique una columna de texto para que se ajuste a la pantalla si tocas dos veces la pantalla directamente luego de ampliarla con los dedos. Desactívala para ver las páginas como se diseñaron para una pantalla de computadora, y para provocar que la función de tocar dos veces simplemente cambie entre la vista ampliada y la predeterminada.

**Visualización horizontal solamente** Actívala para mostrar las páginas con orientación horizontal en la pantalla, independientemente del modo en que sostengas el teléfono.

**Habilitar JavaScript** Desactívala para evitar que JavaScript se ejecute en las páginas web. Muchas páginas web funcionan correctamente solo si pueden ejecutar JavaScript en el teléfono.

**Activar complementos** Desactívala para inhabilitar los complementos de las páginas web.

Abrir en modo subordinado Actívala para abrir ventanas nuevas en modo subordinado cuando toques y mantengas presionado un vínculo, y toques Abrir en una ventana nueva. Esto es útil cuando trabajas con ventanas que demoran mucho tiempo en descargarse y visualizarse. Presiona Menú ≡, toca Ventanas, y luego toca la ventana nueva para verla. Desactívala si prefieres que las ventanas nuevas que abras de esta manera se abran en lugar de la ventana actual. Consulta "Cambia de ventana del navegador" en la página 249.

**Definir página principal** Abre un cuadro de diálogo en donde puedes ingresar la URL de una página que desees abrir cada vez que abras una ventana nueva del Navegador. Si prefieres abrir ventanas nuevas del Navegador de manera más rápida, sin abrir ninguna página predeterminada, deja en blanco este cuadro de diálogo.

#### Configuración de privacidad

**Borrar memoria caché** El navegador almacena el texto y las imágenes de las páginas web que visites para que se abran más rápido cuando vuelvas a visitarlas. Toca **Borrar memoria caché** para suprimir estos archivos temporales.

**Borrar historial** El navegador realiza un seguimiento de las páginas web que visites para que puedas encontrarlas rápido y volver a abrirlas más tarde. (Consulta "Observa el historial del Navegador" en la página 247). Toca **Borrar historial** para suprimir este registro.

**Aceptar cookies** Muchas páginas web almacenan, leen y actualizan archivos llamados cookies en el teléfono, para tu conveniencia. Por ejemplo, algunos sitios protegidos por contraseña utilizan cookies para que no debas acceder cada vez que las visites. Otros sitios utilizan cookies para recordar tus preferencias. Desactívala para evitar que las páginas web almacenen cookies en el teléfono.

**Borrar todos los datos de las cookies** Toca para suprimir todas las cookies de tu teléfono.

**Recordar datos del formulario** El Navegador recuerda aquello que ingreses en algunos campos de formulario en un sitio y ayuda a volver a ingresar el texto la próxima vez que utilices ese formulario. Desactívala para inhabilitar esta función.

**Borrar datos del formulario** Toca para suprimir toda la información que recuerde el Navegador sobre aquello que hayas ingresado en los formularios.

**Activar ubicación** Actívala para permitir que los sitios web con contenido de una ubicación específica te pregunten si deseas compartir tu ubicación mediante la información de ubicación de tu teléfono. Para proporcionar tu ubicación a un sitio web, también debes activar la ubicación compartida en la aplicación Configuración. Consulta "Configuración de privacidad" en la página 380.

**Borrar acceso a la ubicación** Abre un cuadro de diálogo en donde puedes borrar los permisos que hayas otorgado a los sitios web anteriormente para acceder a tu ubicación. Si dichos sitios web desean un permiso para acceder a tu ubicación nuevamente, deberás volver a otorgarlo.

#### Configuración de seguridad

**Recordar contraseñas** El Navegador puede recordar tus contraseñas de algunas páginas que requieren que inicies sesión, para acelerar el inicio de sesión en esas páginas en visitas repetidas. Desactívala para evitar que el Navegador almacene contraseñas.

**Borrar contraseñas** Toca para suprimir cualquier contraseña que haya almacenado el Navegador.

**Mostrar advertencias de seguridad** Desactívala para evitar que el Navegador te advierta sobre los sitios web con problemas comunes de seguridad, como certificados no actualizados o no válidos.

### Configuración avanzada

**Establecer el motor de búsqueda** Abre un cuadro de diálogo en el cual se puede seleccionar el motor de búsqueda web que deseas utilizar cuando ingreses direcciones web (URL) o términos de búsqueda en la casilla de URL. Los motores de búsqueda disponibles dependen de su ubicación. El ícono del microteléfono está disponible en la casilla de URL solo cuando utiliza el motor de búsqueda de Google.

**Configuración del sitio web** Abre una pantalla en donde puedes ver la configuración avanzada de sitios web en particular.

**Restablecer a la forma predeterminada** Toca para suprimir todos los datos del Navegador, incluido tu historial de navegación, las cookies, las contraseñas y los marcadores, y para restablecer la configuración del Navegador a sus valores originales.

## Google Maps, Navegación, Places y Latitude

Utiliza Google Maps para encontrar tu ubicación actual, para ver las condiciones del tránsito en tiempo real, para obtener indicaciones detalladas a pie, en transporte público, bicicleta o automóvil, y para navegar con instrucciones de conducción habladas y detalladas mediante el servicio de Navegación de Google Maps (Beta).

Puedes encontrar direcciones, hitos y lugares comerciales, y ubicar estos puntos de interés directamente en un plano o en una imagen satelital. En algunas áreas, puedes ver imágenes al nivel de la calle de los negocios y los vecindarios. Con Google Latitude, podrás ver las ubicaciones de tus amigos en los mapas y compartir tu ubicación y otra información con ellos.

La aplicación Google Maps además contiene tres características que permiten el rápido acceso a Google Places, Navegación (Beta) y Latitude; éstas aparecen como íconos de aplicaciones en el selector.

Google Maps no posee información sobre todas las ubicaciones.

#### En esta sección

"Cómo abrir Google Maps" en la página 258 "Cómo visualizar Mi ubicación y los servicios de la ubicación" en la página 259 "Cómo buscar, explorar y marcar lugares con estrellas" en la página 261 "Uso de la función Places en el selector" en la página 264 "Cambio de capas de mapa" en la página 265 "Cómo obtener indicaciones" en la página 267 "Cómo navegar con la navegación de Google Maps (Beta)" en la página 268 "Vista previa y cambio de vistas de tu ruta" en la página 269 "Búsqueda de amigos con Google Latitude" en la página 272 Google Maps para Android incluye la aplicación de Google Maps como también los componentes Latitude, Navegación y Places, cada uno disponible dentro de Google Maps como una combinación de teclas separada en el selector.

#### Abre Google Maps

▶ Toca el ícono de Google Maps 🛐 en el Selector o en la pantalla principal.

Para obtener más información acerca de cómo utilizar las características independientes desde Google Maps, consulta "Búsqueda de amigos con Google Latitude" en la página 272, "Cómo navegar con la navegación de Google Maps (Beta)" en la página 268 y "Uso de la función Places en el selector" en la página 264.

#### Mueve el mapa

Arrastra el mapa con el dedo.

#### Acerca el mapa

> Toca el lado con el signo de más o de menos del control de Zoom

#### 0

Toca dos veces una ubicación en el mapa con un dedo para ampliar esa ubicación; toca dos veces con dos dedos para reducir.

#### 0

 Toca un área con dos dedos a la vez y sepáralos para ampliarla o júntalos para reducirla.

No todos los niveles de ampliación están disponibles en todas las ubicaciones.

# Cómo visualizar Mi ubicación y los servicios de la ubicación

La característica Mi ubicación en Google Maps te permite centrar el mapa en tu ubicación aproximada actual utilizando una variedad de método para determinar tu ubicación.

#### Habilitar servicios de ubicación

Debes activar los servicios de ubicación para ver tu ubicación en Google Maps y utilizar tu ubicación para encontrar recursos locales.

- Presiona Pantalla principal △, presiona Menú ≡ y toca Configuración > Ubicación y seguridad.
- 2 Marca las opciones de Mi ubicación que desees utilizar.

Marca **Utilizar redes inalámbricas** para permitir que el teléfono determine tu ubicación aproximada mediante las redes de celulares y Wi-Fi.

Marca **Utilizar satélites de GPS** para permitir que el teléfono determine tu ubicación con precisión a nivel de calle. (GPS funciona mejor si tienes una vista despejada del cielo).

#### Observa tu ubicación

▶ Toca el ícono Mi ubicación 🔶 en la barra de búsqueda.

El mapa se centra en una flecha azul que indica tu ubicación. Un círculo azul alrededor de la flecha indica que tu ubicación real se encuentra dentro del círculo.

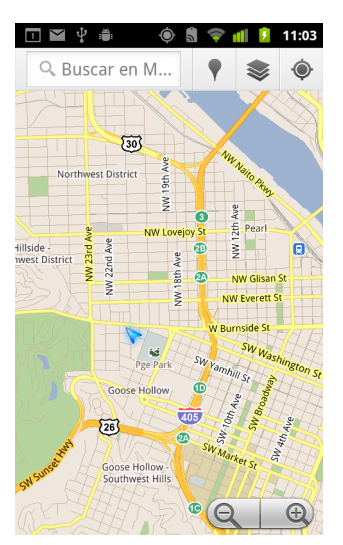

Según las opciones de Mi ubicación que hayas habilitado, verás diferentes grados de aproximación, con los satélites GPS proporcionando la mejor precisión, seguidos por las redes inalámbricas y luego por las redes celulares.

## Cómo buscar, explorar y marcar lugares con estrellas

Google Maps te permite explorar el mundo a tu alrededor. Puedes buscar una ubicación o navegar el área a tu alrededor utilizando la característica Places.

#### Buscar

- En el cuadro de búsqueda, ingresa el lugar que busques. Puedes ingresar una dirección, una ciudad o un tipo de empresa o establecimiento (por ejemplo, "museos en San Francisco").
- Toca Ir para buscar.

Mientras ingresas la información, aparecerán sugerencias de búsquedas anteriores o populares en una lista debajo del cuadro de búsqueda. Puedes tocar una sugerencia para buscarla.

#### Observa los resultados de la búsqueda

Después de buscar, los marcadores con etiquetas de letras indican los resultados de búsqueda en el mapa.

- Toca un marcador para abrir un globo que contiene una etiqueta con información resumida acerca de una ubicación.
- Toca el globo para abrir una pantalla con más información, al igual que opciones para obtener indicaciones y más.

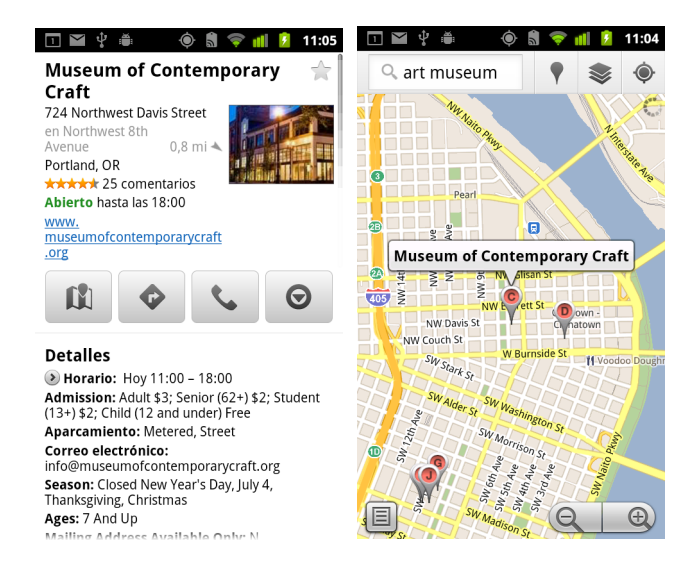

#### Ver los detalles de la ubicación

Puedes obtener la dirección u otra información sobre algún área del mapa. La cantidad de información depende de la ubicación.

Mantén presionada una ubicación, márcala con una estrella o con la característica de etiqueta, o bien selecciona un resultado de búsqueda en el mapa.

Se abrirá un globo en la ubicación con la dirección y una miniatura de la Street View, si se encuentra disponible.

 Toca un globo para abrir una pantalla con herramientas para obtener más información sobre la ubicación.

Desde esta pantalla, puedes obtener indicaciones o navegación, realizar una llamada telefónica, explorar Street View y leer las revisiones y las clasificaciones acerca de un lugar.

| 🗈 🎬 🌵 🛎 🛛 🔶 🗂 🛜 📶 💈 11:05                                                                                                    |
|----------------------------------------------------------------------------------------------------|
| 🔍 art museum                                                                                                    |
| Distancia Clasificación Ya abiertos                                                                                                    |
| Portland Art Museum Rental $\Leftrightarrow$<br>Sales Gallery<br>1237 Southwest 10th Avenue<br>Portland, OR 0,7 mi ¥                                                                        |
| Portland Art Museum 🛛 🔶                                                                                                    |
| 1219 Southwest Part Avenvu<br>Portland, OR 0,7 mi Y<br>****** 178 comentarios<br>Abjerto hasta las 20:00                                                                                    |
| Waterlilies all the rest"                                                                                                    |
| Museum of Contemporary Craft 🚖                                                                                                    |
| 724 Northwest Davis Street<br>Portland, OR 0,8 mi A<br>***** 25 Comentarios<br>Abierto hasta las 18:00<br>"Founded in 1937, this is one of the country's<br>finest museums of contemporary" |

#### Marca una ubicación con una estrella y quita la estrella

Puedes destacar una ubicación o característica etiquetada en un mapa para facilitar su localización cuando ingreses a Google Maps en tu teléfono o en la Web.

- 1 Toca y mantén presionada una ubicación o una función etiquetada en un mapa.
- 2 Toca el globo que se abre.
- 3 Toca la estrella gris \* en la parte superior de la pantalla para destacar la ubicación (o toca una estrella dorada para quitar la estrella de esa ubicación).

#### Ver una lista de los lugares marcados con estrellas

Puedes abrir una lista de tus ubicaciones destacadas, para que puedas ir rápidamente a una ubicación destacada en el mapa. La lista incluye las ubicaciones que hayas destacado cuando accediste a Google Maps en el teléfono o por la Web.

 Cuando veas un mapa, presiona Menú ≡ y toca Más > Lugares destacados. Se abrirá la lista de tus elementos destacados y sus direcciones. Puedes presionar Menú ≡ y toca Actualizar para actualizar la lista.

Toca una ubicación en la lista para verla en un mapa.

#### Borrar tu historial de búsqueda

Google Maps guarda los elementos que buscaste para facilitarte la próxima búsqueda. Puedes eliminar el historial de búsqueda en la aplicación de Configuración.

- Presiona Pantalla principal ☆, presiona Menú ≡ y toca Configuración > Aplicaciones > Administrar aplicaciones.
- 2 Toca la pestaña **Todas**.
- **3** Toca Google Maps en la lista deslizable.
- 4 Toca Eliminar datos.

## Uso de la función Places en el selector

Places utiliza tu ubicación actual para encontrar negocios cerca de tu ubicación actual.

1 Toca el ícono de Places 🦿 en el Selector o en la Pantalla principal.

Consulta "Apertura y cambio de aplicaciones" en la página 42.

|                        | ) 🗂 💎 📶 💈 11:05        |
|------------------------|------------------------|
| <b>९</b> Buscar lugare | s 🚺                    |
| Restaurantes           | Cafeterías             |
| Bares                  | Hoteles                |
| Atracciones            | <b>Line</b><br>Cajeros |
| Gasolineras            | <b>H</b><br>Añadir     |
| cerca de 208           | 6 W Burnside St        |

2 Elije de una lista de categorías de lugares premencionados (como Restaurantes y ATMs), o crea tu propia categoría al tocar **Agregar**.

Una vez que realizaste tu selección, verás una lista de resultados de búsqueda cerca de ti, con la distancia general de tu ubicación actual y la ubicación relativa indicada por una pequeña flecha.

Si te gustaría ver tus resultados en un mapa, toca el ícono de Google Maps 🕅 en la esquina superior derecha de la pantalla (esto iniciará la aplicación Google Maps).

Presiona **Menú**  $\equiv$  y toca **Mis mapas** para ver una lista de Mis mapas.

Presiona Menú  $\equiv$  y toca Lugares destacados para ver una lista de los lugares destacados con estrellas.

**3** Toca un resultado para obtener más información, dejar una revisión u obtener indicaciones.

## Cambio de capas de mapa

Inicialmente, Google Maps se abre con un mapa de la ciudad. Habilita Capas para ver imágenes satelitales o terrenales de una ubicación, marca el tráfico, accede a Street View y mucho más.

#### Cambia las capas de mapas

1 Toca el ícono de Capas 🧼 en la barra de búsqueda.

Se abre un cuadro de diálogo con una lista de capas como también de combinaciones de teclas con búsquedas recientes.

Toca Más capas para acceder a Mis mapas, a la información de Wikipedia y más.

Toca **Borrar mapa** para eliminar todas las capas del mapa.

2 Toca la capa que te gustaría ver. O toca una capa marcada para ocultarla.

Según la capa, su información aparece sobre el mapa de base o cambia el mapa completamente.

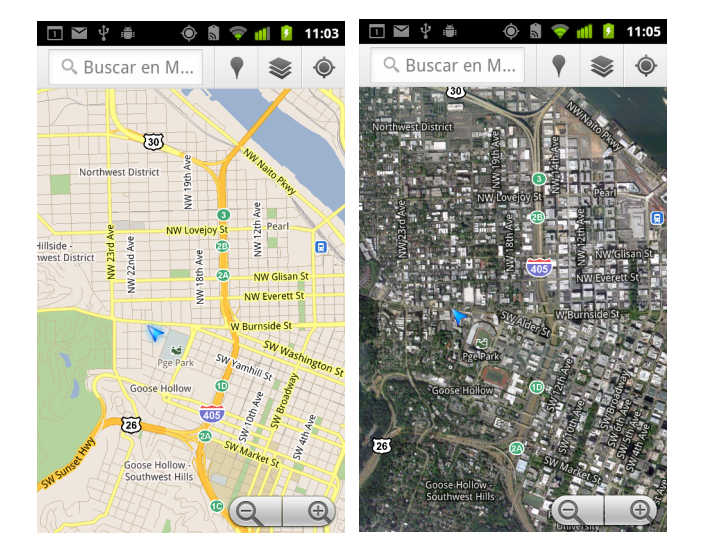

265

#### Accede a Street View

Street View ofrece imágenes de una ubicación a nivel de calle, las cuales puedes navegar, ampliar, etc. Street View no está disponible en todas las áreas.

- 1 Toca y mantén presionada una ubicación de un mapa para que se abra un globo con la dirección y una miniatura de Street View.
- 2 Toca el globo.
- 3 En la pantalla que se abre, toca el ícono de Street View.

#### Navega dentro de Street View

Utiliza el dedo para mover el mapa.

- Arrastra el ícono del hombrecito naranja en la esquina inferior izquierda hasta un punto en la imagen para acercar directamente ese punto.
- Toca dos veces un punto en Street View con un dedo para acercar; toca dos veces con dos dedos para alejar

- Presiona **Menú**  $\equiv$  y toca **Ir a mapa** para salir de Street View.

## Cómo obtener indicaciones

Maps puede proporcionar indicaciones para viajar a pie, en transporte público, bicicleta o automóvil.

Puedes agregar un acceso directo hacia un destino en tu pantalla principal, para que simplemente debas tocar el acceso directo y obtener indicaciones para llegar a esa ubicación desde donde te encuentres.

#### **Obtener instrucciones**

- 1 Cuando veas un mapa, presiona Menú 들 y toca Cómo llegar 💠 .
- 2 Ingresa un punto de comienzo y finalización y selecciona el modo de transporte (automóvil, transporte público, bicicleta o a pie).

Si habilitas Mi ubicación, ésta aparecerá en el campo del punto de inicio de manera predeterminada.

- 3 Toca el ícono de automóvil, transporte público, bicicleta o ruta a pie.
- 4 Toca Ir.

Las indicaciones hacia tu destino aparecerán en una lista.

|                                                                                         | 1 🖞 🐞                          | ۲                              | <b>a</b> 🤝        | til 📝                | 11:06   |
|-----------------------------------------------------------------------------------------|--------------------------------|--------------------------------|-------------------|----------------------|---------|
| 🖶 Er                                                                                    | n coche                        |                                |                   |                      |         |
| De                                                                                      | Mi ubio                        | ación 🤇                        | )                 |                      | Θ       |
| Para Museum of Contemporary<br>Craft, 724 Northwest Davis<br>Street, Portland, OR 97209 |                                |                                |                   |                      |         |
|                                                                                         | Ро                             | r NW E                         | verett            | St                   |         |
|                                                                                         | <b>0,9</b> m                   | i                              |                   | 3 min                |         |
| 1                                                                                       | Dirígete<br>Pl hacia<br>0,1 mi | e hacia e<br>SW Mo             | l norte<br>rrison | en SW 2<br>St        | 20th    |
| <b>L</b>                                                                                | <b>Gira a l</b><br>0,7 mi      | a derech                       | na en N           | IW Ever              | ett St  |
| ₽                                                                                       | <b>Gira a l</b><br>262 pie     | a derech                       | na en N           | IW 8th A             | ve      |
| 4                                                                                       | Toma la<br>NW Dav<br>derecha   | a 1ª a la<br>/is St (El<br>a.) | izquier<br>destin | da hasta<br>o está a | a<br>Ia |

Toca Mostrar en el mapa para ver tu ruta en el mapa.

5 Presiona **Menú** ≡ para obtener opciones relacionadas con las indicaciones que solicitaste, como el modo de revertir indicaciones y las rutas que evitan autopistas o peajes, o para notificar a Google sobre algún problema con las indicaciones.

## Cómo navegar con la navegación de Google Maps (Beta)

Google Maps en Android contiene una función llamada Navegación (Beta), que proporciona indicaciones giro por giro y te guía por tu ruta hasta destino.

#### Utiliza la Navegación (Beta) dentro de Maps

Puedes iniciar la Navegación después de obtener Indicaciones con un solo toque:

- 1 Obtén indicaciones de manejo desde tu ubicación hasta un destino de tu elección.
- 2 Toca **Navegar** para comenzar a recibir una guía giro por giro.

También puedes navegar directamente a una ubicación desde su página de detalles:

- 1 Ve a la página de detalles de una ubicación.
- 2 Toca el ícono de indicaciones 🔶 .
- **3** Toca **Navegación de manejo** para comenzar a recibir una guía giro por giro.

La navegación a pie también está disponible como un modo de guía independiente. Para utilizarlo, selecciona **Navegación a pie** en lugar de **Navegación de manejo** 

#### Agrega el acceso directo de un marcador a la Pantalla principal

- 1 Desde la Pantalla principal, presiona **Menú** ≡ y toca **Agregar**.
- 2 Toca Combinaciones de teclas, luego Indicaciones y navegación.
- 3 Ingresa una dirección de destino en el campo de destino.
- 4 Asegúrate de que el automóvil esté seleccionado en la sección Viajar en y que esté marcado **Navegación giro por giro**.
- 5 Nombra tu combinación de teclas, selecciona un ícono para la combinación de teclas y toca **Guardar**.

Tu combinación de teclas se agrega a la Pantalla principal.

#### Utiliza comandos de voz

- 1 Desde la Pantalla principal, toca el ícono del micrófono.
- 2 Cuando se te indique que hables, di "Navegar a" seguido por una ubicación.
- **3** Si te lo indican, toca un destino en la lista de sugerencias.
  - La guía giro por giro comenzará automáticamente.

## Vista previa y cambio de vistas de tu ruta

Puedes ver tu progreso en la ruta con varias capas de información. Puedes ampliar y reducir el mapa, y arrastrarlo para ver las áreas adyacentes. También puedes ver tu progreso en el Satélite o en Street View y verificar las condiciones de tránsito en tu ruta.

#### Obtén la vista previa de tu ruta

Puedes obtener una vista previa de cada curva de tu ruta en la Vista de navegación, de Satélite y otras vistas.

- 1 Toca el banner en la parte superior de la pantalla.
- 2 Toca la flecha de la derecha o la izquierda para obtener una vista previa del tramo siguiente o anterior de la ruta.

Cuando obtienes la vista previa de una ruta, toca el ícono del hombrecito naranja para cambiar a la vista de tu ruta al nivel de la calle. En la vista al nivel de la calle, vuelve a tocar el ícono del hombrecito naranja para cambiar a Street View, donde puedes arrastrar el dedo para cambiar la vista. Obtén más información acerca de Street View en "Cambio de capas de mapa" en la página 265.

**3** Cuando finalices la vista previa, toca el ícono de navegación para regresar a tu ubicación actual y hacia la dirección de la curva siguiente.

#### Cambia las vistas de tu ruta

- Toca la lista ver ícono mientras estás en la pantalla de Información de la ruta para ver cada curva en tu ruta como una lista deslizable de indicaciones escritas.
- Arrastra en el mapa para ver áreas adyacentes o toca el mapa para ver los controles para ampliar o reducir.

#### Filtra tu ruta

Mientras recibes la guía giro por giro, puedes filtrar tu ruta para evitar peajes y autopistas.

- 1 Presiona Menú = y toca Información de ruta.
- 2 Toca el ícono de Configuración.
- 3 Elige tus preferencias de ruta, luego toca **OK** para actualizar la ruta.

#### Encuentra alternativas de ruta

Puedes solicitar una ruta alternativa a la Navegación de Google Maps (Beta).

- 1 Presiona Menú 들 y toca Información de ruta.
- 2 Toca el ícono de ruta alternativa.

Las rutas alternativas se muestran en el mapa (si está disponible).

3 Selecciona la ruta alternativa que te gustaría utilizar para reanudar la guía giro por giro.

#### Obtén información acerca de tu viaje

La Navegación de Google Maps (Beta) proporciona una duración aproximada del viaje en la esquina inferior izquierda de la pantalla.

Toca el punto coloreado en la esquina inferior izquierda de la pantalla para ver rápidamente las condiciones de tránsito a lo largo de tu ruta, como también un tiempo aproximado de llegada. Toca el ícono de Navegación para regresar a la guía giro por giro

#### Uso de la función de Navegación en el selector

La función de Navegación proporciona opciones para personalizar tu ruta y acceder a las ruta recientes que hayas encontrado. También puedes ingresar al modo de navegación sin haber establecido un destino desde esta pantalla.

Toca el ícono de Navegación A en el Selector o en la Pantalla principal.

Consulta "Apertura y cambio de aplicaciones" en la página 42.

Selecciona un destino de la lista de opciones de destino, o selecciona un destino reciente para iniciar la guía giro por giro.

Toca el ícono de configuración para personalizar tu ruta y evitar autopistas o peajes.

Toca **Mapa** para comenzar a rastrear tu viaje incluso si no elegiste un destino.

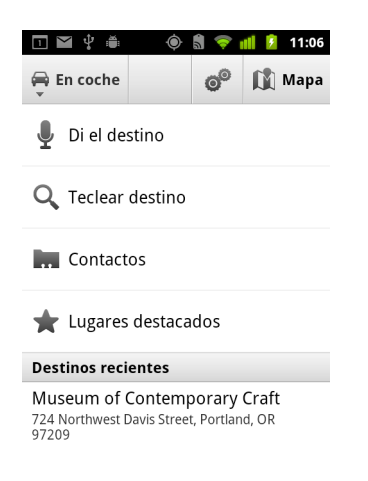

#### Selecciona un destino mientras estás en la ruta.

- 1 Presiona **Menú**  $\equiv$  y toca **Configurar destino**.
- 2 Selecciona un destino desde la lista de opciones de destino.

#### Sal de la navegación (Beta)

Puedes salir del modo de navegación cuando llegues a tu destino o en cualquier momento.

▶ Presiona Menú ≡ y toca Salir de navegación.

Regresarás a la vista anterior de Google Maps.

## Búsqueda de amigos con Google Latitude

Google Latitude te permite a ti y a tus amigos ver las ubicaciones de los demás en mapas y compartir los mensajes de estado con cada uno. En Latitude también puedes enviar mensajes comunes y por correo electrónico, realizar llamadas telefónicas, y obtener indicaciones hacia las ubicaciones de tus amigos.

Tu ubicación no se compartirá automáticamente. Deberás unirte a Latitude y luego invitar a tus amigos a ver tu ubicación o aceptar invitaciones de tus amigos.

#### Únete a Latitude

• Cuando veas un mapa, presiona Menú  $\equiv$  y tocaUnirse a Latitude.

Cuando te unas a Latitude por primera vez, se te indicará que aceptes o rechaces la política de privacidad de Google.

Cuando te hayas unido a Latitude, el elemento del menú cambiará a Latitude.

#### Abre Latitude

Luego de unirte a Latitude, podrás abrirlo para encontrar a tus amigos y ver sus novedades.

#### Invita amigos para compartir sus ubicaciones

Luego de que te unas a Latitude, podrás comenzar a compartir tu ubicación con tus amigos. Sólo los amigos a quienes hayas invitado o aceptado explícitamente podrán ver tu ubicación.

- 1 Abre Latitude, presiona Menú  $\equiv$  y toca Agregar amigos.
- 2 Toca Seleccionar desde Contactos o Agregar por dirección de correo electrónico en el menú que se abre.

Si tocas **Seleccionar desde Contactos**, se abrirá una lista de desplazamiento de todos tus contactos. Marca todos los contactos que desees invitar.

Si tocaste **Agregar por dirección de correo electrónico**, podrás ingresar una o más direcciones de correo electrónico, separadas por comas, de los amigos a los que desees invitar.

3 Toca Agregar amigos en la parte inferior de la pantalla.

Si tus amigos ya utilizan Latitude, recibirán una solicitud por correo electrónico y una notificación en Latitude. Si aún no se han unido a Latitude, recibirán un mensaje de correo electrónico en donde se los invitará a registrarse en Latitude con su cuenta de Google.

#### Responde a una invitación

Si un amigo te invita a compartir tu ubicación en Latitude, puedes responder de las siguientes maneras.

Aceptar y compartirla Tú y tu amigo pueden ver la ubicación de cada uno.

**Aceptar, pero ocultar mi ubicación** Puedes ver la ubicación de tu amigo, pero él no podrá ver la tuya.

**No aceptar** No se compartirá ningún dato sobre las ubicaciones entre tú y tu amigo.

#### Observa las ubicaciones de tus amigos

Puedes ver las ubicaciones de tus amigos en un mapa o en una lista.

Las ubicaciones de tus amigos se muestran cuando abres Google Maps. Cada amigo se representará por su fotografía de Contactos con una flecha que apuntará a su ubicación aproximada. Si algún amigo ha elegido compartir ubicaciones a nivel de ciudad, su fotografía no tendrá ninguna flecha y aparecerá en el centro de la ciudad.

Si tus amigos utilizan Google Talk, su estado en línea (Disponible, Ocupado, etc.) se indicará mediante un ícono circular debajo de sus fotografías. Para obtener más información, consulta "Cambio y control del estado en línea" en la página 205.

Para ver el perfil de un amigo y conectarte, toca la fotografía.

Aparecerá el nombre de tu amigo en un globo.

Toca el globo de un amigo para abrir una pantalla con detalles acerca de tu amigo y varias opciones de conexión.

Cuando abras Latitude verás una lista de tus amigos de Latitude, con un resumen de sus últimas ubicaciones conocidas, su estado, etc. Toca a un amigo en la lista para abrir una pantalla con detalles sobre el amigo y varias opciones de conexión.

#### Administra las conexiones con tus amigos

Toca el globo de detalles de contacto de un amigo en la vista de Mapa o toca a un amigo en la vista de Lista para abrir su perfil. En la pantalla Perfil, puedes comunicarte con tu amigo y configurar las opciones de privacidad.

Mostrar mapa Muestra la ubicación de tu amigo en el mapa.

**Chat mediante Google Talk** Abre una ventana de chat de Google Talk con ese amigo.

**Enviar correo electrónico** Abre Gmail con un mensaje dirigido a tu amigo.

**Cómo llegar** Obtiene indicaciones hacia la ubicación de tu amigo.

**Ocultar a este amigo** Deja de compartir tu ubicación con este amigo en Latitude, en una lista o en un mapa. Para compartir tu ubicación con este amigo, toca **Volver a mostrar a amigo**.

**Compartir sólo la ubicación a nivel de ciudad** Comparte sólo la ciudad en la que te encuentres, no tu ubicación a nivel de calle. Tu amigo verá tu fotografía en el centro de la ciudad en la que te encuentres. Para volver a compartir ubicaciones más precisas nuevamente, toca **Mejor ubicación disponible**.

**Eliminar** Elimina al amigo de tu lista y deja de compartir las ubicaciones por completo.

#### Controla lo que compartes

Puedes tener el control acerca de cómo y cuándo te pueden encontrar tus amigos en Latitude. Sólo se almacenará la última ubicación enviada a Latitude en tu cuenta de Google. Si desactivas Latitude o te ocultas, no se almacenará ninguna ubicación.

Abre Latitude, toca tu propio nombre, y toca Editar configuración de privacidad.

Puedes configurar las siguientes opciones de privacidad.

**Detectar tu ubicación** Permite que Latitude detecte y actualice tu ubicación a medida que te muevas. La frecuencia de actualización se determina por varios factores, como el nivel de carga de la batería de tu teléfono y el tiempo desde que cambiaste de ubicación.

**Configurar la ubicación** Configura la ubicación que compartes con otras personas como una dirección que ingreses, o, en Contactos, elige un punto en un mapa, o vuelve a permitir que Latitude comparta tu ubicación actual.

**Ocultar la ubicación** Oculta tu ubicación de todos tus amigos.

**Cierra sesión en Latitude** Desactiva Latitude y deja de compartir tu ubicación o estado. Siempre podrás unirte a Latitude nuevamente.

Para obtener más información acerca de la privacidad, isita http://www.google.com/ support/mobile/bin/topic.py?topic=21223

## Cámara

La Cámara es una combinación de cámara y videocámara que se utiliza para filmar y compartir imágenes y videos.

Las imágenes y los videos se guardan en la Tarjeta SD o el almacenamiento USB de tu teléfono (según el teléfono). Puedes copiar tus imágenes y videos a una computadora, como se describe en "Conexión a una computadora a través de USB" en la página 70.

Puedes ver tus imágenes y videos en el teléfono, editarlos, compartirlos, etc., con la Galería. Consulta "Galería" en la página 285.

### En esta sección

"Apertura de la Cámara y toma de fotografías o filmación de videos" en la página 276 "Cambio de configuración de la Cámara" en la página 280

# Apertura de la Cámara y toma de fotografías o filmación de videos

Con la Cámara puedes tomar fotografías y filmar videos.

Todas las configuraciones de la Cámara se describen en "Cambio de configuración de la Cámara" en la página 280.

Además puedes ver tus fotografías con la aplicación Galería, como se describe en "Galería" en la página 285.

**Importante** Asegúrate de limpiar la cubierta protectora de la lente con un paño de microfibra antes de tomar fotografías. Una cubierta de la lente con manchas de dedos puede provocar que las fotografías salgan borrosas con un efecto "halo".

#### Abre la cámara

Toca el ícono de la Cámara (a) en el Selector o en la pantalla principal.

Consulta "Apertura y cambio de aplicaciones" en la página 42 para obtener más información sobre cómo abrir y alternar aplicaciones.

La Cámara se abre en el modo de vista horizontal, lista para tomar una fotografía y filmar un video.

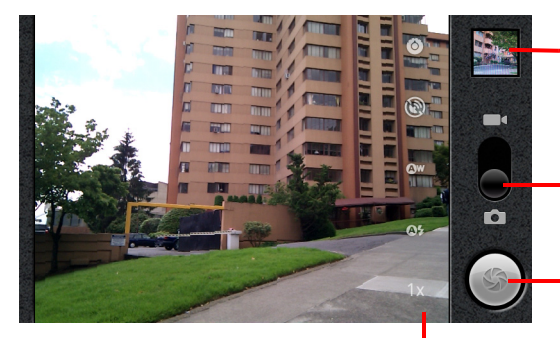

Toca para obtener una vista previa de tus fotografías o videos en la Galería.

Arrastra hacia arriba para filmar videos; arrastra hacia abajo para tomar fotografías.

 Toca para tomar una fotografía o filmar un video.

Toca la configuración para cambiarla.

#### Toma una fotografía

1 Si es necesario, arrastra el control hacia la posición de la Cámara

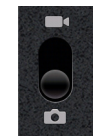

2 Ajusta la exposición, el flash y otras configuraciones que desees. O déjalas en modo automático.

Consulta "Cambio de configuración de la Cámara" en la página 280. La imagen de vista previa cambia a medida que cambies la configuración.

3 Encuadra al sujeto en la pantalla.

Según las características de tu teléfono, puedes determinar si deseas utilizar la cámara delantera o trasera, tocando el ícono el ícono el Seleccionar cámara delantero o trasero o acercando o alejando el ícono de Zoom **1x** y luego tocando el nivel de zoom.

4 Toca el ícono del Obturador en pantalla.

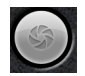

Si tu teléfono tiene una **bola de seguimiento** o un botón dedicado en la **Cámara**, puedes presionarlo para tomar la fotografía (consulta la guía del propietario de tu teléfono para obtener detalles acerca de los botones).

La cámara enfocará la imagen. Cuando la imagen esté enfocada, los indicadores de enfoque en cada esquina cambiarán al color verde y la cámara tomará una fotografía.

También puedes tocar y mantener presionado el ícono del Obturador (o el botón del teléfono) para enfocar primero, antes de tomar la fotografía; luego levanta el dedo para tomar la fotografía enfocada de forma más rápida.

Quita el dedo del ícono del Obturador y levanta el dedo para cancelar la toma de la fotografía.

La fotografía que has tomado aparecerá por un momento y luego se verá como una miniatura.

5 Toca la miniatura para ver, compartir y trabajar con tus fotografías en la Galería Consulta "Galería" en la página 285.

#### Alterna entre las cámaras delantera y trasera.

Si tu teléfono tiene una cámara delantera y una trasera (consulta la guía del propietario de tu teléfono) puedes seleccionar la cámara con la cual deseas obtener la vista previa y tomar las fotografías.

Toca el ícono Seleccionar cámara en pantalla para alternar entre la cámara trasera y la cámara delantera .

La vista previa cambia a mostrar la escena desde la cámara seleccionada. No todas las características (como el flash) están disponibles para la cámara delantera.

#### Toma fotografías con zoom digital

Si la cámara de tu teléfono admite el zoom digital (consulta la guía del propietario de tu teléfono), puedes acercar y alejar la imagen antes de tomar una fotografía.

Toca el ícono del Zoom en pantalla 1x y luego toca la cantidad de zoom que desees.

#### 0

• Tocar dos veces la pantalla para ampliar o reducir todo.

Las fotografías que tomes con el zoom digital pueden ser más pequeñas (en píxeles) que el tamaño establecido en la configuración Tamaño de fotografía. Consulta "Configuración del modo de la Cámara" en la página 281.

#### Filma un video

1 Si es necesario, arrastra el control hacia la posición de Video.

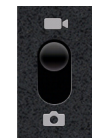

2 Selecciona la cámara que deseas utilizar y ajusta la calidad, los efectos de colores, el flash y otra configuración, si así lo deseas. O déjalas en modo automático.

Consulta "Cambio de configuración de la Cámara" en la página 280. La imagen de vista previa cambia a medida que cambies la configuración. Los diferentes teléfonos admiten configuraciones de video distintas.

- 3 Apunta la lente para encuadrar la escena en donde desees comenzar.
- **4** Toca el ícono Iniciar video **()** en pantalla.

La cámara comienza a filmar el video. El tiempo de filmación restante aparecerá como una cuenta regresiva a la izquierda; cuando reste menos de un minuto, la cuenta regresiva cambiará al color rojo.

**5** Toca el ícono Detener video **( a**) para detener la filmación.

Aparecerá una imagen de tu video más reciente como una miniatura en la parte superior derecha.

Si tu teléfono tiene una **bola de seguimiento** o un botón dedicado para la **Cámara**, puedes presionarlo para iniciar y detener el video (consulta la guía del propietario de tu teléfono para conocer los detalles acerca de sus botones).

6 Toca la miniatura para ver, compartir y trabajar con tus videos en la Galería Consulta "Galería" en la página 285.

## Cambio de configuración de la Cámara

La Cámara posee una configuración automática que puedes utilizar para tomar fotografías y videos rápidos y sencillos. Pero la Cámara también ofrece varias maneras de controlar tus exposiciones, incluido el control del enfoque, la activación y desactivación del flash, y el ajuste del equilibrio de blancos. Incluso puedes filmar en negativo y otros efectos especiales.

Cuando está en modo de video, la Cámara también incluye una configuración para controlar la calidad de las fotografías y de los videos y la duración de los videos, si deseas guardar la ubicación en donde tomes las fotografías, etc.

La configuración de la cámara depende de las características que admite tu teléfono.

#### Cambia la configuración de la cámara

1 Abre la pantalla de la Cámara para tomar fotografías o filmar videos, y toca el ícono de la configuración que desees cambiar.

La configuración se abrirá en la pantalla.

2 Toca la categoría de la configuración que desees controlar y luego toca una configuración.

Configuración de la Cámara se describe en "Configuración del modo de la Cámara" en la página 281. La configuración de video se describe en "Configuración del modo de video" en la página 282.

3 Presiona Atrás 🥎 para cerrar los menús de Configuración.

Los íconos en la pantalla indican la configuración actual.

4 Toma tus fotografías con la nueva configuración.

### Configuración del modo de la Cámara

Cuando está en el modo de la Cámara, la configuración de la Videocámara aparece en la pantalla.

O Configuración Toca para abrir una lista de desplazamiento de configuraciones:

- Modo de enfoque Toca para configurar la Cámara para utilizar su función de enfoque automático (Auto) o para tomar fotografías más rápido enfocadas en el infinito (**Infinito**) o acercamientos (**Macro**). Consulta la guía del propietario de tu teléfono para ver qué características de enfoque admite.
- Exposición Toca para ajustar la exposición.
- Modo panorámico Toca para seleccionar una combinación predeterminada de la configuración de la cámara diseñada para panoramas especiales, como la playa o los espectáculos de fuegos artificiales. Consulta la guía del propietario de tu teléfono para ver qué modos de panorama admite.
- Tamaño de fotografía Toca el tamaño (en píxeles) de las fotografías que tomes. Para los teléfonos que admiten este tamaño, la cámara VGA ocupa 640x480 píxeles.
- Calidad de la imagen Toca la calidad de las fotografías que tomas (es decir, el cambio que prefieres entre la calidad de la fotografía y el tamaño del archivo que la cámara utiliza cuando comprime la fotografía en un archivo).
- Efecto de color Toca un efecto especial para tus fotografías, como en blanco y negro, en tono sepia o en negativo.
- Restablecer al valor predeterminado Toca para restablecer todas las configuraciones de la Cámara a sus valores predeterminados.

Ubicación de tienda Actívala para incluir la ubicación de cada fotografía que tomes mediante el GPS del teléfono.

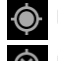

Ubicación guardada con la fotografía

🛞 Ubicación no guardada con la fotografía

**Equilibrio de blancos** Tócala para seleccionar cómo la Cámara ajusta los colores con diferentes tipos de luz, a fin de lograr colores de aspecto más natural en tus fotografías. O permite que la Cámara ajuste el equilibrio de blancos automáticamente.

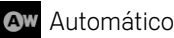

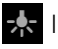

Incandescente

Luz del día

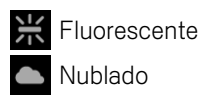

**Modo de flash** Tócalo para configurar si la Cámara se basará en el fotómetro para decidir si es necesario el flash, o para activarlo o desactivarlo en todas las fotografías.

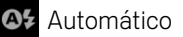

Encendido

🔊 Apagado

**1x Zoom** Tócalo para ampliar la imagen de 1x a 2x. Consulta "Toma fotografías con zoom digital" en la página 278 para obtener otras maneras de ampliar y reducir imágenes. Consulta la guía del propietario de tu teléfono para ver si admite el zoom digital.

**Seleccionar cámara** Toca para seleccionar la cámara que deseas usar (si tu teléfono tiene más de una cámara).

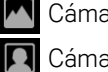

Cámara trasera

Cámara frontal

### Configuración del modo de video

Como en el modo de la Cámara, la configuración del modo de video aparece en la pantalla.

**Configuración** Toca para abrir una lista de desplazamiento de configuraciones:

- Efecto de color Toca un efecto especial para tus videos, como en blanco y negro, en tono sepia o en negativo.
- **Restablecer al valor predeterminado** Toca para restablecer todas las configuraciones de la Cámara a sus valores predeterminados.

**Equilibrio de blancos** Tócala para seleccionar cómo la Cámara ajusta los colores con diferentes tipos de luz, a fin de lograr colores de aspecto más natural en tus videos. O permite que la Cámara ajuste el equilibrio de blancos automáticamente.

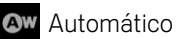

Incandescente

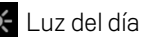

Fluorescente

Nublado

**Modo de flash** Tócalo para iluminar el video al activar la lámpara relámpago. Consulta la guía del propietario de tu teléfono para saber si admite el uso del flash para los videos.

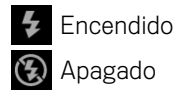

**Calidad del video** Toca la combinación adecuada de calidad y duración máxima del video para ver en una computadora o compartir con los demás a través de Mensajes o YouTube:

Alta (30 min)

Baja (30 min)

MMS (Baja, 30 s)

YouTube (Alta, 10 min)

**Seleccionar cámara** Toca para seleccionar la cámara que deseas utilizar (si tu teléfono tiene más de una cámara).

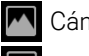

Cámara trasera

Cámara frontal

## Galería

Utilizas la Galería para ver imágenes y reproducir videos que tomaste con la Cámara, descargaste o copiaste a tu Tarjeta SD o almacenamiento USB (según el modelo de tu teléfono). También puedes ver fotografías en un álbum web de Picasa. Puedes realizar tareas de edición básica sobre las fotografías y configurarlas como fondos de pantalla o imágenes de contacto. Además puedes compartir tus fotografías y videos con amigos a través de correo electrónico o mensajes, o al subirlas a los sitios web de Picasa y YouTube.

#### En esta sección

"Apertura de la Galería y visualización de álbumes" en la página 286

"Trabajo con álbumes" en la página 288

- "Trabajo con fotografías" en la página 292
- "Trabajo con videos" en la página 296

## Apertura de la Galería y visualización de álbumes

Abre la Galería para ver tus álbumes de fotografías y videos.

#### Abre la Galería y observa tus álbumes

Toca el ícono de la Galería en el Selector o en la pantalla principal.

#### 0

Abre la Galería desde la Cámara al tocar la imagen en miniatura en la parte superior derecha.

#### 0

▶ Abre la Galería desde la Cámara al presionar **Menú** ≡ y tocar **Galería**.

Consulta "Apertura y cambio de aplicaciones" en la página 42 para obtener más información sobre cómo abrir y alternar aplicaciones. Consulta "Cámara" en la página 275 para obtener más información sobre cómo tomar fotografías y filmar videos con tu teléfono.

La Galería presenta las imágenes y los videos que están en tu Tarjeta SD o almacenamiento USB (según tu modelo de teléfono), incluidos aquellos que tomaste con la Cámara y los que descargaste de la web o de otros lugares.

Si posees una cuenta de Picasa asociada a una cuenta de Google que hayas agregado a tu teléfono, y si lo has configurado para que se sincronice con Picasa, la Galería también presentará tus álbumes web de Picasa. Consulta "Configuración de opciones de sincronización y visualización de cuenta" en la página 133.

Si posees una gran cantidad de fotografías o videos en tu Tarjeta SD, en el almacenamiento USB o en los álbumes web de Picasa, es posible que la Galería demore algunos minutos cuando la abras para hallarlos y organizarlos.

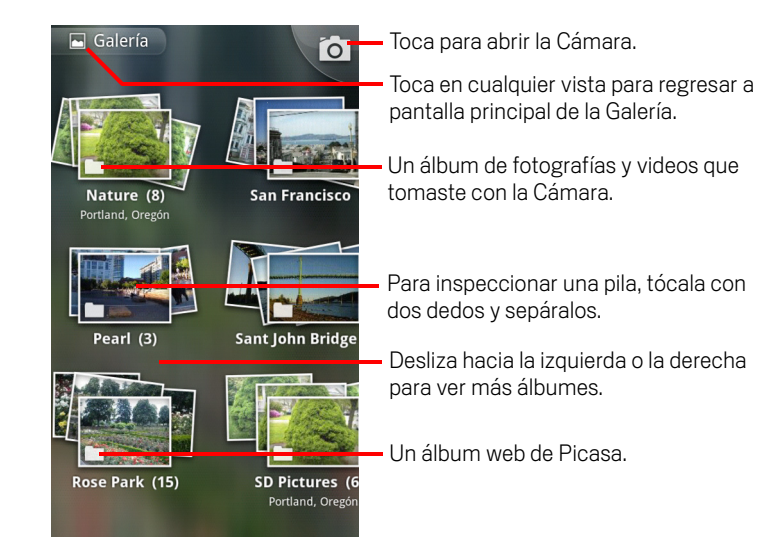

Toca un álbum para abrirlo y ver su contenido.

Las fotografías y los videos de tu álbum aparecerán en orden cronológico. Consulta "Trabajo con álbumes" en la página 288.

- > Para inspeccionar una pila de álbumes, tócala con dos dedos y sepáralos.
- Toca una fotografía o video de un álbum para verlo.

Consulta "Trabajo con fotografías" en la página 292 y "Trabajo con videos" en la página 296.

Para regresar a la pantalla principal de la Galería en cualquier momento, toca el ícono en la parte superior izquierda de la pantalla.

## Trabajo con álbumes

Los álbumes son grupos de imágenes y videos en las carpetas de tu Tarjeta SD o almacenamiento USB (según tu modelo de teléfono) o en los álbumes web de Picasa.

#### Abre un álbum y observa su contenido

Abre la Galería y toca el álbum cuyo contenido desees ver.

Consulta "Apertura de la Galería y visualización de álbumes" en la página 286.

Los álbumes se abren y muestran las fotografías y los videos que contienen en una cuadrícula ordenada cronológicamente. El nombre del álbum aparece en la parte superior de la pantalla.

Puedes tocar una fotografía o video para verlo, como se describe en "Trabajo con fotografías" en la página 292 y "Trabajo con videos" en la página 296.

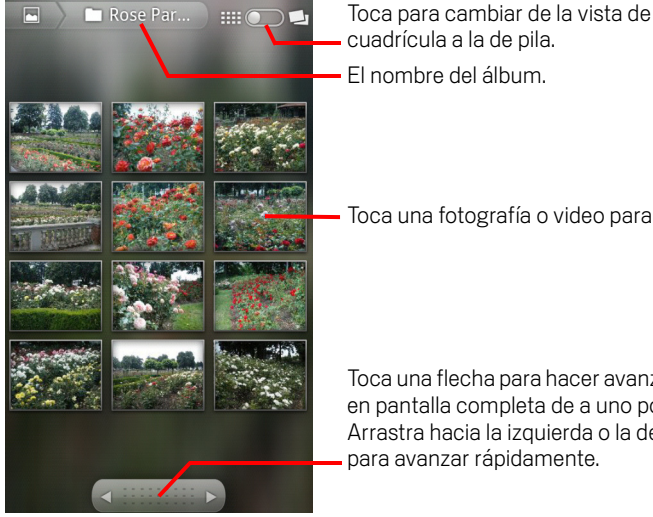

cuadrícula a la de pila. El nombre del álbum.

Toca una fotografía o video para verlo.

Toca una flecha para hacer avanzar y ver en pantalla completa de a uno por vez. Arrastra hacia la izquierda o la derecha para avanzar rápidamente.

- Toca una flecha en la herramienta de desplazamiento en la parte inferior de la pantalla para hacer avanzar las imágenes y verlas en pantalla completa de a una por vez.
- Arrastra le herramienta de desplazamiento hacia la izquierda o la derecha para hacerlas avanzar con mayor o menor velocidad. Se mostrará la fecha de las imágenes que se ven para que puedas hacerlas avanzar por fecha.
- También puedes hacer avanzar un álbum al desplazarte hacia la izquierda o la derecha.
#### Cambia la visualización del contenido de un álbum

Puedes ver las imágenes y los videos de tus álbumes en una cuadrícula cronológica o en pilas, ordenados por la fecha y la ubicación en donde se tomaron. Puedes cambiar las vistas del álbum con el botón Vista de álbum en la parte superior derecha de la pantalla.

Arrastra el botón Vista de álbum memoria hacia la derecha para ver el contenido del álbum en pilas.

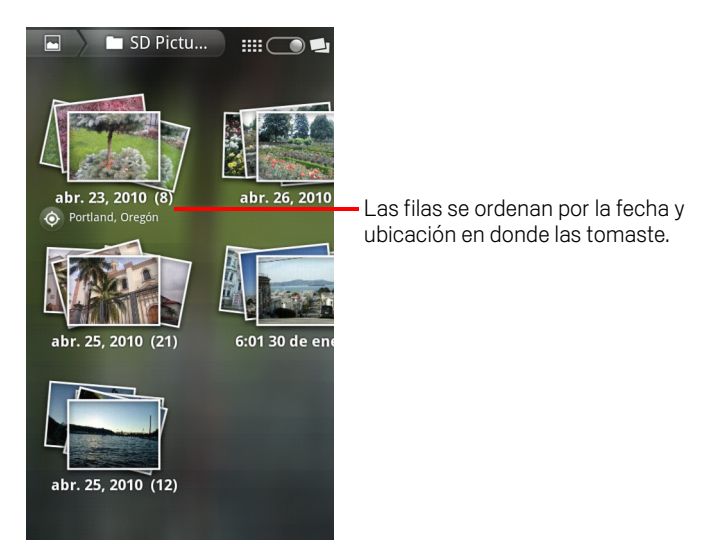

Arrastrar el botón Vista de álbum macha la izquierda para ver el contenido del álbum en una cuadrícula cronológica nuevamente.

#### Trabaja con lotes de fotografías o videos

Además de trabajar con álbumes enteros y con fotografías individuales, puedes seleccionar una o más fotografías o videos en un álbum para trabajar con ellos en lotes (por ejemplo, para enviar fotografías desde un álbum a un amigo).

- 1 Abre el álbum para ver las fotografías o los videos con los que desees trabajar.
- 2 Presiona **Menú**  $\equiv$  dos veces.
- 3 Marca o desmarca los elementos con los que desees trabajar.

Para desmarcar todos los elementos que hayas marcado, toca **Desmarcar todos** en la parte superior derecha de la ventana.

4 Utiliza los controles en la parte inferior de la pantalla para actuar sobre los elementos marcados.

Los controles disponibles dependen de la combinación de elementos que hayas seleccionado. Para obtener más información sobre cómo compartir y editar fotografías y videos, consulta "Trabajo con fotografías" en la página 292 y "Trabajo con videos" en la página 296.

#### Comparte un álbum

Puedes compartir todo el contenido de uno o más álbumes.

También puedes compartir imágenes o videos individual de un álbum, como se describe en "Trabajo con fotografías" en la página 292 y "Trabajo con videos" en la página 296.

1 Abre la ventana principal de la Galería.

Consulta "Apertura de la Galería y visualización de álbumes" en la página 286.

- 2 Presiona **Menú**  $\equiv$  dos veces.
- 3 Marca o desmarca los álbumes que desees compartir.
- 4 Toca Compartir en la parte inferior de la pantalla. En el menú que se abre, toca la aplicación que desees utilizar para compartir los álbumes seleccionados.

La aplicación que seleccionaste se abrirá con las fotografías de los álbumes o vínculos seleccionados, adjuntos a un mensaje nuevo. Para obtener información sobre cómo colocar la dirección y enviar el mensaje, consulta la sección de la aplicación.

**Importante** Si compartes un álbum a través de Gmail, no suprimas el archivo adjunto original antes de que el mensaje se envíe por completo (es decir, que posea la etiqueta Enviados y no la etiqueta Bandeja de salida), o el archivo adjunto no se habrá enviado.

#### Obtiene detalles acerca de un álbum

1 Abre la ventana principal de la Galería.

Consulta "Apertura de la Galería y visualización de álbumes" en la página 286.

- 2 Presiona **Menú**  $\equiv$  dos veces.
- 3 Marca o desmarca los álbumes sobre los que desees obtener detalles.
- 4 Toca **Más** en la parte inferior de la pantalla. En el menú que se abre, toca **Detalles**.

#### Suprime un álbum

Puedes suprimir un álbum y su contenido de tu Tarjeta SD o almacenamiento USB.

1 Abre la ventana principal de la Galería.

Consulta "Apertura de la Galería y visualización de álbumes" en la página 286.

- 2 Presiona  $Men \dot{u} \equiv dos veces.$
- 3 Marca o desmarca los álbumes que desees suprimir.
- 4 Toca **Suprimir** en la parte inferior de la pantalla. En el cuadro de diálogo que se abre, toca **Confirmar supresión**.

### Trabajo con fotografías

Utiliza la Galería para ver fotografías que tomaste con la Cámara, que descargaste, que copiaste a tu Tarjeta SD o almacenamiento USB (según el modelo de tu teléfono), o que hayas guardado en tus álbumes web de Picasa. Además puedes editar las fotografías en tu teléfono y compartirlas con amigos.

#### Observa y examina fotografías

Abre un álbum de la Galería y toca una fotografía.

Consulta "Apertura de la Galería y visualización de álbumes" en la página 286 y "Trabajo con álbumes" en la página 288.

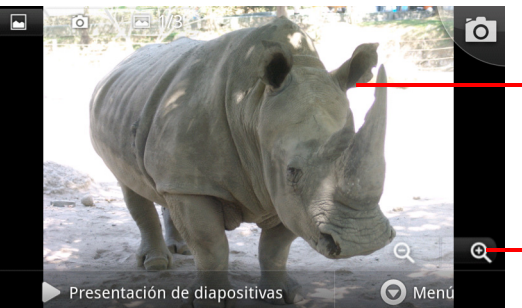

Toca la fotografía para ver los controles.

Arrastra hacia la izquierda o la derecha para ver la fotografía siguiente o anterior del álbum.

— Tocar para ampliar o reducir.

- Gira el teléfono para ver la fotografía con orientación vertical u horizontal.
  La fotografía aparecerá (pero no se guardará) con la nueva orientación.
- Toca la fotografía para ver el Zoom y otros controles.
- Toca un ícono del Zoom, toca dos veces la pantalla, o toca con dos dedos a la vez y júntalos para reducir o sepáralos para ampliar.
- Si amplías la fotografía, arrástrala para ver las partes que no se veían.
- Si amplías la fotografía para que se ajuste a la ventana, arrástrala hacia la izquierda o la derecha para ver la fotografía siguiente o anterior del álbum.

#### Observa una presentación de tus fotografías

- Toca una fotografía para ver los controles y toca Presentación.
- > Toca una fotografía para finalizar la presentación.

#### Rota una fotografía

- 1 Toca una fotografía para ver los controles y toca **Menú**.
- 2 Toca Más.

Se abrirá un menú con herramientas para trabajar con la fotografía.

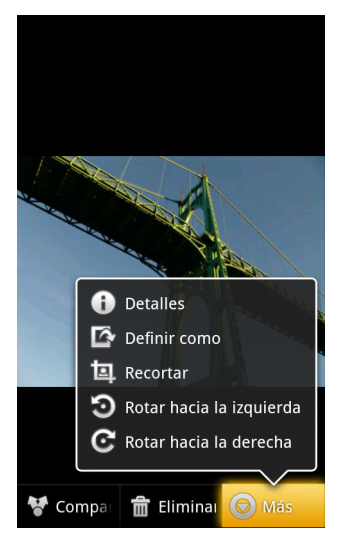

**3** Toca Girar a la izquierda o Girar a la derecha.

La fotografía se guardará con la nueva orientación.

## Utiliza una fotografía como un ícono de contacto o fondo de pantalla de la Pantalla principal

- 1 Toca la fotografía para ver los controles y toca **Menú**.
- 2 Toca Más.
- **3** Tocar **Configurar como**.

Si tocas **Ícono de contacto**, se te indicará que selecciones el contacto con el cual desees asociar a la fotografía y luego que recortes la fotografía.

Si tocas **Fondo de pantalla**, se te indicará que recortes la fotografía.

#### Recorta una fotografía

Puedes guardar una parte ampliada de una fotografía al recortarla. Solo puedes recortar fotografías que se encuentren en tu Tarjeta SD o almacenamiento USB (no aquellas, por ejemplo, que se encuentren en un álbum web de Picasa).

- 1 Toca una fotografía para ver los controles y toca **Menú**.
- 2 Toca Más.
- 3 Toca Recortar.

Aparecerá el rectángulo de recorte en la parte superior de la fotografía.

4 Utiliza la herramienta de recorte para seleccionar una parte de la fotografía que desees recortar.

Arrastra desde el interior de la herramienta de recorte para moverla.

Arrastra un borde de la herramienta de recorte para ajustar su tamaño a alguna proporción.

Arrastra una esquina de la herramienta de recorte para ajustar su tamaño con proporciones fijas.

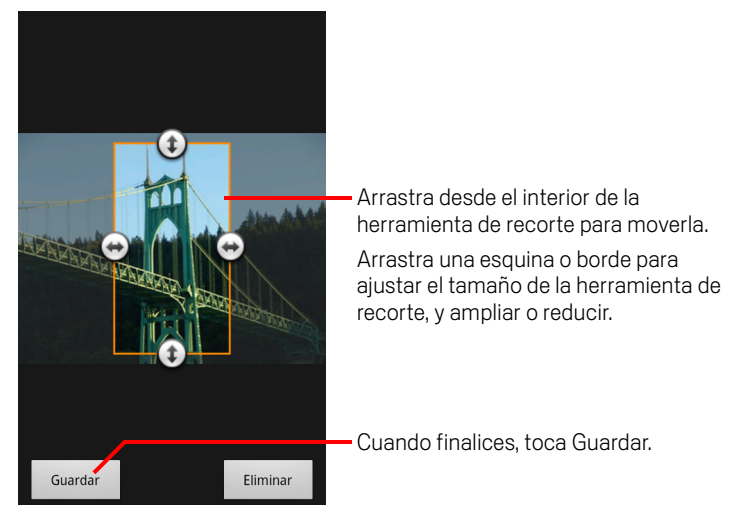

5 Toca **Guardar** para guardar una copia de la fotografía como la recortaste. Se retiene la versión original sin recortar.

#### Obtiene detalles sobre una fotografía

- 1 Toca la fotografía para ver los controles y toca **Menú**.
- 2 Toca Más.
- **3** Toca **Detalles**.

AUG-2.3-103-ES-419

#### Observa la ubicación de una fotografía en Google Maps

Si has configurado la Cámara para guardar los datos de ubicación con tus fotografías (consulta "Cambio de configuración de la Cámara" en la página 280), podrás ver la ubicación en donde tomaste la fotografía en Google Maps.

- 1 Toca una fotografía para ver los controles y toca **Menú**.
- 2 Toca Más.
- 3 Toca Mostrar mapa.

Se abrirá Google Maps centrado en la ubicación almacenada en la fotografía.

#### Comparte una fotografía

Para compartir una fotografía, debes enviarla a tus amigos o publicarla en un álbum web de Picasa.

También puedes compartir álbumes de fotografías y videos, como se describe en "Trabajo con álbumes" en la página 288.

- 1 Toca una fotografía para ver los controles y toca Más.
- 2 Toca Compartir.
- 3 En el menú que se abre, toca la aplicación que desees utilizar para compartir la fotografía seleccionada.

Se abrirá la aplicación que seleccionaste con la fotografía (o el vínculo) adjunto en un nuevo mensaje. Para obtener información sobre cómo colocar la dirección y enviar el mensaje, consulta la sección sobre esa aplicación.

**Importante** Si compartes una fotografía a través de Gmail, no suprimas la fotografía original antes de que el mensaje se envíe por completo (es decir, que posea la etiqueta Enviados y no la etiqueta Bandeja de salida), o la fotografía adjunta no se habrá enviado.

#### Suprime una fotografía

Puedes suprimir una fotografía de tu Tarjeta SD o almacenamiento USB

- 1 Toca una fotografía para ver los controles y toca **Menú**.
- 2 Toca Suprimir.
- **3** Toca **Aceptar** en el cuadro de diálogo que se abre.

### Trabajo con videos

Utiliza la Galería para reproducir videos que hayas tomado con la Cámara y para compartirlos.

#### **Reproducir videos**

Abre un álbum de la Galería y toca un video.

Se reproducirá el video con la orientación (vertical u horizontal) en que lo hayas filmado.

Apertura de álbumes se describe en "Apertura de la Galería y visualización de álbumes" en la página 286.

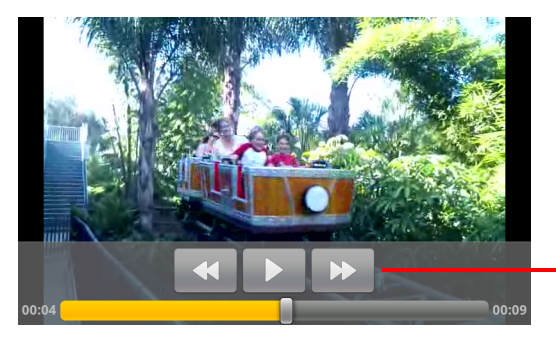

Toca el video para ver los controles de reproducción para hacer pausas, reanudar, y saltar hacia atrás y hacia adelante.

▶ Toca el video para ver los controles de reproducción.

#### Comparte un video

Para compartir un video, debes enviarlo por correo electrónico o mensaje multimedia (MMS). Los mensajes MMS tienen límites de tamaño, generalmente 3 MB, o aproximadamente 1 minuto de video de alta calidad o 2 minutos de video de baja calidad. Consulta "Cambio de configuración de la Cámara" en la página 280. También puedes compartir un video al subirlo al sitio web de YouTube.

- Cuando veas un álbum, presiona Menú ≡ dos veces.
- 2 Marca los videos o fotografías que desees compartir.
- 3 Toca Compartir.
- 4 En el menú que se abre, toca la aplicación que desees utilizar para compartir los videos seleccionados.

La aplicación que seleccionaste se abrirá con el video adjunto en un nuevo mensaje. Si seleccionaste YouTube, se te indicará que ingreses los detalles sobre el video que desees subir. Para obtener más información, consulta la sección de esa aplicación. **Importante** Si compartes uno o más videos a través de Gmail, no suprimas los originales antes de que el mensaje se envíe por completo (es decir, que posea la etiqueta Enviados y no la etiqueta Bandeja de salida), o los videos adjuntos no se habrán enviado.

#### Suprime un video

- 1 Cuando veas un álbum, presiona  $Menú \equiv$  dos veces.
- 2 Marca los videos o fotografías que desees suprimir.
- 3 Toca Suprimir.
- 4 Toca Confirmar supresión.

# YouTube

YouTube es el servicio de transmisión de video en línea de Google para ver, descubrir y compartir videos.

### En esta sección

"Apertura de YouTube y visualización de videos" en la página 300 "Descubrimiento de los videos" en la página 304 "Calificación de videos y comentarios sobre ellos" en la página 306 "Carga y compartido de los videos" en la página 307 "Trabajo con listas de reproducción" en la página 309 "Trabajo con canales" en la página 311 "Cambio de configuración de YouTube" en la página 313

### Apertura de YouTube y visualización de videos

Puedes navegar, buscar, ver, subir y clasificar videos de YouTube en tu teléfono con la aplicación de YouTube.

#### Abre YouTube y la pantalla inicial de YouTube

Toca el ícono de YouTube an el Selector o en la Pantalla principal de Android. Consulta "Apertura y cambio de aplicaciones" en la página 42.

Se abre la Pantalla principal de YouTube. Si ya accediste (consulta "Accede a

YouTube" en la página 302), muestra videos recientes de los canales a los cuales estás suscripto y otros videos recomendados. De lo contrario, muestra videos populares de todo YouTube.

Presiona Menú = y toca Página principal en cualquier pantalla de YouTube para regresar a la Pantalla principal de YouTube.

Puedes tocar un video en la Pantalla principal de YouTube para verlo: consulta "Mira videos" en la página 301.

Puedes tocar el ícono de la cámara para filmar 🔜 para abrir la aplicación de la cámara, filmar y compartir un video: consulta "Filma un nuevo video y súbelo a YouTube" en la página 307.

Puedes tocar el ícono de búsqueda 🔍 para buscar videos: consulta "Descubrimiento de los videos" en la página 304.

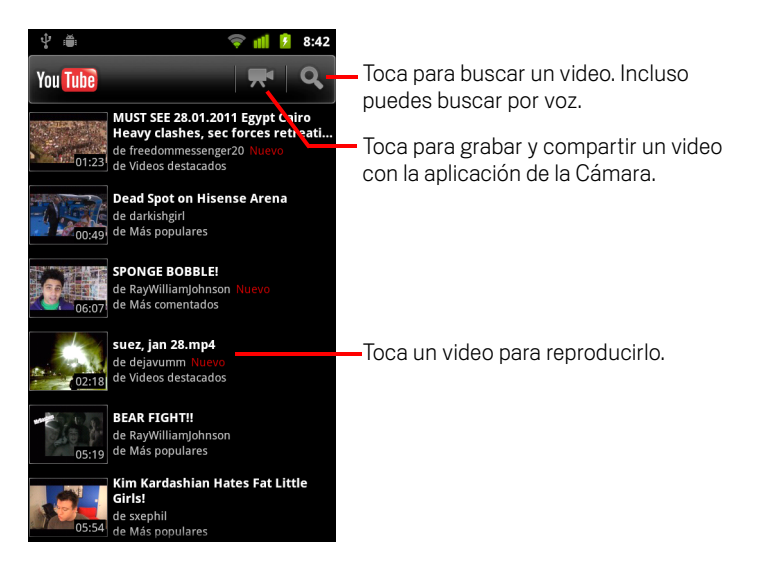

#### Mira videos

En una pantalla de YouTube, toca un video para comenzar a reproducirlo.

El video comienza a reproducirse en su pantalla de observación.

La pantalla de observación es donde interactúas con videos de muchas maneras, además de mirarlos. Consulta "Calificación de videos y comentarios sobre ellos" en la página 306, "Carga y compartido de los videos" en la página 307 y las demás secciones de este capítulo.

 En la pantalla de observación, toca el video para pausar o continuar la reproducción.

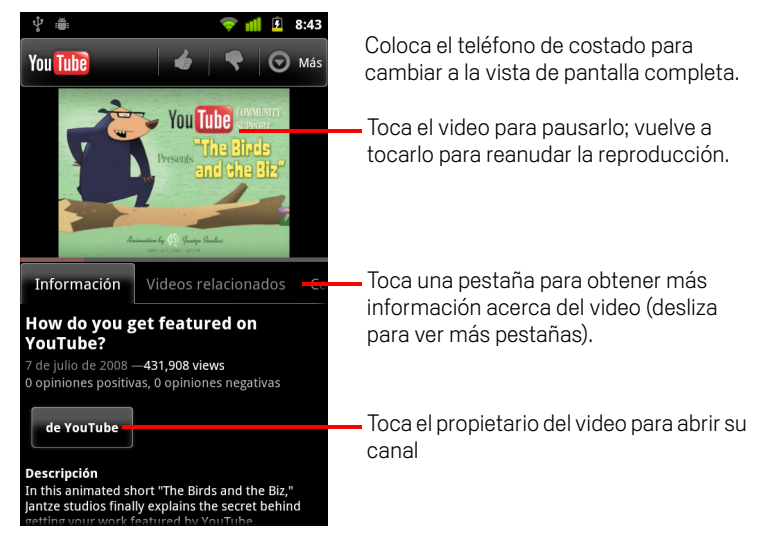

> Toca una pestaña para obtener más información acerca del video.

Además de la información de desplazamiento en la pestaña de Información, la pantalla de observación incluye videos relacionados y pestañas de comentarios. Puedes deslizarte hacia la izquierda o la derecha para permitir que se vean pestañas ocultas. Consulta "Descubrimiento de los videos" en la página 304.

Coloca el teléfono de costado para ver el video en pantalla completa.

También puedes tocar el video dos veces para cambiar entre la vista en pantalla completa y la pantalla de observación del video.

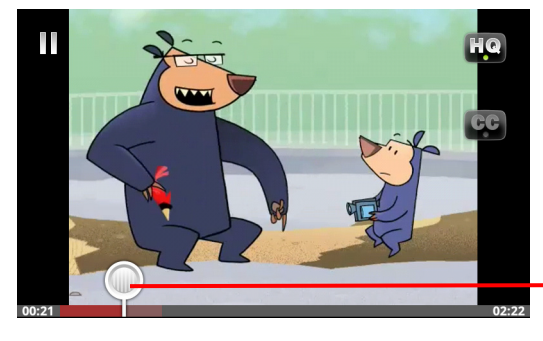

Toca el video para ver los controles. Tócalo otra vez para pausarlo o reanudar la reproducción.

Arrastra el cepillo para saltar a una parte diferente del video

- En la vista en pantalla completa, toca el video para ver los controles; vuelve a tocarlo para pausar o reanudar la reproducción.
- Cuando se muestran los controles, puedes arrastrar el cepillo para saltar a una parte diferente del video.
- Toca el ícono de HQ para cambiar si deseas ver una versión de calidad alta o regular del video.

Puedes configurar si los videos comienzan con una calidad alta o normal cuando estés conectado a las redes de datos de celulares. Consulta "Cambio de configuración de YouTube" en la página 313.

Toca el ícono CC para mostrar los subtítulos en el idioma que desees o bien, para ocultarlos.

Los subtítulos están disponibles para los videos solo si el propietario del video los suministró.

Puedes cambiar el tamaño del subtítulo; consulta "Cambio de configuración de YouTube" en la página 313.

Presiona Atrás <-> para detener la reproducción y regresar a la lista de videos

#### Accede a YouTube

Puedes descubrir y mirar los videos de YouTube sin tener una cuenta de YouTube, pero si deseas comentar los videos, agregarlos a tus Favoritos, subir videos o aprovechar otras funciones de YouTube, debes acceder a tu cuenta de YouTube.

▶ Presiona **Menú** ≡ y toca**Mi canal** para acceder a YouTube.

Si una de las Cuentas de Google en tu teléfono ya es una cuenta de YouTube, se te indica si deseas usarla para acceder. De lo contrario, puedes agregar una cuenta de YouTube.

Si todavía no accediste la primera vez que utilizas una función de YouTube que requiere cuenta, se te indica que accedas.

Puedes salir de YouTube (por ejemplo, para poder acceder con otra cuenta) tocando **Salir**en Mi canal (consulta "Trabajo con canales" en la página 311).

Para obtener más información acerca de los contactos de YouTube, visita YouTube en Internet.

### Descubrimiento de los videos

Puedes descubrir videos en YouTube de muchas formas distintas, incluida la navegación por categoría, la búsqueda y la exploración de información acerca de un video en su pantalla de observación.

Mirar los canales de las personas que subieron un video que te gusta también es una excelente manera de descubrir videos: consulta "Trabajo con canales" en la página 311.

#### **Buscar videos**

1 Presiona el botón **Buscar** cuando Q YouTube está en funcionamiento.

También puedes presionar el ícono de búsqueda  $\bigcirc$  en la Pantalla principal de YouTube o presiona **Menú**  $\equiv$  y toca **Buscar**.

- 2 Ingresa el texto que desees buscar o toca el ícono de Micrófono para buscar por voz.
- 3 Toca una sugerencia debajo del cuadro de búsqueda o toca el ícono de la lupa para buscar lo que ingresaste.
- 4 Avanza por los resultados de búsqueda y toca un video para mirarlo.

Inicialmente, tus resultados de búsqueda incluyen a cualquier video coincidente que haya sido subido. Pero puedes limitar los resultados a un período de tiempo más reciente al tocar **Todo el tiempo** (o la configuración actual del filtro de tiempo) en la parte superior de la pantalla de resultados de búsqueda.

Puedes determinar si deseas filtrar los videos potencialmente ofensivos con SafeSearch. También puedes eliminar tu historial de búsqueda, para que no se incluya en las sugerencias cuando buscas en YouTube. Consulta "Cambio de configuración de YouTube" en la página 313.

#### Navega en busca de videos por categoría

- 1 Presiona **Menú** ≡ y toca **Navegar**.
- 2 Toca una categoría en la lista deslizable de categorías de YouTube (o toca Todos).

La pantalla de la categoría se abre para la categoría que tocaste, con una lista de videos que puedes tocar para ver.

Puedes limitar los videos en la pantalla de categoría a un período de tiempo más o menos reciente, al tocar la configuración del filtro de tiempo actual en la parte superior de la pantalla de categoría.

Toca una pestaña para ver los más vistos, los más puntuados, los más discutidos o los más marcados como favoritos en esa categoría.

#### Explora los videos relacionados

La pantalla de observación de cada video incluye información acerca de ese video que puedes utilizar para descubrir videos relacionados.

- Toca la pestaña Videos relacionados.
  - 0
- Toca el nombre de quien subió el video en la pestaña Información, para abrir su canal y ver una lista de otros videos que subió.

#### 0

 Utiliza una o más de las etiquetas de la pestaña Información en una búsqueda de YouTube.

Consulta "Buscar videos" en la página 304.

### Calificación de videos y comentarios sobre ellos

Puedes puntuar los videos al darles pulgares arriba o abajo y puedes comentar los videos. También puedes agregar un video a tus favoritos e incluso informar los videos que consideras inapropiados.

Utiliza la versión de YouTube en Internet para compartir tus comentarios escritos acerca de los videos.

#### Dale a un video pulgares arriba o pulgares abajo

En la pantalla de observación de un video, toca el ícono de pulgares arriba o el ícono de pulgares abajo .

Tu voto se agrega a la cuenta de observadores a quienes les gustó o disgustó el video, en la pantalla de observación del video.

#### Agrega un video a tus Favoritos o quítalo de ellos

En la pantalla de observación de un video, toca Másy toca Favoritos o Quitar de favoritos.

El video se agrega a tus favoritos (o se quita de ellos).

Tus favoritos están disponibles en tu pantalla de Mi canal. Consulta "Trabajo con canales" en la página 311.

#### Hacer un comentario sobre un video

Puedes compartir tus opiniones acerca de un video con los demás.

- 1 En la pantalla de observación de un video, toca la pestaña de Comentarios.
- 2 Toca el campo de texto en la parte superior de la pestaña.
- Ingresa tus comentarios en el diálogo Publicar comentario.
  Consulta "Uso del teclado en pantalla" en la página 33
- 4 Toca Publicar.

#### Marca un video como inapropiado

En la pantalla de observación de un video, toca Más y toca Marcar.

Se abre el navegador y después de que accedes a YouTube en Internet, se te solicita que elijas una razón por la cual piensas que el video es inapropiado, antes de pasarle tus comentarios a Google.

### Carga y compartido de los videos

Puedes cargar tus propios videos en YouTube, donde aparecen en tu página Mi canal. También puedes compartir videos, enviando la dirección web (URL).

#### Filma un nuevo video y súbelo a YouTube

 Toca el ícono de la cámara filmadora se en la parte superior de la Pantalla principal de YouTube.

Se abre la cámara en modo de video.

2 Filma un video con la Cámara.

Consulta "Filma un video" en la página 279.

Cuando terminas, se abre la pantalla Subir video.

- 3 Ingresa un título para el video y más detalles si lo deseas, como si quieres hacer que el video sea público o privado.
- 4 Toca Subir.

El video se agrega a tu canal.

#### Sube un video existente a YouTube

1 Presiona **Menú**  $\equiv$  y toca **Subir**.

Se abre la Galería, con los álbumes de tus videos.

Para obtener más información acerca de la Galería, incluida la apertura de los álbumes, la selección de videos e incluso cómo comenzar a subir un video a YouTube, consulta "Galería" en la página 285.

- 2 Abre un álbum y toca el video que deseas subir.
- 3 Ingresa un título para el video y más detalles si lo deseas, como si deseas hacer que el video sea público o privado.
- 4 Toca Subir.

El video se agrega a tu canal.

#### Suprime un video que subiste

Puedes suprimir un video que hayas subido a tu canal de YouTube, ya sea que lo hayas subido originalmente desde tu teléfono o mediante un navegador web.

- 1 Presiona **Menú**  $\equiv$  y toca **Mi canal**.
- 2 Toca la pestaña **Cargas**.

Es posible que debas arrastrar la pestaña para que se vea.

- **3** Toca y mantiene presionado el ícono 💿 junto al video que deseas suprimir.
- 4 Toca Suprimir.

#### Comparte un video

- 1 Cuando estás viendo la pantalla de observación de un video, toca **Más** y luego toca **Compartir**.
- 2 Toca la aplicación que desees utilizar para compartir el video.

Consulta la documentación de la aplicación que elegiste para aprender a terminar de enviar información acerca del video a aquellos con quienes deseas compartirlo.

#### Copia la dirección web del video

Puedes copiar la dirección web (URL) de un video en YouTube, para pegarla en un mensaje u otro documento.

 Cuando ves la pantalla de observación de un video, toca Más y luego toca Copiar URL.

También puedes pegar la URL en un campo de texto de cualquier aplicación (consulta "Edición de texto" en la página 39).

### Trabajo con listas de reproducción

Una lista de reproducción es una colección de videos que puedes mirar en YouTube. Tus listas de reproducción están disponibles en tu pantalla de Mi canal (consulta "Trabajo con canales" en la página 311). Puedes agregar videos a tu lista de reproducción. También puedes ver las listas de reproducción de otras personas.

Visita YouTube en Internet para aprender a crear y editar listas de reproducción.

#### Agrega video a una lista de reproducción

Creas, editas y suprimes listas de reproducción de YouTube en Internet. Puedes agregar videos a tus listas de reproducción existentes utilizando YouTube en tu teléfono.

- 1 En la pantalla de observación de un video, toca Más y toca Guardar en.
- 2 En el cuadro de diálogo que se abre, toca el nombre de la lista de reproducción en la cual deseas agregar el video.

#### Observa tus propias listas de reproducción

- 1 Presiona Menú 들 y toca Mi canal.
- 2 Toca la pestaña Listas de reproducción.

Es posible que debas arrastrar la pestaña de la lista de reproducción para verla.

3 Toca una lista de reproducción en la lista deslizable para ver sus videos.

Puedes tocar uno de los videos para verlo. O bien, toca **Reproducir todos** en la parte superior de la pantalla para reproducir todos los videos de la lista de reproducción sin interrupciones.

Cuando estás viendo todos los videos en una lista de reproducción, puedes deslizarte hacia la izquierda o la derecha para cambiar de video.

#### Observa las listas de reproducción de otras personas

1 Abre el canal de otra persona.

Consulta "Trabajo con canales" en la página 311.

2 Toca la pestaña Lista de reproducción.

Es posible que debas arrastrar la pestaña de la Lista de reproducción para poder verla.

**3** Toca una lista de reproducción en la lista deslizable para tocar todos sus videos.

Puedes tocar uno de los videos para verlo. O bien, toca **Reproduce todos** en la parte superior de la pantalla para reproducir todos los videos de la lista de reproducción sin interrupciones.

Cuando estás viendo todos los videos en una lista de reproducción, puedes deslizarte hacia la izquierda o la derecha para cambiar de video.

### Trabajo con canales

Un canal es una colección de los videos, las listas de reproducción y otra información de una persona en YouTube. Puedes crear tu propio canal e invitar a otras personas a suscribirse a su totalidad o a partes del mismo, para que puedan disfrutar de tus contribuciones a YouTube. También puedes ver los canales de otras personas y suscribirte a ellos.

En el teléfono, Mi canal es donde se encuentran tus cargas, listas de reproducción, favoritos y suscripciones. Visita YouTube en Internet para obtener más información acerca de cómo configurar tu canal.

#### Abre Mi canal

#### 

Se abre la pantalla de Mi canal, con información acerca de tu canal y pestañas que puedes tocar para ver una lista de los videos que subiste, tus videos favoritos, tus listas de reproducción y una lista de los canales a los que estás suscripto.

#### Abre el canal de otra persona

En la pantalla de observación de un video subido por otra persona, toca el nombre de la persona en la pestaña de Información.

#### 0

Toca un canal en la lista de canales a los que estás suscripto, en la pestaña de Suscripciones de Mi canal.

Se abre la pantalla de canal, con información acerca del canal.

Puedes tocar una pestaña en la pantalla de canal para ver las cargas, los favoritos, las actividades o las listas de reproducción del canal.

#### Suscribirse a un canal

1 Abre el canal de otro usuario.

Consulta "Abre el canal de otra persona" en la página 311.

- 2 Toca **Suscríbete** en la parte superior de la pantalla.
- 3 Toca Todas las actividades o Solo subidas de video en el cuadro de diálogo.

La opción que tocas afecta qué pestaña se abre cuando abres la pantalla del canal.

Puedes ver la lista de canales a la que te suscribiste (y tocar uno para abrirlo) en la pestaña Suscripciones de Mi canal.

Si ya te suscribiste a un canal, **Suscríbete**cambia a **Elimina la suscripción** en la parte superior de la pantalla de ese canal.

### Cambio de configuración de YouTube

Puedes cambiar la siguiente configuración de YouTube en tu teléfono.

 Para cambiar tu configuración de YouTube, presiona Menú = y toca Configuración.

**Video de alta calidad para celulares** Marca si deseas mirar videos de alta calidad de forma predeterminada cuando te conectes a redes de celulares, para reducir el tiempo de inicio y el uso de datos. Esta configuración no se aplicará si estás conectado a una red Wi-Fi, en donde los videos siempre se abren en alta calidad.

**Tamaño de fuente del subtítulo** Abre un cuadro de diálogo en donde puedes configurar el tamaño del texto que prefieras cuando mires subtítulos en tus videos.

**Borrar historial de búsqueda** Toca para eliminar el registro de los resultados de búsqueda de videos que hayas elegido anteriormente, para que se presenten como sugerencias en futuras búsquedas de videos de YouTube.

**Filtrado de SafeSearch** Abre un cuadro de diálogo en donde podrás configurar si deseas que el filtrado de SafeSearch de Google bloquee algunos resultados cuando busques videos: no bloquear ningún resultado de búsqueda (desactivado), sólo bloquear videos explícitos u ofensivos (moderado), o bloquear texto y videos explícitos u ofensivos (estricto).

**Ayuda** Abre el Centro de asistencia de YouTube en el Navegador.

**Comentarios** Abre un formulario de comentarios de YouTube en el Navegador.

**Términos del servicio y políticas de privacidad celular** Muestra los términos del servicio y las políticas de privacidad de YouTube y Google

**Versión de la aplicación** La versión de la aplicación de YouTube instalada en tu teléfono.

# Música

Utilizas Música para organizar y escuchar música y otros archivos de audio que transfieres a tu Tarjeta SD o almacenamiento USB (según el modelo de tu teléfono) desde la computadora.

### En esta sección

"Transferencia de archivos de música al teléfono" en la página 316 "Apertura de Música y trabajo con la biblioteca" en la página 317 "Reproducción de música" en la página 319 "Trabajo con listas de reproducción" en la página 322

### Transferencia de archivos de música al teléfono

Música reproduce los archivos de audio guardados en la Tarjeta SD o el almacenamiento USB de tu teléfono (según el modelo de tu teléfono), así que antes de abrir Música debes copiar los archivos de audio desde tu computadora.

Música admite una gran variedad de formatos de archivos de audio, de modo que puede reproducir música que compres en tiendas en línea, música que copies de tu colección de CD, etc.

Música admite archivos de audio en varios formatos, incluido MP3, M4A (aplicación iTunes AAC, sin DRM), AMR, MIDI y OGG Vorbis.

#### Copia archivos de música desde tu computadora

1 Conecta el teléfono a tu computadora con un cable USB e instala la Tarjeta SD o el almacenamiento USB en tu computadora.

Consulta "Conexión a una computadora a través de USB" en la página 70.

- 2 Para organizar tus archivos de audio, puedes utilizar la computadora para crear una carpeta de música en el nivel superior de la Tarjeta SD o el almacenamiento USB.
- **3** Utiliza la computadora para copiar música y otros archivos de audio en la carpeta que hayas creado.

Puedes utilizar subcarpetas para organizar tus archivos de música. O simplemente puedes copiar los archivos de audio en el nivel superior de la Tarjeta SD o el almacenamiento USB.

Si los archivos de música contienen material gráfico adjunto en formato JPEG, cambia el nombre del archivo gráfico albumart.jpg e inclúyelo en la misma carpeta que los archivos de música.

- 4 Si has creado alguna lista de reproducción, crea una subcarpeta para ella en la carpeta de música y copia la lista de reproducción allí.
- 5 Desinstala la Tarjeta SD o el almacenamiento USB de la computadora y desconecta el teléfono.
- Advertencia Para evitar que tus archivos resulten dañados, sigue las instrucciones de tu computadora para desinstalar los dispositivos USB y las instrucciones que figuran en "Conexión a una computadora a través de USB" en la página 70.

### Apertura de Música y trabajo con la biblioteca

Luego de que hayas copiado música en tu Tarjeta SD o almacenamiento USB, como se describe en "Transferencia de archivos de música al teléfono" en la página 316, o de que hayas descargado música desde otra fuente, puedes abrir Música y ver tu biblioteca de archivos de música ordenados de cuatro maneras diferentes.

#### Abre Música y observa tu biblioteca de música

Toca el ícono de Música o en el Selector o en la pantalla principal.

Consulta "Apertura y cambio de aplicaciones" en la página 42 para obtener más información sobre cómo abrir y alternar aplicaciones.

Si copias música en tu Tarjeta SD o almacenamiento USB, Música buscará los archivos de música en la tarjeta y creará un catálogo de tu música, basado en la información acerca de cada archivo que se almacena en el mismo archivo. Esto puede tomar desde unos segundos hasta varios minutos, según la cantidad de archivos.

Cuando se haya completado el catálogo, se abrirá la pantalla de la biblioteca de Música con pestañas que podrás tocar para ver tu biblioteca de música organizada por biblioteca Artistas, Álbumes, Canciones o Listas de Reproducción.

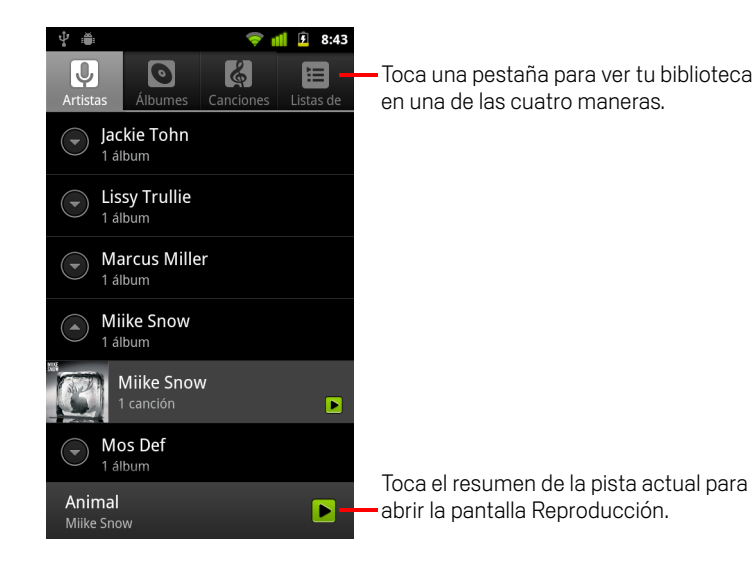

Para regresar a la pantalla principal de la biblioteca desde la mayoría de las demás pantallas en la aplicación Música, deberás presionar **Menú** gy tocar **Biblioteca**.

#### Busca música en tu biblioteca

- 1 Abre la pantalla principal de la biblioteca y presiona el botón **Buscar**  $\mathbb{Q}$ .
- 2 Comienza a escribir el nombre del artista, el álbum o la pista que busques. Las canciones coincidentes aparecerán en la lista situada debajo del cuadro de búsqueda.
- **3** Toca una canción coincidente para reproducirla. O toca un álbum o artista coincidente para ver una lista de canciones relacionadas.

#### Suprime una canción de la Tarjeta SD o el almacenamiento USB

- Toca y mantén presionada una canción en una lista de biblioteca. En el menú que se abre, toca Suprimir.
  - 0
- En la pantalla Reproducción, presiona **Menú** 들 y toca **Suprimir**.

Si tu teléfono está conectado a una computadora, también podrás suprimir archivos de música, como se describe en "Transferencia de archivos de música al teléfono" en la página 316.

### Reproducción de música

Puedes escuchar música a través del altavoz integrado del teléfono, de los auriculares alámbricos, o de los auriculares inalámbricos Bluetooth estéreo que admiten el perfil A2DP. Consulta "Conexión a dispositivos de Bluetooth" en la página 66 y la guía del usuario del teléfono para obtener más información sobre los auriculares que incluye el teléfono.

#### **Reproduce música**

Toca una canción en la biblioteca para escucharla.

#### 0

Se abrirá la pantalla Reproducción y comenzará a reproducirse la canción que toques o la primera canción del álbum u otra lista de reproducción. Las pistas de la lista de reproducción actual se reproducirán en orden hasta que llegues al final dicha lista (a menos que elijas la opción de repetición). De lo contrario, incluso si cambias de aplicación o recibes una llamada telefónica, la reproducción sólo se detendrá si tú la detienes.

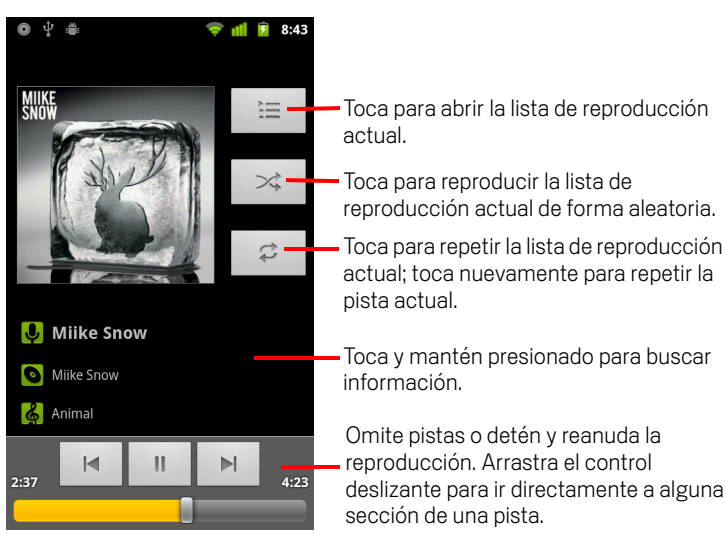

Para regresar a la pantalla Reproducción desde la mayoría de las demás pantallas en la aplicación Música, deberás presionar **Menú**  $\equiv$  y tocar **Reproducción**.

Para regresar a la pantalla Reproducción desde cualquier otra aplicación, deberás abrir el panel Notificaciones y tocar la notificación de música en curso. Consulta "Administración de notificaciones" en la página 31.

#### Controla la reproducción

La pantalla Reproducción contiene varios íconos que puedes tocar para controlar la reproducción de canciones, álbumes y listas de reproducción:

| =   | Toca para detener la reproducción.                                                                                       |
|-----|----------------------------------------------------------------------------------------------------|
|     | Toca para reanudar la reproducción.                                                                                      |
|     | Toca para omitir la pista siguiente del álbum, de la lista de reproducción<br>o de la reproducción aleatoria.            |
|     | Toca para omitir la pista anterior del álbum, de la lista de reproducción o de la reproducción aleatoria.                |
| Ì   | Toca para abrir la lista de reproducción actual.                                                                         |
| >\$ | Toca para reproducir la lista actual en modo de reproducción aleatoria<br>(las pistas se reproducen en orden aleatorio). |
| th  | Toca para alternar de modo de repetición: No repetir, Repetir la lista de<br>reproducción o Repetir la pista actual.     |

#### Controla el volumen de la reproducción

Además de las técnicas para configurar el volumen de medios descrito en "Configuración de sonido" en la página 371, puedes controlar el volumen de la música en la aplicación Música.

Presiona el botón Subir/bajar el volumen.

Se abrirá un panel que mostrará el volumen actual de medios; el indicador se moverá a medida que ajustes el volumen.

Algunos auriculares incluyen sus propios controles de volumen o modos de detener y reanudar la reproducción o de cambiar de pista.

#### Reproduce tus pistas en una sesión aleatoria

Si activas Sesión aleatoria, Música reproducirá las pistas en orden aleatorio hasta que desactives Sesión aleatoria.

Música creará una lista de reproducción actual de una docena de pistas seleccionadas aleatoriamente y comenzará a reproducirlas. Cuando finalice de reproducir la primera docena de pistas, agregará otra docena y continuará la reproducción.

 Para ver la lista de reproducción actual que Sesión aleatoria está reproduciendo, toca el ícono de Lista de reproducción
 en la pantalla de Lista de reproducción.

Para obtener más información, consulta "Trabajo con listas de reproducción" en la página 322.

Para agregar una pista al final de la lista de reproducción de Sesión aleatoria, toca y mantén presionado el nombre de una pista en tu biblioteca. En el menú que se abre, toca Agregar a lista de reproducción y luego Lista de reproducción actual.

La pista se agregará al final de la lista de reproducción de Sesión aleatoria.

#### Utiliza una canción como tono de llamada

Puedes utilizar una canción como tono de llamada de tu teléfono en vez de uno de los tonos de llamada que incluye el teléfono.

Toca y mantén presionada una canción en una lista de biblioteca. En el menú que se abre, toca Utilizar como tono de llamada del teléfono.

0

Para obtener detalles sobre el uso de la aplicación Configuración para ver y configurar el tono de llamada del teléfono, consulta "Configuración de sonido" en la página 371.

### Trabajo con listas de reproducción

Puedes crear listas de reproducción para organizar tus archivos de música en grupos de canciones, los cuales puedes reproducir en el orden que configures o de forma aleatoria.

#### Crear una lista de reproducción

- 1 Cuando veas una lista de canciones en la biblioteca, toca y mantén presionada la primera canción que desees agregar a la nueva lista de reproducción.
- 2 Toca Agregar a lista de reproducción.
- 3 Toca Nuevo.
- 4 Ingresa un nombre y toca Guardar.

La nueva lista de reproducción se agregará a la biblioteca Lista de reproducción.

Además, para agregar la canción que se reproduce en la pantalla Lista de reproducción como la primera canción en una lista de reproducción, debes presionar **Menú**  $\equiv$  y tocar **Agregar a lista de reproducción**. O toca **Guardar como lista de reproducción** para guardar todas las canciones en un álbum que estés reproduciendo como una lista de reproducción.

#### Agrega una canción a una lista de reproducción

- 1 Cuando veas una lista de pistas en la Biblioteca, toca y mantén presionada una canción para agregarla a una lista de reproducción.
- 2 Toca Agregar a lista de reproducción.
- 3 Toca el nombre de la lista de reproducción para agregarle la canción.

La canción se agregará a la lista de reproducción.

Además, para agregar la canción que se reproduce en la pantalla Lista de reproducción a una lista de reproducción, debes presionar **Menú**  $\equiv$  y tocar **Agregar a lista de reproducción**.

#### Reorganiza canciones en una lista de reproducción

1 Para abrir una lista de reproducción, tócala en la biblioteca Lista de reproducción.

Además, para abrir la lista de reproducción que se reproduce actualmente, puedes tocar el ícono de Lista de reproducción en la ventana Reproducción.

2 Arrastra una canción hacia arriba o abajo para cambiar su orden en la lista de reproducción.

#### Elimina una canción de una lista de reproducción

- 1 Abre una lista de reproducción.
- 2 Toca y mantén presionada una canción y luego toca **Eliminar de la lista de reproducción**. O presiona **Menú** ≡ y toca **Borrar lista de reproducción** para eliminar todas las canciones de la lista de reproducción.

La canción no se borrará del teléfono ni de ninguna otra lista de reproducción; se eliminará solo de la lista de reproducción en la cual trabajes.

#### Cambia el nombre o suprime una lista de reproducción

- 1 Abre la biblioteca Lista de reproducción.
- 2 Toca y mantén presionada una lista de reproducción. En el menú que se abre, toca **Cambiar el nombre** o **Suprimir**.

No puedes suprimir ni cambiar el nombre de una lista de reproducción Agregada recientemente.

No se dañará ninguna canción al suprimir una lista de reproducción.

#### Crea listas de reproducción en tu computadora

Puedes crear listas de reproducción en tu computadora para utilizar en Música. Música puede funcionar con listas de reproducción en los formatos de archivos M3U, WPL y PLS. Puedes copiar listas de reproducción en tu Tarjeta SD o almacenamiento USB de la misma manera en que copias música, como se describe en "Transferencia de archivos de música al teléfono" en la página 316. Se recomienda crear una subcarpeta dentro de tu carpeta de música para las listas de reproducción.

Si no posees una aplicación dedicada en tu computadora que pueda crear listas de reproducción, puedes crear una lista de reproducción en un editor de texto, mediante las siguientes instrucciones:

- Ingresa el nombre de cada archivo de música que desees incluir en la lista de reproducción en su propia línea.
- Utiliza los nombres de los archivos de música como aparecen en tu computadora. Música ignorará todo excepto los nombres de las pistas cuando muestren la lista de reproducción.
- Guarda el archivo con la extensión .m3u
# Noticias y Tiempo

Puedes consultar el tiempo y las noticias destacadas con Noticias y tiempo, un widget para tu escritorio respaldado por una aplicación completa.

### En esta sección

"Consulta de las noticias y del tiempo" en la página 326 "Cambio de configuración de Noticias y tiempo" en la página 329

## Consulta de las noticias y del tiempo

Noticias y tiempo ofrece pronósticos meteorológicos y noticias sobre temas comunes. También puedes personalizar la forma de visualizar los temas de noticias.

Esta información se resume en el widget de Noticias y tiempo, que puedes colocar en tu pantalla principal, y se presenta con más detalles en la aplicación Noticias y tiempo.

### Abre Noticias y Tiempo

Toca la sección de noticias o tiempo del widget de Noticias y tiempo en la pantalla principal, o toca su ícono a en el Selector.

Para obtener información sobre cómo trabajar con widgets, consulta "Personalización de la pantalla principal" en la página 45. Puedes agregar varios widgets de Noticias y tiempo a tu pantalla principal, cada uno configurado para mostrar sólo las noticias, sólo el tiempo o ambos.

Consulta "Apertura y cambio de aplicaciones" en la página 42 para obtener más información sobre cómo abrir y alternar aplicaciones.

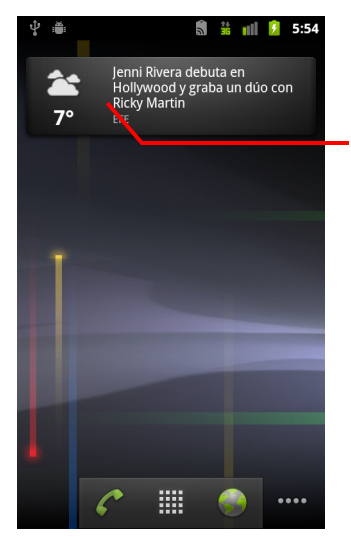

Toca la sección de tiempo del widget de Noticias y tiempo para abrir la aplicación Noticias y tiempo con un resumen del tiempo. Toca la sección de noticias del widget de Noticias y tiempo para abrir una lista de las noticias destacadas en las noticias.

### Obtén detalles acerca de las noticias y el tiempo

Cuando abras Noticias y tiempo, verás un resumen del tiempo o de los titulares de noticias.

Toca una pestaña en la lista de desplazamiento de pestañas en la parte superior de la pantalla para ver el tiempo o las noticias destacadas por categoría. O sólo desplázate hacia la izquierda o la derecha por la pantalla para cambiar de categoría de noticias.

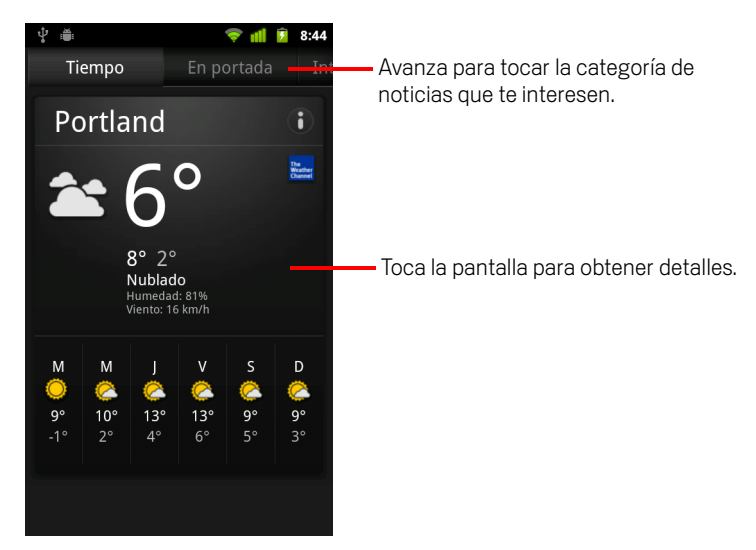

> Toca el resumen del tiempo para obtener un pronóstico más detallado.

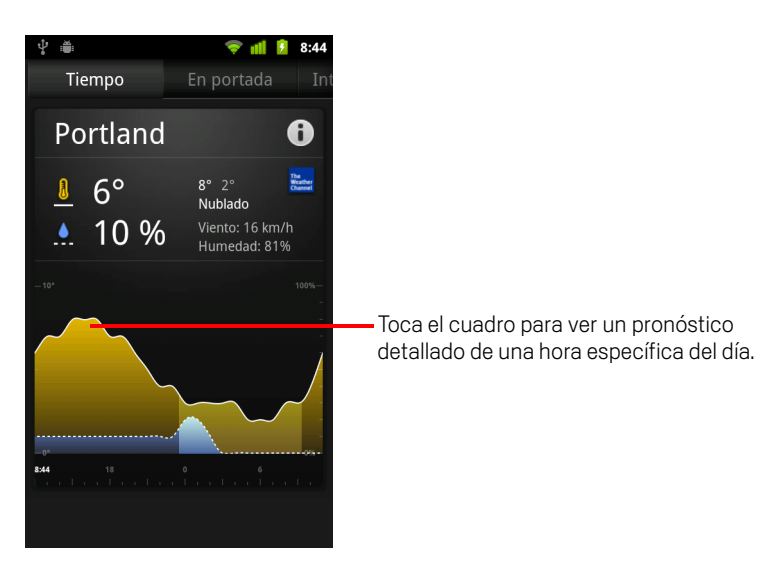

Toca una hora en el gráfico del tiempo para obtener un pronóstico detallado hora por hora.

• Toca un titular para leer la noticia completa.

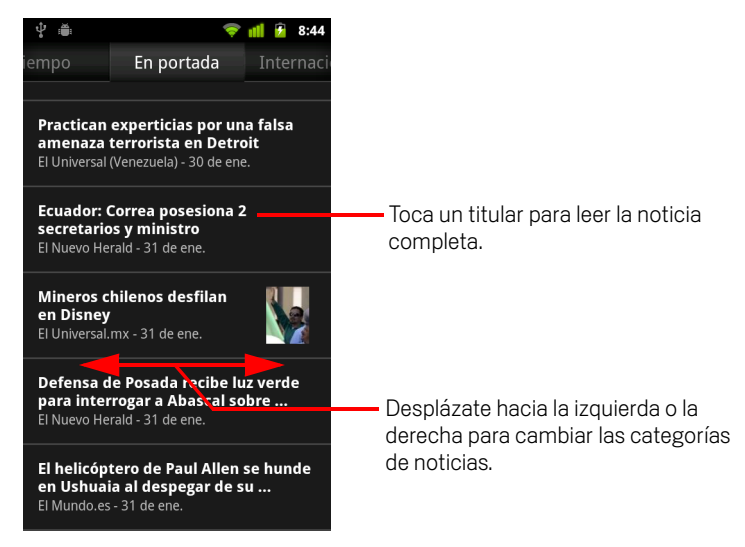

- Desplázate hacia la izquierda o la derecha para cambiar las categorías de noticias.

## Cambio de configuración de Noticias y tiempo

Puedes configurar varias configuraciones de Noticias y tiempo.

La ubicación y configuración relacionada también afecta la visualización del widget de Noticias y tiempo, y la aplicación Reloj.

### Configuración de Noticias y tiempo

**Configuración de Tiempo** Consulta "Configuración de Tiempo" en la página 329.

**Configuración de Noticias** Consulta "Configuración de Noticias" en la página 329.

**Configuración de Actualizaciones** Consulta "Configuración de Actualizaciones" en la página 330.

**Versión de la aplicación** Muestra la versión de la aplicación Noticias y tiempo instalada en tu teléfono.

### Configuración de Tiempo

**Utilizar mi ubicación** Actívala para recibir el servicio de localización del teléfono y determinar tu ubicación cuando se muestre la información del tiempo. Desactívala para configurar la ubicación manualmente mediante **Establecer la ubicación**.

**Establecer la ubicación** Si **Utilizar mi ubicación** está desactivada, tócala para especificar la ubicación para la información del tiempo al ingresar una ciudad o un código postal.

**Utilizar Celsius** Actívala para utilizar la escala de temperatura Celsius en vez de la Fahrenheit.

### Configuración de Noticias

**Seleccionar los temas nuevos** Abre una pantalla en donde puedes seleccionar las categorías de noticias que desees incluir en la lista de desplazamiento de las pestañas de Noticias y tiempo. También puedes tocar **Tema personalizado** para ingresar temas específicos (por ejemplo, "energía solar" u "Olimpíadas").

**Condiciones del servicio de Noticias** Abre una pantalla con detalles sobre las condiciones del servicio de Google Noticias.

**Precargar artículos** Actívala para descargar artículos de noticias para que se abran más rápido y estén disponibles cuando no tengas una conexión de datos. Precargar artículos mejora el rendimiento a costa de un mayor uso de datos y una menor duración de la batería entre cada carga.

**Precargar imágenes** Actívala para precargar las imágenes de las noticias además del texto de las noticias, cuando se descarguen los titulares. Precargar imágenes mejora el rendimiento a costa de un mayor uso de datos y una menor duración de la batería entre cada carga. Esta configuración sólo está disponible si **Precargar artículos** está activada.

### Configuración de Actualizaciones

Estas configuraciones controlan la frecuencia con la cual se actualiza la información del widget de Noticias y tiempo. Además de utilizar esta configuración, si agregas o eliminas el widget de Noticias y tiempo de la pantalla principal, también se activará o desactivará **Actualizar automáticamente**. Para obtener más información sobre cómo trabajar con widgets, consulta "Personalización de la pantalla principal" en la página 45.

Actualizar automáticamente Actívala para recibir información de actualizaciones de Noticias y tiempo automáticamente, con la frecuencia que configures con Intervalo de actualización. Desactívala para actualizar las noticias y el tiempo sólo cuando presiones Menú  $\equiv$  y toques Actualizar. Para obtener una actualización automática para trabajar, también deberás activar Datos de fondo en la aplicación Configuración. Consulta "Configuración de cuentas y sincronización" en la página 379.

**Intervalo de actualización** Abre un cuadro de diálogo en donde puedes configurar la frecuencia con la cual se actualizarán las noticias y el tiempo automáticamente, si **Actualizar automáticamente** está activada. Las actualizaciones más frecuentes intercambian la conveniencia de la información actual por un mayor uso de datos y una menor duración de la batería entre cada carga.

**Estado de actualización** Muestra la fecha y la hora de la última actualización y la próxima actualización programada de noticias y tiempo.

# Reloj

Además de mostrar la fecha y hora, la aplicación Reloj muestra información sobre el tiempo y tu teléfono. También puedes utilizar el Reloj para activar el despertador en tu teléfono.

El Reloj fue diseñado para funcionar con una base de escritorio aunque no necesites una base para utilizar el Reloj.

### En esta sección

"Visualización de fecha, hora y otra información" en la página 332 "Configuración de alarmas" en la página 334 "Cambio de configuración de la alarma" en la página 336

# Visualización de fecha, hora y otra información

Puedes utilizar el Reloj para controlar varias clases de información a la vez, además de la fecha y hora actual.

### Abre la aplicación Reloj

Inserta el teléfono en una base de escritorio.

#### 0

▶ Toca el ícono del Reloj 😭 en la pantalla principal o en el Selector.

Consulta "Apertura y cambio de aplicaciones" en la página 42 para obtener más información sobre cómo abrir y alternar aplicaciones.

El Reloj se abre con la fecha y hora que aparece en el fondo de la pantalla principal, junto con el tiempo local y otra información útil.

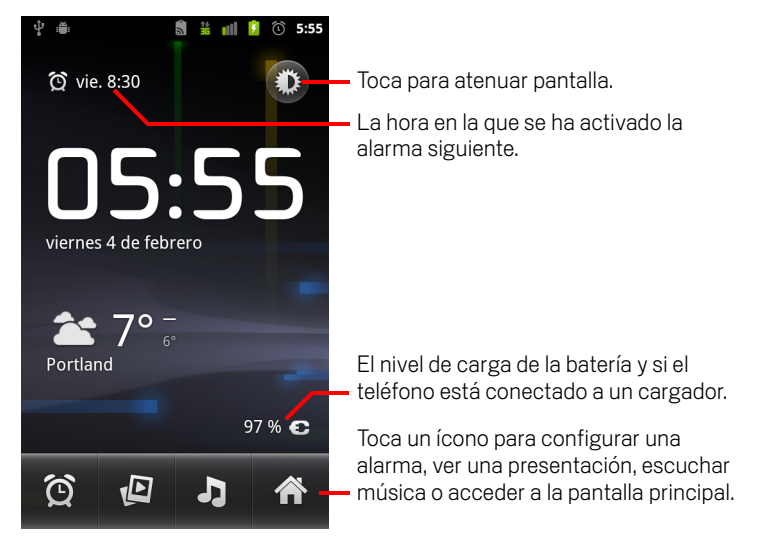

Cuando se activa el Reloj, cambia al modo de protector de pantalla luego de algunos minutos, y coloca la fecha y hora en la pantalla del teléfono. Simplemente toca la pantalla o un botón del teléfono para reactivarlo nuevamente.

Para regresar a la pantalla principal, toca el ícono de la pantalla principal 🏫 en la parte inferior de la pantalla del Reloj.

### Observa una presentación de diapositivas

Puedes reproducir una presentación de fotografías de tus álbumes de la Galería en lugar de la fecha y hora.

- Toca el ícono de Presentación parte inferior de la pantalla del Reloj.
- ▶ Presiona **Atrás** ← para finalizar la presentación.

### Reproduce música

Puedes reproducir música mientras se muestra el Reloj. Si posees un accesorio de base de escritorio, la música se transmitirá por el conector de audio de la base para que puedas reproducir música del teléfono en estéreo, mediante el cable de audio estéreo que se incluye con la base.

Toca el ícono de Música J en la parte inferior de la pantalla del Reloj.

Se abrirá la aplicación Música, en donde podrás seleccionar la música que desees reproducir. Para obtener más información, consulta "Música" en la página 315. Puedes regresar al Reloj o utilizar otra aplicación mientras se esté reproduciendo la música.

### Atenúa la visualización del Reloj

- Si deseas utilizar el teléfono como reloj de sobremesa, puedes configurar el brillo de la pantalla a un nivel muy bajo. Toca el ícono del Atenuador i para atenuar el reloj.
- Toca el ícono del Atenuador nuevamente para restablecer el brillo normal. Si no puedes ver el ícono del Atenuador, mantén presionado el botón de la Página principal 
  y toca el ícono del Reloj para volver a abrir el Reloj con el brillo normal.

### Cambia la configuración de audio de la base de escritorio

Cuando insertes el teléfono por primera vez en una base de escritorio, se abrirá un cuadro de diálogo en el cual se te preguntará si deseas que se reproduzca música u otro audio a través del puerto de salida de línea de audio de la base. La configuración se aplicará sólo a la base que utilices (puedes tener configuraciones diferentes para bases diferentes).

#### 

Se abrirá Configuración de la base, como se describe en "Configuración de sonido" en la página 371.

## Configuración de alarmas

Para configurar una alarma, puedes modificar una alarma existente o agregar una nueva.

### Configura una alarma

1 Toca el ícono de Alarma 💽 en la parte inferior de la pantalla del Reloj.

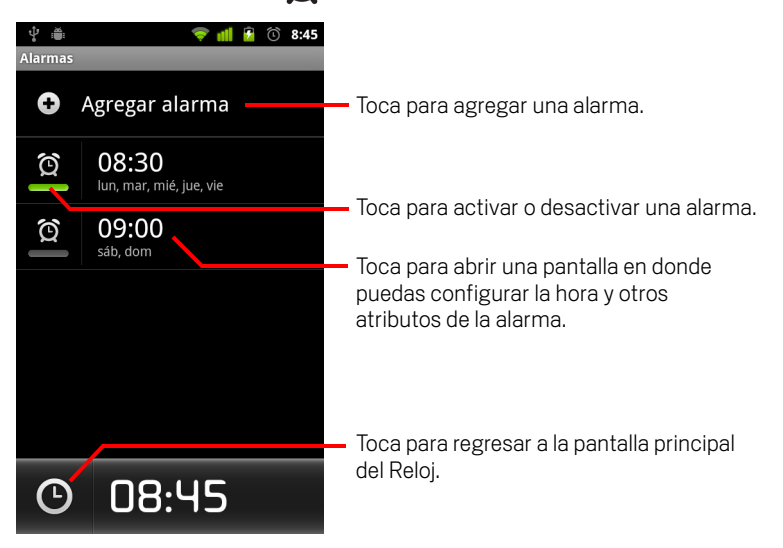

- 2 Toca el ícono situado junto a una alarma para activarla o desactivarla.
   Las alarmas que están configuradas aparecen subrayadas en verde.
- **3** Toca una alarma existente para cambiarle la hora y otros atributos. O toca **Agregar alarma** para agregar una nueva.

Cuando veas la pantalla principal del Reloj, también puedes presionar **Menú** = y tocar **Agregar alarma** para agregar una nueva.

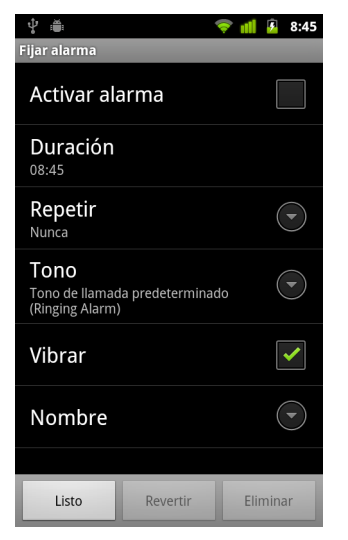

4 Toca Hora para configurar la hora de la alarma.

En el cuadro de diálogo que se abre, puedes cambiar la hora al tocar los botones + o - y los botones de a. m. o p. m. O toca una hora para escribir la hora que desees.

5 Toca Tono de llamada para seleccionar un tono de llamada para la alarma.

Puedes seleccionar un tono de llamada que incluya el teléfono o uno que hayas guardado como tono de llamada mediante la aplicación Música. Consulta "Utiliza una canción como tono de llamada" en la página 321.

El tono de llamada suena brevemente si lo seleccionas.

- 6 Toca **Vibrar** para que el teléfono vibre, además de reproducir el tono de llamada.
- **7** Toca **Repetir** para configurar los días en los que desees que suene la alarma.

Si no configuras una repetición, la alarma sonará sólo una vez.

- 8 Toca **Etiqueta** para colocarle un nombre para la alarma.
- 9 Cuando finalices, toca **Listo**.

La alarma sonará a la hora que la configures.

10 Presiona Atrás 🥎 para regresar a la pantalla principal del Reloj.

## Cambio de configuración de la alarma

Puedes cambiar algunas configuraciones de las alarmas que definas.

También puedes cambiar la visualización de la hora en el Reloj a través de las aplicaciones de Configuración. Consulta "Configuración de fecha y hora" en la página 389.

Para cambiar la configuración de alarmas del Reloj, toca el ícono de Alarma en la parte inferior de la pantalla del Reloj. En la pantalla Alarmas que se abre, toca Configuración.

**Alarma en modo silencio** Actívala para reproducir alarmas incluso si el teléfono se encuentra en modo silencio.

**Volumen de la alarma** Abre un cuadro de diálogo en donde puedes configurar el volumen de las alarmas.

**Duración de recurrencia** Abre un cuadro de diálogo en donde puedes configurar el tiempo que debe esperar el Reloj antes de reproducir una alarma nuevamente.

**Comportamiento del botón lateral** Abre un cuadro de diálogo en donde puedes configurar lo que sucederá si presionas el botón **Subir/bajar el volumen** cuando suene la alarma. Puedes configurar el comportamiento del botón para que no produzca ningún efecto, para que posponga la alarma o para que la ignore.

# **Car Home**

Car Home te permite acceder, mientras conduces, a aplicaciones que son muy útiles con sólo tocar un botón.

Car Home fue diseñado para funcionar con una base para automóvil, aunque no poseas una base para utilizarlo.

### En esta sección

"Cómo abrir Car Home" en la página 338 "Personalización de Car Home" en la página 340 "Cómo iniciar Car Home con un dispositivo Bluetooth" en la página 342 "Cómo cambiar la configuración de Car Home" en la página 343

## Cómo abrir Car Home

Puedes utilizar Car Home aunque no poseas una base para automóvil.

### Abre Car Home

Inserta el teléfono en una base para automóvil.

#### 0

 Acerca el teléfono a un dispositivo Bluetooth que hayas configurado para iniciar Car Home.

Consulta "Cómo iniciar Car Home con un dispositivo Bluetooth" en la página 342.

#### 0

Toca el ícono de Car Home on el Selector o en la pantalla principal.

Consulta "Apertura y cambio de aplicaciones" en la página 42.

Car Home se abre con botones grandes que puedes tocar para acceder a Navegación, Búsqueda por voz, Contactos y otras funciones que son útiles cuando conduces.

Car Home además ajusta el teléfono en modo Auto, lo cual significa que si presionas el botón de la Pantalla principal regresarás a Car Home y no a la Pantalla principal; utiliza el **botón Salir del modo Auto** para acceder a otras aplicaciones.

El botón **Navegación** se reemplazará por un botón **Indicaciones** si no dispones de Google Navigation en tu área o si tu teléfono no puede acceder a satélites GPS.

> Toca la pequeña flecha (o deslízate) para abrir Car Home en otras pantallas.

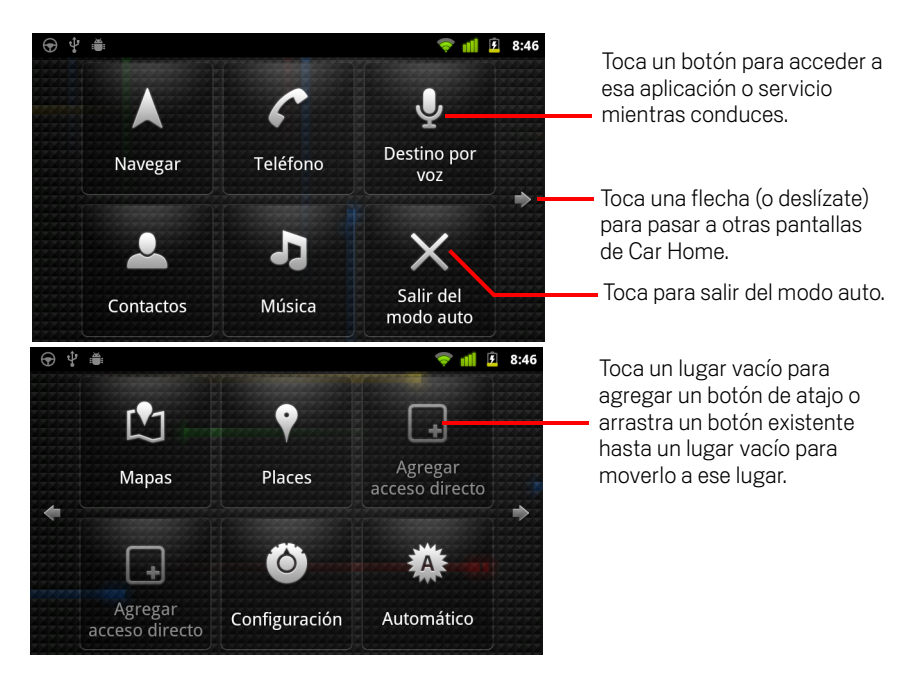

Puedes agregar o mover los atajos en las pantallas de Car Home, cambiar el fondo de pantalla y configurar una cantidad de ajustes de Car Home. Consulta "Personalización de Car Home" en la página 340 y "Cómo cambiar la configuración de Car Home" en la página 343.

Para obtener información sobre Google Maps, incluida la navegación, consulta "Google Maps, Navegación, Places y Latitude" en la página 257.

Para obtener información sobre la búsqueda por voz, consulta "Búsqueda por texto y voz" en la página 97.

Para obtener información sobre cómo trabajar con tus contactos, consulta "Contactos" en la página 111.

Para obtener más información acerca de cómo escuchar música, consulta "Música" en la página 315.

## Personalización de Car Home

Puedes agregar tus propios atajos en los espacios vacíos de las pantallas de Car Home, como también moverlos o eliminarlos. También puedes utilizar los botones de Brillo y Configuración (en la segunda pantalla de Car Home de manera predeterminada) para personalizar Car Home de otras maneras, como se describe en esta sección y en "Cómo cambiar la configuración de Car Home" en la página 343.

### Agrega un atajo

- 1 Toca un botón **Agregar atajo**.
- 2 Toca el tipo de atajo que deseas agregar.
  - Toca **Aplicaciones de automóvil** para ver una lista de las aplicaciones que resultan útiles sobre la marcha.
  - Toca Otras aplicaciones para ver el resto de tus aplicaciones.
  - Toca Marcado directo para ver una lista de tus contactos.
  - Toca Instrucciones y navegación para ingresar una dirección de destino y tu método de viaje preferido. Para obtener información sobre Google Maps, incluida la navegación, consulta "Google Maps, Navegación, Places y Latitude" en la página 257.

### Mueve un atajo

> Arrastra un atajo para abrir un lugar en la misma pantalla o en otra.

### Elimina un atajo

- 1 Toca y mantén presionada un atajo.
- 2 Arrastra el atajo a la papelera de reciclaje que aparece en la parte inferior de la pantalla.
- 3 Cuando la papelera se ponga de color rojo, suelta el atajo.

### Cambia el color de los botones de Car Home

- 1 Toca el botón de Configuración 🙆
  - El botón de configuración se encuentra en la segunda pantalla de Car Home desde la izquierda de manera predeterminada.
- 2 Toca Colorear íconos.

- **3** Toca el color que desees. O toca la muestra **Personaliza tu color** para abrir un cuadro de diálogo en el cual puedas elegir un color personalizado y su saturación.
- 4 Toca Aceptar.

#### Cambia el fondo de pantalla de Car Home

Inicialmente, Car Home utiliza el mismo fondo de pantalla que el trasfondo configurado en la pantalla de Inicio, pero puedes utilizar un fondo de pantalla diferente para Car Home.

- 1 Toca el botón Configuración 🙆
- 2 Toca Fondo de pantalla.
- 3 Toca Igual al de la pantalla de inicio o Seleccionar de la galería.
- 4 Toca una fotografía de la Galería y toca Establecer fondo de pantalla.

#### Cambia la configuración de brillo de Car Home

Toca el botón de brillo Automático, Noche o Día para cambiar la configuración de retroiluminación.

El botón de brillo se encuentra en la segunda pantalla de Car Home desde la izquierda de manera predeterminada.

Puedes desplazarte por estos tres modos, dependiendo de si deseas configurar el modo de retroiluminación manualmente o que el teléfono utilice su sensor de luz ambiental automáticamente.

### Cambia la configuración de audio de la base para automóvil

Cuando insertes el teléfono por primera vez en una base para automóvil, se abrirá un cuadro de diálogo en el cual se te preguntará si deseas utilizar la base como altavoz o reproducir música y otro audio en el altavoz de la base. La configuración se aplicará sólo a la base que utilices (puedes tener configuraciones diferentes para bases diferentes).

Esta configuración está disponible solo si tu teléfono admite la base para automóvil.

- Toca el botón Configuración (I).
- 2 Toca Configuración de Android.
- 3 Toca Base.

# Cómo iniciar Car Home con un dispositivo Bluetooth

Si tienes un dispositivo Bluetooth en el automóvil, como un parlante o sistema manos libres integrado, puedes establecer Car Home para que se inicie cuando detecte ese dispositivo.

Primero debes conectar tu teléfono con un dispositivo antes de que puedas configurarlo para iniciar Car Home; consulta "Conexión a dispositivos de Bluetooth" en la página 66.

### Configura un dispositivo Bluetooth para iniciar Car Home

- 1 Abre Car Home y toca el botón de **Configuración**
- 2 Toca Bluetooth inicia Car Home.
- **3** Comprueba los dispositivos Bluetooth conectados que deseas que inicien Car Home, cuando lo detecten.

# Configura la velocidad de salida de Car Home después de desconectarse de un dispositivo

Puedes establecer cuánto tiempo espera Car Home después de perder su conexión con un dispositivo Bluetooth y antes de salir. Si los dispositivos que utilizas tienen una señal más débil, configurar un tiempo más prolongado puede evitar que Car Home se desconecte de manera prematura. Establece un tiempo más reducido si tus dispositivos tienen una señal más fuerte y evitan que Car Home salga cuando tú lo deseas.

- 1 Abre Car Home y toca el botón **Configuraciones**
- 2 Toca Bluetooth inicia Car Home.
- **3** Toca **Tiempo de espera**.
- 4 Selecciona cuánto tiempo se debe esperar después de desconectar hasta que Car Home salga.

## Cómo cambiar la configuración de Car Home

Puedes establecer una cantidad de configuraciones de Car Home, incluido el color de los botones de Car Home, el fondo de pantalla y los dispositivos Bluetooth que inician Car Home automáticamente. Estas y otras formas de personalizar Car Home se describen en esta sección, en "Personalización de Car Home" en la página 340 y en "Cómo iniciar Car Home con un dispositivo Bluetooth" en la página 342.

Para abrir la pantalla de configuración de Car Home, toca el botón Configuración on .

El botón de configuración se encuentra en la segunda pantalla de Car Home desde la izquierda de manera predeterminada.

**Mostrar siempre la renuncia de responsabilidad.** Marca para abrir un mensaje de seguridad y renuncia de responsabilidad cada vez que inicias Car Home.

**Oculta la barra de estado** Marca para ocultar la barra de estado cuando utilices Car Home.

**Colorear iconos** Consulta "Cambia el color de los botones de Car Home" en la página 340.

Wallpaper Consulta "Cambia el fondo de pantalla de Car Home" en la página 341.

**Bluetooth inicia Car Home** Consulta "Cómo iniciar Car Home con un dispositivo Bluetooth" en la página 342.

**Reestablecer a predeterminadas** Abre un cuadro de diálogo desde el cual puedes restablecer toda la configuración predeterminada de Car Home.

**Parámetros de configuración Android** Abre la aplicación de configuración de Android. Para obtener más información, consulta "Configuración" en la página 363.

# Calculadora

Utiliza la Calculadora para resolver problemas aritméticos o utilizar sus operadores avanzados para resolver ecuaciones más complejas.

### En esta sección

"Uso de la Calculadora" en la página 346

## Uso de la Calculadora

Utiliza la Calculadora para resolver problemas matemáticos.

### Abre y utiliza la Calculadora

Toca el ícono de la Calculadora en la pantalla principal o en el Selector. Consulta "Apertura y cambio de aplicaciones" en la página 42.

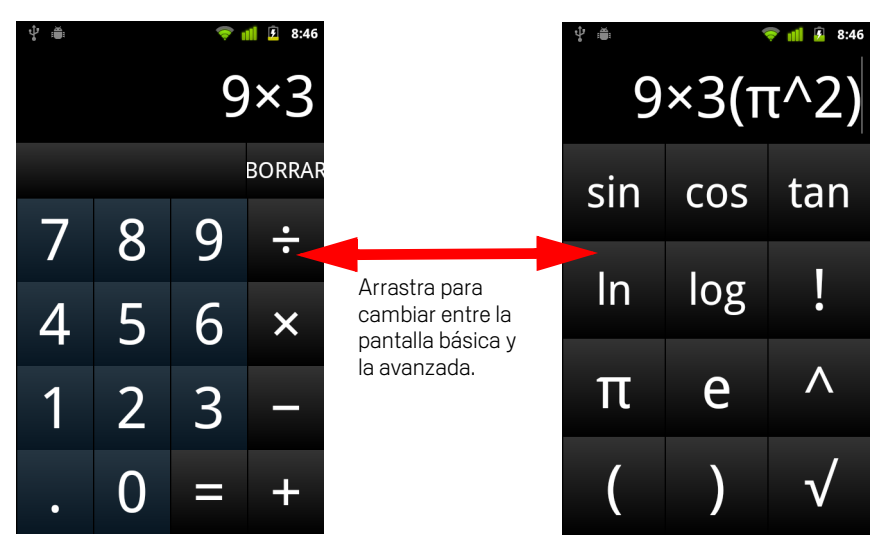

- Ingresa números y operadores aritméticos en la pantalla básica.
- Arrastra la pantalla básica hacia la izquierda para abrir la pantalla avanzada.
- Toca y mantén presionada la pantalla de la Calculadora para abrir un menú en donde puedas copiar aquello que hayas ingresado y acceder a otras herramientas.
- Toca Borrar para suprimir el último número u operador que hayas ingresado. Toca y mantén presionado Borrar para suprimir todo aquello que se visualice.

### Accede al historial de tus operaciones

Si tu teléfono tiene una bola de seguimiento o un dispositivo similar, haz girar la bola de seguimiento hacia arriba o abajo para ver tus operaciones previas.

Las operaciones anteriores se ingresan en la pantalla, en donde puedes trabajar con ellas.

Para borrar el historial, presiona **Menú** = y toca **Borrar historial**.

# Etiquetas

La Comunicación de campo cercano (NFC) es una tecnología para almacenar una pequeña cantidad de información en un autoadhesivo u otro dispositivo pequeño, que puedes explorar de cerca con un lector de NFC.

Las etiquetas de NFC pueden contener direcciones de URL, imágenes, ubicaciones de Google Maps, contactos y muchos otros tipos de información.

Si tu teléfono tiene la capacidad de explorar etiquetas de NFC, puedes utilizar la aplicación Etiquetas para abrir, actuar sobre y organizar las etiquetas que hayas explorado.

### En esta sección

"Exploración de etiquetas" en la página 348

"Trabajo con etiquetas" en la página 349

## Exploración de etiquetas

Si tu teléfono tiene la capacidad para explorar etiquetas de NFC, puedes explorar una etiqueta cada vez que tu teléfono esté encendido y que tengas encendida la NFC en la configuración (consulta "Redes inalámbricas y redes" en la página 365).

### Explora una etiqueta

 Desbloquea la pantalla de tu teléfono y coloca el teléfono justo al lado de la etiqueta.

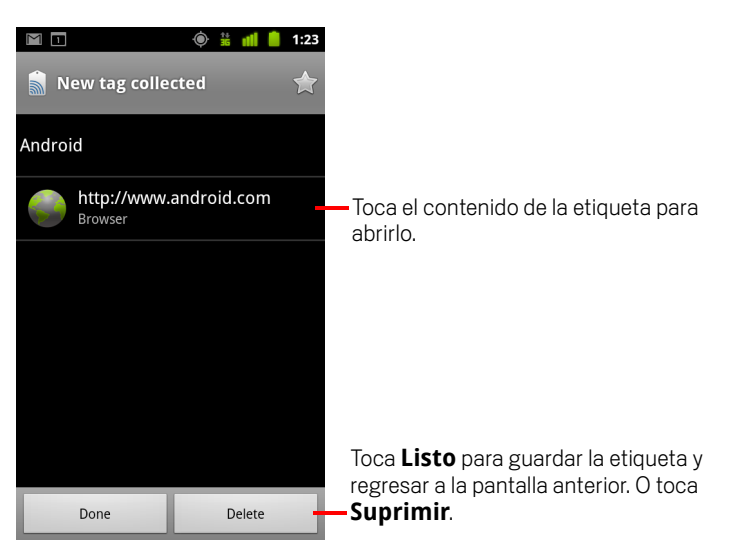

Tu teléfono explora la etiqueta y muestra los contenidos recolectados.

2 Toca el contenido de una de las etiquetas para abrirlo (y guardar la etiqueta en tu teléfono). O bien, toca Listo o Eliminar para guardar o eliminar la etiqueta y volver a la última pantalla en donde estabas trabajando.

Si tocas el contenido de una de las etiquetas, éste se abre en una aplicación diseñada para trabajar con él, como Galería, Navegador, Google Maps, Mensajería, etc.

### Trabajo con etiquetas

Puedes utilizar la aplicación de Etiquetas para trabajar con las etiquetas que hayas explorado.

### Abre las Etiquetas y observa las etiquetas exploradas

▶ Toca el ícono de Etiquetas 🔜 en la Pantalla principal o en el Selector.

Consulta "Apertura y cambio de aplicaciones" en la página 42.

Se abre la aplicación de Etiquetas, con una lista de las etiquetas que exploraste anteriormente.

Puedes tocar la pestaña destacada para ver una lista solo de las etiquetas que destacaste. O bien, toca Etiquetas para ver una lista de todas las etiquetas.

|                      | 🍥 🕯 📶 🛑        | 1:23                                    |
|----------------------|----------------|-----------------------------------------|
| <b>.</b>             | *              | — Toca Destacados para ver una lista de |
| Tags                 | Starred        | las etiquetas que destacaste.           |
| Call 1-650-253-000   | 0              |                                         |
| 8:56am               |                |                                         |
| Text 1-650-253-000   | 00             |                                         |
| 8:56am               |                |                                         |
| http://www.google    | .com           | Tooo up moreodor poro obrirlo           |
| 8:56am               |                |                                         |
| Google               |                |                                         |
| 8:56am               |                |                                         |
| Contact info for Joe | e Google Emplo | byee                                    |
| 8:54am               |                |                                         |
|                      |                |                                         |
|                      |                |                                         |
|                      |                |                                         |
|                      |                |                                         |

### Abre una etiqueta explorada y trabaja con ella

1 Abre Etiquetas y toca una etiqueta de la lista Etiquetas o Destacados.

La etiqueta se abre en una pantalla con información acerca de ella y una lista de su contenido.

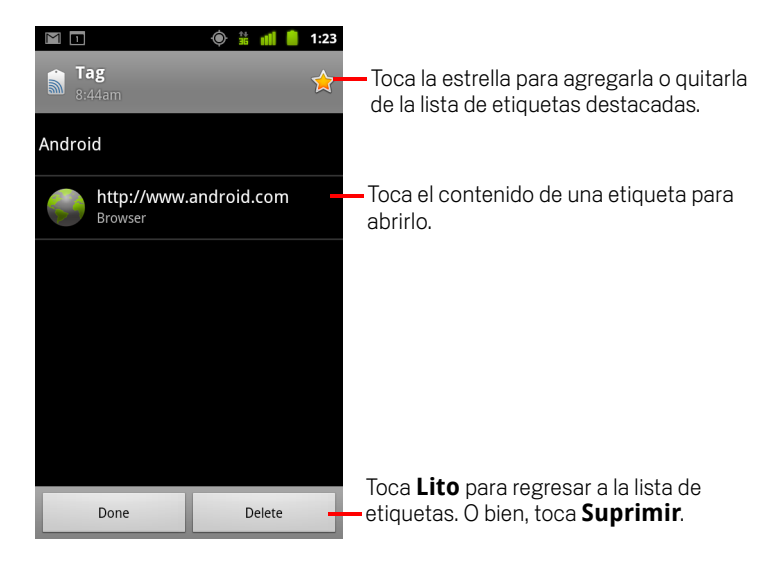

- 2 Toca la estrella de la etiqueta para agregarla o retirarla de la lista de etiquetas destacadas.
- **3** Toca el contenido de una etiqueta para abrirlo.
- **4** Toca **Listo** para regresar a la lista de etiquetas.

### Elimina una etiqueta

- 1 Abre Etiquetas y toca una etiqueta de la lista Etiquetas o Destacados.
- 2 Toca Suprimir.

# Market

Android Market brinda un acceso directo a aplicaciones y juegos para descargar e instalar en tu teléfono.

### En esta sección

"Apertura de Android Market y búsqueda de aplicaciones" en la página 352 "Descarga e instalación de aplicaciones" en la página 355 "Administración de descargas" en la página 358

# Apertura de Android Market y búsqueda de aplicaciones

Abre Android Market para navegar y buscar aplicaciones gratuitas y de pago.

### Abre la Tienda Android.

Toca el ícono de Market an el Selector o en la pantalla principal.

Consulta "Apertura y cambio de aplicaciones" en la página 42.

También puedes tocar el widget de Market para abrir Market, si lo tienes en tu pantalla principal (consulta "Personalización de la pantalla principal" en la página 45).

Cuando abras Android Market por primera vez, deberás leer y aceptar las Condiciones del servicio para continuar.

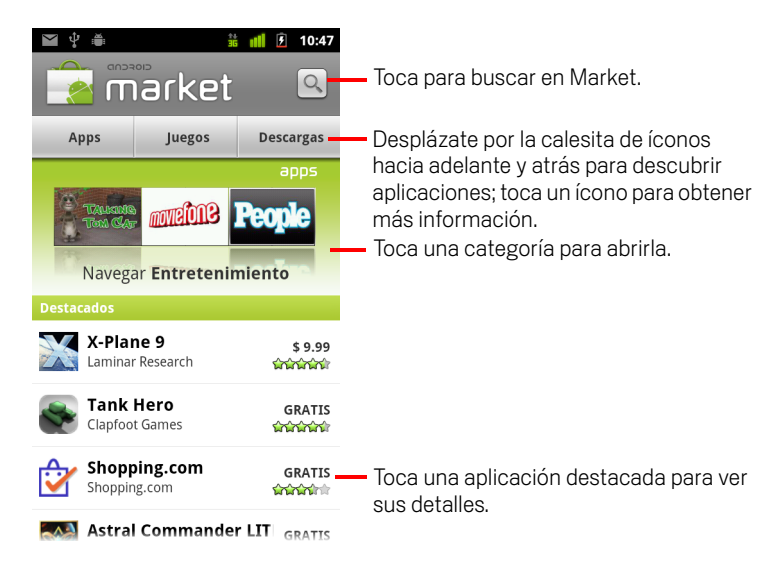

### Obtén ayuda con Tienda Android

Las páginas web de ayuda de Android Market están disponibles en todas las pantallas de Android Market.

El Navegador se abre en la página web de ayuda de Android Market, con vínculos hacia muchos temas de ayuda. Consulta "Navegador" en la página 241.

### Navega en busca de aplicaciones

Puedes navegar y buscar aplicaciones por categoría y ordenarlas de diferentes maneras.

 En la página principal de Android Market, toca una categoría de nivel superior, como Aplicaciones o Juegos.

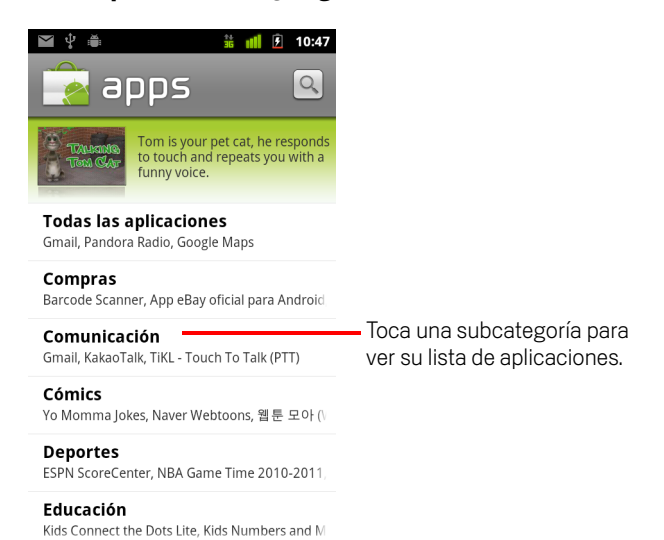

2 Avanza para ver las subcategorías y toca la que desees explorar.

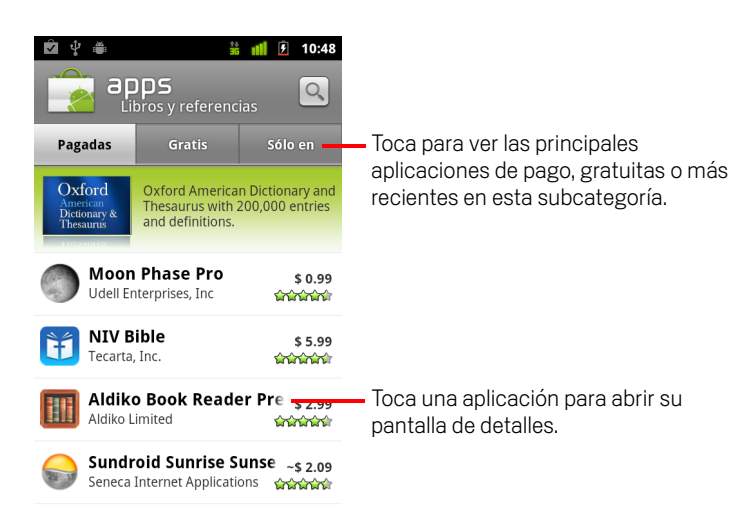

3 Toca Principales aplicaciones de pago<sup>(m)</sup>, Principales aplicaciones gratuitas<sup>(m)</sup> o Aplicaciones nuevas<sup>(m)</sup> para ordenar más la subcategoría.

### Abre una pantalla con detalles acerca de una aplicación

En cualquier momento mientras navegas en Android Market, toca una aplicación para abrir una pantalla con sus detalles.

Las pantallas de detalles de la aplicación incluyen una descripción, puntuación e información relacionada sobre la aplicación. La pestaña Comentarios incluye comentarios de personas que han probado la aplicación. Puedes descargar e instalar la aplicación de esta pantalla. Consulta "Descarga e instalación de aplicaciones" en la página 355.

También puedes puntuar, desinstalar y realizar otras acciones en esta pantalla; consulta "Administración de descargas" en la página 358.

#### **Busca aplicaciones**

- 1 Toca el ícono Buscar en la parte superior derecha de la pantalla o presiona el botón **Buscar** .
- 2 Ingresa lo que desees buscar y toca Buscar 🔍 nuevamente.

Ingresa parte o la totalidad del nombre o la descripción de una aplicación, o el nombre del desarrollador que desees buscar.

3 Toca un resultado de búsqueda para abrir la pantalla de detalles de esa aplicación.

La pantalla de detalles describe a la aplicación y contiene botones para descargar la aplicación y realizar otras tareas.

Consulta "Descarga e instalación de aplicaciones" en la página 355 y "Administración de descargas" en la página 358.

### Regresa a la Pantalla principal de Tienda Android

Puedes regresar a la pantalla principal desde la mayoría de las demás pantallas en Android Market.

- Toca el ícono de Market a en la parte superior izquierda de la pantalla.
  - 0

## Descarga e instalación de aplicaciones

Cuando encuentres la aplicación que te guste, podrás instalarla en tu teléfono.

#### Descarga e instala una aplicación

1 Busca la aplicación que desees y abre su pantalla de detalles.

Consulta "Apertura de Android Market y búsqueda de aplicaciones" en la página 352.

En la pantalla de detalles de la aplicación, puedes obtener más información acerca de la aplicación, incluido su costo, su puntaje y los comentarios de los usuarios, como también información acerca del desarrollador.

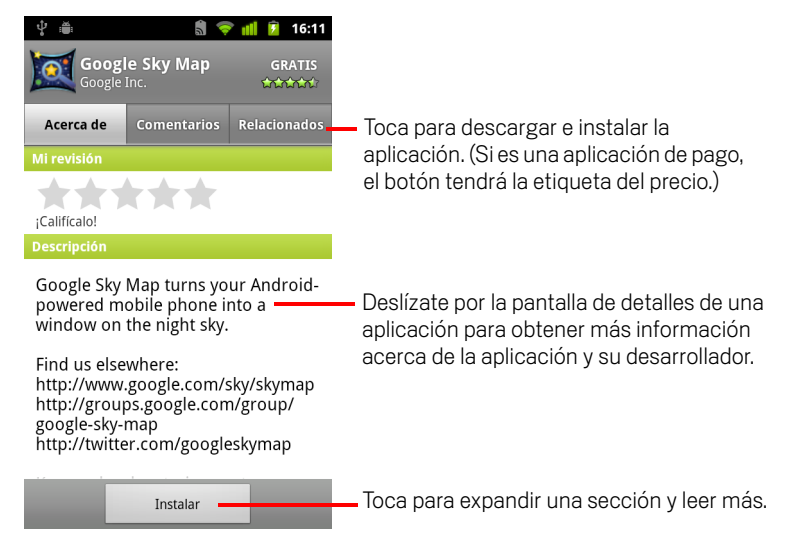

- 2 Presiona **Menú** ≡ y toca **Seguridad** para obtener una vista previa de las funciones y los datos a los cuales puede acceder la aplicación en tu teléfono si la instalas.
- 3 Toca Gratuita o el precio debajo de Instalar.

No todos los operadores ofrecen las aplicaciones de pago en todas las áreas.

Si la aplicación exige acceso a tus datos o control de alguna de las funciones de tu teléfono, se presentará un resumen cerca de la parte superior de la pantalla de detalles, y puedes tocar **Más** para obtener más información.

Advertencia Lee esta pantalla atentamente. Debes ser especialmente cuidadoso con las aplicaciones que tienen acceso a muchas funciones o a una cantidad significativa de tus datos. Una vez que toques **Aceptar** en esta pantalla, serás responsable de los resultados de utilizar esta aplicación en tu teléfono. 4 Si aceptas los requisitos de permisos de la aplicación, toca **Aceptar** debajo de **Aceptar permisos**.

Si seleccionaste una aplicación paga, se abre una pantalla en la que indicas cómo deseas pagarla. Puedes utilizar un método de pago existente o agregar uno nuevo. También puedes configurar una cuenta con antelación, como se describe en "Crea una cuenta de Google Checkout" en la página 357.

| 🕅 🖞 🚔 🕺 🏥 🚺 10:48                                                                                                    |                                                                                              |
|----------------------------------------------------------------------------------------------------|----------------------------------------------------------------------------------------------|
| Doodle Jump \$ 0.99                                                                                                    |                                                                                              |
| Google                                                                                                    |                                                                                              |
| Subtotal \$ 0.99                                                                                                    |                                                                                              |
| Impuesto No disponible                                                                                                 |                                                                                              |
| Total \$ 0.99                                                                                                    |                                                                                              |
| Pago por esto con<br>Seleccionar forma de pago 🔹 –<br>La tienda Android acepta                                         | Toca para cambiar o agregar la tarjeta<br>que deseas utilizar para comprar la<br>aplicación. |
| Es posible devolver aplic, y obtener reembolso<br>total dentro de 15 min a partir de compra.<br>Comprar ahora: \$ 0.99 | Toca para comprar, descargar e instalar<br>la aplicación.                                    |

Si seleccionaste una aplicación gratuita (o luego de tocar **Comprar ahora**), recibirás una serie de notificaciones, ya que la aplicación se descargará y luego instalará en tu teléfono.

Cuando instales la aplicación, para abrirla deberás tocar la notificación o su ícono en el Selector. Consulta "Apertura y cambio de aplicaciones" en la página 42.

Típicamente tienes un tiempo limitado para probar la aplicación y, si decides que no la deseas, desinstalarla para obtener un reembolso. Consulta "Solicita el reembolso de una aplicación" en la página 360.

Si posees otro teléfono Android, puedes descargar una aplicación de pago en ese teléfono con la misma cuenta de Android Market sin costo adicional.

### Crea una cuenta de Google Checkout

Puedes pagar los elementos que compres en la Tienda Android con una cuenta Google Checkout. Puedes configurar una la primera vez que compras un elemento en la Tienda Android, o con antelación en un navegador web.

En un navegador web, ve a http://checkout.google.com para establecer una cuenta Google Checkout.

#### 0

- La primera vez que utilices tu teléfono para comprar un artículo de Tienda Android, se te indicará que ingreses tu información de facturación para configurar una cuenta de Google Checkout.
- Advertencia Si has utilizado Google Checkout para comprar una aplicación de Android Market, el teléfono recordará tu contraseña, de modo que no deberás ingresarla la próxima vez. Por este motivo, deberás proteger tu teléfono para evitar que otras personas lo utilicen sin tu permiso. Consulta "Bloqueo de la pantalla" en la página 44.

### Administración de descargas

Luego de descargar e instalar una aplicación, podrás puntuarla, verla en una lista con otras aplicaciones descargadas, configurarla para que se actualice automáticamente, etc.

#### Observa tus aplicaciones descargadas

Puedes ver una lista de las aplicaciones que hayas descargado de Android Market, y utilizar la lista para varios fines.

En la lista de aplicaciones de pago y gratuitas que se abre, puedes tocar una para puntuarla, desinstalarla, solicitar un reembolso, etc.

### Configura la actualización automática de una aplicación

Las aplicaciones que descargues de Market no están configuradas para actualizarse automáticamente de forma predeterminada; las aplicaciones que incluye el teléfono sí lo están. Pero puedes cambiar esa configuración en cualquier clase de aplicación, para cambiar lo que sucede cuando recibes una notificación de actualizaciones disponibles de una o más aplicaciones (consulta "Responde a una notificación de actualizaciones disponibles de la aplicación" en la página 358).

- En la Pantalla principal de Tienda Android, presiona Menú ≡ y toca Mis aplicaciones.
- 2 Toca una aplicación.
- 3 Activa o desactiva Permitir la actualización automática.

#### Responde a una notificación de actualizaciones disponibles de la aplicación

Recibirás una notificación cuando esté disponible una nueva versión de alguna aplicación (a menos que desactives las notificaciones de actualizaciones; consulta "Configura las notificaciones acerca de aplicaciones actualizadas" en la página 359). Respuesta a notificaciones en general se describe en "Administración de notificaciones" en la página 31.

Si una aplicación está configurada para actualizarse automáticamente y no ha cambiado los permisos requeridos, la notificación te informará luego de que la actualización se haya descargado e instalado (consulta "Configura la actualización automática de una aplicación" en la página 358). Si la aplicación no está configurada para actualizarse automáticamente, o si la actualización cambia los permisos requeridos, se te notificará que hay actualizaciones disponibles. Si tocas la notificación se abrirá la pantalla Descargas en Market. Cada aplicación que hayas descargado y que posea una actualización disponible, tendrá la etiqueta **Actualización** o **Actualización (manual)**.

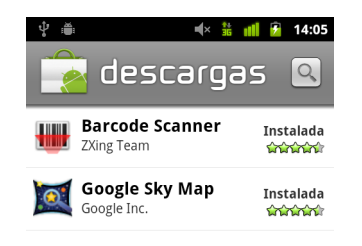

- Toca alguna aplicación que tenga la etiqueta Actualización o Actualización (manual) para actualizarla luego de revisar los cambios a sus permisos, si es necesario.
- Toca Actualizar todo para actualizar todas las aplicaciones con actualizaciones que no posean cambios en los permisos.

El botón **Actualizar todo** estará disponible sólo si tienes más de una actualización que no requiera tu aprobación de los cambios en los permisos.

#### Configura las notificaciones acerca de aplicaciones actualizadas

- En la Pantalla principal de Tienda Android, presiona Menú ≡ y toca Configuración.
- 2 Toca el menú de Notificaciones para determinar si deseas que se te notifique de las actualizaciones a las aplicaciones que descargaste.
- 3 Toca Aceptar.

### Desinstala una aplicación

Puedes desinstalar las aplicaciones que descargaste de la Tienda utilizando la Tienda. También puedes desinstalar las aplicaciones que descargaste de la Tienda o de otras ubicaciones en la pantalla Administrar aplicaciones de la Configuración de las aplicaciones (consulta "Desinstala una aplicación" en la página 360).

- En la Pantalla principal de Tienda Android, presiona Menú ≡ y toca Mis aplicaciones.
- 2 Toca la aplicación que desees desinstalar.

Se abrirá la pantalla de detalles de la aplicación.

- 3 Toca Desinstalar.
- 4 Toca Aceptar en el cuadro de diálogo de confirmación.
- 5 Toca la explicación que mejor se adapte al motivo por el cual desees desinstalarla y toca Aceptar.

La aplicación se desinstalará. Podrás instalar la aplicación nuevamente en cualquier momento, sin costo si se trata de una aplicación de pago.

#### Solicita el reembolso de una aplicación

Si no estás satisfecho con una aplicación, podrás solicitar un reembolso dentro de un período limitado luego de la compra. El período real de tiempo que tienes para solicitar un reembolso se establece en la pantalla de compra cuando adquieres la aplicación y en el recibo enviado por correo electrónico, y también puedes comunicarte con el desarrollador, como se indica en la pantalla de detalles de la aplicación (consulta "Abre una pantalla con detalles acerca de una aplicación" en la página 354). No se te cobrará a tu tarjeta de crédito y la aplicación se desinstalará de tu teléfono.

Si cambias de opinión, podrás volver a instalar la aplicación pero no podrás solicitar un reembolso por segunda vez.

- En la Pantalla principal de Tienda Android, presiona Menú ≡ y toca Mis aplicaciones.
- 2 Toca la aplicación para desinstalarla y obtener un reembolso.

Se abrirá la pantalla de detalles de la aplicación.

3 Toca Reembolso.

Se desinstalará tu aplicación y se cancelará el cobro.

4 Toca la explicación que mejor se adapte al motivo por el cual desees desinstalarla y toca Aceptar.
#### Puntúa una aplicación o comenta acerca de ella

Puedes otorgar de una a cinco estrellas a una aplicación y compartir lo que opinas sobre la aplicación con los demás compradores.

1 Abre la pantalla de detalles de una aplicación.

Para hacerlo, puedes navegar o buscar la aplicación y luego tocarla o, si has descargado la aplicación, puedes tocarla en la lista de tus aplicaciones descargadas.

- 2 Toca las estrellas en **Mi valoración**.
- 3 Toca la cantidad de estrellas en que desees otorgar a la aplicación y toca Aceptar.
- 4 Toca Publicar un comentario.
- 5 Ingresa un comentario y toca Aceptar.

#### Marca las aplicaciones inadecuadas

Si descubres una aplicación con contenido gráficamente violento, sexual o de otro modo insultante o de incitación al odio, puedes informarlo al equipo de Android Market.

1 Abre la pantalla de detalles de una aplicación.

Para hacerlo, puedes navegar o buscar la aplicación y luego tocarla o, si has descargado la aplicación, puedes tocarla en la lista de tus aplicaciones descargadas.

- 2 Desplázate hacia la parte inferior de la pantalla detalles y toca Marcar como inadecuado.
- **3** Toca el motivo por el que consideres inaceptable a la aplicación.
- 4 Toca Enviar.

Tus comentarios se enviarán al equipo de Android Market.

# Configuración

Puedes utilizar la aplicación Configuración para configurar el modo en que tu teléfono se ve, escucha, comunica, protege tu privacidad y funciona de otras maneras.

Muchas aplicaciones también poseen sus propias configuraciones; para obtener detalles, consulta la documentación acerca de esas aplicaciones.

#### En esta sección

"Apertura de Configuración" en la página 364 "Redes inalámbricas y redes" en la página 365 "Configuración de llamada" en la página 369 "Configuración de sonido" en la página 371 "Configuración de visualización" en la página 373 "Configuración de ubicación y seguridad" en la página 374 "Configuración de aplicaciones" en la página 377 "Configuración de cuentas y sincronización" en la página 379 "Configuración de privacidad" en la página 380 "Configuración de almacenamiento" en la página 381 "Configuración de idioma y teclado" en la página 382 "Configuración de entrada y salida de voz" en la página 385 "Configuración de accesibilidad" en la página 387 "Configuración de la base" en la página 388 "Configuración de fecha y hora" en la página 389 "Acerca del teléfono" en la página 390

## Apertura de Configuración

La aplicación Configuración contiene la mayoría de las herramientas para personalizar y configurar tu teléfono.

#### Abre la Configuración

- Presiona Pantalla principal <sup>(1)</sup>, presiona Menú <sup>(2)</sup> y toca Configuración.
  0
- Toca el ícono de Configuración () en la pantalla principal o en el Selector.
  Consulta "Apertura y cambio de aplicaciones" en la página 42.

Todas las configuraciones en la aplicación Configuración se describen en esta sección.

## Redes inalámbricas y redes

Utiliza la configuración de Redes inalámbricas y redes para configurar y administrar conexiones a redes y dispositivos mediante las redes Wi-Fi, Bluetooth y de celulares. También puedes utilizar la configuración de Redes inalámbricas y redes para configurar conexiones entre tu teléfono y redes virtuales privadas (VPN), para conectar tu computadora a Internet mediante la conexión de datos celulares de tu teléfono y para desactivar todas las radios con modo avión.

# Pantalla de configuración de Redes inalámbricas y redes

**Modo avión** Márcalo para desactivar todas las radios del teléfono que transmiten voz o datos. Si lo marcas, también desactivarás la Configuración de llamada (consulta "Configuración de llamada" en la página 369).

Wi-Fi Márcalo para activar Wi-Fi para que puedas conectarte a redes Wi-Fi.

**Configuración Wi-Fi** Consulta "Pantalla de configuración Wi-Fi" en la página 366.

**Bluetooth** Márcalo para activar Bluetooth para que puedas conectarte a dispositivos de Bluetooth.

**Configuración de Bluetooth** Consulta "Pantalla de configuración de Bluetooth" en la página 367.

**Anclaje a red y zona activa portátil** Consulta "Pantalla de configuración de anclaje a red y zona activa portátil" en la página 367

**Configuración de VPN** Consulta "Pantalla de configuración de VPN" en la página 367.

**NFC** Si tu teléfono admite la Comunicación de campo cercano, verifica para permitir que las aplicaciones utilicen la NFC para leer etiquetas de NFC y hacer que las etiquetas de NFC de tu teléfono puedan ser leídas por otros dispositivos de NFC. Quita la marca de esta configuración para inhabilitar la NFC en tu teléfono. Se trabaja con las etiquetas de NFC mediante la aplicación Etiquetas; consulta "Etiquetas" en la página 347.

**Redes de celulares** Consulta "Pantalla de configuración de redes de celulares" en la página 368.

### Pantalla de configuración Wi-Fi

Para obtener detalles sobre cómo trabajar con esta configuración, consulta "Conexión a redes Wi-Fi" en la página 63.

Además de la configuración descrita en esta sección, puedes presionar **Menú**  $\equiv$  en esta pantalla y tocar **Avanzado** para ajustar la configuración descrita en "Pantalla de configuración Wi-Fi avanzada" en la página 366.

**Wi-Fi** Márcalo para activar Wi-Fi para que puedas conectarte a redes Wi-Fi. Cuando estás conectado a una red, muestra el nombre de la red.

**Notificación de red** Márcala para recibir una notificación cuando haya disponible una red abierta Wi-Fi.

**Redes Wi-Fi** Muestra una lista de redes Wi-Fi que hayas configurado anteriormente y aquellas detectadas cuando el teléfono buscó redes Wi-Fi por última vez. Consulta "Conexión a redes Wi-Fi" en la página 63.

**Agregar red Wi-Fi** Abre un cuadro de diálogo en donde puedes agregar una red Wi-Fi al ingresar su SSID (el nombre que emita) y tipo de seguridad. Consulta "Conexión a redes Wi-Fi" en la página 63.

#### Pantalla de configuración Wi-Fi avanzada

**Política de estado de inactividad de Wi-Fi** Abre un cuadro de diálogo en donde puedes configurar si se debe desconectar la radio Wi-Fi y cuándo. Si desactivas el estado de inactividad, se utilizará más energía de la batería.

**Dirección de MAC** La dirección de Media Access Control (MAC) de tu teléfono cuando te conectas a redes Wi-Fi.

**Dirección IP** La dirección de Protocolo de Internet (IP) asignada al teléfono por la red Wi-Fi a la que estás conectado (a menos que hayas utilizado la configuración IP para asignar una dirección de IP estática).

**Configuración de IP** Si marcas **Utilizar IP estática**, puedes utilizar Configuración de IP para ingresar manualmente una dirección IP y otra configuración de red en tu teléfono manualmente, en vez de utilizar el protocolo DHCP para obtener una configuración de red de la misma red Wi-Fi.

#### Pantalla de configuración de Bluetooth

Para obtener detalles sobre cómo trabajar con esta configuración, consulta "Conexión a dispositivos de Bluetooth" en la página 66.

**Bluetooth** Márcalo para activar Bluetooth para que puedas conectarte a dispositivos de Bluetooth.

**Nombre del dispositivo** Abre un cuadro de diálogo en donde puedes proporcionar un nombre al teléfono que sea visible en los mismos dispositivos de Bluetooth cuando los sincronices. Aparecerá el nombre actual.

**Visible** Márcalo para que tu teléfono sea visible para los demás dispositivos de Bluetooth durante 120 segundos.

**Buscar dispositivos** Toca para buscar y mostrar información sobre los dispositivos de Bluetooth cercanos.

**Dispositivos de Bluetooth** Muestra una lista de dispositivos de Bluetooth que hayas configurado anteriormente y aquellos detectadas cuando el teléfono buscó dispositivos de Bluetooth por última vez.

# Pantalla de configuración de anclaje a red y zona activa portátil

Para obtener detalles sobre esta configuración, consulta "Cómo compartir la conexión de datos para celulares de tu teléfono" en la página 72.

**Anclaje a red USB** Márcalo para compartir la conexión de datos de red de celulares del teléfono con tu computadora a través de una conexión de USB.

**Zona activa Wi-Fi portátil** Márcala para compartir la conexión de datos de red de celulares del teléfono como una zona activa Wi-Fi portátil.

**Configuración de la zona activa Wi-Fi portátil** Abre una pantalla con configuración para activar y desactivar la zona activa y configurar su SSID (el nombre de emisión) y tipo de seguridad.

**Ayuda** Abre un cuadro de diálogo con información sobre el anclaje a red USB y las zonas activas Wi-Fi al igual que datos sobre dónde obtener más información.

### Pantalla de configuración de VPN

Para obtener detalles sobre esta configuración, consulta "Conexión a redes virtuales privadas" en la página 75.

**Agregar VPN** Abre una pantalla que te indicará que selecciones el tipo de VPN que desees agregar. Luego se te indicará que brindes detalles sobre la configuración de VPN.

**VPN** La lista de VPN que hayas configurado anteriormente.

#### Pantalla de configuración de redes de celulares

**Datos habilitados** Desmárcalo para evitar que el teléfono transmita datos en cualquier red de celulares. Es útil si viajas a un área en donde no tengas ningún plan de datos para celulares y desees evitar los cargos para el uso de datos en las redes de celulares de operadores locales. Si desmarcas esta configuración, no evitarás que el teléfono transmita datos en otras redes inalámbricas, como Wi-Fi o Bluetooth.

**Itinerancia de datos** Desmárcala para evitar que el teléfono transmita datos en las redes de celulares de otros operadores si no puedes acceder a las redes de celulares de tu propio operador. Consulta "Inhabilita datos en itinerancia" en la página 61.

**Utilización de datos** Sólo está disponible si tu operador aplica una política de utilización de datos de red de celulares. Muestra la cantidad de datos que has transmitido en la red de celulares durante el período actual, el umbral de datos (la cantidad de datos que puedes transmitir antes de que se aplique la política), y la hora en la cual comienza el período siguiente. Si tocas esta configuración, se abrirá la pantalla Utilización de datos con más detalles sobre la utilización de los datos de la red de celulares, el período en el cual se mide, y la manera en la cual el operador aplicará la política si excedes el umbral de datos para el período. Comunícate con tu operador para obtener más información sobre su política de utilización de datos de red de celulares.

**Nombres de puntos de acceso** Abre la pantalla de APN (Nombres de puntos de acceso), en donde podrás seleccionar las configuraciones de puntos de acceso de celulares; o presiona **Menú**  $\equiv$  para agregar un nuevo APN. Consulta con tu operador sobre el modo de utilizar las herramientas en esta pantalla.

**Utilizar sólo redes 2G** Márcalo para obtener una duración de la batería ligeramente mayor, al evitar que tu teléfono se conecte a redes de velocidades más altas. Consulta "Restringe la conexión de datos a redes 2G" en la página 61.

**Operadores de red** Abre una pantalla que busca y muestra las redes de celulares compatibles con tu teléfono. Consulta con tu operador para comprender las implicaciones de facturación que genera seleccionar otro operador.

## Configuración de llamada

Utiliza Configuración de llamada para ajustar las configuraciones de llamadas telefónicas, como desvío de llamadas, llamada en espera, y otras funciones especiales ofrecidas por tu operador. También puedes utilizar Configuración de llamada para configurar el teléfono de modo que pueda realizar llamadas salientes sólo a un grupo fijo de números de teléfono.

#### Pantalla de configuración de llamada

**Números de marcación fija** Sólo para teléfonos GSM. Consulta "Pantalla Números de marcación fija" en la página 370.

**Servicio de buzón de voz** Abre un cuadro de diálogo en donde puedes seleccionar el servicio de buzón de voz de tu operador u otro servicio, como Google Voice. Consulta "Configuración de Google Voice" en la página 194.

**Configuración de buzón de voz** Si utilizas el servicio de buzón de voz de tu operador, se abrirá un cuadro de diálogo en donde podrás ingresar el número de teléfono que utilizarás para escuchar y administrar tu buzón de voz. Puedes ingresar una coma (") para insertar una pausa en el número (por ejemplo, para agregar una contraseña luego del número de teléfono). Si utilizas Google Voice, esta configuración abrirá una pantalla en donde podrás ver el número de Google Voice o salir de Google Voice. Consulta "Google Voice" en la página 185.

**Desvío de llamadas** Abre una pantalla en donde puedes configurar cómo se desviarán tus llamadas si te encuentras al teléfono, si no respondes, etc.

**Configuración adicional** Consulta "Configuración adicional" en la página 370.

**Cuentas** Consulta "Pantalla de cuentas para llamadas por Internet (SIP)" en la página 370.

**Usar la llamada por Internet** Abre un cuadro de diálogo en el cual puedes configurar tu teléfono para utilizar las llamadas por Internet para todas las llamadas, solo para las llamadas a las direcciones de llamadas por Internet (la configuración predeterminada) o para que pregunte en cada llamada. Debes estar conectado a una red Wi-Fi y tener agregada una cuenta de llamadas por Internet en tu teléfono para utilizar las llamadas por Internet. Consulta "Cómo configurar las llamadas por Internet (SIP)" en la página 78

#### Pantalla Números de marcación fija

Utiliza la configuración de esta pantalla para configurar tu teléfono para que pueda realizar llamadas salientes sólo a los números de marcación fija (FDN) que guardes en la tarjeta SIM del teléfono.

**Activar FDN** Abre un cuadro de diálogo que te indica que ingreses tu PIN2 y luego coloca al teléfono en modo FDN. Si FDN está activado, esta configuración cambiar a **Desactivar FDN**.

**Cambiar PIN2** Abre una serie de cuadros de diálogo que te indican que ingreses tu PIN2 actual y luego ingreses y confirmes un nuevo PIN2.

**Lista de FDN** Abre una pantalla que enumera todos los FDN guardados en tu tarjeta SIM. Presiona **Menú**  $\equiv$  y toca **Agregar contacto** para agregar un número de FDN a tu SIM. Presiona **Menú**  $\equiv$  en esa lista para importar un número de tus Contactos a la Lista de FDN, o para suprimir un número de la Lista de FDN.

### Configuración adicional

**ID de emisor** Abre un cuadro de diálogo en donde puedes configurar si las personas a las que llames podrán ver tu número de teléfono.

**Llamada en espera** Márcala para ver y responder nuevas llamadas cuando ya estás en una llamada, como se describe en "Realización y recepción de llamadas" en la página 81.

### Pantalla de cuentas para llamadas por Internet (SIP)

Para obtener detalles sobre esta configuración, consulta "Cómo configurar las llamadas por Internet (SIP)" en la página 78.

**Recibir llamadas entrantes** Marca esta opción para configurar tu teléfono para que mantenga una conexión con tu proveedor del servicio de llamadas por Internet, para que tu teléfono suene si alguien llama a la dirección para llamadas por Internet de la cuenta que agregaste a tu teléfono. Marcar esta configuración reducirá la vida de tu batería entre una carga y otra.

**Cuentas SIP** La lista de cuentas de llamadas por Internet que configuraste previamente. Toca una para ver o cambiar su configuración, como se describe en "Cómo configurar las llamadas por Internet (SIP)" en la página 78.

**Agregar botón de cuenta** Abre una pantalla en la cual puedes ingresar una cuenta de llamadas por Internet al ingresar los detalles acerca de la cuenta, según lo proporcionado por tu proveedor del servicio de llamadas por Internet y como se describe en "Cómo configurar las llamadas por Internet (SIP)" en la página 78.

## Configuración de sonido

Utiliza la configuración de sonido para configurar cómo suena tu teléfono y a qué volumen, si vibra o si te alerta de otra manera cuando recibes una llamada, una notificación o suena una alarma. También utilizas esta configuración para establecer el volumen de la música u otros medios de audio y alguna configuración relacionada.

**Modo silencio** Márcalo para silenciar todos los sonidos (incluidos los tonos de llamada y de notificación) excepto el audio de música, videos y otros medios y cualquier alarma que configures. (Debes silenciar los medios y las alarmas en sus propias aplicaciones).

**Vibrar** Abre un cuadro de diálogo en el que puedes configurar cuándo deseas que el teléfono vibre al recibir una llamada o notificación: siempre, nunca, solo cuando el teléfono está en Modo de silencio o solo cuando el teléfono no está en Modo de silencio.

**Volumen** Abre un cuadro de diálogo en donde puedes configurar el volumen de los tonos de llamada que suenen cuando recibas una llamada telefónica o una notificación, medios (música, videos, etc.) y alarmas. Si desmarcas la opción para utilizar el mismo volumen tanto para llamadas como para notificaciones, podrás configurar el volumen del tono de notificación de forma independiente.

**Tono de llamada del teléfono** Abre un cuadro de diálogo en donde puedes seleccionar el tono de llamada que desees que suene cuando recibas una llamada telefónica. Toca el tono de llamada para escucharlo. Puedes utilizar algunas aplicaciones de medios para agregar una canción a esta lista. Consulta "Utiliza una canción como tono de llamada" en la página 321 para aprender a hacerlo con la aplicación de Música.

**Vibración del teléfono** Abre un cuadro de diálogo en donde puedes configurar el teléfono para que vibre cuando recibas una llamada entrante, sólo cuando el teléfono se encuentre en modo silencio o nunca.

**Tono de notificación** Abre un cuadro de diálogo en donde puedes seleccionar el tono de llamada que desees que suene cuando recibas una notificación. Toca el tono de llamada para escucharlo.

**Emisión de la luz de notificación** En los teléfonos que hacen parpadear la luz de la bola de seguimiento u otra luz de notificación cuando recibes una notificación, marca para hacer parpadear la luz cada algunos segundos cuando tengas notificaciones nuevas. Desmárcala que se emita la luz de la sólo una vez para cada notificación nueva cuando la recibas.

**Tonos táctiles sonoros** Márcalo para escuchar tonos cuando utilices el Teléfono para marcar un número.

**Selección sonora** Márcala para reproducir un sonido cuando toques botones, íconos y otros elementos en pantalla que reaccionen al tocarlos.

**Sonidos de bloqueo de pantalla** Márcalo para reproducir un sonido cuando se bloquee o desbloquee la pantalla.

**Respuesta táctil** Márcala para que el teléfono vibre brevemente cuando toques botones en pantalla y realices otras acciones.

**Tono de emergencia** En algunos teléfonos, abre un cuadro de diálogo en donde puedes configurar cómo reaccionará el teléfono si realizas una llamada de emergencia.

## Configuración de visualización

Utiliza la Configuración de visualización para configurar el brillo y otras configuraciones de la pantalla.

**Brillo** Abre un cuadro de diálogo para ajustar el brillo de la pantalla. Puedes marcar **Brillo automático** para configurar el teléfono de modo que ajuste el brillo automáticamente, mediante el sensor de luz integrado del teléfono. O desmarca esa opción para utilizar el control deslizante para que puedas configurar el nivel de brillo que siempre desees cuando utilices el teléfono. Para que la batería dure lo máximo posible entre una carga y otra, utiliza el brillo más opaco que te resulte cómodo.

**Girar la pantalla automáticamente** Márcala para cambiar la orientación de la pantalla automáticamente a medida que gires el teléfono hacia el costado o lo vuelvas al sentido habitual.

**Animación** Abre un cuadro de diálogo en donde puedes configurar si deseas disfrutar de transiciones animadas en algunos efectos (como abrir menús), en todos los efectos admitidos (incluida la navegación de pantalla en pantalla), o disfrutar de un teléfono sin efectos de animación opcionales (esta configuración no controla la animación en todas las aplicaciones).

**Tiempo de espera de la pantalla** Abre un cuadro de diálogo en donde puedes configurar el tiempo que debe transcurrir luego de tocar la pantalla o presionar un botón antes de que la pantalla se oscurezca. Para que la batería dure lo máximo posible entre una carga y otra utiliza el tiempo de espera más corto que sea conveniente.

## Configuración de ubicación y seguridad

Utiliza Configuración de ubicación y seguridad para configurar tus preferencias para utilizar y compartir tu ubicación cuando busques información y utilices aplicaciones con reconocimiento de ubicación, como Mapas. También puedes ajustar configuraciones que ayuden a proteger el teléfono y los datos.

**Utilizar redes inalámbricas** Márcala para utilizar información de redes Wi-Fi y de celulares para determinar tu ubicación aproximada, para utilizar en Maps, cuando realices búsquedas, etc. Si marcas esta opción, se te preguntará si aceptas compartir tu ubicación de forma anónima con el servicio de ubicación de Google.

**Utilizar satélites de GPS** Márcala para utilizar el receptor de satélite del sistema de posicionamiento global (GPS) de tu teléfono para establecer tu ubicación con una exactitud cercana a varios metros ("nivel de calle"). La exactitud real de GPS depende de una vista despejada del cielo y otros factores.

**Configurar bloqueo de pantalla** Toca para configurar tu teléfono para solicitar un patrón, un PIN o una contraseña para desbloquear tu pantalla. Esta configuración se reemplaza con alguna de las otras configuraciones que se describen en esta sección una vez que estableciste el bloqueo de la pantalla.

**Configurar patrón de desbloqueo** Abre un conjunto de pantallas que te guiará para extraer un patrón de desbloqueo de pantalla, como se describe en "Bloqueo de la pantalla" en la página 44.

**Cambiar patrón de desbloqueo** Si se configura un patrón de desbloqueo, abre un conjunto de pantallas que puedes utilizar para cambiar el patrón de desbloqueo.

**Utilizar patrón visible** Si se configura un patrón de desbloqueo, márcalo para extraer líneas entre puntos en el patrón de desbloqueo que extraigas.

**Utilizar respuesta táctil** Si has configurado un patrón de desbloqueo, marca esta opción para que el teléfono vibre brevemente cuando toques cada punto si extraes un patrón de desbloqueo o cuando ingreses el PIN o la contraseña de desbloqueo.

**Configurar PIN de desbloqueo** Abre un conjunto de pantallas para configurar un PIN numérico que debes ingresar para desbloquear tu pantalla, como se describe en "Bloqueo de la pantalla" en la página 44.

**Cambiar PIN de desbloqueo** Si se configura un PIN de bloqueo de pantalla, abre un conjunto de pantallas que puedes utilizar para cambiar el PIN.

**Configurar contraseña de desbloqueo** Abre un conjunto de pantallas para configurar una contraseña que debes ingresar para desbloquear tu pantalla, como se describe en "Bloqueo de la pantalla" en la página 44.

**Cambiar contraseña de desbloqueo** Si se configura una contraseña de bloqueo de pantalla, abre un conjunto de pantallas que puedes utilizar para cambiar la contraseña.

**Desactivar bloqueo de pantalla** Toca para que ya no sea necesario un patrón, PIN o contraseña para desbloquear tu pantalla. Esta configuración no se verá a menos que hayas configurado un patrón, PIN o contraseña de desbloqueo de pantalla.

**Configurar bloqueo de tarjeta SIM** Abre una pantalla en donde puedes configurar el teléfono para que sea necesario ingresar el PIN de la SIM para utilizar el teléfono, y donde puedes cambiar el PIN de la SIM.

**Contraseñas visibles** Márcala para que aparezca brevemente cada carácter de las contraseñas mientras las ingresas, para que puedas ver lo que ingresas.

**Seleccionar los administradores del dispositivo** Abre una pantalla con una lista de las aplicaciones que autorizaste para que sean administradores de dispositivos para tu teléfono. Esto es típicamente un correo electrónico, un calendario u otra aplicación empresarial a la cual le hayas otorgado autoridad, cuando agregaste una cuenta patrocinada por un servicio empresarial que requiere la posibilidad de implementar políticas de seguridad en los dispositivos que se conectan a ella. Toca una aplicación de esta lista para inhabilitar su autoridad para ser administrador de dispositivos; si lo haces, la cuenta que agregaste típicamente perderá algunas funciones en sus aplicaciones, como la habilidad para sincronizar correos electrónicos nuevos o eventos del calendario con tu teléfono, hasta que restablezcas la autoridad de la aplicación como administrador de dispositivos. Las aplicaciones cuya autoridad de administración de dispositivos inhabilites de esta manera, pero que tengan cuentas que exigen que sean administradores de dispositivos, típicamente te notificarán cómo restablecer su autoridad cuando intentes usarlas, a menos que las elimines.

**Utilizar credenciales seguras** Márcala para permitir que las aplicaciones accedan al almacenamiento encriptado de certificados seguros del teléfono y contraseñas relacionadas y otras credenciales. Se utiliza el almacenamiento de credenciales para establecer algunas clases de conexiones de VPN y Wi-Fi, como se describe en "Conexión a redes y dispositivos" en la página 59. Si no has configurado ninguna contraseña para el almacenamiento de credenciales, esta configuración se atenuará.

**Instalar desde la tarjeta SD** Si tu teléfono utiliza una Tarjeta SD extraíble para guardar los archivos del usuario, toca para instalar un certificado seguro de una Tarjeta SD, como se describe en "Trabajo con certificados seguros" en la página 77.

**Instalar desde almacenamiento USB** Si tu teléfono utiliza un almacenamiento USB interno para los archivos del usuario, toca para instalar un certificado seguro del almacenamiento USB, como se describe en "Trabajo con certificados seguros" en la página 77.

**Establecer contraseña** Abre un cuadro de diálogo en donde puedes configurar o cambiar la contraseña de tu almacenamiento de credenciales seguras. La contraseña debe tener 8 caracteres como mínimo. Consulta "Trabajo con certificados seguros" en la página 77.

**Borrar almacenamiento** Suprime todos los certificados seguros y credenciales relacionadas y borra la propia contraseña del almacenamiento seguro, luego de indicarte que confirmes si deseas hacerlo.

## Configuración de aplicaciones

Utiliza la Configuración de aplicaciones para ver los detalles de las aplicaciones instaladas en tu teléfono, para administrar los datos y forzarlos a detenerse si funcionan mal, y para configurar si deseas permitir la instalación de aplicaciones que obtengas de sitios web y correo electrónico.

#### Pantalla de configuración de aplicaciones

**Fuentes desconocidas** Márcala para permitir la instalación de aplicaciones que obtengas de sitios web, correo electrónico u otras ubicaciones que no sean Android Market.

Advertencia Para proteger al teléfono y a los datos personales, descarga las aplicaciones que provengan sólo de fuentes confiables, como Android Market.

**Administrar aplicaciones** Abre una lista de todas las aplicaciones y otro software instalado en tu teléfono, junto con sus tamaños y las herramientas para administrarlos. Consulta "Administración del modo en que las aplicaciones utilizan la memoria" en la página 51.

**Servicios en ejecución** Abre una lista de aplicaciones, procesos y servicios, servicios que están funcionando actualmente o en caché. Consulta "Administración del modo en que las aplicaciones utilizan la memoria" en la página 51.

**Uso del almacenamiento** Abre una lista de todas las aplicaciones de tu teléfono con información acerca del almacenamiento que utilizan. Consulta "Administración del modo en que las aplicaciones utilizan la memoria" en la página 51.

**Uso de la batería** Abre una lista de las aplicaciones que utilizaron energía de la batería desde la última vez que cargaste tu teléfono. Consulta "Optimización de la duración de la batería" en la página 49.

**Desarrollo** Consulta "Pantalla de desarrollo" en la página 377.

#### Pantalla de desarrollo

La pantalla Desarrollo contiene configuraciones útiles para desarrollar aplicaciones de Android. Para obtener más información, incluida la documentación de las API de Android y las herramientas de desarrollo, consulta el sitio web de desarrolladores de Android (http://developer.android.com).

**Depuración de USB** Márcala para permitir que las herramientas de depuración en una computadora se comuniquen con tu teléfono a través de una conexión de USB.

**Mantener activa** Márcala para evitar que la pantalla se atenúe y bloquee cuando el teléfono esté conectado a un cargador o a un dispositivo USB que suministre energía. No utilices esta configuración con una imagen estática en el teléfono durante períodos prolongados, o es posible que la pantalla se marque con esa imagen.

**Permitir ubicaciones simuladas** Márcala para permitir que una herramienta de desarrollo en una computadora controle el lugar donde se crea que está ubicado el teléfono, en vez de utilizar las propias herramientas internas del teléfono para ese fin.

## Configuración de cuentas y sincronización

Utiliza la Configuración de cuentas y sincronización para agregar, eliminar y administrar tus cuentas de Google y otras cuentas. También puedes utilizar esta configuración para controlar si las aplicaciones enviarán, recibirán y sincronizarán datos en sus propias programaciones y cómo lo harán, y si podrán sincronizar los datos de usuarios automáticamente.

Gmail, Calendario y otras aplicaciones también podrán tener su propia configuración para controlar el modo de sincronizar datos; consulta la documentación acerca de aquellas aplicaciones para obtener más detalles.

### Pantalla de configuración de Cuentas y sincronización

**Datos de fondo** Márcala para permitir que las aplicaciones sincronicen datos en el fondo, independientemente de si estás trabajando con ellas activamente. Si desmarcas esta configuración, podrás ahorrar energía de la batería y reducir (pero no eliminar) el uso de datos.

Sincronización automática Márcala para permitir que las aplicaciones sincronicen datos en sus propias programaciones. Si desmarcas esta configuración, deberás tocar una cuenta en la lista de esta pantalla, presionar Menú ≡ y tocar Sincronizar ahora para sincronizar datos de esa cuenta. La sincronización automática de datos se desactiva al desmarcar Datos de fondo. En ese caso, se atenuará la casilla de verificación Sincronización automática.

**Administrar cuentas** El resto de esta pantalla enumera las cuentas de Google y otras cuentas que hayas agregado al teléfono. Cómo agregar cuentas se describe en "Cuentas" en la página 129.

Si tocas una cuenta en esta pantalla, se abrirá su propia pantalla.

#### Pantalla de cuenta

Esta pantalla contiene diferentes opciones, según la clase de cuenta.

Para las cuentas de Google, enumera las clases de datos que puedes sincronizar en el teléfono, con casillas de verificación para que puedas activar o desactivar la sincronización en cada clase. Además puedes presionar **Menú**  $\equiv$  y tocar **Sincronizar ahora** para sincronizar datos. Toca el botón **Eliminar cuenta** para eliminar la cuenta junto con todos sus datos (contactos, correo, configuración, etc.). No podrás eliminar la primera cuenta de Google que hayas agregado a tu teléfono, excepto que restablezcas tu teléfono a los valores predeterminados de fábrica y borres todos tus datos de usuario. Consulta "Configuración de privacidad" en la página 380.

## Configuración de privacidad

Puedes utilizar la Configuración de privacidad para administrar tu información personal.

Hacer una copia de seguridad de mis datos Márcala para realizar una copia de seguridad de algunos de tus datos personales en los servidores de Google con tu cuenta de Google. Si reemplazas tu teléfono, puedes restablecer los datos que hayas guardado en una copia de respaldo, la primera vez que accedas a tu cuenta de Google. Si marcas esta opción, se realizará una copia de seguridad de una gran variedad de tus datos personales, incluidas tus contraseñas de Wi-Fi, los marcadores del Navegador, una lista de las aplicaciones que hayas instalado, las palabras que hayas agregado al diccionario utilizado en el teclado en pantalla, y la mayoría de las configuraciones que ajustes con la aplicación Configuración. Es posible que algunas aplicaciones de terceros también aprovechen esta característica, de modo de que puedas restablecer los datos si vuelves a instalar la aplicación. Si desmarcas esta opción, dejarán de realizarse copias de seguridad de tus datos en la cuenta, y se suprimirá cualquier copia de seguridad existente de los servidores de Google.

**Restauración automática** Marca esta opción para restablecer tu configuración y otros datos cuando instales una aplicación, si la instalaste y utilizaste anteriormente en este teléfono o en otro teléfono, en donde hayas accedido con la misma cuenta de Google y hayas realizado copias de seguridad de tu configuración.

**Restablecer datos de fábrica** Abre un cuadro de diálogo en el cual puedes borrar todos tus datos personales del almacenamiento interno del teléfono, incluida la información acerca de tu cuenta de Google, cualquier otra cuenta, la configuración de tu sistema y aplicación, y cualquier otra aplicación descargada. Restablecer el teléfono no elimina ninguna actualización de software del sistema que hayas descargado. También incluye una casilla de verificación para eliminar el almacenamiento USB o la Tarjeta SD de tu teléfono (según el modelo de tu teléfono), que pueden contener archivos que hayas descargado o copiado allí, como música o fotografías. Si restableces el teléfono de esta manera, la próxima vez que actives tu teléfono, se te indicará que vuelvas a ingresar la misma clase de información que ingresaste al iniciar Android por primera vez. Consulta "Inicio de Android por primera vez" en la página 16.

## Configuración de almacenamiento

Utiliza la configuración de almacenamiento para controlar el espacio utilizado y disponible en el almacenamiento interno de tu teléfono y en el almacenamiento USB o la Tarjeta SD de tu teléfono (según el modelo de tu teléfono).

También puedes ver y administrar el almacenamiento que utilizan las aplicaciones y dónde están guardadas, consulta "Administración del modo en que las aplicaciones utilizan la memoria" en la página 51. Puedes ver, volver a abrir y eliminar archivos que descargaste con el navegador, Gmail, el correo electrónico con la aplicación de Descargas; consulta "Administración de las descargas" en la página 57.

**Tarjeta SD** o **Almacenamiento USB** Lista la cantidad de espacio en el almacenamiento USB o la Tarjeta SD de tu teléfono y la cantidad que utilizaste para guardar fotos, videos, música, descargas y otros archivos. Para obtener más información, consulta "Administración del modo en que las aplicaciones utilizan la memoria" en la página 51 al igual que las secciones de las aplicaciones que almacenam medios y otros archivos en el almacenamiento USB o la Tarjeta SD.

**Desinstalar tarjeta SD** Desinstala la Tarjeta SD de tu teléfono para que puedas retirarla de manera segura si el teléfono está encendido. Esta configuración se atenúa si no hay ninguna tarjeta SD instalada, si ya la has desinstalado o si has instalado la tarjeta SD en tu computadora. No hay una configuración equivalente para los teléfonos con almacenamiento USB. Consulta "Conexión a una computadora a través de USB" en la página 70.

#### Borra el almacenamiento USB o Borra la Tarjeta SD Borra

permanentemente todo lo que hay en el almacenamiento USB o en la Tarjeta SD de tu teléfono y los prepara para utilizarlos con tu teléfono.

**Almacenamiento interno** La cantidad de almacenamiento interno del teléfono utilizado en el sistema operativo, sus componentes, aplicaciones (incluidas aquellas que hayas descargado allí), y sus datos permanentes y temporales.

## Configuración de idioma y teclado

Utiliza la Configuración de idioma y teclado para seleccionar el idioma del texto en tu teléfono y para configurar el teclado en pantalla, incluidas las palabras que hayas agregado al diccionario.

#### Pantalla Idioma y teclado

**Seleccionar idioma** Abre la pantalla Idioma, en donde puedes seleccionar el idioma que desees utilizar en el texto de tu teléfono.

**Diccionario del usuario** Abre una lista de las palabras que hayas agregado al diccionario, como se describe en "Uso del teclado en pantalla" en la página 33. Toca una palabra para editarla o suprimirla. Presiona **Menú**  $\equiv$  y toca **Agregar** para agregar una palabra.

**Teclado de Android** Consulta "Pantalla de configuración de Teclado de Android" en la página 382.

**Casilla de verificación del teclado de Android** En los teléfonos con teclados físicos, desmárcalo para desactivar el teclado en pantalla. Consulta "Pantalla de configuración de Teclado de Android" en la página 382.

**Teclado del dispositivo** Consulta "Pantalla de configuración de teclado del dispositivo" en la página 384. Esta configuración está disponible sólo si tu teléfono posee un teclado físico.

#### Pantalla de configuración de Teclado de Android

La configuración de Teclado de Android se aplica al teclado en pantalla que incluye el teléfono. Las funciones de corrección y mayúsculas sólo afectan a la versión en inglés del teclado.

**Vibrar al pulsar teclas** Márcala para que el teléfono vibre brevemente cada vez que toques una tecla en el teclado en pantalla.

**Sonar al pulsar teclas** Márcala para reproducir un sonido breve cada vez que toques una tecla en el teclado en pantalla.

**Aviso emergente sobre keypress** Desmarca para evitar que una imagen más grande que cada tecla se muestre sobre la tecla (escapando al tamaño de tu dedo) cuando la toques.

**Tocar para corregir palabras** Desmarca para desactivar la función de subraya una palabra en un campo de texto si tocas la palabra y el teclado tiene sugerencias para otras palabras que puedes haber querido ingresar.

**Uso de mayúsculas automático** Márcala para que el teclado en pantalla escriba en mayúscula automáticamente la primera letra de la primera palabra luego de un punto, la primera palabra en un campo de texto, y cada palabra en los campos de nombres.

**Mostrar tecla de configuración** Abre un cuadro de diálogo en el cual puedes determinar si deseas que el teclado decida automáticamente si va a incluir la tecla de configuración en el teclado (hace esto solo si tienes más de un teclado u otro método de ingreso instalado) o si deseas que siempre muestre la tecla de configuración o siempre la oculte.

**Entrada de voz** Abre un cuadro de diálogo en donde puedes desactivar la entrada de voz o configurar el teclado en pantalla en el cual desees que aparezca la tecla de Micrófono de entrada de voz 💽 . Consulta "Ingreso de texto mediante la voz" en la página 37.

**Idiomas de entrada** Abre la pantalla Idiomas de entrada, en donde puedes marcar los idiomas que desees que estén disponibles cuando utilices el teclado en pantalla. Cambio del idioma del teclado se describe en "Uso del teclado en pantalla" en la página 33.

**Arreglos rápidos** Márcala para corregir automáticamente algunos errores comunes mientras escribes.

**Mostrar sugerencias** Márcala para que se muestren palabras sugeridas en una tira sobre el teclado en pantalla mientras escribes. Consulta "Uso del teclado en pantalla" en la página 33.

**Autocompletar** Márcala para ingresar automáticamente una palabra sugerida, resaltada en la tira sobre el teclado, cuando ingreses un espacio o un signo de puntuación. Consulta "Uso del teclado en pantalla" en la página 33.

### Pantalla de configuración de teclado del dispositivo

Esta pantalla de configuración está disponible sólo si tu teléfono posee un teclado físico.

**Reemplazar automáticamente** Márcala para corregir palabras con errores mientras escribes.

**Mayúsculas automáticas** Márcala para escribir en mayúscula la primera letra de la primera palabra en las oraciones.

**Puntuación automática** Márcala para insertar un punto (.) cuando presiones la tecla Espacio dos veces seguidas.

## Configuración de entrada y salida de voz

Utiliza la Configuración de entrada y salida de voz para configurar la función de entrada de voz de Android, descrita en "Ingreso de texto mediante la voz" en la página 37, y el sintetizador de texto a voz para aplicaciones que puedan aprovecharla, como TalkBack, que se describe en "Configuración de accesibilidad" en la página 387.

# Pantalla de configuración de Reconocimiento de voz de Google

**ldioma** Abre una pantalla en donde podrás configurar el idioma que desees utilizar cuando ingreses texto mediante la voz.

**SafeSearch** Abre un cuadro de diálogo en donde podrás configurar si deseas que el filtrado de SafeSearch de Google bloquee algunos resultados cuando utilices la búsqueda de Google por voz: no bloquear ningún resultado de búsqueda (desactivado), sólo bloquear imágenes explícitas u ofensivas (moderado), o bloquear texto e imágenes explícitas u ofensivas (estricto).

**Bloquear las palabras ofensivas** Si la desmarcas, el reconocimiento de voz de Google reconocerá y transcribirá palabras que muchas personas consideran ofensivas, cuando ingreses texto mediante la voz. Si la desmarcas, el reconocimiento de voz de Google reemplazará aquellas palabras en transcripciones con un marcador de posición que consta de símbolos de número (#).

### Pantalla de configuración de texto a voz

Si no tienes datos de sintetizador de voz instalados, sólo estará disponible la configuración **Instalar datos de voz**.

**Escucha un ejemplo** Reproduce una muestra breve del sintetizador de voz mediante tu configuración actual.

**Utilizar siempre mi configuración** Márcala para utilizar la configuración en esta pantalla en lugar de la configuración del sintetizador de voz disponible en otras aplicaciones.

**Motor predeterminado** Abre un cuadro de diálogo en donde puedes configurar la aplicación de texto a voz que desees utilizar, si tienes instalada más de una.

**Instalar datos de voz** Si tu teléfono no tiene datos de sintetizador de voz instalados, se conecta a Android Market y te guía por el proceso de descarga e instalación de datos. Esta configuración no está disponible si ya se han instalado los datos.

**Velocidad de voz** Abre un cuadro de diálogo en donde puedes seleccionar la velocidad con la que desees que hable el sintetizador.

**Idioma** Abre un cuadro de diálogo en donde puedes seleccionar el idioma del texto con el que desees que lea el sintetizador. Esto es especialmente útil en combinación con la configuración Utilizar siempre mi configuración, para garantizar que el texto se diga correctamente en varias aplicaciones.

**Motores** Enumera los motores de texto a discurso instalados en tu teléfono. Toca uno para ver o cambiar su configuración.

## Configuración de accesibilidad

Puedes utilizar la Configuración de accesibilidad para configurar cualquier complemento de accesibilidad que hayas instalado en tu teléfono.

**Accesibilidad** Márcala para activar todos los complementos de accesibilidad instalados.

**KickBack** Márcala para que el teléfono vibre brevemente como respuesta cuando navegues por la interfaz del usuario, presiones botones, etc.

**TalkBack** Márcala para que el sintetizador de voz instalado diga las etiquetas o los nombres de los elementos cuando navegues por la interfaz de usuario del teléfono.

**SoundBack** Márcala para que se reproduzca un sonido cuando navegues por la interfaz de usuario del teléfono.

**El botón de encendido finaliza la llamada.** Marca para hacer que la presión del botón de encendido finalice una llamada, en lugar de encender y apagar la pantalla.

## Configuración de la base

Si tu teléfono admite una base para automóvil o una base de escritorio que posees, puedes utilizar la Configuración de la base para configurar tus preferencias en el modo de interactuar del teléfono y la base.

Para obtener más información acerca de las aplicaciones que se abren cuando insertas el teléfono en una base, consulta "Car Home" en la página 337, "Reloj" en la página 331 y la documentación que incluía tu base.

**Audio** Disponible si el teléfono se inserta en una base para automóvil o una base de escritorio. En una base para automóvil, abre un cuadro de diálogo en donde puedes configurar si se reproduce música y otro audio de medios a través del altavoz de la base y si utilizarás a la base como altavoz. En una base de escritorio, abre un cuadro de diálogo en donde puedes configurar si se reproduce música y otro audio de medios a través del altavoz de la base y si utilizarás a la base como altavoz. En una base de escritorio, abre un cuadro de diálogo en donde puedes configurar si se reproduce música y otro audio a través del puerto de salida de línea de audio. La configuración se aplica sólo a la base que utilices; puedes tener configuraciones diferentes para bases diferentes.

**Sonido al insertar la base** Márcala para reproducir un sonido cuando insertes o retires el teléfono de una base.

## Configuración de fecha y hora

Utiliza Configuración de fecha y hora para configurar tus preferencias sobre cómo se mostrarán las fechas. También puedes utilizar esta configuración para configurar tu propia hora y zona horaria, en vez de obtener la hora actual de una red de celulares.

**Automático** Desmárcala para configurar la fecha, hora y zona horaria en el teléfono manualmente, en vez de obtener la hora actual de una red de celulares.

**Configurar fecha** Si no está marcada **Automático**, se abrirá un cuadro de diálogo en donde podrás configurar manualmente la fecha del teléfono.

**Seleccionar zona horaria** Si no está marcada **Automático**, se abrirá un cuadro de diálogo en donde podrás configurar la zona horaria del teléfono.

**Configurar hora** Si no está marcada **Automático**, se abrirá un cuadro de diálogo en donde podrás configurar la hora del teléfono.

**Utilizar formato de 24 horas** Márcala para mostrar la hora con el formato horario de 24 horas (por ejemplo, 13:00 en vez de 1:00 p. m.).

**Seleccionar formato de fecha** Abre un cuadro de diálogo en donde puedes seleccionar el formato para mostrar las fechas.

## Acerca del teléfono

Acerca del teléfono incluye información sobre tu teléfono.

#### Pantalla Acerca del teléfono

**Actualizaciones del sistema** Abre una pantalla que informa sobre la disponibilidad de actualizaciones de software del sistema Android.

**Estado** Abre la pantalla Estado con una larga lista de información sobre la batería, la conexión de red de celulares y otros detalles.

**Uso de la batería** Abre una lista de las aplicaciones y los componentes del sistema operativo que hayas utilizado desde la última vez que cargaste el teléfono, ordenados por la cantidad de energía que hayan utilizado. Consulta "Optimización de la duración de la batería" en la página 49.

**Información legal** Abre una pantalla en donde puedes obtener información legal sobre el software incluido en tu teléfono.

**Información de la versión** Enumera detalles sobre los números del modelo y las versiones del hardware y el software del sistema operativo de tu teléfono. Esta información es útil si debes trabajar con el equipo de soporte técnico de tu operador.